900 Series HP 3000 Computer Systems System Startup, Configuration, and Shutdown Reference Manual

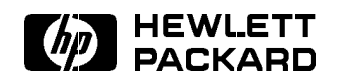

HP Part No. 32650-90042 Printed in U.S.A. 1996

Fifth Edition E0796

The information contained in this document is subject to change without notice.

Hewlett-Packard makes no warranty of any kind with regard to this material, including, but not limited to, the implied warranties of merchantability or fitness for a particular purpose. Hewlett-Packard shall not be liable for errors contained herein or for direct, indirect, special, incidental or consequential damages in connection with the furnishing or use of this material.

Hewlett-Packard assumes no responsibility for the use or reliability of its software on equipment that is not furnished by Hewlett-Packard.

This document contains proprietary information which is protected by copyright. All rights are reserved. Reproduction, adaptation, or translation without prior written permission is prohibited, except as allowed under the copyright laws.

## Copyright © 1996 by Hewlett-Packard Company

Use, duplication, or disclosure by the U.S. Government is subject to restrictions as set forth in subparagraph (c) (1) (ii) of the Rights in Technical Data and Computer Software clause at DFARS 252.227-7013. Rights for non-DoD U.S. Government Departments and agencies are as set forth in FAR 52.227-19 (c) (1,2).

Hewlett-Packard Company 3000 Hanover Street Palo Alto, CA 94304 U.S.A.

# **Printing History**

The following table lists the printings of this document, together with the respective release dates for each edition. The software version indicates the version of the software product at the time this document was issued. Many product releases do not require changes to the document. Therefore, do not expect a one-to-one correspondence between product releases and document editions.

| Edition        | Date         | Software<br>Version |
|----------------|--------------|---------------------|
| First Edition  | October 1989 | A.20.00             |
| Second Edition | April 1990   | A.40.00             |
| Third Edition  | June 1992    | B.40.00             |
| Fourth Edition | April 1994   | C.50.00             |
| Fifth Edition  | July 1996    | C.55.00             |

| Preface      | MPE/iX, Multiprogramming Executive with Integrated POSIX, is<br>the latest in a series of forward-compatible operating systems for the<br>HP 3000 line of computers.                                                                                                    |  |  |
|--------------|----------------------------------------------------------------------------------------------------|--|--|
|              | In HP documentation and in talking with HP 3000 users, you will<br>encounter references to MPE XL, the direct predecessor of MPE/iX.<br>MPE/iX is a superset of MPE XL. All programs written for MPE<br>XL will run without change under MPE/iX. You can continue to<br>use MPE XL system documentation, although it may not refer<br>to features added to the operating system to support POSIX (for<br>example, hierarchical directories). |  |  |
|              | Finally, you may encounter references to MPE V, which is the operating system for HP 3000s, not based on PA-RISC architecture. MPE V software can be run on the PA-RISC (Series 900) HP 3000s in what is known as <i>compatibility mode</i> .                                                                                                    |  |  |
|              |                                                                                                    |  |  |
| In This Book | This manual is your guide to starting, shutting down, and configuring the 900 Series HP 3000.                                                                                                    |  |  |
|              | Chapter 1 Introduction provides an overview of system startup, configuration, and shutdown procedures.                                                                                                    |  |  |
|              | Chapter 2 Initiating System Activity explains the initial portions of the system bootup procedures including soft resets, hard resets, system self testing, boot paths and working with AUTOBOOT.                                                                                                    |  |  |
|              | <b>Chapter 3</b> System Startup Functions explains the Initial System Loader, starting, updating and installing the operating system, and how to dump system memory.                                                                                                    |  |  |
|              | <b>Chapter 4</b> Using the System Generator (SYSGEN) introduces you to SYSGEN and its configurator modules and explains how to generate a System Load Tape.                                                                                                    |  |  |
|              | <b>Chapter 5</b> Modifying Input/Output (IO) Configurations explains how to use SYSGEN's I/O Configurator and how to use the IOCONFIG utility to make changes to the input and output devices used on the system.                                                                                                    |  |  |
|              | <b>Chapter 6</b> Modifying Logging Configurators explains how to use the LOG configurator to change the attributes of user and system logging processes.                                                                                                    |  |  |
|              | <b>Chapter 7</b> Modifying Miscellaneous Configuration Elements explains<br>how to configure various system elements using SYSGEN's MISC<br>configurator.                                                                                                    |  |  |
|              | <b>Chapter 8</b> Modifying System File Configurations describes how to use the SYSFILE configurator to change system libraries, programs, and the system message catalog.                                                                                                    |  |  |

**Chapter 9** Halting System Activity describes how to shut down the system.

**Appendix A** Using the Access Port (AP) explains how to enable a remote console and configure a remote modem port for system support.

**Appendix B** Startup, Dump, and Shutdown Listings lists the console messages you will see during a successful startup, load, dump and shutdown of the system.

**Appendix C** Reading Stable Storage and Nonvolatile Memory explains how to use the **READSS** and **READNVM** commands to provide information to your Customer Engineer in case of system problems.

**Appendix D** Default Configurations Used by INSTALL and UPDATE explains default configuration groups.

Appendix E Verifying Attached Devices explains two ISL utitilities, IOMAP and ODE.

**Appendix F** Adding Peripherals to a System explains how to define device paths for peripherals connected to a system via three different kinds of device adapters.

**Appendix G** UPS and UPS Monitor/iX Software explains the new method of power failure protoection available on some Series 900 systems.

The **Glossary** defines the important terms introduced in system management. The **Index** is an alphabetical listing of subjects, cross-referenced with their location in the manual.

This manual contains information subject to change without notice.

| Conventions |                    |                                                                                                    |                                                                                        |                                                                                                    |
|-------------|--------------------|----------------------------------------------------------------------------------------------------|----------------------------------------------------------------------------------------|----------------------------------------------------------------------------------------------------|
|             | UPPERCASE          | In a syntax statement, commands and keywords are shown in<br>uppercase characters. The characters must be entered in the order<br>shown; however, you can enter the characters in either uppercase or<br>lowercase. For example: |                                                                                        |                                                                                                    |
|             |                    | COMMAND                                                                                                    |                                                                                        |                                                                                                    |
|             |                    | can be entered as as                                                                                                    | ny of the followir                                                                     | ng:                                                                                                    |
|             |                    | command                                                                                                    | Command                                                                                | COMMAND                                                                                                    |
|             |                    | It cannot, however,                                                                                                    | be entered as:                                                                         |                                                                                                    |
|             |                    | comm                                                                                                    | com_mand                                                                               | comamnd                                                                                                    |
|             | italics            | In a syntax stateme<br>parameter or argun<br>In the following exa<br>of the file:                                                                                                    | ent or an example<br>nent that you mu<br>ample, you must a                             | e, a word in italics represents a<br>st replace with the actual value.<br>replace <i>filename</i> with the name |
|             |                    | COMMAND filenar                                                                                                    | ne                                                                                     |                                                                                                    |
|             | bold italics       | s In a syntax statement, a word in bold italics represents a p<br>that you must replace with the actual value. In the following<br>example, you must replace <i>filename</i> with the name of the                                |                                                                                        | ld italics represents a parameter<br>al value. In the following<br>e with the name of the file:                 |
|             |                    | COMMAND(filena                                                                                                    | ume)                                                                                   |                                                                                                    |
|             | punctuation        | n In a syntax statement, punctuation characters (other than b<br>braces, vertical bars, and ellipses) must be entered exactly a<br>In the following example, the parentheses and colon must be                                   |                                                                                        | characters (other than brackets,<br>ust be entered exactly as shown.<br>heses and colon must be entered:        |
|             |                    | (filename):(file                                                                                                    | ename)                                                                                 |                                                                                                    |
|             | <u>underlining</u> | Within an example<br>user responses to pr<br>following example,                                                                                                    | that contains int<br>rompts are indica<br>yes is the user's r                          | ceractive dialog, user input and<br>ted by underlining. In the<br>response to the prompt:                       |
|             |                    | Do you want t                                                                                                    | o continue? >>                                                                         | yes                                                                                                    |
|             | { }                | In a syntax stateme<br>several elements are<br>the following examp                                                                                                    | ent, braces enclos<br>e stacked within l<br>ple, you must sele                         | e required elements. When<br>braces, you must select one. In<br>ect either ON or OFF:                           |
|             |                    | $\begin{array}{c} \texttt{COMMAND} & \left\{ \begin{array}{c} \texttt{ON} \\ \texttt{OFF} \end{array} \right. \end{array}$                                                                                                    | }                                                                                      |                                                                                                    |
|             | [ ]                | In a syntax stateme<br>following example, (                                                                                                    | ent, brackets encl<br>OPTION can be or                                                 | ose optional elements. In the<br>nitted:                                                                        |
|             |                    | COMMAND filenar                                                                                                    | ne [OPTION]                                                                            |                                                                                                    |
|             |                    | When several eleme<br>one or none of the e<br>OPTION or <i>paramete</i>                                                                                                    | ents are stacked velocities are stacked velocities. In the feature $r$ or neither. The | vithin brackets, you can select<br>collowing example, you can select<br>e elements cannot be repeated.          |

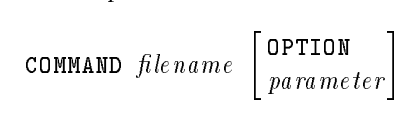

| Conventions |
|-------------|
| (continued) |

In a syntax statement, horizontal ellipses enclosed in brackets indicate that you can repeatedly select the element(s) that appear within the immediately preceding pair of brackets or braces. In the example below, you can select *parameter* zero or more times. Each instance of *parameter* must be preceded by a comma:

#### [, *parameter*][...]

In the example below, you only use the comma as a delimiter if *parameter* is repeated; no comma is used before the first occurrence of *parameter*:

[*parameter*][,...]

In a syntax statement, horizontal ellipses enclosed in vertical bars indicate that you can select more than one element within the immediately preceding pair of brackets or braces. However, each particular element can only be selected once. In the following example, you must select **A**, **AB**, **BA**, or **B**. The elements cannot be repeated.

$$\left\{ \begin{array}{c} A \\ B \end{array} \right\} \left| \begin{array}{c} \dots \end{array} \right|$$

In an example, horizontal or vertical ellipses indicate where portions of an example have been omitted.

In a syntax statement, the space symbol  $\Delta$  shows a required blank.

Δ

. . .

[ ... ]

In the following example, *parameter* and *parameter* must be separated with a blank:

 $(parameter) \Delta (parameter)$ 

The symbol indicates a key on the keyboard. For example, **RETURN** represents the carriage return key or **Shift** represents the shift key.

(CTRL) character (CTRL) character indicates a control character. For example, (CTRL)Y means that you press the control key and the Y key simultaneously.

# Contents

| 1. |                                                          |              |
|----|----------------------------------------------------------|--------------|
|    | What Is System Startup?                                  | 1-1          |
|    | How system startup is carried out                        | 1-1          |
|    | What Is System Configuration?                            | 1-2          |
|    | How System Configuration Is Performed                    | 1-2          |
|    | What Is System Shutdown?                                 | 1-3          |
|    | How system shutdown is carried out                       | 1-3          |
| 2. | Initiating System Activity                               |              |
|    | Resetting the System                                     | 2 - 1        |
|    | Soft Reset                                               | 2-1          |
|    | Hard Reset                                               | 2-1          |
|    | Resetting the system using the console                   | 2-2          |
|    | Resetting the system with the front panel switches       | 2-5          |
|    | Determining and Selecting Input and Output $(I/O)$       |              |
|    | Paths                                                    | 2-8          |
|    | Series 922 through Series 949 boot paths                 | 2-8          |
|    | Series 950 through Series 980 boot paths                 | 2-9          |
|    | Testing the System                                       | 2-11         |
|    | The Booting Process                                      | 2-12         |
|    | Autobooting the system                                   | 2-12         |
|    | Interrupting an autobooting system                       | 2-13         |
|    | Interactively booting the system with autoboot           | 2 10         |
|    | disabled                                                 | 2 - 17       |
|    | Bypassing the disabled autoboot setting                  | 2-11         |
|    | System Startup Procedure                                 | 2 10<br>2-19 |
|    |                                                          | 2 10         |
| 3. | System Startup Functions                                 |              |
|    | Initial System Loader (ISL)                              | 3-1          |
|    | Using initial system loader (ISL) commands $\ldots$ .    | 3-2          |
|    | Using the help facility for ISL commands                 | 3-3          |
|    | Listing Available ISL Utilities                          | 3-5          |
|    | Activating and Deactivating Autoboot and Autosearch      |              |
|    | Functions                                                | 3-6          |
|    | Modifying boot paths in stable storage $\ldots$          | 3-7          |
|    | Displaying current boot path, autoboot, and              |              |
|    | autosearch settings                                      | 3-8          |
|    | Setting fastsize                                         | 3-8          |
|    | Listing autoboot file contents                           | 3-9          |
|    | Reading Nonvolatile Memory (NVM)                         | 3-9          |
|    | Reading stable storage                                   | 3-9          |
|    | Reading and setting the hardware clock $\ldots$ $\ldots$ | 3-9          |
|    |                                                          |              |

| ISL Boot Utilities                                 | 3 - 11       |
|----------------------------------------------------|--------------|
| Starting the System                                | 3 - 12       |
| Using START and its options                        | 3 - 12       |
| Executing commands during system startup           | 3 - 13       |
| Starting a 900 Series HP 3000                      | 3 - 16       |
| Updating the Operating System                      | 3-26         |
| The ISL utility                                    | 3-26         |
| Scheduling a System Update                         | 3-27         |
| Using the UPDATE utility and options $\ldots$ .    | 3-27         |
| Updating the operating system: a preview           | 3-28         |
| Updating the system configuration: a preview       | 3-29         |
| Updating to recover from system failure: a preview | 3-29         |
| Backing up the system and retaining the current    |              |
| $\operatorname{configuration}$                     | 3 - 30       |
| Installing the Operating System                    | 3-30         |
| Using the INSTALL utility to recover a lost system | 3-31         |
| Scheduling an INSTALL                              | 3-32         |
| Using the INSTALL utility and options $\ldots$ .   | 3-32         |
| Installing the operating system: a preview         | 3-33         |
| Back up the system and retain the current          |              |
| $\operatorname{configuration}$                     | 3-34         |
| Dumping System Memory and Secondary Storage .      | 3-34         |
| What is the function of the DUMP utility?          | 3-34         |
| Using the DUMP utility and options                 | 3 - 35       |
| Entering the DUMP utility and starting the system  | 3 - 35       |
| ISL Summary                                        | 3-40         |
| Using the Contain Computer (CVCCEN)                |              |
| Entering the SVSCEN Clobal Module                  | 4.9          |
| Using the Help English Global Module               | 4-Z          |
| Using First Level (Clobal Module) Commands         | 4-4          |
| SVSCEN Command Suntax                              | 4-0          |
| Halting SVSCEN Command Actions                     | 4-0          |
| Specifying the Base Group                          | 4-0          |
| Confirming Potentially Sorious Actions             | 4-9          |
| Showing the State of Configurators                 | 4-10         |
| Activating the Configurators                       | 4 15         |
| Clearing Configuration Changes                     | 4-10         |
| Saving Configuration Changes                       | <u> </u>     |
| Generating a System Load Tape                      | <u>4-1</u> ( |
| Redirecting SVSGEN Input and Output                |              |
| Exiting SVSGEN                                     |              |
|                                                    | 4-24         |

4.

| 5. | Modifying Input/Output (I/O) Configurations      |        |
|----|--------------------------------------------------|--------|
|    | I/O Paths                                        | 5-2    |
|    | I/O paths used to boot a system                  | 5-2    |
|    | Selecting I/O paths                              | 5-2    |
|    | Series 922 through Series 949 systems            | 5-2    |
|    | Series 950 through Series 980 systems            | 5-3    |
|    | Adapting systems for fiber optic data links      | 5-4    |
|    | Using the SYSGEN I/O Configurator                | 5-5    |
|    | Getting help with $I/O$ Configurator commands .  | 5-5    |
|    | Using I/O Configurator commands                  | 5-7    |
|    | Viewing the current configuration                | 5-8    |
|    | Printing the configuration information           | 5-9    |
|    | Sample configuration data                        | 5-9    |
|    | Adding Objects in SYSGEN                         | 5 - 11 |
|    | Changing Configurations in SYSGEN                | 5 - 12 |
|    | Deleting Objects in SYSGEN                       | 5 - 13 |
|    | Changing the configuration online                | 5 - 13 |
|    | Using the IOCONFIG Utility                       | 5 - 14 |
|    | Adding a device with IOCONFIG                    | 5 - 16 |
|    | Listing one or more devices with IOCONFIG        | 5 - 17 |
|    | Deleting a device with IOCONFIG                  | 5 - 17 |
|    | Adding a device class with IOCONFIG              | 5 - 18 |
|    | Modifying a device class with IOCONFIG           | 5 - 18 |
|    | Listing one or more device classes with IOCONFIG | 5 - 19 |
|    | Deleting a device class with IOCONFIG            | 5 - 19 |
|    | Configuring a device adapter with IOCONFIG       | 5 - 19 |
|    | Listing an I/O path with IOCONFIG                | 5 - 20 |
|    | Deleting an I/O path with IOCONFIG               | 5 - 20 |
|    | Updating the device class association table with |        |
|    | IOCONFIG                                         | 5 - 20 |
|    |                                                  |        |
| 6. | Modifying Logging Configurations                 |        |
|    | Entering the LOG Configurator                    | 6-1    |
|    | Using the LOG Configurator Help Facility         | 6-2    |
|    | Showing Current LOG Values                       | 6-3    |
|    | Logging System Events                            | 6-5    |
|    | Logging User Events                              | 6-6    |
|    | Clearing Log Configuration Changes               | 6-6    |
|    | Holding and Saving Configuration Changes         | 6-7    |
|    | Entering an MPE Command from the LOG             |        |
|    | Configurator                                     | 6-7    |
|    | Exiting the LOG Configurator                     | 6-8    |
|    | Printing a Log File                              | 6-8    |
|    | Printing a subset of a log file                  | 6-9    |

## 5.

| 7. | Modifying Miscellaneous Configuration Elements        |        |
|----|-------------------------------------------------------|--------|
|    | Entering the MISC Configurator                        | 7-1    |
|    | Using the MISC Configurator Help Facility             | 7-2    |
|    | Showing Values of Current Configurable Items          | 7-4    |
|    | Deleting Global Resource Identification Numbers (RIN) | 7-7    |
|    | Configuring Job-Related Limits                        | 7-7    |
|    | Displaying Allocated Global RINs                      | 7-8    |
|    | Setting Resource Allocations                          | 7-9    |
|    | Setting Session-Related Limits                        | 7 - 10 |
|    | Setting Sizes of Native Mode and Compatibility Mode   |        |
|    | Stacks                                                | 7-11   |
|    | Setting Strings and String Parameters                 | 7 - 12 |
|    | Clearing MISC Configuration Changes                   | 7 - 13 |
|    | Holding and Saving Configuration Changes              | 7 - 13 |
|    | Entering an MPE Command from the MISC                 |        |
|    | Configurator                                          | 7-14   |
|    | Exiting the MISC Configurator                         | 7 - 14 |
| 8  | Modifying System File Configurations                  |        |
| 0. | Entering the SYSFILE Configurator                     | 8-1    |
|    | Using the SYSFILE Configurator Help Facility          | 8-2    |
|    | Using SYSFILE Configurator Commands                   | 8-4    |
|    | Displaying Current File Information                   | 8-6    |
|    | Adding autoboot files                                 | 8-8    |
|    | Adding boot files                                     | 8-9    |
|    | Adding a segment to the compatibility mode            | 0.5    |
|    | segmented library (CMSL)                              | 8-10   |
|    | Adding file names to dump to tape                     | 8-10   |
|    | Deleting Objects from the SYSGEN Tape                 | 8-11   |
|    | Deleting autoboot images                              | 8-11   |
|    | Deleting boot images                                  | 8-11   |
|    | Deleting compatibility mode segments from a           | 0 11   |
|    | SYSGEN tape                                           | 8-12   |
|    | Removing system programs from a SYSGEN tape           | 8-12   |
|    | Replacing Objects on the SYSGEN Tape                  | 8-12   |
|    | Replacing autoboot images                             | 8-13   |
|    | Replacing boot images                                 | 8-14   |
|    | Configuring a message catalog                         | 8-15   |
|    | Replacing a CMSL segment                              | 8-15   |
|    | Replacing or defining a network configuration file .  | 8-16   |
|    | Replacing an IPL image                                | 8-16   |
|    | Replacing the native mode library                     | 8-17   |
|    | Replacing a system program                            | 8-17   |
|    | Using a Segmented Library File as CMSL                | 8-18   |
|    | Listing CMSL Contents                                 | 8-18   |
|    | Clearing SYSFILE Configurator Changes                 | 8-19   |
|    | Holding and Saving Configuration Changes              | 8-19   |
|    | Entering an MPE Command from the SYSFILE              |        |
|    | Configurator                                          | 8-19   |
|    | Exiting the SYSFILE Configurator                      | 8-20   |

# 9. Halting System Activity

A.

| finiting system neurony                            |             |
|----------------------------------------------------|-------------|
| Including Shutdown Information in the Welcome      |             |
| Message                                            | 9-2         |
| Telling Users about the Shutdown                   | 9-2         |
| Limiting System Use                                | 9-2         |
| Shutting the Spool Queues and Handling the         |             |
| Remaining Reports                                  | 9-3         |
| Warning Users Two Minutes Before Shutting Down the |             |
| System                                             | 9-3         |
| Closing Any Open Communication Lines               | 9-4         |
| Shutting Down the System                           | 9-4         |
| Using the Access Port (AP)                         |             |
| Configuring the Console                            | Λ 1         |
| Entering Control Mode and Using the Command        | <i>n</i> -1 |
| Intering Control Mode and Using the Command        | A 9         |
| Interpreter                                        | A-2<br>A 9  |
| Using Access Port Commands                         | A-2<br>A 4  |
| Using Access 1 of Commands                         | A-4         |
| Peturning from Control Mode to Console Mode        | A-5         |
| Configuring the Ageographic Console Mode           | A-0<br>A-6  |
| Enchling Demote Concels Access                     | A-0         |
| Conding Messages to Both Consoles                  | A-0         |
| Dischling Remete Console Access                    | A-9         |
| Disabiling Remote Console Access                   | A-9         |
| Disconnecting the Remote Line                      | A-10        |
| Connecting the Remote Support Modem to a Session   | 1 10        |
|                                                    | A-10        |
| Enabling the SPU Hex Status Display                | A-10        |
| Disabling the SPU Hex Status Display               | A-11        |
| Hard Resetting the SPU                             | A-11        |
| Transferring Control (Soft Reset)                  | A-12        |
| Testing the AP                                     | A-13        |
| Using Control Commands                             | A-14        |
| Entering control mode                              | A-14        |
| Halting scrolling                                  | A-14        |
| Allowing scrolling                                 | A-14        |
| Entering escape characters                         | A-14        |
| Changing master consoles                           | A-14        |
| Interpreting AP Error and Informational Messages . | A-15        |
| Error Codes and Error Messages                     | A-15        |
| Informational Messages                             | A-18        |

| B.          | Startup, Dump, and Shutdown Listings<br>START Sequence | B-1<br>B-6 |
|-------------|--------------------------------------------------------|------------|
|             | Shutdown Sequence                                      | В-9        |
| C.          | Reading Stable Storage and Nonvolatile Memory          |            |
|             | Reading Stable Storage Contents                        | C-1        |
|             | Reading Nonvolatile Memory (NVM)                       | C-3        |
| D.          | Default Configurations Used by INSTALL and UPDATE      |            |
|             | Copying Default Configuration File Groups              | D-3        |
|             | Overview                                               | D-3        |
|             | Using SYSGEN to Copy the Files                         | D-4        |
| Е.          | Verifying Attached Devices                             | E-1        |
|             | Displaying Configured Devices                          | E-1        |
|             | Running IOMAP                                          | E-3        |
|             | Exiting IOMAP                                          | E-6        |
|             | Running ODE                                            | E-7        |
|             | Friting MAPPER                                         | EQ         |
|             | Exiting ODE                                            | E-9        |
| -           |                                                        |            |
| <b>F</b> '. | Adding Peripherals to a System                         | D 1        |
|             | Berles 917LA through Series 977 Systems                | F-1<br>E-0 |
|             | HP-FL/SUSI Devices                                     | F-Z        |
|             | HP-FL Devices                                          | F-Z        |
|             |                                                        | F-Z        |
|             |                                                        | F-2        |
|             | Series 920, 922, 932, 948, 958, 925, 935, 949 CIO      | БЭ         |
|             | Systems                                                | F-3        |
|             |                                                        | F-3        |
|             | Device Adapter                                         | F-3        |
|             | HP-FL/HP-IB Devices                                    | F-3        |
|             |                                                        | F-3        |
|             |                                                        | F'-4       |
|             | Series 920, 922, 932, 948, 958 NIO Systems             | F-4        |
|             | Device Adapter                                         | F'-4       |
|             | HP-FL Devices                                          | F'-4       |
|             | SCSI Devices                                           | F-5        |
|             | Unit Identifier                                        | F-5        |
|             | Series 950 Through Series 980 Systems                  | F-5        |
|             | Bus Converter                                          | F-5        |
|             | Channel Adapter                                        | F-5        |
|             | Device Adapter                                         | F-6        |
|             | HP-FL/HP-IB Devices                                    | F-6        |
|             | SCSI Devices                                           | F-6        |
|             | Unit Identifier                                        | F-6        |
|             | HP-FL Peripherals                                      | F-7        |
|             | Adding a Peripheral to Any System                      | F-8        |

# G. UPS and UPS Monitor/iX Software

| Configuring a UPS device                          | G-2 |
|---------------------------------------------------|-----|
| To configure the first UPS on a Series 9X8        | G-2 |
| To configure a UPS connected via a DTC port       | G-3 |
| To use UPS Monitor/iX software                    | G-4 |
| System behavior when AC power fails               | G-5 |
| System Behavior When AC Power Returns             | G-6 |
| To enable logging of UPS activity                 | G-6 |
| To review UPS activity recorded in the system log |     |
| file                                              | G-8 |
|                                                   |     |

# Glossary

Index

# Figures

| 2-1. Location of Series 922 through Series 949 Systems<br>Reset Switch | 2-5    |
|------------------------------------------------------------------------|--------|
| 2-2. Location of Series 950 through Series 980 Systems                 |        |
| Reset Button                                                           | 2-6    |
| 2-3. Series 922 through Series 935 I/O Device Paths .                  | 2-9    |
| 2-4. Series 950 through Series 980 I/O Device Paths .                  | 2 - 10 |
| C-1. Stable Storage Contents                                           | C-2    |
| C-2. NVM Contents                                                      | C-4    |

# Tables

| 2-1. AP Reset Commands                                      |       | 2-2    |
|-------------------------------------------------------------|-------|--------|
| 3-1. ISL Commands                                           |       | 3-2    |
| 3-2. Execution of SYSSTART File Modules                     |       | 3 - 16 |
| 3-3. Utility Options                                        |       | 3-41   |
| 3-4. Utility Options                                        |       | 3-42   |
| 3-5. Summary of System Startup Functions                    |       | 3-43   |
| 4-1. Using First-Level Commands                             |       | 4-7    |
| 4-2. Actions Performed by Command File Example              |       | 4-23   |
| 4-3. Actions Performed by Command File LISTIT               |       | 4-23   |
| 5-1. IO Configurator Command Matrix                         |       | 5-7    |
| 5-2. I/O Configurator List Commands                         |       | 5-8    |
| 5-3. I/O Configurator Add Commands                          |       | 5 - 11 |
| 5-4. I/O Configurator Modify Commands                       |       | 5 - 12 |
| 5-5. I/O Configurator Delete Commands                       |       | 5 - 13 |
| 7-1. Minimum and Maximum Values for JOB Comm                | and   |        |
| Parameters                                                  |       | 7-7    |
| 7-2. Minimum and Maximum Values for RESOURC                 | Е     |        |
| Parameters                                                  |       | 7-9    |
| 7-3. Minimum and Maximum Values for SESSION                 |       |        |
| Parameters                                                  |       | 7-10   |
| 7-4. Min. and Max. Values for STACK Parameters              |       | 7-12   |
| 7-5. Default Values for SYSTEM Parameters                   |       | 7-12   |
| 8-1. SYSFILE Configurator Command Matrix                    |       | 8-5    |
| A-1. Status Line Display                                    |       | A-3    |
| A-2. Access Port Commands                                   |       | A-4    |
| C-1. Codes for ISL Utility Names.                           |       | C-5    |
| D-1. Default Configurations for the 900 Series $\therefore$ |       | D-2    |
| D-2. Default Configurations for the 900 Series (contin      | nued) | D-3    |
|                                                             |       |        |

# Introduction

|                                      | This chapter defines system startup, system configuration, and<br>system shutdown. It also briefly describes the procedures for starting,<br>configuring, and shutting down a 900 Series HP 3000 computer<br>system. The details for these procedures are discussed throughout<br>the following chapters.                                                                                                    |
|--------------------------------------|----------------------------------------------------------------------------------------------------|
| What Is System<br>Startup?           | System startup refers to the procedure for starting the computer<br>software, namely the operating system, and other programs. System<br>startup does not refer to installing the system for the first time.<br>(A separate installation guide for your first loading of the new<br>fundamental operating software (FOS) comes with each FOS tape.<br>See note below.) Also, system startup does not refer to turning on<br>the power to the computer, disk drives, tape drives, printers, or the<br>system console. Normally, computer hardware remains powered on<br>continuously. |
| How system startup is<br>carried out | System startup involves several steps:                                                                                                    |
|                                      | <ul> <li>resetting the system</li> <li>placing system files on the system disk, if the files do not already reside there</li> </ul>                                                                                                    |
|                                      | ■ starting the system using an autoboot or interactive sequence                                                                                                    |
|                                      | Starting procedures are administered and controlled through initial system loader (ISL) utilities.                                                                                                    |
|                                      | The initial system loader is software that provides a command-driven<br>user interface for accessing boot utilities or issuing commands to<br>display or change system startup functions. You can access ISL<br>by resetting the system. (Refer to Chapter 2 for information on<br>resetting the system.)                                                                                                    |
|                                      | The START utility enables the system operator or system manager<br>to start (boot or initialize) the system after system files have been<br>placed on disk by the ISL INSTALL or UPDATE utilities, or after<br>system memory has been stored to tape by the ISL DUMP utility.                                                                                                    |

| Note                                        | If you are installing the operating system for the first time, or if you are updating your current system, please follow the instructions in the <i>HP 3000 MPE/iX Installation, Update, and Add-On Manual</i> (36123-90001). This manual is packaged with the FOS and system load tape (SLT) that you receive from Hewlett-Packard.                                                                                                    |  |
|---------------------------------------------|----------------------------------------------------------------------------------------------------|--|
|                                             | There are two booting sequences available for the 900 Series<br>HP 3000: autoboot and interactive. The autoboot sequence takes<br>its utility commands from an autoexecute file, also referred to as<br>an autoboot file, and requires no operator intervention to start the<br>operating system. The interactive sequence prompts the system<br>manager or system operator for the utility commands and options to<br>start the operating system. |  |
|                                             | Autoboot and interactive sequences are discussed in detail in Chapter 2 and Chapter 3.                                                                                                    |  |
| What Is System<br>Configuration?            | System configuration is the means by which you define, in terms<br>meaningful to the operating system, any or all of the peripheral<br>devices attached to the computer for the input (entering) or output<br>(storing or displaying) of data. Such devices include terminals,<br>printers, disk drives, and tape drives.                                                                                                    |  |
|                                             | System configuration also includes the definition or modification of system parameters other than the input/output $(I/O)$ device configuration. These parameters include system tables, the message catalog, user logging processes, system logging events, and other system resources.                                                                                                    |  |
| How System<br>Configuration Is<br>Performed | System configuration and generation procedures are administered and controlled through the system generator (SYSGEN) utility.                                                                                                    |  |
|                                             | SYSGEN is a program that enables a user with system manager (SM) capability to view, create, modify, and save system I/O configuration data. (A user with system supervisor (OP) capability may only view I/O configuration data.) In addition, the system manager can add, remove, and replace system boot files and system libraries by creating a system load tape (SLT).                                                                       |  |
|                                             | The system stores configuration data in groups and allows for<br>multiple groups to reside on disk. SYSGEN builds on an existing<br>configuration group to change that configuration or to create a new<br>configuration. The new configuration data can be stored on disk or<br>tape. This SLT tape can then be used to install an entirely new copy<br>of the operating system or to update an existing copy.                                    |  |

| Note                                  | SYSGEN does not support configuring terminals into the system.<br>For information on terminal configuration, refer to the <i>HP 3000/iX</i><br>Network Planning and Configuration Guide (36922-61023).                                                                                                    |
|---------------------------------------|----------------------------------------------------------------------------------------------------|
| What Is System<br>Shutdown?           | System shutdown refers to stopping the computer's software,<br>operating system, and other programs. (Stopping system activity<br>makes the computer inaccessible to users.) A system shutdown does<br>not imply turning off power to the computer hardware.                                                  |
| How system shutdown<br>is carried out | Shutdown procedures are performed by the system console command:<br><u>CTRL</u> A<br>=SHUTDOWN                                                                                                    |
|                                       | The <b>=SHUTDOWN</b> command logs off all remaining sessions, including<br>the session logged on at the console. All system processes are<br>stopped in an orderly manner. Completing all system activity and<br>processing before shutdown, maintains the integrity of all system<br>tables and directories. |
|                                       | Shutting down the system consists of several steps:                                                                                                    |
|                                       | ■ telling users well in advance of a planned shutdown                                                                                                    |
|                                       | ■ warning users a few minutes before the shutdown                                                                                                    |
|                                       | <ul> <li>preventing anyone from starting a new job or session, or printing<br/>new reports</li> </ul>                                                                                                    |
|                                       | $\blacksquare$ clearing the backlog of reports before the shutdown                                                                                                    |
|                                       | ■ answering any console requests                                                                                                    |
|                                       | ■ shutting open communication lines                                                                                                    |
|                                       | ■ suspending or aborting any jobs, and aborting sessions                                                                                                    |
|                                       | ■ entering the =SHUTDOWN command                                                                                                    |
|                                       | Chapter 9 outlines detailed procedures for shutting down the system.                                                                                                    |
|                                       |                                                                                                    |

# Initiating System Activity

|                         | Separate firmware routines of processor-dependent code (PDC) and<br>input/output-dependent code (IODC) perform the system self-test<br>and initialization after resetting HP Precision Architecture hardware.                                                                                                    |
|-------------------------|----------------------------------------------------------------------------------------------------|
|                         | The initial program load (IPL), the first software retrieved from the<br>boot device, implements the operating-system-independent portion of<br>the bootstrap process. The initial system loader (ISL), a boot-device-<br>based IPL utility, provides the user interface for displaying or<br>modifying system startup functions.                                                                                                    |
| Resetting the<br>System | There are two general types of resets for the 900 Series HP 3000: a soft reset and a hard reset.                                                                                                    |
| Soft Reset              | A soft reset, the type of reset used most often, preserves the current processor state. This type of reset performs a nondisruptive memory test and terminates all I/O operations before executing recovery software for starting the boot device and console selection process. A soft reset can also occur during a software reboot at the completion of a bootable ISL utility, such as INSTALL, UPDATE, or DUMP.                   |
|                         | More information on issuing resets from the console is provided later<br>in this chapter.                                                                                                    |
| Note                    | You can also initiate soft resets on the Series 922 through Series 949 systems by using the front panel RESET switch, which is described later in this chapter.                                                                                                    |
| Hard Reset              | A <i>hard reset</i> is disruptive. It initiates the processor self-test that resets memory and terminates all I/O operations. A hard reset is necessary after a hardware failure or after an error from which the system cannot recover.                                                                                                    |
|                         | A hard reset is initiated when the CPU is powered on. If the system<br>is powered on already, then entering the reset command, RS, at the<br>system console initiates the hard reset process. Using the front panel<br>RESET switch on the Series 950 through Series 980 systems, shown<br>in figure 2-2, also performs a hard reset; however, you should use this<br>switch for a hard reset only if the RS command fails. (The RESET |

switch on the Series 922 through Series 949 systems, shown in figure 2-1, initiates a soft reset.)

More information on issuing resets from the console is provided later in this chapter.

**Resetting the system** using the console The console interfaces with the 900 Series HP 3000 through the access port (AP) located in the channel I/O (CIO) section of the system card cage. In addition to providing other features and commands, the AP allows the system manager or system operator (OP capability) to issue hard or soft resets from the console keyboard instead of using the front panel reset switch. (The system is secured from anyone accidentally entering an AP command. It responds to AP commands only when the console is placed in control mode by entering (CTRL) (B).)

> The access port supports two two-character commands for resetting the system, as described in Table 2-1.

| Command | Description                                                                                                    |
|---------|----------------------------------------------------------------------------------------------------|
| RS      | Reset SPU (hard reset). This command, is equivalent to<br>using the RESET switch on Series 950 through 980 systems<br>or to powering on Series 922 through Series 949 systems. <b>RS</b><br>initiates a processor self-test that resets memory and<br>terminates all I/O operations. Do not use this type of reset<br>in preparation for a dump. |
| тс      | Transfer of control (soft reset). This command, equivalent to<br>using the RESET switch on Series 922 through 949 systems,<br>initiates a reset that preserves the current processor state,<br>terminates all I/O operations, and performs a nondisruptive<br>memory test.                                                                       |

Table 2-1. AP Reset Commands

Refer to Appendix A for details about using the AP support interface for functions other than resetting the system. To reset the system using the access port (AP), follow the directions listed below:

1. Place the console in control mode by entering **CTRL B** at the system prompt.

The console responds by displaying the control mode prompt (CM>) and activating the system status line at the bottom of the screen:

CM> : Code: F1FF REMOTE: disabled inactive multiple ACCESS FAULT:00

2. Issue the reset command. Enter:

Note

If you have a 99X system, you must transfer to the service processor before you reset the system.

CM> SP

CM> <u>RS</u> \*\* Hard reset \*\* or CM> TC \*\* Soft reset \*\*

If you have a 9X8LX or 9X8RX system, a PDC menu is displayed when you issue (CTRL) (B). From that menu, you can proceed to boot your system by typing BO. No specific reset is required.

Example 2-1 demonstrates a soft reset of the system with autoboot disabled using the console and AP commands for a Series 949 system. The reset screen may a contain different boot path and additional information, depending on the system you are using.

```
CM> TC
Processor Dependent Code (PDC) revision 2.2
Console Path = 4.2.0.0.0.0.0
Primary boot path = 4.1.0.0.0.0.0
Alternate boot path = 4.5.0.0.0.0.0
Boot from primary boot path (Y or N)?>
```

### Example 2-1. Resetting Series 949 System Using AP Commands: Autoboot & Disabled

Answering NO to the boot path prompt initiates other prompts that query for the proper path to the boot device. If you answer YES to the primary path prompt, the system displays additional messages as it boots the processor and operating system.

Example 2-2 demonstrates a soft reset of the system with autoboot enabled, using console and AP commands for a Series 949 system. The reset screen may contain a different boot path display and additional information, depending on the system you are using.

**Note** If you have a 99X system, you must transfer to the service processor before you reset the system.

CM> SP

If you have a 9X8LX or 9X8RX system, you need to type BO to boot the system from the primary path.

```
CM> TC
```

```
Processor Dependent Code (PDC) revision 3.2

Console Path = 4.2.0.0.0.0.0

Primary boot path = 4.1.0.0.0.0.0

Alternate boot path = 4.5.0.0.0.0.0

Autoboot from primary path enabled.

To override, press any key within 10 seconds.
```

Example 2-2. Resetting a Series 949 System Using AP Commands Autoboot & Enabled If you do not press a key to interrupt the sequence, the system displays messages as it automatically boots the processor and operating system.

The autoboot flag setting determines whether the system searches for an autoexecute file with which to boot the operating system automatically.

Note If an autobooting system cannot locate a valid autoexecute file, it boots to ISL; therefore, you see the statement Cannot find an autoexecute file. AUTOBOOT ABORTED. This does not present any problems; just continue with the START command in ISL.

# Resetting the system with the front panel switches

As indicated above, it is recommended that hard resets be done from the console rather than from the RESET switch whenever possible. The following information discusses using the RESET buttons.

The reset switch (a lock labeled "ENABLED, SECURED, and RESET") for the Series 922 through Series 949 systems is located behind the cover on the right end of the access panel. Figure 2-1 indicates the location of the switch on these systems.

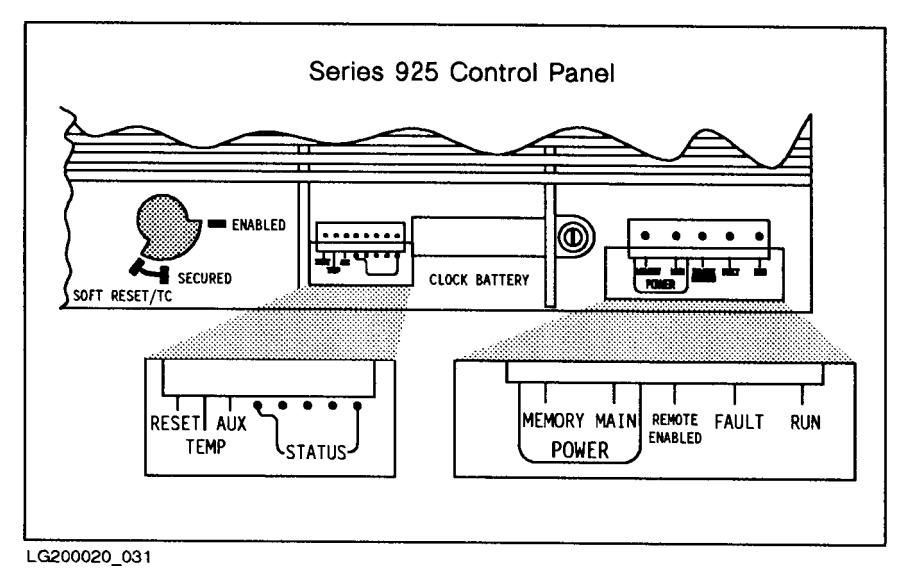

Figure 2-1. Location of Series 922 through Series 949 Systems Reset Switch

The reset button (a gray button marked Reset) for the Series 950 through 980 systems is located underneath the cover of the horizontal portion of the system control panel. Figure 2-2 indicates the location of this button on these systems.

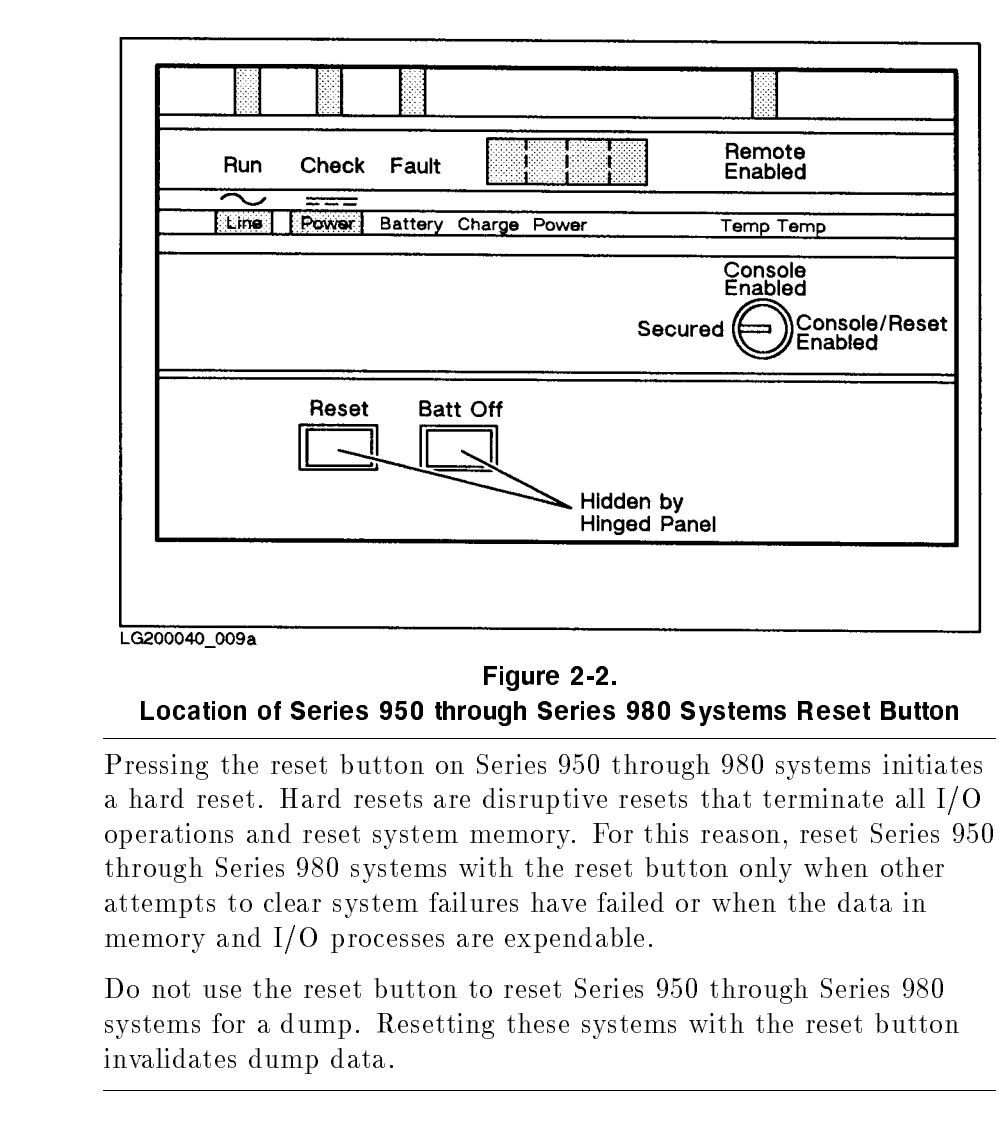

Pressing the reset button on Series 950 through Series 980 systems initiates a hard reset.

Resetting Series 922 through Series 949 systems by placing the key in the reset switch and turning the key to RESET initiates a soft reset.

The system responds by self-testing its components and issuing messages. Example 2-3 demonstrates the messages received at the consoles of a Series 949 system. The reset screen may contain a different boot path display and additional information, depending on the system you are using.

Caution

```
Processor Dependent Code (PDC) revision 2.9

Console Path = 4.2.0.0.0.0.0

Primary boot path = 4.1.0.0.0.0.0

Alternate boot path = 4.5.0.0.0.0.0

Enter boot path, command, or ?>
```

```
Example 2-3. Resetting a Series 949 System Using the Reset Switch & Autoboot Disabled
```

**Note** Disabling and enabling autoboot is explained in Chapter 3.

Answering NO to the boot path prompt initiates other prompts that query for the proper path to the boot device. If you answer YES to the primary path prompt, the system displays additional messages as it boots the processor and operating system. (Information on appropriate boot paths is provided later in this chapter.)

The messages received after a system is reset depend on whether autoboot is enabled. Recall that autoboot describes the system's capability to boot itself (without operator intervention) after it has been reset. Messages from a system with autoboot enabled differ from the messages received at a system with autoboot disabled. Example 2-4 demonstrates the messages received from a Series 949 system.

Processor Dependent Code (PDC) revision 2.9 Console Path = 4.2.0.0.0.0.0 Primary boot path = 4.1.0.0.0.0.0 Alternate boot path = 4.5.0.0.0.0.0 Autoboot from primary path enabled. To override, press any key within 10 seconds.

### Example 2-4. Resetting a Series 949 System Using the Reset Switch: Autoboot Enabled

If you do not press a key to interrupt the autoboot sequence, the system displays messages as it automatically boots the processor and the operating system.

| Determining and<br>Selecting Input and<br>Output (I/O) Paths | The system identifies adapter interfaces to a system bus and the associated devices by an I/O path. The $I/O$ path is the address of the interface hardware and the physical path to reach a device.                                                                                                    |
|--------------------------------------------------------------|----------------------------------------------------------------------------------------------------|
|                                                              | When the system is reset or the power is turned on, hardware<br>routines read and initialize the I/O paths needed to boot the system.<br>These boot paths consist of the primary boot path, for booting from<br>disk-resident software; the alternate boot path, for booting from a<br>system load tape; and the console boot path, for locating console<br>operator intervention. |
|                                                              | Boot paths for the primary boot device, the alternate boot device, and the console are shown as numbers separated by periods.                                                                                                    |
| Series 922 through<br>Series 949 boot paths                  | Each I/O path is constructed "top down" from where the device is physically attached to the system. The Series 922 through Series 949 I/O path is determined by the channel adapter (CA) module number, the device adapter (DA) slot number, and the device address:                                                                                                    |
|                                                              | CA Module Number.DA Slot Number.Device Address                                                                                                    |
|                                                              | The CA module number specifies the number of card slots in the central bus (CTB) that the channel adapter is attached to, multiplied by four. The Series 922 through Series 932 CA modules are assigned a numerical value of 4 or 8. The Series 935 CA module is assigned a numerical value of 4 or 36. The Series 949 CA module is assigned a numerical value of 8 or 40.         |
|                                                              | DA slot numbers range from 0 to 13. Slots 0 through 7 are recommended for use.                                                                                                    |
|                                                              | The address of the device itself depends on the adapter. In addition, data communication devices may have an additional logical or virtual device number in the $I/O$ path specification.                                                                                                    |
|                                                              | For example, in figure 2-3 the CA module number is 4, the HP-IB channel CIB interface slot is 5, and the magnetic tape device address is 0. This establishes an I/O path for the tape drive as $4.5.0.0.0.0.0.0$ . Trailing zeros (those occurring after the third digit) are intended for future use.                                                                             |
|                                                              |                                                                                                    |

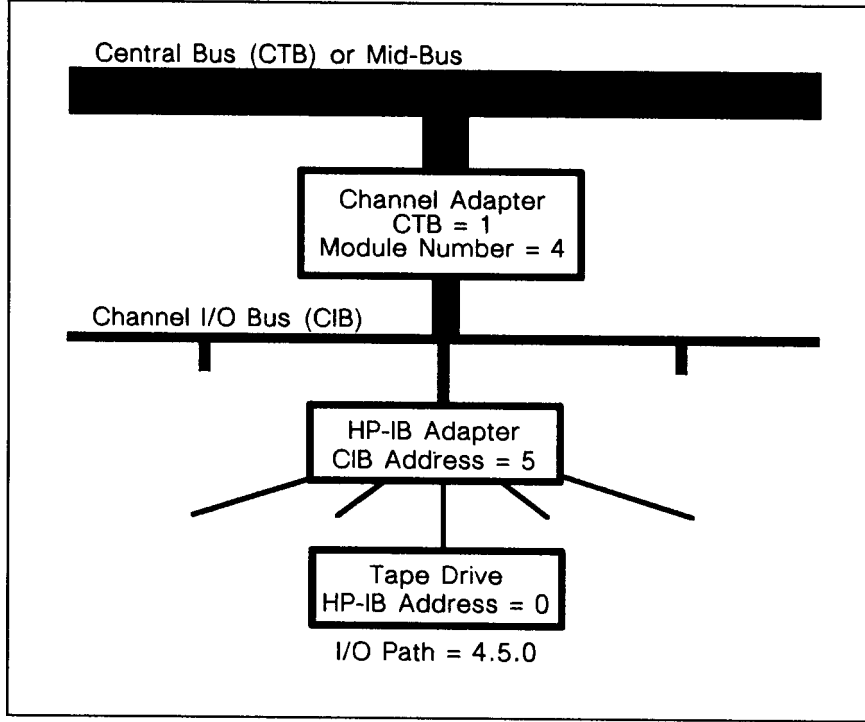

LG200020\_030a

Figure 2-3. Series 922 through Series 935 I/O Device Paths

## Series 950 through Series 980 boot paths

On Series 950 through Series 980 systems, I/O path construction begins with the bus converter (BUS CONV), which connects the system's main bus (SMB) and central bus (CTB). The channel adapter connects the central bus and the channel I/O bus (CIB). The logical construction concludes with the device adapter, which connects the I/O device to the CIB. An I/O device connects to a device adapter card through an interface cable.

A Series 950 through Series 980 I/O path is specified as follows:

BUS CONV/CA Module Number.DA Slot Number.Device Address

The bus converter specifies the number, either 2 or 6, of the interface slot that contains the adapter boards for the SMB and the central bus.

The CA module number specifies the number of the interface slot that contains the adapter boards for the central bus and the CIB. The CA module number is assigned a numerical value of 4, 8, 16, 20, or 24.

DA CIO section slot numbers range from 0 to 4.

The address of the device itself depends on the adapter. In addition, data communication devices may have an additional logical or virtual device number in the I/O path specification.

In figure 2-4, for example, the bus converter is 6, the CA module number is 4, the HP-IB channel CIB interface slot is 3, and the

magnetic tape device address is 3. This establishes an I/O path for the tape drive as 6/4.3.3.0.0.0.

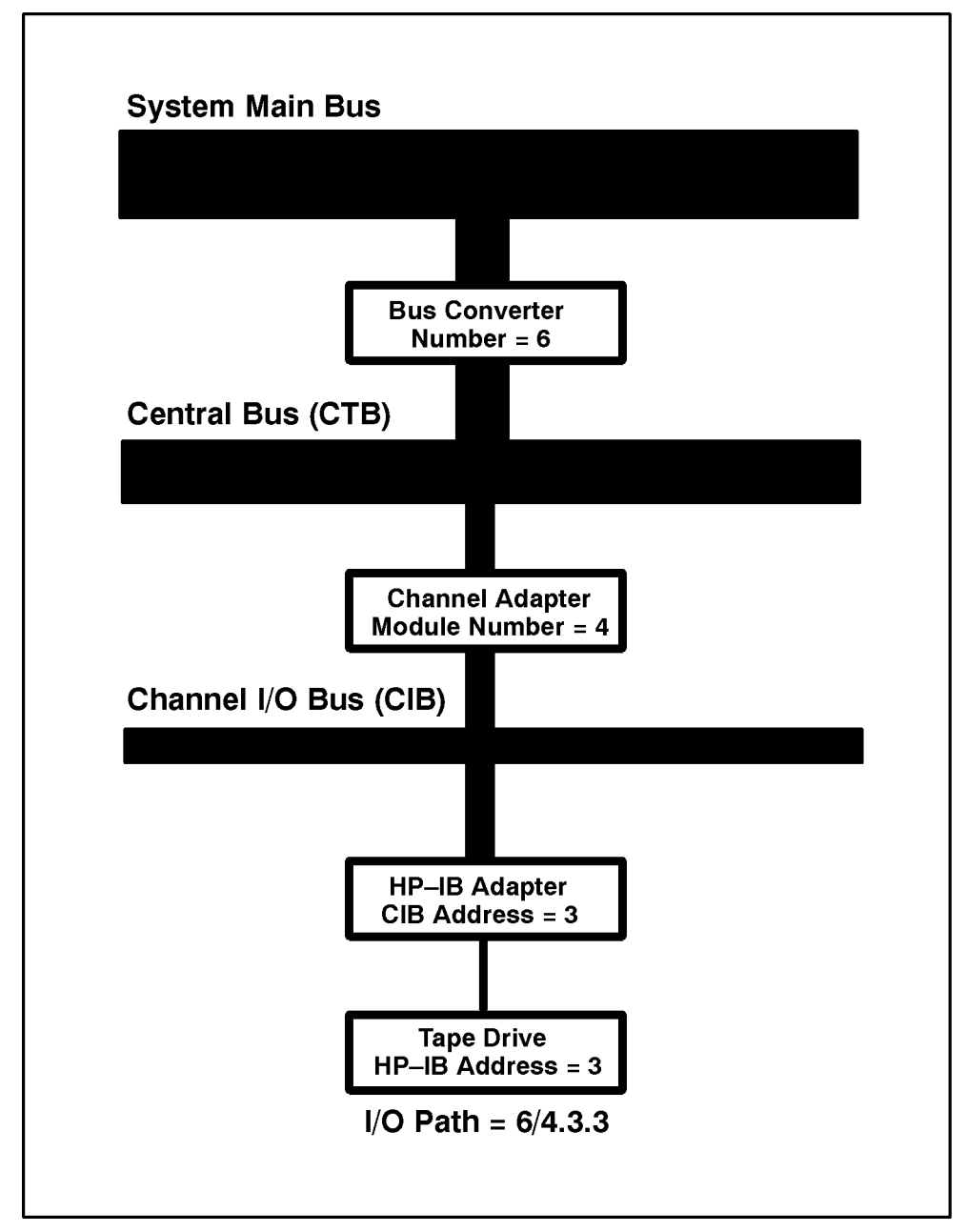

Figure 2-4. Series 950 through Series 980 I/O Device Paths

There are several ways to determine the I/O path for devices that are attached to the system:

- Refer to figures 2-3 and 2-4 for address and physical connection information.
- Generate a list of paths for devices that have already been configured by using the LPATH command of the SYSGEN utility IO Configurator. SYSGEN does not tell you if the configured device is

|                    | active or available. During the system boot (using the ISL START command), information on which paths have been configured and which devices are available or not available is listed as the "System State at Boot Time." (For more information on the system state, refer to Chapter 3 and Appendix B. For more information on SYSGEN, refer to Chapter 4.) |
|--------------------|----------------------------------------------------------------------------------------------------|
|                    | ■ Use the ISL utility, IOMAP, to list the devices on the system. (For more information on IOMAP, refer to Appendix E.) For 9X8LX and 9X8RX systems, use the ODE utility to list devices on the system.                                                                                                    |
| Testing the System | A 900 Series HP 3000 system undergoes a self-test upon reset.<br>The Series 922 through Series 949 systems test various system<br>components including:                                                                                                    |
|                    | <ul> <li>central processing unit (CPU)</li> <li>instruction unit</li> <li>execution unit</li> <li>floating-point coprocessor</li> <li>register file</li> </ul>                                                                                                    |
|                    | <ul> <li>translation look-aside buffer (TLB)</li> <li>cache boards</li> <li>installed memory controllers and arrays</li> <li>all I/O cards that have built-in, executable test routines</li> </ul>                                                                                                    |
|                    | The self-test also initializes the channel $I/O$ adapter (CA) and device adapter (DA) boards along with the first memory controller.                                                                                                    |
|                    | The Series 950 through Series 980 systems verify that enough<br>hardware is functioning to load and execute extended diagnostic<br>programs from initial program load (IPL). This involves testing the<br>processor, the first memory controller, the console and boot devices,<br>and the I/O paths to the console and boot devices.                        |
|                    | If the initial Series 950 through Series 980 self-test is successful, the code performs a full processor test by testing the following:                                                                                                    |
|                    | <ul> <li>nonvolatile memory (NVM)</li> <li>stable storage</li> <li>central processing unit (CPU)</li> <li>system interface unit (SIU)</li> <li>cache boards</li> <li>translation look-aside buffer (TLB)</li> </ul>                                                                                                    |
|                    | After resetting and testing, the system either autoboots or initiates<br>an interactive boot sequence. Whether or not the system autoboots<br>depends on how the autoboot flag is set and the presence of an<br>autoboot file. For information on using the AUTOBOOT command, refer<br>to Chapter 3.                                                         |

| The Booting Process    | The process of booting the processor-dependent code (PDC) and the input/output-dependent code (IODC) takes place immediately after the system self-test. The initialization process is hardware-driven and begins automatically.                                                                                                    |
|------------------------|----------------------------------------------------------------------------------------------------|
|                        | After the system is reset, the PDC and IODC boot sequence messages indicate or prompt for the I/O paths required for successful completion. For more information on proper I/O paths for startup, refer to the previous section.                                                                                                    |
| Autobooting the system | Autobooting allows you to boot the system from the primary boot<br>path without the need to make any keyboard entries.                                                                                                    |
|                        | Boot messages vary slightly depending on whether autoboot is<br>enabled. The following examples show some typical boot sequences<br>and illustrate use of the material covered up to this point (resetting<br>the system, system self- test, and using I/O paths).                                                                                  |
|                        | Autobooting a system is usually accomplished by enabling autoboot<br>with the ISL AUTOBOOT command, resetting the system, and following<br>the system's prompts. For information on the AUTOBOOT command,<br>refer to Chapter 3.                                                                                                    |
|                        | Even when autoboot is disabled (or you have interrupted an enabled<br>autoboot sequence as described in the next section), the system still<br>allows you the option of autobooting by issuing an Interact with<br>IPL (Y or N)?> message. (Bypassing a disabled autoboot flag setting<br>to autoboot a system is discussed later in this chapter.) |
|                        | Example 2-5 demonstrates autobooting a Series 925 system. The example is a partial listing of an uninterrupted autoboot (autoboot enabled) sequence. The screen may contain a different boot path display and additional information, depending on the system you are using.                                                                        |
| Note                   | If you are using a Series 949 system, your primary boot path is 8.1.0.                                                                                                    |

```
CM> TC
```

```
Processor Dependent Code (PDC) revision 3.2
Console path = 4.2.0.0.0.0.0
Primary boot path = 4.1.0.0.0.0.0
Alternate boot path = 4.5.0.0.0.0.0
Autoboot from primary boot path enabled.
To override, press any key within 10 seconds.
10 seconds expired -- proceeding with autoboot.
Booting from primary boot path = 4.1.0.0.0.0.0
Console IO Dependent Code (IODC) revision 4
Boot
        IO Dependent Code (IODC) revision 4
Soft Booted.
MMSAVE Version 2.2
DUMPAREA found, save main memory to disc
ISL loaded
ISL Revision A.00.28 July 15, 1993
ISL booting START AUTO
```

### Example 2-5. Autobooting a Series 925 System

In example 2-5, autoboot must be turned on, and an autoboot file (also known as an autoexecute file) must reside in the logical interchange format (LIF) directory for ISL to autoboot. If not, you get the message Cannot find an autoexecute file. AUTOBOOT ABORTED. For information on turning on autoboot, refer to Chapter 3. For information on replacing autoboot files using SYSGEN, refer to Chapter 8.

Even with the autoboot sequence in effect, you can override it to select an alternate boot medium (for example, a tape drive or another disk drive), to activate a different ISL utility, or to enter a different set of options. This is accomplished by pressing any key within 10 seconds after receiving the message that autoboot has been enabled.

Example 2-6 provides a partial listing of an interrupted autoboot sequences for a Series 925. Other systems may display different messages and boot paths.

### Interrupting an autobooting system

```
CM> TC
```

```
Processor Dependent Code (PDC) revision 3.2
Console path = 4.2.0.0.0.0.0
Primary boot path = 4.1.0.0.0.0.0
Alternate boot path = 4.5.0.0.0.0.0
Autoboot from primary boot path enabled.
To override, press any key within 10 seconds.
** A key is pressed **
Boot from primary boot path (Y or N)?> n
Boot from alternate boot path (Y or N)?> n
Enter boot path, command, or ?> 4.1.0
Booting.
Console IO Dependent Code (IODC) revision 4
Boot
        IO Dependent Code (IODC) revision 4
Interact with IPL (Y or N)?> y
Soft Booted.
MMSAVE Version 2.2
DUMPAREA found, save main memory to disc
ISL loaded
ISL Revision A.00.28 July 15, 1993
ISL>
```

#### Example 2-6. Interrupting Autobooting Series 925 System.

When the sequence is interrupted, you are asked to select whether the system should boot from the primary system disk or from a system load tape on the alternate boot path. A third prompt allows you to enter a different boot path interactively. As another option, if you enter a "?" at the Enter boot path, command, or ? prompt, you see a menu of boot command options.

The menu and boot command options can differ depending on your system. Example 2-7 shows the menu for a Series 925 System.

```
Use BC/1.2.3 format for boot path.
The following commands are available:
  RESTART
              Restart the boot device selection
              Boot the system again (hard boot)
   BOOT
              Display boot information/warnings
   INFO
   LANG
              Select Language for boot messages
   MEM_DUMP
              Read/Write address locations
   FASTBOOT
              Enable/Disable memory testing
   TESTBOOT
              Enable/Disable test boot sequence
   HELP
              Print this help list
Enter boot path, command, or ?>
```

### Example 2-7. Boot Command Options for a Series 925 System

If you enter an improper boot path, forget to place the boot device online, or if the disk or tape medium is defective, the system displays a boot device status along with one or more four-character boot error codes on the system console. Example 2-8 demonstrates a system's possible response to an improper boot path.

```
CM> TC
Processor Dependent Code (PDC) revision 3
Console path = 2/4.1.0.0.0.0.0
Primary boot path = 2/4.1.0.0.0.0
Alternate boot path = 6/4.3.0.0.0.0
Autoboot from primary boot path enabled.
To override, press any key within 10 seconds.
** A key is pressed **
Boot from primary boot path (Y or N)?> n
Boot from alternate boot path (Y or N)?> n
Enter boot path, command, or ?> 8.2.4
Interact with IPL (Y or N)?> y
Booting.
Boot error on path 8.2.4.0.0.0.0
No device at indicated physical module -- check path
Boot from primary boot path (Y or N)?>
```

### Example 2-8. A System's Response to an Improper Boot Path

A Series 950 system was used in example 2-8. Other 900 Series HP 3000 systems perform similarly, although their boot paths may be different from the example shown. For an explanation of boot error codes, refer to *MPE/iX Error Message Manual Volumes I, II, and III* (32650-90066, 32650-90152, and 32650-90368).

The message Interact with IPL (Y or N)? gives you an additional chance to autoboot even if you previously indicated an autoboot override (or have autoboot disabled). Answering NO to the Interact message returns the system to attempt an autoboot.
| Interactively booting<br>the system with | Interactively booting the system with autoboot disabled allows you<br>to select a particular boot path or to activate ISL from the keyboard.                                                                                                    |
|------------------------------------------|----------------------------------------------------------------------------------------------------|
| autoboot disabled                        | The initial interactive sequence is similar to the initial autoboot<br>sequence, except in the interactive sequence, the system does not<br>prompt the user with the option to override the process. Example 2-9<br>demonstrates the interactive boot sequence for a Series 922 system.<br>The screen display may contain a different boot path and additional<br>information, depending on the system you are using. |
| Note                                     | If you have a 99X system, you must transfer to the service processor before you reset the system.                                                                                                    |

CM> SP

```
CM> TC
Processor Dependent Code (PDC) revision 3.2
Console path = 4.3.0.0.0.0.0
Primary boot path = 4.1.0.0.0.0.0
Alternate boot path = 4.5.0.0.0.0.0
Boot from primary boot path (Y or N)?> y
Booting
Console IO Dependent Code (IODC) revision 4
Boot
        IO Dependent Code (IODC) revision 4
Interact with IPL (Y N)?> y
Soft Booted.
NMSAVE Version 2.2
DUMPAREA found, save main memory to disc
ISL loaded
ISL Revision A.00.28 July 15, 1993
ISL>
```

Example 2-9. Interactively Booting a Series 922 System

In this example, the system halts at ISL and then waits for the operator to issue an ISL command. For more information on ISL and ISL utilities, refer to Chapter 3.

Bypassing the disabled<br/>autoboot settingAnswering NO to the prompt Interact with IPL (Y or N)? causes<br/>the system to ignore a disabled autoboot flag setting and attempt to<br/>autoboot.

Example 2-10 demonstrates bypassing a current disabled autoboot flag setting in order to autoboot.

CM> TC Processor Dependent Code (PDC) revision 3.2 Console path = 2/4.1.0.0.0.0.0Primary boot path = 2/4.0.0.0.0.0Alternate boot path = 6/4.3.0.0.0.048 MB of memory configured and tested. Soft-Booted--memory state is valid Boot from primary boot path (Y or N)?> n Boot from alternate boot path (Y or N)?  $\overline{>}$  n Enter boot path, commands, or ?> 2/4.0.0 Interact with IPL (Y or N)?> n Booting Console IO Dependent Code (IODC) revision 4 Boot IO Dependent Code (IODC) revision 4 Booted. NMSAVE Version 2.2 DUMPAREA found, save main memory to disc ISL loaded ISL Revision A.00.00 July 15, 1993 Cannot find an auto-execute file. AUTOBOOT ABORTED. ISL>

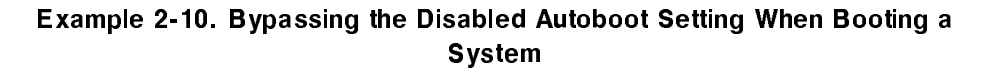

| System Startup<br>Procedure | The following procedure is an example of what to enter and what it looks like to start a system. To initiate the startup process enter: |
|-----------------------------|----------------------------------------------------------------------------------------------------|
| Note                        | If you have a 99X system, you must transfer to the service processor before you reset the system.                                       |
| CM> <u>SP</u>               |                                                                                                    |

If you have a 9X8LX or 9X8RX system, a PDC screen is displayed. Type BO to boot from the primary path.

```
CM> TC
Processor Dependent Code (PDC) revision 3.2
Console path = 2/4.1.0.0.0.0
Primary boot path = 2/4.0.0.0.0.0
Alternate boot path = 2/4.0.0.0.0.0
Alternate boot path = 6/4.3.0.0.0.0
Boot from primary boot path (Y or N)?> y
Interact with IPL (Y or N)?> Y
NMSAVE Version 2.2
DUMPAREA found, save main memory to disc
ISL loaded
ISL Revision A.00.28 July 15, 1993
Cannot find an auto-execute file. AUTOBOOT ABORTED.
ISL>start recovery
Initialize_genesis - Version : <<870204.1552>>
THU, APR 27, 1989, 2:23:36PM (y/n)? y
::
```

Example 2-11. System Startup Procedure

NoteCurrently there is no autoexecute file available; therefore, you<br/>must ignore the statement Cannot find an auto-execute file.AUTOBOOT ABORTED. This does not present any problems; just<br/>continue with the START commnand in ISL.

For further information about system startups, refer to Chapter 3.

#### **System Startup Functions**

|      | The initial system loader (ISL) provides a command-driven user<br>interface for accessing boot utilities or issuing ISL commands to<br>display or change system startup functions. When the system is<br>booted from tape (tape boots), processor-dependent code (PDC)<br>directly loads the ISL. When the system is booted from disk (disk<br>boots), PDC and input/output-dependent code (IODC) boot the<br>utility MMSAVE, which in turn boots ISL. |
|------|----------------------------------------------------------------------------------------------------|
|      | When loaded, the ISL displays its revision number and prompts for input:                                                                                                    |
|      | ISL Revision A.00.07 September 12, 1990                                                                                                    |
|      | ISL>                                                                                                    |
| Note | The prompt changes to ISL>, indicating the ISL is active.                                                                                                    |

#### Initial System Loader (ISL)

On tape boots, the ISL is loaded directly by the processor-dependent code (PDC). ISL reads the logical interchange format (LIF) directory from tape and uses this directory to find other files on the tape.

On disk boots, the PDC and IODC boot the utility MMSAVE, which in turn boots the ISL. PDC and IODC read the first record or sector of the boot device, which is the LIF label. The LIF label contains a pointer to the MMSAVE boot image. PDC reads and launches MMSAVE. MMSAVE writes a 16-megabyte section of main memory to the DUMPAREA file, whose address is found in the LIF directory. This allows memory space for the ISL and DUMP utilities to be loaded. MMSAVE boots ISL, which then uses the LIF label to find the LIF directory. As a last step, ISL uses the directory to find other files it needs.

The system displays messages indicating the completion of the booting and loading routines as they occur.

### Using initial system loader (ISL) commands

ISL commands change or display boot path information and ISL utility names. Table 3-1 lists commands that do not execute a utility function. ISL utilities and options are described later in this chapter.

| Command                   | Meaning                                                                                                    |
|---------------------------|----------------------------------------------------------------------------------------------------|
| HELP or ?                 | Lists ISL commands and definitions, along with the<br>ISL utilities available through the selected boot<br>media.                                                                                                    |
| LISTF or LS               | Lists the ISL utilities available through the selected boot media.                                                                                                    |
| AUTOBOOT                  | Sets or clears the autoboot flag in stable storage.<br>(Stable storage is memory that retains its<br>information until overwritten. Stable storage stores<br>boot path information along with other critical<br>system parameters.)            |
| AUTOSEARCH                | Sets or clears the autosearch flag in stable storage.                                                                                                    |
| PRIMPATH                  | Modifies the primary boot path in stable storage.                                                                                                    |
| ALTPATH                   | Modifies the alternate boot path in stable storage.                                                                                                    |
| CONSPATH                  | Modifies the system console boot path in stable storage.                                                                                                    |
| DISPLAY or DI             | Displays the current paths in stable storage for the primary, alternate, and the console boot paths. <b>DISPLAY</b> also shows the status of the autoboot and autosearch flags.                                                                |
| LISTAUTOFL or<br>LSAUTOFL | Lists the contents of the current autoboot file.                                                                                                    |
| FASTSIZE                  | Sets or displays FASTSIZE.                                                                                                    |
| SUPPORT                   | Boots the support tape from the boot device.                                                                                                    |
| READNVM                   | Displays the contents of 1 word (4 bytes) of<br>nonvolatile memory (NVM). (NVM is memory that<br>retains its information, in standard hexadecimal<br>format, until overwritten.) Specify the word address<br>in either decimal or hexadecimal. |
| READSS                    | Displays the contents of 1 word (4 bytes) of stable<br>storage. Specify the word address in either decimal or<br>hexadecimal. The display is in standard hexadecimal<br>format.                                                                |

Table 3-1. ISL Commands.

For more information on the contents of stable storage and NVM, refer to Appendix C.

#### Using the help facility for ISL commands

Example 3-1 demonstrates using the ISL command, HELP. To display help listings for all ISL commands, enter either HELP, HE, or the symbol "?" at the ISL prompt: The display on your screen may vary depending on the model of HP 3000 you have.

| ?          | Help Facility                                     |
|------------|---------------------------------------------------|
| HELP       | Help Facility                                     |
| LISTF      | List ISL utilities                                |
| LS         | List ISL utilities                                |
| AUTOBOOT   | Set or clear autoboot flag in stable storage      |
| AUTOSEARCH | Set or clear autosearch flag in stable storage    |
| PRIMPATH   | Modify primary boot path in stable storage        |
| ALTPATH    | Modify alternate boot path in stable storage      |
| CONSPATH   | Modify system console path in stable storage      |
| DISPLAY    | Display boot and console paths in stable storage  |
| LSAUTOFL   | List contents of autoboot file                    |
| LISTAUTOFL | List contents of autoboot file                    |
| FASTSIZE   | Sets or displays FASTSIZE                         |
| SUPPORT    | Boot the Support Tape from the boot device        |
| SUPPORTCD  | Boot the Support Tape from the CDROM              |
| READNVM    | Displays contents of one word of NVM.             |
| READSS     | Displays contents of one word of stable storage   |
| LSBATCH    | List contents of batch file                       |
| LISTBATCH  | List contents of batch file                       |
| BATCH      | Execute commands in batch file                    |
| LSEST      | List contents of EST (Extended Self Test) file    |
| LISTEST    | List contents of EST (Extended Self Test) file    |
| EST        | Execute commands in EST (Extended Self Test) file |

Example 3-1. Using the HELP Command

Utilities on this system are:

| filename  | type    | start  | size  | created    | 1         |
|-----------|---------|--------|-------|------------|-----------|
| ========= | ======= |        |       | ========== | ========= |
| START     | -12864  | 992896 | 27208 | 89/11/37   | 10:34:44  |
| SAT       | -12864  | 481344 | 25528 | 89/11/37   | 08:25:51  |
| ISL       | -12864  | 419936 | 152   | 89/11/37   | 08:25:27  |
| DISCUTIL  | -12864  | 463872 | 17464 | 89/11/37   | 08:25:36  |
| DUMP      | -12864  | 963904 | 16424 | 89/11/37   | 09:44:12  |
| ISL       | -12864  | 419936 | 152   | 89/11/37   | 08:25:27  |
| A1002AI   | -12864  | 480256 | 544   | 89/11/28   | 16:21:50  |
| A1002AM   | -12864  | 480800 | 408   | 89/11/28   | 16:21:51  |
| A1002AP   | -12864  | 481216 | 4600  | 89/11/28   | 16:21:54  |
| A1100AI   | -12864  | 485824 | 856   | 89/11/28   | 16:21:54  |
| A1100AM   | -12864  | 486688 | 496   | 89/11/28   | 16:21:55  |
| A1100AP   | -12864  | 487184 | 3400  | 89/11/28   | 16:21:58  |
| EDBC      | -12864  | 537024 | 2080  | 94/11/53   | 16:43:49  |
| EDPROC    | -12864  | 539104 | 8848  | 94/11/53   | 16:43:55  |
| LASIDIAG  | -12864  | 516688 | 752   | 94/11/53   | 16:43:56  |
| LDIAG     | -12864  | 517440 | 5808  | 94/11/53   | 16:44:00  |
| MAPFILE   | -12864  | 421600 | 16    | 94/11/53   | 16:44:00  |
| MAPPER    | -12864  | 523248 | 336   | 94/11/53   | 16:44:01  |
| MDIAG     | -12864  | 523584 | 6240  | 94/11/53   | 16:44:05  |
| MEMTEST   | -12864  | 421616 | 321   | 94/11/53   | 16:44:05  |
| MPROC     | -12864  | 447760 | 1408  | 94/11/53   | 16:44:07  |
| ODE       | -12864  | 421936 | 432   | 94/11/53   | 16:44:07  |
| SYSLIB    | -12864  | 422368 | 688   | 94/11/53   | 16:44:08  |
| TDIAG     | -12864  | 529824 | 7200  | 94/11/53   | 16:44:13  |
| UNIPROC   | -12864  | 453504 | 4464  | 94/11/53   | 16:44:16  |
| BCDIAG    | -12864  | 423056 | 960   | 94/11/53   | 16:44:17  |
| CAEXR     | -12864  | 444720 | 672   | 94/11/53   | 16:44:18  |
| IOMAP     | -12864  | 445392 | 1536  | 94/11/53   | 16:44:19  |
| CLKUTIL   | -12864  | 424016 | 312   | 94/11/53   | 16:44:20  |
| SADPATCH  | -12864  | 446928 | 832   | 94/11/53   | 16:44:20  |

#### Example 3-1. Using the HELP Command (continued)

Note

The list of ISL utilities differs, depending upon whether they have been loaded from tape or disk and upon which model of HP 3000 you have. The utilities listed in examples 3-1 and 3-2 were loaded from disk.

#### Listing Available ISL Utilities

Example 3-2 demonstrates using the ISL LISTF command to display available ISL utilities. To generate a list of the utilities available on the boot medium, enter LISTF or LS at the ISL prompt.

| ISL> LISTF      |                     |                     |
|-----------------|---------------------|---------------------|
| Utilities on th | is system are:      |                     |
| filename type   | start size          | e created           |
| START -128      | <br>64 992896 27208 | 8 89/11/37 10.34.44 |
| SAT -128        | 64 481344 25528     | 8 89/11/37 08:25:51 |
| ISL -128        | 64 419936 152       | 89/11/37 08:25:27   |
| DISCUTIL -128   | 64 463872 17464     | 89/11/37 08:25:36   |
| DUMP -128       | 64 963904 16424     | 89/11/37 09:44:12   |
| ISL -128        | 64 419936 152       | 89/11/37 08:25:27   |
| A1002AI -128    | 64 480256 544       | 89/11/28 16:21:50   |
| A1002AM -128    | 64 480800 408       | 89/11/28 16:21:51   |
| A1002AP -128    | 64 481216 4600      | 89/11/28 16:21:54   |
| A1100AI -128    | 64 485824 856       | 89/11/28 16:21:54   |
| A1100AM -128    | 64 486688 496       | 89/11/28 16:21:55   |
| A1100AP -128    | 64 487184 3400      | 89/11/28 16:21:58   |
| EDBC -128       | 64 537024 2080      | 94/11/53 16:43:49   |
| EDPROC -128     | 64 539104 8848      | 94/11/53 16:43:55   |
| LASIDIAG -128   | 64 516688 752       | 94/11/53 16:43:56   |
| LDIAG -128      | 64 517440 5808      | 94/11/53 16:44:00   |
| MAPFILE -128    | 64 421600 16        | 94/11/53 16:44:00   |
| MAPPER -128     | 64 523248 336       | 94/11/53 16:44:01   |
| MDIAG -128      | 64 523584 6240      | 94/11/53 16:44:05   |
| MEMTEST -128    | 64 421616 321       | 94/11/53 16:44:05   |
| MPROC -128      | 64 447760 1408      | 94/11/53 16:44:07   |
| ODE -128        | 64 421936 432       | 94/11/53 16:44:07   |
| SYSLIB -128     | 64 422368 688       | 94/11/53 16:44:08   |
| TDIAG -128      | 64 529824 7200      | 94/11/53 16:44:13   |
| UNIPROC -128    | 64 453504 4464      | 94/11/53 16:44:16   |
| BCDIAG -128     | 64 423056 960       | 94/11/53 16:44:17   |
| CAEXR -128      | 64 444720 672       | 94/11/53 16:44:18   |
| IOMAP -128      | 64 445392 1536      | 94/11/53 16:44:19   |
| CLKUTIL -128    | 64 424016 312       | 94/11/53 16:44:20   |
| SADPATCH -128   | 64 446928 832       | 94/11/53 16:44:20   |

Example 3-2. Listing Available ISL Utilities

#### Activating and Deactivating Autoboot and Autosearch Functions

Enabling and disabling the autoboot and autosearch flags determines one of four boot device and console selections for system initialization. Hardware interprets the selections as follows:

Manual (autoboot off and autosearch off). Ask for the path to the boot device. Use the path that is indicated. Initialize the path given, and boot from it.

**Bootsearch** (autoboot off and autosearch on). Search for a boot device. (Devices are searched from the smallest to the largest physical address on the processor's bus.) If the boot device has an incorrect data format, search for the next boot device. If no boot device exists, or all have the incorrect data format, execute manual selection.

**Autoboot** (autoboot on and autosearch off). Try to boot from the primary boot device specified in stable storage. If the boot device does not exist or has an incorrect data format, execute manual selection. Once booted, execute (performed by ISL) an autoboot file, which contains a command sequence, to bring up the operating system without operator intervention. If the autoboot file does not exist, prompt the operator for the utility command.

**Autosearch** (autoboot on and autosearch on). Try to boot from the boot device path stored in stable storage. If the boot device does not exist or has an incorrect data format, execute the boot search selection. Once booted, execute (performed by ISL) an autoboot file, which contains an autoboot sequence, to bring up the operating system without operator intervention. If the autoboot file does not exist, prompt the operator for the utility command.

To enable or disable these features, use the AUTOBOOT and AUTOSEARCH commands. Enter one or both of the commands and the desired setting (ON/OFF) at the ISL prompt. The system responds with a message indicating the flag status:

ISL> <u>AUTOBOOT ON</u> Autoboot is ON (enabled). ISL> <u>AUTOBOOT OFF</u> Autoboot is OFF (disabled). ISL> <u>AUTOSEARCH ON</u> Autosearch is ON (enabled).

ISL> AUTOSEARCH OFF

#### Autosearch is OFF (disabled).

For more information on the autoboot and autosearch flags, refer to Appendix C.

# Modifying boot paths in<br/>stable storageThe ISL commands PRIMPATH, ALTPATH, and CONSPATH are available<br/>for placing new primary boot path, alternate boot path, or console<br/>boot path information in stable storage. The changes need to be in<br/>stable storage to execute the autoboot sequence properly in the event<br/>of a power outage or other serious failure.

**Caution** The commands described in the above paragraph may disrupt normal system functions if used inappropriately. For this reason, do not attempt to use these commands without assistance from Hewlett-Packard service personnel.

To execute any of these three commands, enter the command with its appropriate parameter or enter (Return) after the command and wait to be prompted for further input:

```
ISL> ALTPATH 6/4.3.0
```

or

ISL> ALTPATH

Enter alternate boot path: 6/4.3.0

To withdraw a command (without changing the path), enter (<u>Return</u>) after entering the command without any parameter. For example,

ISL> ALTPATH

Enter alternate boot path: (Return) Invalid Input.

Trailing zeros are not required when a boot path is entered:

| ISL> | PRIMPATH | 2/4.0.0 |
|------|----------|---------|
| ISL> | CONSPATH | 2/4.1.0 |

If an improper path format is entered, or you have withdrawn a command as shown above, the system issues an Invalid Input message. Then ISL prompts for a new command:

ISL> PRIMPATH 240 Invalid Input.

#### Displaying current boot path, autoboot, and autosearch settings

Since an improper path keeps the system from booting, use the DISPLAY command to check the paths entered. Double check these entries against a recent I/O map from the ISL IOMAP utility or a configuration listing from the SYSGEN utility. For more information on SYSGEN, refer to Chapter 4.

The DISPLAY or DI command lists the autoboot and autosearch settings, the primary boot path, the alternate boot path, and the system console path held in stable storage. Use the DISPLAY command to verify that correct information resides in stable storage. Example 3-3 demonstrates using the ISL DISPLAY command. This is an example from a Series 949 system. The boot paths may vary, depending on the system.

#### ISL> DISPLAY

Fastsize value is 0000000F Autoboot is ON (enabled) Autosearch is OFF (disabled) Primary boot path is 4.1.0.0.0.0.0 Primary boot path is (hex) 4.1.0.0.0.0.0 Alternate boot path is 4.5.0.0.0.0.0 Alternate boot path is (hex) 4.5.0.0.0.0.0 System console path is 4.2.0.0.0.0.0 System console path is (hex) 4.2.0.0.0.0.0 Last utility launched from ISL was START ISL>

#### Example 3-3. Displaying an example of ISL Settings

Setting fastsize If fastsize is set to the wrong value, you cannot do installs or updates. The only value that is acceptable is "F." If you try to do an update or install with fastsize set to the wrong value, you will receive an error message that reads UTILITY REQUIRES MORE MEMORY THAN IS CONFIGURED.

Consider the following example.

ISL> DISPLAY

Fastsize value is 00000003

This fastsize value is invalid. You must reset it to "F"; therefore, at the ISL prompt, enter Fastsize F, as in the following example.

#### ISL> FASTSIZE F

|                                           | If you changed the value of fastsize, you must reset the system for<br>the new value to take effect. For more information on resetting the<br>system, refer to Chapter 2.                                                                                                    |
|-------------------------------------------|----------------------------------------------------------------------------------------------------|
| Listing autoboot file<br>contents         | To list the contents of the current autoboot file, enter either LISTAUTOFL or LSAUTOFL at the ISL prompt:<br>ISL> LISTAUTOFL                                                                                                    |
|                                           |                                                                                                    |
| Reading Nonvolatile<br>Memory (NVM)       | Nonvolatile memory stores system activity parameters, including a circular queue of the last six ISL utilities executed. This information remains intact, even through system failures.                                                                                                    |
|                                           | To read the contents of NVM, enter <b>READNVM</b> $nn$ at the prompt, where $nn$ is the location to be read:                                                                                                    |
|                                           | ISL> <u>READNVM 68</u>                                                                                                    |
|                                           | Address 68 contains 0x32363334                                                                                                    |
|                                           | For information on the contents and locations of NVM, refer to Appendix C.                                                                                                    |
| Reading stable storage                    | Stable storage stores boot path information along with other<br>critical system parameters. Like NVM, stable storage maintains its<br>information through system crashes and failures. Unlike NVM, stable<br>storage maintains its information even if the memory card, containing<br>stable storage, is removed from the backplane.                                                                                                    |
|                                           | To read the contents of stable storage, enter <b>READSS</b> $nn$ at the prompt, where $nn$ is the location to be read:                                                                                                    |
|                                           | ISL> <u>READSS 40</u>                                                                                                    |
|                                           | Address 40 contains OXFFFFFF08                                                                                                    |
|                                           | For information on the contents and locations of stable storage, refer to Appendix C.                                                                                                    |
| Reading and setting the<br>hardware clock | The ISL utility CLKUTIL reads and sets the battery backed-up<br>hardware clock. This clock maintains Greenwich Mean Time (GMT)<br>independently of the software clock that is displayed when you enter<br>the ISL START utility or any of the other ISL utilities that support<br>the software clock. (Refer to example 3-7 for an example of the<br>software clock interaction.). The CLKUTIL utility, therefore, reads the<br>date and time that were previously set with CLKUTIL, but does not<br>itself reflect the changes that you may make while in any other ISL<br>utility. |

The hardware clock should be set to GMT if the clock displays are to be correct on the booted system. The hardware clock provides the basis for time displays that are part of some ISL utilities.

When the local time is entered during particular ISL utilities, the system computes an offset and stores it in stable storage. During a boot, the GMT and this offset are combined to produce the local time, displayed on the console.

To read or set the hardware clock, enter:

```
ISL> CLKUTIL
```

The system responds with the following banner:

SYSTEM FOR ISL STAND ALONE UTILITIES. [IHO, SPU LAB] Version 1.0

```
****** clock utility ********* ver 1.0 ***** 11/6/86
enter command : (r) read clock, (s) set clock >
```

To read the clock, enter **r** at the CLKUTIL prompt:

enter command : (r) read clock, (s) set clock > r

The system responds with a message similar to the following:

THU, JAN 1, 1988, 9:00:16 AM

To set the clock, enter **s** at the CLKUTIL prompt:

```
enter command : (r) read clock, (s) set clock > s
```

The system responds with a message similar to the following:

```
enter date mm/dd/yyyy
```

When the enter date prompt appears, enter the date in the correct format: mm is a two-digit number, 1-12, representing the month; dd is a two-digit number, 1-31, representing the day of the month; and yyyy is a four-digit number representing the year. (You can also enter just the last two digits for the year.)

The system continues by issuing the following prompt:

enter time hh:mm:ss

Enter the time using Greenwich Mean Time in 24-hour format.

The system requests verification of the adjusted date and time by issuing a message similar to the following:

THU, JAN 7, 1988, 11:17:00 PM ok (y/n)?

Entering Y returns a message of:

clock set!

Entering N returns you to the enter date prompt.

Pressing  $\fbox{Return}$  at the enter command prompt returns you to the ISL prompt.

| ISL Boot Utilities | The system uses bootable ISL utilities to either load the system from<br>tape or to start the system from disk. The current boot utilities are<br>START, UPDATE, INSTALL, and DUMP. There are additional utilities for<br>system management: SADPATCH, DISCUTIL, CLKUTIL, SAT, CAEXR, and<br>IOMAP.                                                                                                    |
|--------------------|----------------------------------------------------------------------------------------------------|
|                    | The START utility starts the system from disk. Use this utility to<br>recover from a system hang or failure or to reboot the system after<br>scheduled downtime.                                                                                                    |
|                    | Bringing in the system from tape is referred to as a system load. The<br>system uses two utilities to perform a system load, which builds<br>essential operating system files and data structures on disk. The<br>two load utilities, UPDATE and INSTALL, have the option to boot the<br>system from disk once the load operation is complete.                                                                             |
|                    | The INSTALL utility completely replaces the contents of the disk<br>and places the base operating system files, including the system<br>configuration files, on disk. If you have installed a new system over<br>an already existing system, you can use the STORE/RESTORE utility to<br>restore the original system dictionary, other subsystem files, and user<br>files to the new system after the INSTALL is complete. |
|                    | The UPDATE utility replaces the current base system files on disk and<br>optionally replaces system configuration files (if you name a different<br>configuration file when you use the UPDATE utility). If you do not<br>name another configuration file, the original file will remain after the<br>update.                                                                                                    |
|                    | The base system files contain the copy of the operating system to be<br>placed on disk. As part of every system, these files make a minimal<br>or base system. INSTALL and UPDATE utilities, optionally, attempt a<br>software reboot from disk.                                                                                                    |
|                    | The DUMP utility writes the current state of the system main memory<br>and secondary storage to tape for analysis. DUMP, also optionally,<br>attempts a software reboot from disk.                                                                                                    |
|                    | Depending on the utility and the options specified, the system either<br>halts at the end of the utility's execution or reboots from disk.                                                                                                    |
|                    | If you want to see a list of command options along with an explanation of correct usage and default values, enter help at the ISL prompt.                                                                                                    |
|                    |                                                                                                    |

| Starting the System         | This section discusses using the initial system loader utility, START, that activates the operating system.                                                                                                    |
|-----------------------------|----------------------------------------------------------------------------------------------------|
|                             | START is the ISL utility used most often, whether to boot the system<br>from disk after a reset, to automatically reboot after the completion<br>of the UPDATE, INSTALL, or DUMP utility, or to bring up the operating<br>system after a shutdown.                                                                          |
|                             | START execution differs depending on the previously executed<br>boot command. For example, a START after an INSTALL executes<br>differently than a START after a shutdown or reset. START after an<br>INSTALL may initialize the system member volumes. A START option<br>after an INSTALL or UPDATE does not restart jobs. |
|                             | There are, primarily, six load and start utilities for the operating system.                                                                                                    |
|                             | ■ START or START RECOVERY                                                                                                    |
|                             | ■ START NORECOVERY                                                                                                    |
|                             | ■ UPDATE or UPDATE NOCONFIG                                                                                                    |
|                             | ■ UPDATE CONFIG                                                                                                    |
|                             | INSTALL                                                                                                    |
|                             | ■ DUMP                                                                                                    |
| Using START and its options | The ISL command for the <b>START</b> utility is <b>START</b> . The utility has several options:                                                                                                    |
|                             | $START \left[ ; GROUP = cgn \right] \left[ ; LOGON = acct \right] \left[ \left\{ ; RECOVERY \\ ; NORECOVERY \right\} \right]$                                                                                                    |
|                             | <pre>[ { ;SINGLE-DISC } ] [ { ;SINGLE-USER } ] [ { ;MULTI-DISC } ]</pre>                                                                                                    |
|                             | <pre>[ { ;SYSSTART } ] [ { ;NOSYSSTART } ]</pre>                                                                                                    |
|                             | Specify <b>START</b> alone or with alternate options. Separate the options from the command and other options with a blank or semicolon.                                                                                                    |
|                             | Using the ISL START command without listing any options:                                                                                                    |
|                             | ISL> <u>START</u>                                                                                                    |
|                             | is the same as specifying the following default options:                                                                                                    |
|                             | ISL> START GROUP=bootup LOGON=OPERATOR.SYS RECOVERY&                                                                                                    |
|                             | MULTI-USER MULTI-DISC SYSSTART                                                                                                    |

| Note                                        | bootup contains the CONFIG file that was used by the previous<br>START NORECOVERY command. RECOVERY starts the system, but<br>sets the fence at 14 which prevents any jobs or sessions from<br>automatically starting.                                                                                                    |  |  |  |
|---------------------------------------------|----------------------------------------------------------------------------------------------------|--|--|--|
|                                             | These default options instruct the system to boot from disk, to use<br>the configuration information last used to boot the system, attempts<br>to log on as OPERATOR.SYS (if the OPERATOR user has been<br>created), to restart all jobs and allow all users access to the system,<br>to bring up all volumes present on the system, and to execute<br>commands found in the SYSSTART file, SYSSTART.PUB.SYS.                                                                                                    |  |  |  |
|                                             | Enter an alternate option through a keyword parameter, or several<br>alternate options in groups of keyword parameters. The following<br>command line shows an example of using multiple alternate options:                                                                                                    |  |  |  |
|                                             | ISL> START GROUP=CONFG950 LOGON=JOHN.SMITH NORECOVERY&<br>SINGLE-USER SINGLE-DISC                                                                                                    |  |  |  |
| Executing commands<br>during system startup | The file SYSSTART.PUB.SYS executes automatically at system startup<br>if the SYSSTART parameter is specified in the START command. This<br>file can be used to set up the normal user environment automatically<br>when the system starts up. The contents of this file should include<br>command parameters appropriate for your environment, such as the<br>standard limits for jobs and sessions, spooler start commands, stream<br>device identification, outfence priorities, event logging, and so on.<br>These commands are then performed automatically for you whenever<br>the system is restarted. |  |  |  |
|                                             | A SYSSTART file can contain selected MPE commands (and their parameters) that the system manager is allowed to execute except networking commands. (Networking commands should be executed from a job that is streamed from SYSSTART, or from a logon UDC for OPERATOR.SYS.) You can use the following commands in a SYSSTART file:                                                                                                    |  |  |  |

file:

| ACCEPT     | HEADOFF     | REFUSE       |
|------------|-------------|--------------|
| ALLOCATE   | HEADON      | STARTSESS    |
| ALLOW      | JOBFENCE    | STARTSPOOL   |
| ALTLOG     | JOBPRI      | STOPSPOOL    |
| COMMENT    | JOBSECURITY | STREAM       |
| CONSOLE    | LDISMOUNT   | STREAMS      |
| DEALLOCATE | LIMIT       | SUSPENDSPOOL |
| DISALLOW   | LMOUNT      | TELL         |
| DISCRPS    | LOG         | TELLOP       |
| DOWN       | MRJECONTROL | TUNE         |
| DOWNLOAD   | OUTFENCE    | UP           |
|            |             | VMOUNT       |

Create a SYSSTART file with any text editor. A properly formatted SYSSTART file is composed of five modules, labeled and placed in the following order: startup, warmstart, coolstart, update, and reload. Notice that each module must be separated by one or more asterisks. The following SYSSTART file sample is an example of the type of commands you might want to include in a SYSSTART file. It is not intended to suggest entries for your system's SYSSTART file.

STARTUP STREAMS 10 ALLOW @.@;COMMANDS=REPLY ALLOCATE COBOLII.PUB.SYS LIMIT 8,16 JOBFENCE 6 OUTFENCE 6 OUTFENCE 12;LDEV=14 FILE T; DEV=TAPE \*\*\* WARMSTART STREAMS 10 ALLOW @.@;COMMANDS=REPLY ALLOCATE COBOLII.PUB.SYS LIMIT 8,16 JOBFENCE 6 OUTFENCE 6 OUTFENCE 12;LDEV=14 FILE T; DEV=TAPE \*\*\* COOLSTART STREAMS 10 ALLOW @.@;COMMANDS=REPLY ALLOCATE COBOLII.PUB.SYS LIMIT 8,16 JOBFENCE 6 OUTFENCE 6 OUTFENCE 12;LDEV=14 FILE T; DEV=TAPE \*\*\* UPDATE LIMIT 1,1 JOBFENCE 14 OUTFENCE 14 STARTSESS 20; MANAGER.SYS/PASSWORD; HIPRI; NOWAIT \*\*\* RELOAD LIMIT 1,1 JOBFENCE 14 OUTFENCE 14 STARTSESS 20; MANAGER.SYS/PASSWORD; HIPRI; NOWAIT

Example 3-4. A Properly Formatted SYSSTART File

The STARTUP module is executed whenever the SYSSTART file is accessed. Place commands and parameters specific to an operation under the appropriate heading. If, for instance, you do not wish users to be able to log on immediately following an UPDATE (START) or INSTALL (START), insert commands in the update and install modules to limit the jobs and sessions and raise the jobfence. Table 3-2 describes how each module is executed.

| Boot Utility Used  | SYSSTART Module Executed |
|--------------------|--------------------------|
| ANY                | startup                  |
| START (RECOVERY)   | warmstart                |
| START (NORECOVERY) | coolstart                |
| UPDATE (START)     | update                   |
| INSTALL (START)    | reload                   |

Table 3-2. Execution of SYSSTART File Modules

The SYSSTART file must be created by MANAGER.SYS and needs to reside on LDEV 1 to function properly. Once the file is created, use the following commands to copy the file to the appropriate location:

```
HELLO MANAGER.SYS
FILE SYSSTART;DEV=1
FCOPY FROM=tempfilename;TO=*SYSSTART;NEW
```

If an error exists in the SYSSTART file, the startup process ignores it and continues execution.

#### Starting a 900 Series HP 3000

The following steps comprise a procedure for booting MPE/iX on a 900 Series HP 3000 computer system using START following a reset.

To start the system, perform the following steps:

- 1. Power on all attached peripheral devices, and ensure that the system disks are powered on.
- 2. Place the console in control mode. Enter:

#### (CTRL) (B)

The console control mode prompt (CM>) should appear on the console screen.

3. Reset the system using AP commands, boot from the primary path, and enter the START command at the ISL prompt.

/need begin>

| Note   | If you have a 99X system, you must transfer to the service processor before you reset the system.                                                                   |
|--------|----------------------------------------------------------------------------------------------------|
| CM> SP |                                                                                                    |
|        | Examples 3-5 and 3-6 demonstrate the messages received at the console of the 900 Series systems.                                                                    |
| Note   | The components of the system startup messages on all of the systems are similar; however, the messages can vary in $I/O$ path descriptions depending on the system. |

```
CM> RS
Execution of this command irrecoverably halts all system processing
and I/O activity and restarts the computer system.
Type Y to confirm your intention to restart the system (Y/N): Y
SPU hardware was successfully reset. (APMSG 02)
Processor Dependent Code (PDC) revision 3.2
Console path = 4.2.0.0.0.0.0
Primary boot path = 4.1.0.0.0.0.0
Alternate boot path = 4.5.3.0.0.0.0
Enter boot path, command, or ?> 4.1
Booting.
Console IO Dependent Code (IODC) Revision
                                            4
        IO Dependent Code (IODC) Revision
                                            4
Boot
Interact with IPL (Y or N)?> Y
HARD Booted.
MMSAVE Version 2.2
DUMPAREA found, save main memory to disc
ISL loaded
ISL Revision A.00.28 July 15, 1993
ISL> START
MPE/iX launch facility
Initialize_genesis - Version : <<870204.1552>>
TUE, JUN 27, 1990, 4:15:24 AM (y/n)? Y
[TMUX_DAM] 15 7 12 14
Initialize genesis completed.
Create Console Messages kso completed.
Initialize memory manager completed.
Initialize resident kernel completed.
```

Example 3-5. Example of a Hard Reset from a Series 935 System

```
Initialize volume management and mount the System Disk
Initialize volume management completed.
Opening the native system library completed
Initialize loader completed.
I/O boot path managers frozen in memory completed.
Vsm make no longer resident completed.
Initialize process management completed.
Initialize debug subsystem completed.
Initialize file system completed.
Initialize temporary UID/GID Databases completed.
Initialize non-resident services completed.
Begin binding compatibility mode SL
Compatibility mode SL binding complete
Create port process has been completed.
The following is a list of the boot options -
  last boot command:
                         START
                                    last configuration group:
                                                                  CONFIG
   current boot command START
                                    current configuration group: CONFIG
   last configuration group actually used by START: CONFIG
   logon = OPERATOR.SYS
   RECOVERY
                                    MULTI-USER
   MULTI-DISK
                                    SYSSTART
Begin launching additional processors:
Entering - System I/O configuration.
The path 4 has already been configured.
The path 4.1 has already been configured.
The path 4.1.0 has already been configured.
The path 4.2 has already been configured.
The path 4.2.0 has already been configured.
The path 4.5.3 was configured but is not available.
The path 4.5.4 was configured but is not available.
The path 4.5.5 was configured but is not available.
The path 4.5.6 was configured but is not available.
The path 4.6.0 was configured but is not available.
The path 4.6.5 was configured but is not available.
The path 4.6.6 was configured but is not available.
The path 4.6.7 was configured but is not available.
Leaving - System I/O configuration.
```

Example 3-5. Example of a Hard Reset from a Series 935 System (continued)

SYSTEM I/O AT BOOT TIME HP7937H configured ldev: 1 available 4.1.0 ldev: HP7937H configured available 4.1.1 2 ldev: HP7937H configured available 4.1.3 3 ldev: 4 HP7937H configured available 4.1.4 HP7937H configured not-available 4.6.5 ldev: 5 HP2566A configured ldev: 6 available 4.5.7 ldev: 7 HP7980A configured available 4.5.0 ldev: 10 HP7980A configured not-available 4.5.3 ldev: 19 HP2680A configured not-available 4.5.5 ldev: 20 HP2392A configured available 4.2.0 ldev: 28 HP2688A configured not-available 4.5.6 ldev: 29 HP2688A configured not-available 4.5.4 MEMORY AVAILABLE FOR USE (bytes): 3554432 Entering - Mount all volumes Mounting MASTER on LDEV 1 2 Mounting MEMBER on LDEV Mounting MEMBER on LDEV З 4 Mounting MEMBER on LDEV START AGGREGRATE RECOVERY of MPEXL\_SYSTEM\_VOLUME\_SET SYSTEM RECOVERY COMPLETED for MPEXL\_SYSTEM\_VOLUME\_SET USERLOG RECOVERY COMPLETED for MPEXL\_SYSTEM\_VOLUME\_SET NO PARALLEL PROCESSES FOR MOUNT\_ALL\_VOLUMES -- Time spent in MOUNT\_ALL\_VOLUMES 15 Leaving - Mount all volumes The current boot command has been saved on the system master. NMLG FILE NUMBER 20 ON. 14:04/23/DCC STARTUP - ENTER - version C0104504 compiled 930712 14:04/23/ WARNING: I/O config from last START RECOVERY will be used (DCCWARN =100) [NETWORK\_DUMP\_SURR] Version A.00.47.03A 14:04/23/DCC STARTUP - OK 14:05/40/NRJE CANNOT CONFIGURE LDEV 12 INTO THE I/O SYSTEM 14:05/40/40DEVICE IS ALREADY CONFIGURED 14:05/40/NRJE CANNOT CONFIGURE VIRTUAL READER FOR WSID: R20 System State: Initializing Mode. Reply Information Table has been initialized! System State: Multiuser Mode. 14:05/1/Spooling of initally spooled devices is complete. 14:05/1/Set-up of Spooling Subsystem is complete. Initializing Job & Session Startup processing has begun.

Example 3-5. Example of a Hard Reset from a Series 935 System (continued)

```
STARTUP startup block processing
_____
SESSION Scheduling Initialized
ALLOW @.@;COMMANDS=LOG
JOB Scheduling Initialized
limit 10,60
jobfence 7
startspool lp
streams 10
outfence 7
16:52/38/Output spooler, LDEV #6: The File System reported
a warning while acquiring
the spooled device. The spooler will continue.
16:52/38/Output spooler, LDEV #6: Started.
Startup processing is complete.
Initiate Operator Log On
Successfully launched diagnostic monitor process.
Warning - Protection of the system file
'AUTOBOOT.MPEXL.SYS', failed.
16:54/36/INVALID PASSWORD FOR "OPERATOR.SYS, OPS" DURING
LOGON ON LDEV #20. (js 65)
ENTER ACCOUNT PASSWORD:
MPE XL:
```

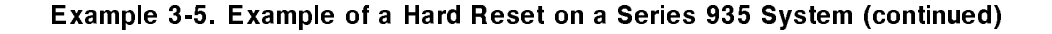

```
CM> TC
Processor Dependent Code (PDC) revision 3.2
Console path
                  = 2/4.1.0.0.0.0.0
Primary boot path = 2/4.0.0.0.0.0
Alternate boot path = 6/4.3.0.0.0.0
32 MB of memory configured and tested.
Soft Booted--memory state is valid
Autoboot from primary path enabled.
To override, press any key within 10 seconds.
10 seconds expired--proceeding with autoboot
Console IO Dependent Code (IODC) revision 4
        IO Dependent Code (IODC) revision 4
Boot
Booted.
MMSAVE Version 2.2
DUMPAREA protected, proceeding to ISL without memsave
ISL loaded
ISL Revision A.00.28 July 15, 1993
    Cannot find an auto-execute file. AUTOBOOT ABORTED.
ISL> START
MPE/iX launch facility
Initialize_genesis - Version : <<870204.1552>>
THU, MAY 24, 1990, 4:28:32 PM (y/n)?
```

Example 3-6. Example of a Soft Reset on a Series 950 System

[TMUX\_DAM] 15 7 12 14 Initialize genesis completed. Create Console Messages kso completed. Initialize memory manager completed. Initialize resident kernel completed. beginning recovery setup complete - beginning recovery of free space map and label table completed recovery of free space map and label table completed recovery of files begin posting of recovered files recovery completed NEW and TEMP files deallocated for MPEXL\_SYSTEM\_VOLUME\_SET:MEMBER1 LDEV1 Initialize volume management completed. Opening the native system library completed. Initialize process management completed. Initialize debug subsystem completed. Initialize file system completed. Initialize loader completed. Initialize non-resident services completed. Begin binding compatibility mode SL Compatibility mode SL binding complete Create port process has been completed. Warning - Protection of the system file 'AUTOBOOT.MPEXL.SYS', failed Protection of system files has been completed. The following is a list of the boot options last boot command: INSTALL last configuration group: CONFIG current boot command: START current configuration group: CONFIG logon = OPERATOR.SYS NORECOVERY MULTI-USER MULTI-DISK SYSSTART Entering - System I/O configuration. The path 2 has already been configured. The path 2/4 has already been configured. The path 2/4.0 has already been configured. The path 2/4.0.0 has already been configured. The path 2/4.0.2 was configured but is not available. The path 2/4.1 has already been configured. The path 2/4.1.0 has already been configured. The path 2/4.3.0 was configured but is not available. The path 2/4.3.4 was configured but is not available. The path 2/4.3.5 was configured but is not available.

```
Example 3-6. Example of a Soft Reset on a Series 980 System (continued)
```

The path 2/8.0.0 was configured but is not available. The path 2/8.0.1 was configured but is not available. The path 2/8.0.2 was configured but is not available. The path 2/8.0.3 was configured but is not available. The path 2/8.1.0 was configured but is not available. The path 2/8.1.1 was configured but is not available. The path 2/8.1.2 was configured but is not available. The path 2/8.1.3 was configured but is not available. The path 6/4.0.0 was configured but is not available. The path 6/4.0.1 was configured but is not available. The path 6/4.0.2 was configured but is not available. The path 6/4.3.4 was configured but is not available. The path 6/4.3.5 was configured but is not available. The path 6/4.3.7 was configured but is not available. The path 6/4.3.7 was configured but is not available. The path 6/4.3.7 was configured but is not available. The path 6/4.3.7 was configured but is not available.

SYSTEM I/O AT BOOT TIME

| ldev: | 1    | HP7937H   | configured   | available     | 2/4.0.0 |
|-------|------|-----------|--------------|---------------|---------|
| ldev: | 2    | HP7937H   | configured   | available     | 2/4.0.1 |
| ldev: | 3    | НР7933Н   | configured   | not-available | 2/4.0.2 |
| ldev: | 6    | HP2567A   | configured   | available     | 6/4.3.6 |
| ldev: | 7    | HP7980A   | configured   | available     | 6/4.3.0 |
| ldev: | 8    | HP7978B   | configured   | not-available | 2/4.3.0 |
| ldev: | 10   | HP7980A   | configured   | not-available | 6/4.3.7 |
| ldev: | 19   | HP2680A   | configured   | not-available | 6/4.3.4 |
| ldev: | 20   | HP2392A   | configured   | available     | 2/4.1.0 |
| ldev: | 21   | HP7937H   | configured   | not-available | 6/4.0.0 |
| ldev: | 22   | HP7937H   | configured   | not-available | 6/4.0.1 |
| ldev: | 23   | HP7937H   | configured   | not-available | 6/4.0.2 |
| ldev: | 25   | HP7937H   | configured   | not-available | 2/8.0.0 |
| ldev: | 26   | HP7937H   | configured   | not-available | 2/8.0.1 |
| ldev: | 27   | НР7933Н   | configured   | not-available | 2/8.0.2 |
| ldev: | 28   | НР7933Н   | configured   | not-available | 2/8.0.3 |
| ldev: | 29   | HP2688A   | configured   | not-available | 6/4.3.5 |
| ldev: | 30   | HP2688A   | configured   | not-available | 2/4.3.4 |
| ldev: | 31   | HP7937H   | configured   | not-available | 2/8.1.0 |
| ldev: | 32   | HP7937H   | configured   | not-available | 2/8.1.1 |
| ldev: | 33   | HP7935H   | configured   | not-available | 2/8.1.2 |
| ldev: | 34   | HP7935H   | configured   | not-available | 2/8.1.3 |
| ldev: | 39   | HP2688A   | configured   | not-available | 2/4.3.5 |
|       |      |           |              |               |         |
| MEM   | IORY | AVAILABLE | FOR USE (byt | es) : 3355443 | 2       |

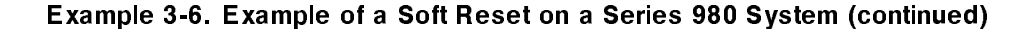

```
Entering - Initialize system member volumes
Leaving - Initialize system member volumes
Entering - Mount all volumes
VOLUME ALREADY MOUNTED ON LDEV 1 (AVR 10)
  A volume has been mounted on ldev 1
LONER VOLUME MOUNTED ON LDEV 2 (AVR 11)
   A volume has been mounted on ldev 2
   Warning
               - Volume is not available for mounting.
                                                       The ldev is 3
   Warning
               - Volume is not available for mounting.
                                                       The ldev is 25
   Warning
              - Volume is not available for mounting.
                                                       The ldev is 26
                                                       The ldev is 27
   Warning
             - Volume is not available for mounting.
             - Volume is not available for mounting.
   Warning
                                                        The ldev is 28
   Warning
              - Volume is not available for mounting.
                                                       The ldev is 31
              - Volume is not available for mounting.
   Warning
                                                        The ldev is 32
             - Volume is not available for mounting.
                                                       The ldev is 33
   Warning
             - Volume is not available for mounting.
   Warning
                                                        The ldev is 34
   Warning
             - Volume is not available for mounting.
                                                       The ldev is 21
              - Volume is not available for mounting.
                                                       The ldev is 22
   Warning
   Warning
             - Volume is not available for mounting.
                                                        The ldev is 23
Leaving - Mount all volumes
The current boot command has been saved on the system master.
NMLG FILE NUMBER O ON.
[PSI_DUMP_SURR] Version A.00.01.026
16:30/11/DCC STARTUP - ENTER - version C0005105 compiled 880322
16:30/11/DCC warning 128-1, (Startup) can not open NMCONFIG,
  status FF09008F.
16:30/18/DCC ERROR 14-1, Configuration file open error 001000B4.
16:30/11/DCC STARTUP - ERROR
System State: Initializing Mode.
Reply Information Table has been initialized!
System State: Multiuser Mode.
SYSTEM LOG FILE #1 IS ON
Initializing Job & Session
Initiate Operator Log On
SESSION Scheduling Initialized
JOB Scheduling Initialized
Successfully launched diagnostic monitor process.
ACCT EXISTS, USER NAME DOESN'T. (CIERR 1438)
16:31/24/MISSING USER NAME DURING LOGON ON LDEV #20. (js 11)
MPE XL:
```

Example 3-6. Example of a Soft Reset on a Series 980 System (continued)

| Updating the<br>Operating System | This section provides general information on using the MPE/iX and initial system loader (ISL) commands, options, and utilities to update the operating system of a 900 Series HP 3000.                                                                                                    |
|----------------------------------|----------------------------------------------------------------------------------------------------|
| Caution                          | Specific update and installation instructions are subject to change.<br>This manual provides you with an overview of the procedures<br>involved.                                                                                                    |
|                                  | For more specific information on using MPE/iX and initial system<br>loader (ISL) commands, options, and utilities to update your<br>operating system for a particular new release, refer to the appropriate<br>version of <i>HP 3000 MPE/iX Installation, Update, and Add-On</i><br><i>Manual</i> (36123-90001). This manual is included with the software<br>tapes for each new release and contains information specific for that<br>release. |
| The ISL utility                  | The ISL utility UPDATE is more commonly used than INSTALL. The<br>UPDATE utility replaces the base system files on the system disk with<br>those from a boot tape. Optionally, you can update the configuration<br>data files in the group CONFIG.SYS.                                                                                                    |
|                                  | Before any other files are restored, UPDATE verifies that the system<br>disk is a valid main system disk. If not, UPDATE halts with an error<br>message.                                                                                                    |
|                                  | The UPDATE utility is primarily used to replace a current version of<br>the operating system with another version, but you can also use the<br>UPDATE utility to aid in recovering from a severe system failure.                                                                                                    |
|                                  | If your system fails, you have many options to use to help recover<br>your system. Use UPDATE as a recovery method only after doing the<br>following:                                                                                                    |
|                                  | ■ attempting a START RECOVERY                                                                                                    |
|                                  | attempting a START NORECOVERY                                                                                                    |
|                                  | • ensuring the validity of your START procedure                                                                                                    |
|                                  | <ul> <li>ensuring that your hardware, hardware code, and current software<br/>are functioning properly</li> </ul>                                                                                                    |
| Caution                          | Do not attempt to use UPDATE to restore your system without reading the Backdating Your System appendix in HP 3000 MPE/iX Installation, Update, and Add-On Manual (36123-90001).                                                                                                    |

#### Scheduling a System Update

If you are using the UPDATE facility as a recovery method, the opportunity to schedule your system's UPDATE is probably not available to you. Take time to thoroughly examine the UPDATE process before using it as a recovery method. Understanding the UPDATE process can reduce system operator and system manager errors and, therefore, reduce your system's downtime.

If you are using the UPDATE utility to replace a current version of the operating system with a newer version, schedule the update for off-peak hours. The update procedure can take up to four hours, depending on the system and the number of subsystem products you have purchased. To reduce the time involved in ensuring the integrity of your backups, schedule the UPDATE immediately after a full system backup.

### Using the UPDATE utility and options

The command to invoke the UPDATE utility is UPDATE. The utility has two initial options, CONFIG/NOCONFIG and START/NOSTART, with additional options if START is selected:

```
 \begin{array}{l} \text{UPDATE} \left[ \left\{ \begin{array}{c} ; \text{CONFIG} \\ ; \text{NOCONFIG} \end{array} \right\} \right] & \left[ \left\{ \begin{array}{c} ; \text{START} \\ ; \text{NOSTART} \end{array} \right\} \left[ \text{options} \right] \right] \\ \text{where options are:} & \left[ ; \text{LOGON} = acct \right] \left[ \text{GROUP} = cgn \right] \\ \left[ \left\{ \begin{array}{c} ; \text{SINGLE} - \text{DISC} \\ ; \text{MULTI} - \text{DISC} \end{array} \right\} \right] & \left[ \left\{ \begin{array}{c} ; \text{SINGLE} - \text{USER} \\ ; \text{MULTI} - \text{USER} \end{array} \right\} \right] \\ \left[ \left\{ \begin{array}{c} ; \text{SYSSTART} \\ ; \text{NOSYSSTART} \end{array} \right\} \right] \end{array}
```

- The CONFIG/NOCONFIG option allows you to indicate whether you wish to replace the configuration files in the group CONFIG.SYS on disk with any that may exist in the group CONFIG.SYS on the tape. (The CONFIG.SYS group on a factory tape is empty; however, a customer-generated tape may contain configuration data.)
- The START/NOSTART option allows you to choose whether or not to autoboot once the update is complete. If you specify START as an option, or accept it as the default, the remaining START options become available.

Refer to table 3-4 for more information on the START options available for an update. Enter the options in any order, and separate them from the command and other options by a blank or semicolon.

Entering the command UPDATE without listing any options

ISL> UPDATE

is the same as specifying the following default options:

ISL> UPDATE NOCONFIG START GROUP=CONFIG LOGON=&

OPERATOR.SYS MULTI-DISC MULTI-USER SYSSTART

The UPDATE utility with its default options instructs the system to perform these tasks:

- update the existing operating system without replacing the configuration data files on disk
- autoboot the system from disk after the update is completed
- use the configuration group CONFIG.SYS
- attempt to log on in the user account OPERATOR.SYS (if there is no OPERATOR.SYS user, you will see the MPE prompt)
- bring up all volumes present on the system.
- allow access to all mounted volumes by all users
- execute the commands in the system startup file,
   SYSSTART.PUB.SYS, if it is present

Restarting of jobs is not permitted after either an UPDATE or an INSTALL, because no jobs exist after an UPDATE or an INSTALL.

### Updating the operating system: a preview

| Note | Each customer installation or update is somewhat different. Examine<br>the processes described for areas you may need to customize to fit<br>your system. The following Hewlett-Packard publications will prove<br>useful for updating your system: |  |  |
|------|----------------------------------------------------------------------------------------------------|--|--|
|      | ■ HP 3000 MPE/iX Installation, Update, and Add-On Manual (36123-90001)                                                                                                    |  |  |
|      | <ul> <li>MPE/iX Commands Reference Manual Volumes 1 and 2<br/>(32650-90003 and 32650-90364)</li> </ul>                                                                                                    |  |  |
|      | <ul> <li>Configuring Systems for Terminals, Printers, and Other Serial<br/>Devices (32022-61000)</li> </ul>                                                                                                    |  |  |
|      | ■ HP 3000/iX Network Planning and Configuration Guide (36922-61023)                                                                                                    |  |  |
|      | Booting the system to MPE/iX using the UPDATE utility may involve<br>preliminary steps depending upon the particulars of your system and<br>its usage.                                                                                              |  |  |
|      | Some of the preliminary steps are listed below:                                                                                                    |  |  |
|      | 1. backing up system data                                                                                                    |  |  |
|      | 2. limiting system use                                                                                                    |  |  |
|      | 3. deactivating network services                                                                                                    |  |  |
|      | 4. renaming any system files you wish to maintain                                                                                                    |  |  |
|      | 5. reserving adequate disk space                                                                                                    |  |  |

Once you are ready to begin the operating system update, the following are required steps of the process:

- 6. updating from the system load tape
- 7. restoring the FOS tape
- 8. restoring the SUBSYS tape
- 9. creating a customized system load tape
- 10. updating with the customized system load tape
- 11. returning to normal operation

### Updating the system configuration: a preview

If you are updating just the configuration of your system and not the operating system, then you have already created the customized SLT, as in step 9 above. You did this when you made your configuration changes in SYSGEN and did a KEEP. This information was transferred to the CSLT at the end of the update process. The following steps are a subset of an operating system update:

- 1. backing up system data
- 2. limiting system use
- 3. deactivating network services
- 4. renaming any system files you wish to maintain

Once you are ready to begin the configuration update, the following are required steps of the process:

- 5. updating with the customized system load tape
- 6. returning to normal operation

## ecover If your system fails, you have many options to use to help recover your system. Use the UPDATE utility as a recovery method only after doing the following:

- 1. attempting a START RECOVERY
- 2. attempting a START NORECOVERY
- 3. ensuring the validity of your START procedure
- 4. ensuring your hardware, hardware code, and current software are functioning properly
- 5. reserving adequate disk space

Once you are ready to begin the recovery update, the following are required steps of the process. These steps are a subset of an operating system update.

- 6. updating with the customized system load tape
- 7. restoring the backup tapes
- 8. returning to normal operation

#### Updating to recover from system failure: a preview

| Caution                                                             | Do not attempt to use UPDATE to restore your system without reading the Backdating Your System appendix in HP 3000 MPE/iX Installation, Update, and Add-On Manual (36123-90001).                                                                                                    |  |
|---------------------------------------------------------------------|----------------------------------------------------------------------------------------------------|--|
| Backing up the system<br>and retaining the<br>current configuration | Before updating your system, ensure that you have complete backup<br>tapes. If up-to-date backups do not exist, reschedule the update.<br>The backups provide a method of restoring your data if difficulties<br>arise during the update.                                                                                                    |  |
|                                                                     | You should also retain a hard copy of your system's current<br>configuration. If you use the CONFIG option with UPDATE, UPDATE<br>replaces the configuration files in the group CONFIG.SYS on disk<br>with any that may exist in the CONFIG.SYS on the system load<br>tape (SLT). If you use this option, you can unintentionally replace<br>your system's current configuration files with the ones that UPDATE<br>provides. In the event of an unintended replacement, if you have a<br>listing of your current configuration, you can easily regenerate your<br>system's current configuration. |  |
|                                                                     | Use SYSGEN to generate current configuration listings. For information on using SYSGEN, refer to Chapter 4.                                                                                                    |  |
|                                                                     | The above information has provided you with an overview of the update process. If you are planning to update your system, please follow the instructions in the <i>HP 3000 MPE/iX Installation, Update, and Add-On Manual</i> (36123-90001) which came with the system tapes.                                                                                                    |  |
| Installing the<br>Operating System                                  | This section provides a general overview on using operating system<br>and initial system loader (ISL) commands, options, and utilities to<br>instell the operating system of a 2000 Series HB 2000 system                                                                                                    |  |
| Caution                                                             | Specific update and installation instructions are subject to change.<br>This section provides you with an overview of the procedures<br>involved. <i>Do not</i> use these instructions to update your system.                                                                                                    |  |
|                                                                     | For specific information on using operating system and initial system loader (ISL) commands, options, and utilities to install your operating system using new factory release tapes, refer to the appropriate version of $HP$ 3000 $MPE/iX$ Installation, Update, and Add-On Manual (36123-90001). This manual is included with the software tapes for each new release and contains information specific for that release.                                                                                                    |  |
|                                                                     | The INSTALL utility replaces all files on the system disk with files<br>from the boot tape. These files include the disk logical interface<br>format (LIF) label and directory, the system volume label, the bad                                                                                                    |  |

sector table, the disk free space map, the system directory (null directory), boot files, and all base system files.

The INSTALL utility builds a null system directory that contains the account SYS. The groups CONFIG, DIAG, MPEXL, and the default configuration groups are added by the INSTALL utility later.

Installing a new version of the operating system can be accomplished by the system manager, except where specially customized software is to be installed. In this case, installation requires a Hewlett-Packard Service Representative.

After completion, the default option (INSTALL START) boots the system from disk.

The INSTALL utility is primarily used to do a first-time installation of the MPE/iX operating system. If you are installing a new release, be sure to follow the exact directions provided in the HP 3000 MPE/iX Installation, Update, and Add-On Manual (36123-90001).

The INSTALL utility can also be used to replace current versions of the operating system, boot files, and base system files. Finally, the INSTALL utility can be used as a last resort in system recovery to reload the software.

This section begins with a description of using the INSTALL utility to recover a lost system. The remaining sections provide information on doing a first-time installation or a reinstallation when the system was previously in use.

#### Using the INSTALL utility to recover a lost system

If your system fails, you have many options to use to help recover your system. Use the INSTALL utility as a recovery method only after doing the following:

- attempting a START RECOVERY
- attempting a START NORECOVERY
- ensuring the validity of your START procedure
- ensuring that your hardware and hardware code, and current software are functioning properly
- attempting an update

In the event of a major system failure caused by corrupted files or other possible causes, you can use the INSTALL utility to reload your system. In this procedure, the system is recovered through the use of backup tapes. You use a system load tape created as part of your system backup procedure. Alternately, you may instead use the SLT that the AUTOINST program created when the system was last installed or updated.

| Note                                     | Do not use these intructions to install your system. They are an overview only, and not a complete listing of tasks. Please refer to the HP 3000 MPE/iX Installation, Update, and Add-On Manual (36123-90001) for full instructions on installing the system.                                                                                                    |
|------------------------------------------|----------------------------------------------------------------------------------------------------|
|                                          | The following is an overview of the steps to perform.:                                                                                                    |
|                                          | ■ Install from the backup or AUTOINST-created SLT and start the system.                                                                                                    |
|                                          | ■ Use VOLUTIL to initialize additional system volumes (if any).                                                                                                    |
|                                          | <ul> <li>Restore the latest partial and full backup tapes.</li> </ul>                                                                                                    |
|                                          | ■ Shut down the system with the SHUTDOWN command, and reboot the system with START NORECOVERY.                                                                                                    |
|                                          | The reinstallation process is now complete.                                                                                                    |
| Scheduling an INSTALL                    | If you are using the INSTALL utility as a recovery method, the<br>opportunity to schedule your system's installation is probably not<br>available to you. Take time to thoroughly examine the INSTALL<br>process before using it as a recovery method. Understanding the<br>INSTALL process can reduce system operator and system manager<br>error and, therefore, reduce your system's downtime. |
|                                          | Normal operating system replacement should be scheduled for<br>off-peak hours. The INSTALL procedure can take up to five hours,<br>depending on your system and the number of subsystems you have<br>purchased. Schedule the installation immediately after a full backup,<br>if you are not doing a first-time installation.                                                                     |
| Using the INSTALL<br>utility and options | The command to invoke the INSTALL utility is INSTALL. The utility has one initial option, START/NOSTART, with additional options if START is selected.                                                                                                    |
|                                          | INSTALL $\left[ \left\{ \begin{array}{c} ; \text{START} \\ ; \text{NOSTART} \end{array} \right\} \left[ \text{options} \right] \right]$                                                                                                    |
|                                          | where options are: START [;GROUP= $cgn$ ][LOGON= $acct$ ]                                                                                                    |
|                                          | <pre>[ { ;SINGLE-DISC } ] [ { ;SINGLE-USER } ] [ { ;MULTI-DISC } ] [ { ;MULTI-USER } ] [ { ;SYSSTART } ]</pre>                                                                                                    |
|                                          | To use INSTALL, enter the INSTALL command with or without<br>START/NOSTART and its options. Separate options from the INSTALL                                                                                                    |

command and other options with a space or semicolon. Entering the command INSTALL at the ISL prompt without listing any options:

ISL> INSTALL
is the same as specifying the following default options:

ISL> INSTALL START GROUP=CONFIG LOGON=OPERATOR.&

#### SYS MULTI-DISC MULTI-USER SYSSTART

The INSTALL process with its default options instructs the system to perform the following tasks if an autoboot file exists, the autoboot file is enabled, and the START option is specified:

- Install the operating system, and autoboot the system from disk after the installation is completed.
- Use the configuration group, CONFIG.SYS.
- Attempt to log on in the user account OPERATOR.SYS (if there is no OPERATOR.SYS user, you will see the MPE prompt)
- Bring up all volumes present on the system.
- Allow access to all mounted volumes by all users.
- Execute the commands in the system startup file, SYSSTART.PUB.SYS, if it is present.

# Installing the operating system: a preview

Booting the system to MPE/iX by using the INSTALL utility may involve preliminary steps if your system has previously been in use. When installing a system for the first time, you do not need to be concerned with these preliminary steps discussed below.

Some of the preliminary steps include the following:

- Backing up system data.
- Removing users and jobs from the system.
- Storing to tape any system files that you wish to maintain.

Once you are ready to begin the installation proper, the following are required steps of the process:

- installing from the system load tape
- restoring the FOS tape
- restoring the SUBSYS tape
- creating a customized system load tape
- updating with the customized system load tape
- restoring user files, if any
- starting system for normal operation

**Note** Each customer installation is somewhat different. Examine the processes described for areas you may need to customize to fit your system. The following Hewlett-Packard publications will prove useful for updating your system:

|                                                               | ■ HP 3000 MPE/iX Installation, Update, and Add-On Manual (36123-90001)                                                                                                    |  |  |  |  |  |
|---------------------------------------------------------------|----------------------------------------------------------------------------------------------------|--|--|--|--|--|
|                                                               | ■ MPE/iX Commands Reference Manual Volumes 1 and 2<br>(32650-90003 and 32650-90364)                                                                                                    |  |  |  |  |  |
|                                                               | ■ Configuring Systems for Terminals, Printers, and Other Serial Devices (32022-61000)                                                                                                    |  |  |  |  |  |
|                                                               | ■ HP 3000/iX Network Planning and Configuration Guide<br>(36922-61023)                                                                                                    |  |  |  |  |  |
| Back up the system<br>and retain the current<br>configuration | If you are installing over an existing system, ensure that it has been thoroughly backed up. If up-to-date backups do not exist, reschedule the installation. The backups provide a method of restoring your data. Please refer to the <i>HP 3000 MPE/iX Installation</i> , <i>Update</i> , and Add-On Manual (36123-90001) if you need additional information on backing up your system. |  |  |  |  |  |
|                                                               | You should also retain a hard copy of your system's current<br>configuration. If you have a listing of your current configuration,<br>you can easily regenerate your system's current configuration, if<br>necessary. A customer-generated tape may contain configuration data<br>in the CONFIG.SYS group.                                                                                |  |  |  |  |  |
|                                                               | Use SYSGEN to modify the sample configuration file you used when<br>you started the system from the disk. For information on using<br>SYSGEN, refer to Chapter 4 through Chapter 8.                                                                                                    |  |  |  |  |  |
| Note                                                          | Do not use these instructions to install your system. This information is only an overview. Please refer to the HP 3000 MPE/iX Installation, Update, and Add-On Manual (36123-90001) for complete installation information.                                                                                                    |  |  |  |  |  |
|                                                               |                                                                                                    |  |  |  |  |  |
| Dumping System<br>Memory and<br>Secondary Storage             | This section dicusses using MPE/iX and initial system loader<br>commands, options, and utilities to dump system memory and<br>secondary storage to tape.                                                                                                    |  |  |  |  |  |
| What is the function of<br>the DUMP utility?                  | The DUMP utility saves the current state of the system's main memory<br>and secondary storage to tape for later analysis. Perform a memory<br>dump after a system failure or hang, for a recurring system problem,<br>or when the system fails to boot properly. Have the tape analyzed<br>by your Hewlett-Packard Representative or your Hewlett-Packard<br>Response Center.             |  |  |  |  |  |

#### Using the DUMP utility and options

The DUMP utility has one basic option, SUBSET=ALL/MEMORY. Because START/NOSTART are also options, DUMP can use several START command options:

$$DUMP \left[ SUBSET = \left\{ \begin{array}{c} ALL \\ MEMORY \end{array} \right\} \right] \left[ \left\{ \begin{array}{c} ; START \\ ; NOSTART \end{array} \right\} \left[ options \right] \right]$$

Where options are:

To perform a complete memory dump, enter the DUMP command. The SUBSET=ALL option is the default option and dumps both main and virtual memory. The SUBSET=MEMORY option is required to dump main memory contents only.

Issuing the command DUMP without any options

ISL> DUMP

is the same as specifying the following default options:

## ISL> DUMP GROUP=CONFIG LOGON=OPERATOR.SYS MULTI-DISC & MULTI-USER RECOVERY START SUBSET=ALL SYSSTART

The DUMP command and its default options instruct the system to perform the following tasks if an autoboot file exists, the autoboot file is enabled, and the START option is specified:

- 1. Dump all memory and disk-based system data to tape.
- 2. Boot the system from disk after the dump is completed.
- 3. Boot with the configuration group CONFIG.SYS.
- 4. Log on in the user OPERATOR.SYS. (If there is no OPERATOR.SYS user, you will see the MPE prompt).
- 5. Allow access to all mounted volumes by all users.
- 6. Restart jobs that are intact.

#### Entering the DUMP utility and starting the system

A procedure for performing a dump and booting a system includes the following steps:

- 1. Mount a tape on the tape drive.
- 2. Soft reset the system using the access port method, boot from the primary path, and enter the DUMP command at the ISL prompt.

**Note** If you have a 99X system, you must transfer to the service processor before you can soft reset the system.

CM> SP

| Caution | Do not issue the <b>RS</b> command from the console or push the <b>RESET</b> button on the front panel. Hard resetting the system initiates a destructive processor self-test that invalidates dump data.                                                                                                    |
|---------|----------------------------------------------------------------------------------------------------|
| Caution | There will be a one- to two-second delay between typing TC and getting the message Processor Dependent Code (PDC) revision X.X. During this time <i>no keys should be pressed</i> on the console.                                                                                                    |
|         | The system prompts for a user identification string and for<br>the correct date and time shortly after receiving the DUMP<br>command. The user can enter up to 80 characters, which can<br>later be displayed by DAT when analyzing the dump. There is<br>a 60-second timeout on this prompt. Once a key is pushed on<br>the console keyboard, the timeout is aborted and a carriage<br>return is required to continue with the dump. If a key is not<br>pushed within 60 seconds, the prompt times out, and the dump<br>proceeds with a blank user dump ID in the label. If the date<br>and time are correct, press (Return) at the date prompt. If the<br>date or the time are incorrect, respond as requested with the<br>correct date and time in 24-hour format. |
| Note    | The DUMP procedure shown in example 3-7 was performed on a<br>Series 950 through Series 980 system. The procedure assumes that<br>autoboot is enabled. Make necessary adjustments to the procedure<br>if autoboot is disabled on your system. Sequences from other<br>installations may vary.                                                                                                    |

```
CM> TC
Processor Dependent Code (PDC) revision 3.2
Console path
                    = 2/4.1.0.0.0.0.0
Primary boot path = 2/4.0.0.0.0.0
Alternate boot path = 6/4.3.0.0.0.0
32 MB of memory configured and tested.
Autoboot from primary boot path enabled.
To override, press any key within 10 seconds.
** A key is pressed **
Boot from primary boot path (Y or N)?> Y
Interact with IPL (Y or N)?> Y
Booting.
Console IO Dependent Code (IODC) revision 4
Boot
       IO Dependent Code (IODC) revision 4
Booted.
MMSAVE Version 2.2
DUMPAREA found, save main memory to disc
ISL loaded
ISL Revision A.00.28 July 15, 1993
ISL> DUMP
MPE/XL launch facility
MPE/XL Dump Version A.00.00 - initialization
A full dump, including secondary storage, was requested.
Enter user identification string for this dump (80 chars or less):
TEST DUMP 6/9/88
```

Example 3-7. Dumping the System

```
Initialize_genesis - Version : <<870204.1552>>
WED, JUN 8, 1988, 2:30:04 PM (y/n)?
[TMUX_DAM] 15 7 12 14
Initialize memory manager completed.
MPE/XL Dump Facility Version A.00.00
Determine pre-compression size of secondary storage for ldev1
(52 Megabytes of transient objects will be dumped for this device.)
Determine pre-compression size of secondary storage for
ldev2
6 Megabytes of transient objects will
be dumped for this device Tape compression
enabled.
Density set at 6250 BPI on tape drive
tape is ready
Begin dump of Processor Internal Memory.
Processor Internal Memory dump complete.
Begin dump of main memory.
32 Megabytes of main memory will be dumped
Dump of memory save area complete.
Main memory dump complete.
Begin dump of secondary storage for ldev1
52 Megabytes of transient objects will be dumped for this device
Secondary storage dump for ldev1 complete.
Begin dump of secondary storage for ldev2
7 Megabytes of transient objects will be dumped for this device
. . . .
Secondary storage dump for ldev2 complete.
Dump completed - autoboot in progress.
Processor Dependent Code (PDC) revision 3.2
```

Example 3-7. Dumping the System (continued)

```
Console path
                   = 2/4.1.0.0.0.0.0
Primary boot path = 2/4.0.0.0.0.0
Alternate boot path = 6/4.3.0.0.0.0
32 MB of memory configured and tested.
Soft Booted- -memory state is valid
Autoboot from primary path enabled.
To override, press any key within 10 seconds.
10 seconds expired- -proceeding with autoboot
Console IO Dependent Code (IODC) revision 4
Boot
        IO Dependent Code (IODC) revision 4
Booted.
MMSAVE Version 2.2
DUMPAREA protected, proceeding to ISL without memsave
ISL loaded
ISL Revision A.00.28 July 15, 1993
   Cannot find an auto-execute file. AUTOBOOT ABORTED.
ISL>
```

#### Example 3-7. Dumping the System (continued)

3. Start the system. Enter the START command at the ISL prompt

ISL> START

and any desired options.

Examples 3-5 and 3-6 and Appendix B list the messages received at the console during a START.

**ISL Summary** There are various options available with each utility, as shown below. These options may be entered in any order and must be separated by a blank or a semicolon. Keywords must be entered as shown.

```
\begin{array}{l} \text{START} \left[ ; \text{GROUP} = cgn \right] \left[ ; \text{LOGON} = acct \right] & \left[ \left\{ \begin{array}{c} ; \text{RECOVERY} \\ ; \text{NORECOVERY} \end{array} \right\} \right] \\ \left[ \left\{ ; \text{SINGLE} - \text{DISC} \\ ; \text{MULTI} - \text{DISC} \end{array} \right] & \left[ \left\{ ; \text{SINGLE} - \text{USER} \\ ; \text{MULTI} - \text{USER} \end{array} \right\} \right] \\ \left[ \left\{ ; \text{SYSSTART} \\ ; \text{NOSYSSTART} \end{array} \right\} \right] \end{array}
```

When the START option of the UPDATE utility is selected, the remaining options are available.

```
\begin{array}{l} \text{UPDATE} \left[ \left\{ \begin{array}{c} ; \text{CONFIG} \\ ; \text{NOCONFIG} \end{array} \right\} \right] \left[ \left\{ \begin{array}{c} ; \text{START} \\ ; \text{NOSTART} \end{array} \right\} \left[ \text{options} \right] \right] \\ \text{where options are:} \left[ ; \text{LOGON} = acct \right] \left[ \text{GROUP} = cgn \right] \\ \left[ \left\{ \begin{array}{c} ; \text{SINGLE} - \text{DISC} \\ ; \text{MULTI} - \text{DISC} \end{array} \right\} \right] \left[ \left\{ \begin{array}{c} ; \text{SINGLE} - \text{USER} \\ ; \text{MULTI} - \text{USER} \end{array} \right\} \right] \\ \left[ \left\{ \begin{array}{c} ; \text{SYSSTART} \\ ; \text{NOSYSSTART} \end{array} \right\} \right] \end{array}
```

When the START option of the INSTALL utility is selected, the remaining options are available.

```
INSTALL \left\{ \begin{cases} ; START \\ ; NOSTART \end{cases} [options] \right\}
where options are: [; GROUP=cgn] [LOGON=acct]
\left\{ \begin{cases} ; SINGLE-DISC \\ ; MULTI-DISC \end{cases} \right\} \left[ \begin{cases} ; SINGLE-USER \\ ; MULTI-USER \end{cases} \right]
\left\{ \begin{cases} ; SYSSTART \\ ; NOSYSSTART \end{cases} \right\}
```

When the START option of the DUMP utility is selected, the remaining options are available.

$$\begin{array}{l} \text{DUMP} \left[ \text{SUBSET=} \left\{ \begin{array}{l} \text{ALL} \\ \text{MEMORY} \end{array} \right\} \right] \left[ \left\{ \begin{array}{l} ; \text{START} \\ ; \text{NOSTART} \end{array} \right\} \left[ \text{options} \right] \right] \\ \text{Where options are:} \\ \left[ \left\{ \begin{array}{l} ; \text{RECOVERY} \\ ; \text{NORECOVERY} \end{array} \right\} \right] \left[ \left\{ \begin{array}{l} ; \text{SINGLE-DISC} \\ ; \text{MULTI-DISC} \end{array} \right\} \right] \\ \left[ \left\{ \begin{array}{l} ; \text{SINGLE-USER} \\ ; \text{MULTI-USER} \end{array} \right\} \right] \left[ \left\{ \begin{array}{l} ; \text{SYSSTART} \\ ; \text{NOSYSSTART} \end{array} \right\} \right] \end{array}$$

All available options are defined in Table 3-3.

### Table 3-3. Utility Options

| Options                                                                                                    | Functions                                                                                                    |
|----------------------------------------------------------------------------------------------------|----------------------------------------------------------------------------------------------------|
| CONFIG or NOCONFIG<br>Default: NOCONFIG                                                                                                  | During an UPDATE, this option specifies whether or not the configuration data files<br>on disk (CONFIG group), are replaced by those on tape (CONFIG). If this option is<br>not specified, the default is NOCONFIG.                                                                                                    |
| GROUP= configname<br>Default: GROUP = CONFIG                                                                                             | When the system is booted with NORECOVERY, the group specified after GROUP= is<br>the source of configuration information. When performing an UPDATE, INSTALL, or<br>DUMP, this group is only in effect if START is specified or defaulted. When a START<br>command is entered, the group specified (or defaulted) for it overrides any<br>previous specification. Since configuration groups reside in the SYS account, you<br>do not specify the account name.                                                                                                    |
| LOGON= accountname<br>Default: LOGON=<br>OPERATOR.SYS                                                                                    | The logon account contains a standard logon. When the system is booted, the account specified after LOGON= is used to initiate a session. When SINGLE-USER has been specified, the account specified in LOGON= is used as the single user. If LOGON= is not specified on the command line, the logon defaults to OPERATOR.SYS (if the OPERATOR.SYS user has been created).                                                                                                    |
| <b>RECOVERY</b> or <b>NORECOVERY</b><br>Default: <b>RECOVERY</b> (except<br>with <b>START</b> after <b>INSTALL</b><br>or <b>UPDATE</b> ) | During a START or an autoboot after a DUMP, this option indicates whether or not restartable jobs are restarted. On DUMP, this option is in effect only if START is specified or defaulted. If this option is not specified, the default is RECOVERY. Note on an INSTALL or UPDATE, jobs cannot be restarted, and the next START defaults to NORECOVERY.                                                                                                    |
|                                                                                                    | Use NORECOVERY if the system configuration has changed. If RECOVERY is specified<br>and the system configuration has changed, the system recovers restartable jobs by<br>using the previous system configuration and ignores the new system configuration<br>and any GROUP= specification.                                                                                                    |
| SINGLE-DISC or<br>MULTI-DISC (Primarily<br>Used for Diagnostics)<br>Default: MULTI-DISC                                                  | This option determines whether or not the system initiates with all of the volumes mounted (MULTI-DISC) or only the system master volume mounted (SINGLE-DISC). If neither is specified, MULTI-DISC is the default. SINGLE-DISC can be specified only if SINGLE-USER has also been selected. If the SINGLE-DISC option is selected with MULTI-USER, the system issues a warning message and changes the SINGLE-DISC option to MULTI-DISC. If the START parameter is not specified or defaulted on an INSTALL, UPDATE, or DUMP, the SINGLE-DISC parameter is ignored. |
| SINGLE-USER or<br>MULTI-USER (Primarily<br>Used for Diagnostics)<br>Default: MULTI-USER                                                  | This option boots the system with either single user capability or with multiuser capability and all configured terminals available. MULTI-USER is the default. SINGLE-USER is used primarily for diagnostic support. For the INSTALL, UPDATE, and DUMP utilities, the SINGLE-USER/MULTI-USER option is available only if START is specified or defaulted as an option.                                                                                                    |
| START or NOSTART<br>Default: START                                                                                                    | This option instructs UPDATE, INSTALL, or DUMP whether or not to autoboot (START) after the utility has completed its job. If neither START nor NOSTART is specified, START is the default.                                                                                                    |

| Options                                                        | Functions                                                                                                    |
|----------------------------------------------------------------|----------------------------------------------------------------------------------------------------|
| SUBSET = ALL or<br>SUBSET = MEMORY<br>Default: SUBSET =<br>ALL | During a dump, this option indicates whether the contents<br>of main memory alone or main memory and secondary<br>storage is dumped to tape for later analysis. If the subset is<br>not specified, it defaults to ALL (main memory and<br>secondary storage).                                                                                                    |
| SYSSTART or<br>NOSYSSTART<br>Default: SYSSTART                 | On an INSTALL, UPDATE, START, or DUMP, this option<br>determines whether or not the system startup file is used<br>during the current boot. If neither SYSSTART nor<br>NOSYSSTART is selected, SYSSTART (using the system startup<br>file) is the default. If the START parameter is not specified or<br>defaulted on an INSTALL, UPDATE, or DUMP, this parameter is<br>ignored. |

Table 3-4. Utility Options

Table 3-5 summarizes system startup utilities with their more commonly used options.

| MPE/iX<br>Utility            | MPE/iX Function<br>(When To Use)                                                                                                    | Spool file<br>Recovery | Permanent<br>User Files                                                  |
|------------------------------|----------------------------------------------------------------------------------------------------|------------------------|--------------------------------------------------------------------------|
| START or<br>START RECOVERY   | Starts system from disk. If <b>RECOVERY</b> is used<br>immediately after changing system configuration, the<br>system recovers restartable jobs by using the previous<br>system configuration and ignores the new system<br>configuration.                                                                                                    | Yes                    | Retained                                                                 |
| START NORECOVERY             | Starts system from disk. Use after changing system<br>configuration. Use to recover from system hang or<br>failure.                                                                                                    | Yes<br>output<br>only  | $\operatorname{Retained}$                                                |
| UPDATE or<br>UPDATE NOCONFIG | Boots system from the SLT. Replaces system files on<br>disk with those from SLT. System uses configuration<br>files from disk. Use to update current version of<br>operating system while maintaining current<br>configuration. Use to recover from system hang or<br>failure.                                                                                     | Yes<br>output<br>only  | $\operatorname{Retained}$                                                |
| UPDATE CONFIG                | Boots system from the SLT. Replaces system files with those on the SLT. Replaces the configuration files on disk (in the group CONFIG.SYS) with those from the SLT.                                                                                                    | Yes<br>output<br>only  | $\operatorname{Retained}$                                                |
| INSTALL OF<br>INSTALL START  | Boots system from SLT. Replaces all system boot files<br>and base system files on the system volume (LDEV 1)<br>with the information on the SLT. Replaces<br>configuration files with SLT defaults. Autoboots<br>system after completing install. Use to install a<br>version of the operating system or to recover from a<br>disk crash or severe system failure. | No                     | Lost from system<br>disks. User files<br>remain on<br>nonsystem volumes. |
| INSTALL NOSTART              | Performs similarly to INSTALL or INSTALL START, but<br>INSTALL NOSTART does not attempt to start the<br>system after completing the install.                                                                                                    | No                     | Lost from system<br>disks. User files<br>remain on<br>nonsystem volumes. |
| DUMP                         | Boots system from disk. Stores current state of system<br>main memory and optionally secondary memory to<br>tape for later analysis. Use to analyze causes of<br>system failure.                                                                                                    | Yes<br>output<br>only  | $\operatorname{Retained}$                                                |

#### Table 3-5. Summary of System Startup Functions

## Using the System Generator (SYSGEN)

SYSGEN is a utility used to modify the system configuration. System configuration changes are kept to disk in a configuration group or to a tape called a system load tape (SLT). The SYSGEN utility requires system supervisor (OP) capability to view system configuration and system manager (SM) capability to save changes or create an SLT.

SYSGEN contains a global module and four configurators:

- Input/Output (IO) Configurator. Configures the local devices for the target system.
- Logging (LOG) Configurator. Changes the attributes of the user logging and system logging processes.
- Miscellaneous (MISC) Configurator. Focuses on system limits and startup values, especially those related to jobs, sessions, and processes.
- System File (SYSFILE) Configurator. Changes the list of files dumped to an SLT.

Each configurator provides an interface to make changes to an independent portion of the configuration data and offers a menu of commands and online syntax help. Command names and abbreviations are easily identified. For example, the command to add a device is ADEV (abbreviated AD), while the command to delete a device is DDEV (abbreviated DD).

The configurators operate on information contained in the base configuration group. This basegroup is the group used to begin making changes to the system configuration. The basegroup includes a permanent set of configuration files that contain information on device classes, assigned I/O paths, assigned logical device (LDEV) numbers, current volume names, and various other system parameters.

Activating SYSGEN creates a set of temporary configuration files that correspond to the permanent file set specified with the BASEGROUP command. Configuration changes are made to the temporary configuration files. Once the changes are complete, the system manager uses the KEEP command to overwrite the permanent file set with the temporary file set or to save the temporary files to another permanent file set.

When KEEP is used to save changes to a new group name, SYSGEN stores the modified base group files in a group in the SYS account.

| The changes | take | effect | once | ${\rm the}$ | system | is | rebooted | with | START |
|-------------|------|--------|------|-------------|--------|----|----------|------|-------|
| NORECOVERY. |      |        |      |             |        |    |          |      |       |

SYSGEN also provides a CLEAR command to erase changes made through one or more of the configurators.

Note When SYSGEN generates a boot tape, it writes the current configuration data as the group CONFIG.SYS, regardless of the group name on disk. CONFIG is the group selected by default by the START utility and used to start a system. For more information on the START utility, refer to Chapter 3.

| Entering the<br>SYSGEN Global<br>Module | The command for the SYSGEN utility is SYSGEN. SYSGEN has four positional parameters:                                                                                                    |  |  |  |
|-----------------------------------------|----------------------------------------------------------------------------------------------------|--|--|--|
|                                         | SYSGEN [ basegroup ]<br>[ ,newgroup ]<br>[ ,inputfile ]<br>[ ,outputfile ]                                                                                                    |  |  |  |
|                                         | The <i>basegroup</i> parameter specifies the group in the SYS account that<br>contains the configuration data file set to be used or changed. The<br>default base group is the group used to boot the system (usually<br>CONFIG). The default base group is the group specified in the<br>initial system load (ISL) START command line. (For information on<br>specifying configuration groups during START, refer to Chapter 3.) |  |  |  |
|                                         | If you attempt to specify a nonexistent group using the BASEGROUP command, SYSGEN issues the following message:                                                                                                    |  |  |  |
|                                         | <b>**error**</b> group groupname does not exist                                                                                                    |  |  |  |
|                                         | The <i>newgroup</i> parameter specifies the group used to store data. If<br>you do not specify <i>newgroup</i> , SYSGEN stores any configuration<br>changes in the base group by default.                                                                                                    |  |  |  |
|                                         | If the group specified by <i>newgroup</i> already exists, SYSGEN asks, at keep time, whether or not it should overwrite that group with new information. At keep time, if the user does a KEEP with no parameters, SYSGEN keeps the current base group unless <i>newgroup</i> was specified, in which case the group given is used. More information on using the KEEP command is provided later in this chapter.                 |  |  |  |
|                                         | The <i>inputfile</i> parameter specifies the file designator of the file for command input. The formal file designator is SYSGIN. The default is <b>\$STDINX</b> .                                                                                                    |  |  |  |
|                                         | The <i>outputfile</i> parameter specifies the file designator of the file for SYSGEN output. The formal file designator is SYSGOUT. The default is \$STDLIST.                                                                                                    |  |  |  |

When using parameters with the SYSGEN command, place them immediately following the command:

:SYSGEN[basegroup][, newgroup][, inputfile] [, outputfile]

When using parameters with RUN SYSGEN.PUB.SYS, you must specify them in the phrase INFO=" ":

RUN SYSGEN.PUB.SYS; INF0= "[basegroup] [, newgroup] [, inputfile] [, outputfile]"

Example 4-1 illustrates activating SYSGEN's global module. Activate the SYSGEN global module by entering the command SYSGEN or by entering RUN SYSGEN.PUB.SYS.

```
:SYSGEN
SYSGEN version C.02.05 : catalog version C.02.05 FRI, MAY
20, 1990
Copyright 1987 Hewlett-Packard Co. All Rights Reserved
          First level command **
       **
                       log (lo) misc (mi)
       io
spu (sp)
       sysfile (sy)
       basegroup (ba) keep (ke) permyes (pe)
show (sh)
       tape (ta)
       clear (cl)(c) exit (ex)(e) help (he)(h)
oclose (oc)
       redo
sysgen>
```

Example 4-1. Activating SYSGEN's Global Module

## Using the Help Facility in SYSGEN's Global Module

The help facility provides a list of the commands available at each functional level of SYSGEN. In addition, help provides the syntax of an individual command or the syntax of each command in the configurator or at the first-level menu.

To obtain a list of the first-level commands, enter HELP (abbreviated HE or H) at the SYSGEN prompt as shown in the following example.

```
sysgen>HELP
           First level command **
        **
                                          misc (mi)
        io
                          log (lo)
spu (sp)
        sysfile (sy)
        basegroup (ba)
                          keep (ke)
                                          permyes (pe)
show (sh)
        tape (ta)
        clear (cl)(c)
                          exit (ex)(e)
                                         help (he)(h)
oclose (oc)
        redo
sysgen>
```

Example 4-2. SYSGEN's Global Module Help Facility

```
sysgen>HELP ALL
       command (abb) parameter=value
        ------
        io
       misc (mi)
       log (lo)
       spu (sp)
       sysfile (sy)
       basegroup (ba) [name = groupname]
       keep (ke) (k) [name = groupname]
        show (sh)
                      [type = BASEGROUP|NEWGROUP|VERSION|
                               PERMYES | CONFIGURATOR | ALL]
                      [dest = OFFLINE]
       permyes (pe)
                      [mode = ON|OFF]
       tape (ta)
                      [mode =
VERBOSE | NOCHANGE | NOCONFIG | NODIAG |
                               NOLOGNUM | LOGNUM]
                      [dest = OFFLINE]
           Common configurator commands **
        **
        clear (cl)(c)
        exit (ex)(e)
       help (he)(h)
                      [command = ALL | command-name]
       hold (ho)
       oclose (oc)
       redo
 sysgen>
```

To display the syntax for each available command at the current level, enter HELP ALL as shown in the following example:

#### Example 4-3. SYSGEN Global Module HELP ALL

To display a listing of the syntax for a first-level command, enter HELP *commandname* as shown in the following example:

sysgen>HELP BASEGROUP

basegroup (ba) [name=groupname]

| Using First-Level<br>(Global Module)<br>Commands | The first-level commands, displayed after entering SYSGEN, allow<br>you to activate one of the four configurators (I/O, LOG, MISC,<br>SYSFILE) or or to keep, show, or clear changes made from the<br>configurators. In addition, you can use first-level commands to call<br>the SYSGEN help facility, alter basegroups, store configuration<br>changes to tape, or exit the SYSGEN utility. The following table |
|--------------------------------------------------|----------------------------------------------------------------------------------------------------|
|                                                  | describes the commands and their actions:                                                                                                    |

| Command          | Meaning                                                                                                    |
|------------------|----------------------------------------------------------------------------------------------------|
| IO               | Activates the I/O Configurator. For additional<br>information on the IO command, refer to "Entering<br>the I/O Configurator."      |
| LOG or LO        | Provides access to the LOG configurator commands.                                                                                  |
| MISC or MI       | Provides access to the MISC configurator commands.                                                                                 |
| SPU or SP        | Provides access to the SPU configurator commands                                                                                   |
| SYSFILE or SY    | Provides access to the SYSFILE configurator commands.                                                                              |
| BASEGROUP or BA  | Changes the default group after the utility is<br>activated. Previous changes, if any, are lost. The<br>configuration begins anew. |
| KEEP or KE or K  | Saves configuration changes that were made in the configurators and temporarily stored with the HOLD command.                      |
| PERMYES or PE    | Controls SYSGEN's interactive confirmation for potentially serious action, such as an EXIT before a KEEP.                          |
| SHOW or SH       | Shows the state of individual configurators, combined configurators, or all configurators.                                         |
| TAPE or TA       | Generates a boot tape. All configuration changes<br>made are reflected on the tape.                                                |
| CLEAR or CL or C | Clears all changes made from all configurators.                                                                                    |
| EXIT or EX or E  | Exits the global module and returns to the operating system prompt.                                                                |
| HELP or HE or H  | Displays the list of commands, the individual<br>command syntax, or the syntax of all the first level<br>commands.                 |
| OCLOSE or OC     | Closes the offline listing file, SYSGLIST.                                                                                         |
| REDO             | Used for making corrections. Follows the command interpreter <b>REDO</b> conventions.                                              |
| :command         | Allows you to enter various MPE/iX command interpreter commands.                                                                   |

Table 4-1. Using First-Level Commands

| SYSGEN Command<br>Syntax | Commands can be classified as either command only or command<br>with parameters(s). Commands with parameters can be specified in<br>one of the following ways:<br>positional parameters<br>keyword parameters<br>options                                                                                                    |                                                                                  |  |  |                                                                                                    |
|--------------------------|----------------------------------------------------------------------------------------------------|----------------------------------------------------------------------------------|--|--|----------------------------------------------------------------------------------------------------|
| Note                     | The command structure established by SYSGEN enables the user to select the manner in which parameters accompany the command.                                                                                                    |                                                                                  |  |  |                                                                                                    |
|                          | Positional parameters are assigned a position in the parameter<br>sequence. Separate parameters by semicolons or blanks, or exclude<br>them by using consecutive semicolons. Enclose subparameters and<br>repeated parameters in parentheses, and separate them by commas or<br>blanks.<br>A subparameter can be either strings or numeric values separated by<br>blanks or commas. Enclose them in parentheses if more than one<br>is present. Always specify subparameters by fixed position within<br>the subparameter list. You can omit subparameters by entering<br>consecutive commas. |                                                                                  |  |  |                                                                                                    |
|                          |                                                                                                    |                                                                                  |  |  | A repeated parameter is a single parameter value that can be<br>repeated an arbitrary number of times. Separate parameters by<br>commas or blanks, and enclose them in parentheses () if more than<br>one is present. |
|                          | Halting SYSGEN                                                                                                    | Entering (CTRL) (Y) stops listings or cancels partially entered SYSGEN commands. |  |  |                                                                                                    |
|                          | Issue <b>CTRL</b> Y at any point in SYSGEN. SYSGEN terminates<br>the current action and returns its prompt. If you enter <b>CTRL</b> Y<br>while SYSGEN is generating a boot tape, you have the option of<br>terminating or continuing the tape generation process.                                                                                                    |                                                                                  |  |  |                                                                                                    |
|                          | CTRL (Y) is effective if the SYSGEN output and input has not been redirected and if SYSGEN is being run from a session.                                                                                                    |                                                                                  |  |  |                                                                                                    |

| Specifying the Base<br>Group | When altering or viewing a configuration through SYSGEN, you must first select the configuration group for the operation. Select this basegroup by using the <i>basegroup</i> parameter or the BASEGROUP command. |
|------------------------------|----------------------------------------------------------------------------------------------------|
|                              | You can specify the group only from the global module in SYSGEN, but you can accomplish this in two ways. You can use the <i>basegroup</i> optional parameter in the SYSGEN command line:                         |
|                              | :SYSGEN[basegroup][,newgroup][,inputfile]<br>[,outputfile]                                                                                                    |
|                              | Also, you can enter the SYSGEN global module and use the first-level command BASEGROUP:                                                                                                    |
|                              | sysgen>BASEGROUP groupname                                                                                                    |
|                              | The syntax for the $BASEGROUP$ command (abbreviated $BA$ ) is:                                                                                                    |
|                              | BASEGROUP [ [NAME=] groupname]                                                                                                    |
|                              | The <i>groupname</i> parameter is a string of up to eight characters. For example, to use <b>BASEGROUP</b> , enter the command and its parameter as shown:                                                        |
|                              | sysgen>BASEGROUP CONFG935                                                                                                    |
|                              | 10                                                                                                    |
|                              | sysgen>BA MYCONFIG                                                                                                    |
|                              | BA switches you to a different configuration group. (List configuration information through the LIST and SHOW commands of the various configurators.)                                                             |
|                              | If you specify a nonexistent group, SYSGEN issues an error message:                                                                                                    |
|                              | sysgen>BASEGROUP FEUDAL                                                                                                    |
|                              | **error** group "FEUDAL" does not exist                                                                                                    |
|                              | sysgen>                                                                                                    |
|                              |                                                                                                    |
|                              |                                                                                                    |
|                              |                                                                                                    |
|                              |                                                                                                    |
|                              |                                                                                                    |

| Confirming<br>Potentially Serious<br>Actions | SYSGEN is initially set to confirm a potentially serious action. If, for example, you make configuration changes and attempt to exit without saving the changes, SYSGEN warns you that you are about to lose your changes.                                                                                                    |
|----------------------------------------------|----------------------------------------------------------------------------------------------------|
|                                              | You can enable PERMYES to automatically accept all decisions entered<br>at the terminal or disable it to ask if the user wishes to change<br>a command that seems improper. The abbreviated command for<br>PERMYES is PE. This command is particularly useful when SYSGEN<br>receives input commands from a file or batch job.                                                             |
|                                              | If PERMYES is OFF (the default), SYSGEN prompts you for a YES/NO response whenever a potentially serious action, such as exiting SYSGEN without saving configuration changes, is initiated. If you respond negatively, the action does not take place and the command is ignored. If PERMYES is ON, you are not prompted for confirmation. SYSGEN executes the command exactly as entered. |
|                                              | To enable PERMYES, enter PERMYES ON at the SYSGEN prompt:                                                                                                    |
|                                              | sysgen>PERMYES ON                                                                                                    |
|                                              | To disable PERMYES, enter PERMYES OFF at the SYSGEN prompt:                                                                                                    |
|                                              | sysgen>PERMYES OFF                                                                                                    |
|                                              | Once PERMYES is disabled, SYSGEN issues messages to prompt for confirmation. Example 4-4 demonstrates PERMYES OFF action.                                                                                                    |
| Note                                         | <b>PERMYES</b> should always be set ON in command files to allow SYSGEN to continue where confirmation would be requested.                                                                                                    |

```
:SYSGEN
SYSGEN version D.01.01 : catalog version D.01.01 TUE, SEP
14, 1993
Copyright 1987 Hewlett-Packard Co. All Rights Reserved
       ** First level command **
                        log (lo) misc (mi)
       io
spu (sp)
       sysfile (sy)
       basegroup (ba) keep (ke) permyes (pe)
show (sh)
       tape (ta)
       clear (cl)(c) exit (ex)(e) help (he)(h)
oclose (oc)
       redo
sysgen>
sysgen>PERMYES OFF
sysgen>SYSFILE
       ** SYSFILE configurator commands **
       aauto (aa)
                      aboot (ab)
                                      acmsl (ac)
asprog (as)
                                     dboot (db)
       cmsl (cm)
                  dauto (da)
dcmsl (dc)
       dsprog (ds)
                     lcmsl (cl)
                                     rauto (ra)
rboot (rb)
       rcat (rc)
                   rcmsl (rcm)
                                     rdcc (rd)
ripl (ri)
       rnmlib (rn)
                     rsprog (rs)
                                      show (sh)
       clear (cl)(c) exit (ex)(e)
                                     help (he)(h)
hold (ho)
sysfile>
sysfile>ASPROG FCOPY.PUB.SYS FCOPY.PUB.SYS ** Add
FCOPY to SYSGEN tape **
sysfile>E
                    *** Exit without saving ***
       configuration changes are not kept yet!
       still want to exit (yes/no) ?NO
sysfile>
```

Example 4-5 shows how SYSGEN overrides user input with **PERMYES** enabled.

```
:SYSGEN
SYSGEN version D.01.01 : catalog version D.01.01 TUE, SEP
14, 1993
Copyright 1987 Hewlett-Packard Co. All Rights Reserved
       ** First level command **
                         log (lo)
                                  misc (mi)
       io
spu (sp)
       sysfile (sy)
       basegroup (ba)
                       keep (ke) permyes (pe)
show (sh)
       tape (ta)
       clear (cl)(c) exit (ex)(e) help (he)(h)
oclose (oc)
       redo
sysgen>
sysgen>PERMYES ON
sysgen>SYSFILE
       ** SYSFILE configurator commands **
       aauto (aa)
                       aboot (ab)
                                      acmsl (ac)
asprog (as)
                                      dboot (db)
                   dauto (da)
       cmsl (cm)
dcmsl (dc)
       dsprog (ds)
                      lcmsl (cl)
                                      rauto (ra)
rboot (rb)
       rcat (rc)
                    rcmsl (rcm)
                                      rdcc (rd)
ripl (ri)
       rnmlib (rn)
                     rsprog (rs)
                                      show (sh)
       clear (cl)(c) exit (ex)(e)
                                      help (he)(h)
hold (ho)
sysfile>
sysfile>ASPROG FCOPY.PUB.SYS FCOPY.PUB.SYS ** Add
FCOPY to SYSGEN tape **
sysfile>E
                    *** Exit without saving ***
       configuration changes are not kept yet!
       still want to exit (yes/no) ?Automatic yes
sysgen>
```

#### Example 4-5 PERMYES ON Action

|                                    | Enabling PERMYES saves time and effort by answering YES to all<br>prompting, particularly when a command input file is used or a<br>batch job is executed. Enabling PERMYES can also allow mistakes. In<br>the previous example, the changes are not kept because the HOLD<br>command was not entered, and the system automatically answered<br>YES to the (YES/NO) exit confirmation. |
|------------------------------------|----------------------------------------------------------------------------------------------------|
| Showing the State of Configurators | The SHOW command (abbreviated SH) displays the current state of the SYSGEN global facilities.                                                                                                    |
| Ū                                  | SHOW has the following syntax:                                                                                                    |
|                                    | SHOW [TYPE = BASEGROUP ]<br>[ NEWGROUP ]<br>[ VERSION ]<br>[ PERMYES ]<br>[ CONFIGURATOR ]<br>[ ALL ]<br>[DEST = OFFLINE ]                                                                                                    |
|                                    | BASEGROUP lists the name of the current working configuration's base group.                                                                                                    |
|                                    | NEWGROUP lists the name of the current new configuration group.                                                                                                    |
|                                    | <b>VERSION</b> displays the version number of SYSGEN. The version number is also displayed in the SYSGEN banner.                                                                                                    |
|                                    | <b>PERMYES</b> shows whether SYSGEN prompts you for confirmation before performing potentially serious commands.                                                                                                    |
|                                    | CONFIGURATOR lists all modified configurators.                                                                                                    |
|                                    | ALL provides a combined listing of the configuration information provided by the TYPE parameters defined above.                                                                                                    |
|                                    | OFFLINE sends output to SYSGEN's listing file, SYSGLIST. Using<br>OFFLINE in the SHOW command line does not immediately generate a<br>printout. The information is sent to SYSGLIST until you either enter<br>the OCLOSE command or exit SYSGEN. Exiting SYSGEN or using<br>OCLOSE closes SYSGLIST and prints the file.                                                                |
|                                    | Entering SHOW without TYPE parameters is the same as specifying SHOW ALL. Example 4-6 demonstrates using the SHOW ALL command.                                                                                                    |

```
sysgen>SHOW ALL
base configuration group = CONFIG
new configuration group =
SYSGEN version D.01.01 : catalog version D.01.01
permyes is false--system will have to answer
questions
** no configurators are modified**
```

Example 4-6. Using the Global Module SHOW ALL

# Activating the Configurators

The commands for entering each of the configurators (IO, LOG, MISC, SYSFILE) are SYSGEN first-level commands. To activate the configurators, you must first enter the SYSGEN Global module.

Once you have the SYSGEN prompt, enter either IO, LOG, MISC, or SYSFILE to activate the Input/Output, Logging, Miscellaneous, or System File configurators, respectively. Example 4-7 demonstrates activating a configurator:

```
:SYSGEN
```

```
SYSGEN version D.01.01 : catalog version D.01.00
                                                   TUE, SEP
14, 1993
Copyright 1987 Hewlett-Packard Co. All Rights Reserved.
        ** First level command **
                         log (lo)
                                        misc (mi)
        io
spu (sp)
        sysfile (sy)
        basegroup (ba) keep (ke)
                                        permyes (pe)
show (sh)
        tape (ta)
        clear (cl)(c) exit (ex)(e) help (he)(h)
oclose (oc)
        redo
sysgen>
sysgen>IO
        ** IO configurator commands **
        aclass (ac)
                        adev (ad)
                                       apath (ap)
                                                       avol
(av)
        dclass (dc)
                        ddev (dd)
                                       dpath (dp)
                                                       dvol
(dv)
        lclass (lc)
                        ldev (ld)
                                       lpath (lp)
                                                       lvol
(lv)
        maddress (ma)
                        mclass (mc)
                                       mdev (md)
mpath (mp)
       mvol (mv)
        clear (cl)(c)
                        exit (ex)(e) help (he)(h)
                                                       hold
(ho)
        oclose (oc)
                         redo
     io>
```

#### Example 4-7. Activating a SYSGEN Configurator

For information on a particular configurator, refer to the chapter that discusses the configurator.

| Clearing<br>Configuration<br>Changes | The SYSGEN global module CLEAR command (abbreviated CL) removes all temporary changes made from the four configurators. If, for example, you make IO and SYSFILE configurator changes and decide not to keep them, issue the global module CLEAR command to remove the changes made in both configurators. To clear all temporary changes made from the IO, LOG, MISC, and SYSFILE configurators, enter CLEAR at the SYSGEN prompt: sysgen>CLEAR                                                                                                    |
|--------------------------------------|----------------------------------------------------------------------------------------------------|
|                                      |                                                                                                    |
| Saving Configuration<br>Changes      | Saving configuration changes is a two-step process. After making the changes in any of the configurators, you must hold those changes before exiting the configurator to continue your work.                                                                                                    |
|                                      | Use the HOLD command to temporarily hold the changes made<br>in a configurator. Holding changes allows you to move among<br>configurators or between a configurator and the global module<br>without losing changes.                                                                                                    |
|                                      | Refer to the sections on the IO, LOG, MISC, or SYSFILE configurators for information on using HOLD within each configurator.                                                                                                    |
|                                      | The KEEP command (abbreviated KE or K) saves (stores to disk files) changes held from any of the SYSGEN configurators.                                                                                                    |
|                                      | KEEP has the syntax:                                                                                                    |
|                                      | KEEP [[NAME=]groupname]                                                                                                    |
|                                      | Group name may be eight characters or fewer and must begin with an alphabetic character.                                                                                                    |
|                                      | SYSGEN keeps track of the current configuration group, whether<br>it is the default group with which you booted the system, a group<br>specified by the <i>basegroup</i> parameter on the initial SYSGEN<br>command line, or a group switched to by the <b>BASEGROUP</b> global<br>configurator command. If you do not specify a basegroup with the<br><b>KEEP</b> command and did not specify a group with the <i>newgroup</i><br>parameter on the initial SYSGEN command line, SYSGEN uses the<br>current working base group (either the default or the one set by a<br>method listed above) to save the configuration changes. |
|                                      | The KEEP command can be used to save configuration changes to<br>a group other than the current working group. In addition, if the<br>desired group does not already exist, the KEEP command creates it<br>and then saves the configuration changes to it. All groups are saved<br>in the SYS account.                                                                                                    |

To keep changes to a group other than the current working configuration group, enter the KEEP command and a new group name:

sysgen>KEEP NEWCONFG (Sample name only)

If changes are being saved to a group that has existing configuration files, SYSGEN asks if that group should be overwritten:

```
sysgen>KEEP FEUDAL
```

```
purge old configuration (yes/no) ?NO
** configuration files not saved **
```

Answering NO cancels the command.

If insufficient space exists on the main system disk to accommodate the creation of a new configuration group, SYSGEN issues a message indicating this. SYSGEN then terminates, losing the temporary files and the changes.

| Generating a     | The TAPE command (abbreviated TA) generates an SLT from system                   |
|------------------|----------------------------------------------------------------------------------|
| System Load Tape | configuration information. The configuration is written to the $\texttt{CONFIG}$ |
|                  | group of the SYS account on the tape.                                            |

TAPE has the following syntax:

VERBOSE prompts the TAPE command to list the number of nonuser files to be dumped and lists the name of each file as it is dumped to the boot tape.

By default, SYSGEN changes SYSFILE configurations as they are dumped to tape, so source name equals the destination name.

NOCHANGE prevents SYSGEN from changing the names in the SYSFILE configurator as it makes the boot tape.

NOCONFIG prevents SYSGEN from dumping the current configuration files as it makes the tape.

|      | NODIAG prevents SYSGEN from dumping the diagnostic files as it makes the tape.                                                                                                    |
|------|----------------------------------------------------------------------------------------------------|
| Note | Using this parameter creates a tape that does not contain a complete system. Installing from this tape may not produce a bootable system.                                                                                                    |
|      | NOLOGNUM resets the system and datacom log numbers to zero $(0)$ .                                                                                                    |
|      | LOGNUM is the default. It specifies that SYSGEN should carry forward the system and datacom log numbers and not reset to zero $(0)$ .                                                                                                    |
|      | OFFLINE directs the listing created by VERBOSE to SYSGEN's listing file, SYSGLIST.                                                                                                    |
|      | Using OFFLINE in the TAPE command line does not immediately<br>generate a printout. The information is sent to SYSGLIST until you<br>enter the global module OCLOSE command or exit SYSGEN. Exiting<br>SYSGEN or using OCLOSE closes SYSGLIST and prints the file. |
|      | STORE allows the user files that are specified in the file set list to be stored after the SLT. (The <i>filesetliststring</i> parameter is the same as the parameter specified with the STORE utility.                                                             |
|      | All configuration changes made are reflected on the tape. (The temporary changes remain valid after SYSGEN has generated a tape.) Tapes created by the TAPE command do not contain the system file directory.                                                      |
| Note | SYSGEN detects all system-independent errors; however, due to<br>SYSGEN's lack of knowledge of the physical attributes of a target<br>system, system-dependent errors cannot be detected when a system<br>load tape is generated.                                  |
|      | To generate a system load tape (SLT), perform the following tasks:                                                                                                    |
|      | 1. Log on to the console as MANAGER.SYS. Enter:                                                                                                    |
|      | : HELLO MANAGER[/userpass].SYS[/acctpass]                                                                                                    |
| Note | If the user has system supervisor (OP) capability, but not system manager (SM) capability, an SLT can still be made; however no configuration changes can be made. Follow steps 2, 3, 10, and 11.                                                                  |

2. Activate SYSGEN and access the configuration group that you want to store on the boot tape. Enter:

:SYSGEN groupname

```
SYSGEN version D.01.01 : catalog version D.01.00
                                                     TUE, SEP
14, 1993
Copyright 1987 Hewlett-Packard Co. All Rights Reserved.
           First level command **
                          log (lo)
                                          misc (mi)
        io
spu (sp)
        sysfile (sy)
        basegroup (ba)
                          keep (ke)
                                          permyes (pe)
show (sh)
        tape (ta)
        clear (lc)(c)
                          exit (ex)(e)
                                          help (he)(h)
oclose (oc)
        redo
sysgen>
```

#### Example 4-8. Accessing a Configuration Group

3. Make any desired changes from the IO, LOG, or MISC configurators.

Refer to Chapter 5, and Chapter 7 for information on using the IO, LOG, and MISC configurators to alter the system configuration.

4. After completing any changes, but before exiting a configurator, enter:

#### HOLD

The HOLD command saves changes (to a temporary file) made in the configurator at the time that the HOLD is issued.

5. Decide which files to dump to tape.

SYSGEN allows you to choose which files to store to a boot tape. You may store autoboot images, boot images, and system programs.

The SYSFILE configurator provides the utilities and commands that alter boot tape contents. For information on the commands available for adjusting boot tape contents, refer to Chapter 8. 6. Hold any changes made in step 6.

After completing any changes, but before exiting the configurator, enter:

sysfile>HOLD

7. Exit the SYSFILE configurator. Enter:

#### sysfile>EXIT

8. Issue the KEEP command to store all changes to a set of permanent disk files by entering:

#### sysgen>KEEP groupname

9. Mount a write-enabled tape on the tape drive.

When you mount the tape on the tape drive, the system issues a message similar to the following:

#### 10:15/10/Vol (unlabeled) mounted on LDEV# 7

- 10. Generate the tape.
  - To create only a system load tape (SLT), enter the following command:

#### sysgen>TAPE

This is a tape containing the operating system and specified configuration information.

• To create a system load tape with user files stored after it, enter the following command:

#### sysgen>TAPE STORE="filesetlist"

You can list the user files that you wish to store as input to the STORE= parameter. Note that the string of file names to be stored after the SLT must be enclosed in quotes. You can also use the wildcard @ to include all users files on the system (@.@.@), in specific accounts (@.@.SYS, @.@.AR), and in specific groups of accounts (@.PUB.SYS, @.CURRENT.AR).

The system responds by issuing a message similar to the following:

#### ?10:15/#92/46/LDEV# FOR "SYSGTAPE" ON TAPE (NUM)

Respond to the tape request to start the STORE when the system issues the above message. When the store is complete, the system issues a message indicating that it has completed the tape:

#### \*\*Boot tape is successfully built\*\*

11. After all the files are stored, unload the tape and write- protect it. Label the tape and store it in a secure location with other backup materials.

| Redirecting SYSGEN<br>Input and Output | By using SYSGEN's file designators, you can redirect SYSGEN's<br>input and output. Redirecting SYSGEN's input and output enables<br>you, for example, to issue commands to SYSGEN using command<br>files that can operate without user intervention or interactive<br>keyboard input.                                            |
|----------------------------------------|----------------------------------------------------------------------------------------------------|
|                                        | SYSGEN uses three formal file designators for input, output, and listing:                                                                                                    |
|                                        | • SYSGIN. The formal file designator for the standard SYSGEN input file. By default, this file is set to <b>\$STDINX</b> .                                                                                                    |
|                                        | ■ SYSGOUT. The formal file designator for the standard SYSGEN output file. By default, this file is set to <b>\$STDLIST</b> .                                                                                                    |
|                                        | ■ SYSGLIST. The formal file designator for the standard SYSGEN listing file. By default, this file is set to any device in the class LP.                                                                                                    |
|                                        | <b>\$STDINX</b> and <b>\$STDLIST</b> are the file names for the terminal from which SYSGEN is run. The device in class LP is your system printer.                                                                                                    |
|                                        | Redirect SYSGEN input and output by using the FILE command and equating some other files to SYSGIN, SYSGOUT, and SYSGLIST, or by using the INFO parameter and options in the SYSGEN command line.                                                                                                    |
|                                        | For example, the commands FILE SYSGIN=NEWIN and SYSGEN,,NEWIN accomplish the same task. When SYSGEN is activated, they utilize NEWIN as the input file. Likewise, the commands FILE SYSGOUT=NEWOUT and SYSGEN,,,NEWOUT equate NEWOUT to the formal file designator, SYSGOUT, so SYSGEN utilizes NEWOUT as the output file.       |
|                                        | With redirection you can use a command input file to complete<br>common routines that you perform frequently. Example 4-9 lists<br>a three-line job stream (named SYSGENON) which, when run using<br>the STREAM command, logs on to the system, enters SYSGEN, and<br>executes the SYSGEN command file (LISTIT) in example 4-10. |
|                                        | Refer to $MPE/iX$ Commands Reference Manual Volumes 1 and 2 (32650-90003 and 32650-90364) for information on the STREAM command.                                                                                                    |
| 1 !JOB SY<br>2 !SYSGEN                 | SGENON,MANAGER/userpass.SYS/acctpass,groupname                                                                                                    |

3 !EOJ

## Example 4-9. Command File (SYSGENON) Created With EDITOR

Table 4-2 explains the actions performed by each line of the preceding command file.

| Line | Action                                                                                            |
|------|---------------------------------------------------------------------------------------------------|
| 1    | Log on to the file SYSGENON as MANAGER.SYS with all accompanying system manager capabilities.     |
| 2    | Activate SYSGEN and redirect input so that SYSGEN uses the file named LISTIT as the input file.   |
| 3    | End the job file after SYSGEN has completed the tasks outlined by the SYSGEN command file LISTIT. |

 Table 4-2. Actions Performed by Command File Example

Example 4-10 lists the contents of the command file (LISTIT), which, when run, prints SYSGEN information on the system printer.

| 1 | PERMYES ON          |
|---|---------------------|
| 2 | IO                  |
| 3 | LDEV DEST=OFFLINE   |
| 4 | LPATH DEST=OFFLINE  |
| 5 | LCLASS DEST=OFFLINE |
| 6 | OCLOSE              |
| 7 | EXIT                |
| 8 | EXIT                |
|   |                     |

Example 4-10. SYSGEN Command File (LISTIT)

Table 4-3 explains the actions performed by the lines of the command file example.

Table 4-3. Actions Performed by Command File LISTIT

| Line | Action                                                                                       |
|------|----------------------------------------------------------------------------------------------|
| 1    | Set PERMYES ON. Recommended for all command files.                                           |
| 2    | Activate the IO configurator.                                                                |
| 3    | Send the characteristics of configured I/O devices to the listing file SYSGLIST.             |
| 4    | Send the characteristics of configured I/O paths to the listing file.                        |
| 5    | Send the class name, class mode, and devices associated with each class to the listing file. |
| 6    | Close (print) the listing file.                                                              |
| 7    | Exit the IO configurator.                                                                    |
| 8    | Exit SYSGEN.                                                                                 |

|                | When using SYSGEN in a noninteractive mode (such as a batch<br>job or a command file), certain conditions may occur that cause<br>SYSGEN to ask for confirmation. For example, if a KEEP is<br>attempted on top of an already existing configuration group,<br>SYSGEN asks for confirmation. If no configuration exists, no<br>questions are asked. |
|----------------|----------------------------------------------------------------------------------------------------|
|                | When you set up the input to SYSGEN you may not know if<br>the question will be asked. To ensure the operation's success, set<br><b>PERMYES ON</b> at the beginning of any set of noninteractive commands<br>as shown in step 1 above.                                                                                                    |
| Exiting SYSGEN | Use the EXIT command (abbreviated EX or E) to exit from a<br>configurator and return to the SYSGEN global module, or to<br>terminate SYSGEN and return to the MPE prompt.<br>To exit either a configurator or SYSGEN, enter EXIT at the prompt:<br>log> <u>EXIT</u><br>sysgen><br>or<br>sysgen> <u>EXIT</u>                                         |
|                | :                                                                                                    |

Note that the MPE prompt returns after SYSGEN ends.
#### Modifying Input/Output (I/O) Configurations

With the introduction of version C.55.00 of MPE/iX, there are two ways to define input and output devices on a system: using SYSGEN's I/O Configurator or using the IOCONFIG utility. Both methods provide information about the input and output devices configured on a system and let you make changes to the configuration as necessary. The key difference is that using IOCONFIG changes the configuration while the system remains online, whereas to activate configuration changes made with SYSGEN, you must issue a separate command (DOIONOW) after making the changes, or reboot the system with the START NORECOVERY option, or generate a new System Load Tape to update this (or another) system.

SYSGEN's I/O configurator and the IOCONFIG utility configure the local devices of the system only. Remote devices, such as terminals on a distributed terminal subsystem and remote serial printers, are configured through the network management configurator.

This chapter begins with a general discussion of I/O paths and then explains how to configure devices using SYSGEN and the IOCONFIG utility. For additional information, read chapter 3 of *Performing System Manager Tasks* (32650-90004).

| I/O Paths                          | An $I/O$ path is the system address assigned to the device interface hardware and the physical path used to reach an $I/O$ device.                                                                                                    |
|------------------------------------|----------------------------------------------------------------------------------------------------|
| I/O paths used to boot<br>a system | When a system is powered on or reset, the processor-dependent code (PDC) and I/O-dependent code (IODC) hardware routines read and initialize the I/O paths used to boot or reboot the system. The I/O paths that are used to load the system from disk or tape are referred to as <i>boot paths</i> . They consist of:                                                                                        |
|                                    | • the primary boot path, for booting from disk                                                                                                    |
|                                    | $\blacksquare$ the alternate boot path, for booting from a tape                                                                                                    |
|                                    | ■ the console boot path, which determines whether or not the console can boot itself ("autoboot") without operator intervention                                                                                                    |
|                                    | Each device configured for the boot path has been assigned a unique LDEV number which identifies a physical device associated with a system. Two of the boot paths, the primary boot path and the console boot path, require a specific LDEV. The system master volume must be mounted on LDEV 1 for the operating system to be booted from disk and LDEV 20 must be assigned to the system console.          |
|                                    | At system installation, these devices are assigned a default boot path, which the system manager may redirect either through the system initialization prompts or the initial system load (ISL) interface. For more information on system initialization and ISL, refer to chapter 3 of this manual.                                                                                                    |
| Selecting I/O paths                | An I/O path is determined by the channel adapter $(CA)$ module number, the device adapter $(DA)$ slot number, and the device address.                                                                                                    |
|                                    | Series 922 through Series 949 systems                                                                                                    |
|                                    | Each I/O path is constructed "top down." On the HP 3000 Series 922 through Series 949 systems, I/O path construction begins with the channel adapter, which connects the system central bus and the channel I/O (CIO) bus. The logical construction concludes with the device adapter, which connects the CIO bus and I/O device. An I/O device connects to a device adapter card through an interface cable. |
|                                    | An HP 3000 Series 925 through Series 949 I/O path is specified as follows:                                                                                                    |
|                                    | CA Module Number.DA Slot Number.Device Address                                                                                                    |
|                                    | The CA module specifies the number of the interface slots that contain the two adapter boards for the channel I/O bus (CIO) and central bus (CTB). The interface slot is assigned a numerical value of 4 or 8 for a 949 (device adapters in SPU) or 8 (device adapters in                                                                                                    |

Series 925 CIO expander) or 36 or 40 for a 949 (device adapters in Series 935 CIO expander).

DA CIO section slot numbers range from 0 to 13. It is recommended you use slots 0 through 7.

The address of the device itself depends on the adapter. In addition, a data communications device can have an additional logical or virtual device number in the I/O path specification.

For example, if the CA module number is 4, the HP-IB channel CIO interface slot is 5, and the magnetic tape device address is 0, the I/O path for the tape device is 4.5.0.

#### Series 950 through Series 980 systems

On the HP 3000 Series 950 through 980 systems, I/O path construction begins with the bus converter (BUS CONV), which connects the system memory bus (SMB) and the system mid-bus. The channel adapter connects the mid-bus and the CIO bus. The logical construction concludes with the device adapter, which connects the I/O device to the CIO bus. An I/O device connects to a device adapter card through an interface cable.

An HP 3000 Series 950 through Series 980 I/O path is specified as follows:

## BUS CONV/CA Module Number.DA Slot Number.Device Address F

The bus converter specifies the number, either 2 or 6, of the interface slot which contains the adapter boards for the SMB and the mid-bus.

The CA module specifies the number of the interface slots that contain the adapter boards for the mid-bus and the CIO bus. The interface slot is assigned a numerical value of 4, 8, 16, 20, or 24.

DA CIO section slot numbers range from 0 to 4.

The address of the device itself depends on the adapter. In addition, data communications devices may have an additional logical or virtual device number in the I/O path specification.

For example, if a bus converter is 2, the CA module number is 4, the HP-IB channel CIO interface slot is 2, and the magnetic tape device address is 3, the I/O path for the tape device is 2/4.2.3.

#### Adapting systems for fiber optic data links

The HP 27115A Interface Card (HP-FL) is a device adapter printed circuit assembly designed for use with HP Precision Architecture computer systems that use channel input/output (CIO).

The HP-FL card provides the computer system with a high-speed serial connection to peripherals over a fiber optic data link. Device-specific data is converted to a format compatible with the CIO bus.

The high-speed data transfers of HP-FL cards require that HP-FL devices occupy the lowest-priority CIB slots; therefore, HP-IB systems may require reconfiguration to accommodate HP-FL cards. The reconfiguration also requires that the primary, secondary, and alternate boot paths be changed. Systems initially configured to accommodate HP-FL cards may not require significant modification to accept additional HP-FL cards.

Appendix D lists the default I/O paths provided for use with HP-FL systems. Contact your HP representative for additional information on using HP-FL cards in your system.

There are several ways to determine the I/O paths for devices that are attached to the system:

- If the system is running or not, you can look at the address and physical connection of the device.
- The START command, which initiates the booting of the system, automatically identifies the system state at boot time. This information includes which paths have been configured and which drives are available.
- When you are booting the system, you can run the IOMAP utility from the ISL.
- Once the system is running, you can use either of two methods to check I/O path information for configured devices: SYSGEN's I/O Configurator, or the IOCONFIG utility that was released on version C.55.00 of MPE/iX. (Note that SYSGEN and IOCONFIG do not indicate if the configured device is active or available. For this information, use the SHOWDEV command.)

## Using the SYSGEN I/O Configurator

To view and modify the I/O configuration from within SYSGEN, you use the I/O configurator module. To do so, start SYSGEN and enter IO at the SYSGEN prompt. SYSGEN displays the commands available to you. To issue a command, you can enter either the full command name or the abbreviation shown in parentheses.

```
:SYSGEN
sysgen>IO
        ** I/O configurator commands **
        aclass (ac)
                          adev (ad)
                                           apath (ap)
                                                           avol (av)
        dclass (dc)
                          ddev (dd)
                                          dpath (dp)
                                                           dvol (dv)
        lclass (lc)
                          ldev (ld)
                                          lpath (lp)
                                                           lvol (lv)
        maddress(ma)
                         mclass (mc)
                                          mdev (md)
                                                           mpath (mp)
        mvol (mv)
        clear (cl)(c)
                          exit (ex)(e)
                                          help (he)(h)
                                                           hold (ho)
        oclose (oc)
                          redo
       io>
```

#### Example 5-1. Starting the I/O Configurator

Getting help with I/O Configurator commands The help facility enables you to identify quickly the function and syntax of those I/O configurator commands and options required to perform the multiple operations that define or change device-dependent information.

To see a list of the commands available for use in the I/O configurator and their abbreviations, enter HELP at the I/O configurator prompt. To display the syntax for each available command at the current level, enter HELP ALL, as shown in the example below:

io>HELP ALL command (abb) parameter=value \_ \_ \_ \_ \_ \_ \_ \_ \_ \_ \_ \_ \_ ----aclass (ac) class = name ldev = #/#,#,... Tmode = IN|OUT|CIO|NCIO|RANDOM| DEFAULT] adev (ad) ldev = #/#,#,... [path = devicepath] id = productid = recordsize] [rsize [outdev = outputdevice] [mode = JOB|DATA|INTERACTIVE|DUPLICATIVE| INPUT | OUTPUT | AUTOREPLY | NLIO | NONE] [class = classname,... | NONE] [cmode = IN|OUT|CIO|NCIO|RANDOM| DEFAULT] [pmgr = physicalmanagername] [lmgr = logicalmanagername] = physicalmanagerpriority] [pmgrpri = compmodetype] [mpetype [mpesubtype= compmodesubtype] [devname = devicename] mpath (mp) = device path path [id = productid] [pmgr = managername] = managername] [lmgr [pmgrpri = managerpriority] 「maxios = maxconcurrentchannelI/Os] mvol (mv) *= volumename* vname [newname = newvolumename] [ldev = logicaldevice#] [transient = %ofdiscfortransientobjects] [permanent = %ofdiscforpermanentobjects] [vclass = volumeclass]

Example 5-3. I/O Configurator HELP ALL Command Output

To view the syntax for a specific I/O configurator command, enter HELP *commandname* at the I/O configurator prompt. For example, to get information about the ADEV command, you would enter HELP ADEV.

| io>HELP ADEV       |                                     |
|--------------------|-------------------------------------|
|                    |                                     |
| adev (ad) ldev     | = #/#,#,                            |
| path               | = devicepath                        |
| id                 | = productid                         |
| [rsize             | = recordsize]                       |
| [outdev            | = outputdevice]                     |
| [mode              | = JOB DATA INTERACTIVE  DUPLICATIVE |
|                    | INPUT OUTPUT AUTOREPLY NLIO NONE]   |
| [class             | = classname, NONE]                  |
| [cmode             | = IN OUT CIO NCIO RANDOM            |
|                    | DEFAULT]                            |
| 「pmgr              | = physicalmanagername]              |
| -r g<br>Flmgr      | = logicalmanagername]               |
| - S<br>[pmgrpri    | = physicalmanager priority]         |
| -r o r<br>Impetype | = compmodetupe]                     |
| [mpesubty]         | pe= compmodesubtune]                |
| [devname           | = devicename]                       |
| io>                |                                     |

Example 5-4. I/O Configurator Command HELP Output

#### Using I/O Configurator commands

The I/O configurator commands let you list, modify, add, and delete four types of objects: classes, devices, paths, and volumes. You can also use the I/O configurator to modify addresses with the MADDRESS command. In addition to these specific functions, the I/O configurator includes the commands that are common to all SYSGEN configurators: CLEAR, EXIT, HELP, HOLD, and OCLOSE.

Table 5-1. IO Configurator Command Matrix

|         | List   | Modify   | Add    | Delete |
|---------|--------|----------|--------|--------|
| Class   | LCLASS | MCLASS   | ACLASS | DCLASS |
| Device  | LDEV   | MDEV     | ADEV   | DDEV   |
| Path    | LPATH  | MPATH    | APATH  | DPATH  |
| Volume  | LVOL   | MVOL     | AVOL   | DVOL   |
| Address |        | MADDRESS |        |        |

## Viewing the current configuration

To get information about the current configuration, either displayed on screen or printed, using the LCLASS, LDEV, LPATH, and LVOLcommands as described in the following table.

| Command | Definition                                                                                                    | Examples                                          |
|---------|----------------------------------------------------------------------------------------------------|---------------------------------------------------|
| LCLASS  | Lists the class name or names you specify with<br>the command, the class modes, and the devices<br>associated with the classes in the I/O<br>configuration. A class name is an identifier to<br>which numerous devices can be assigned. Unlike<br>LDEV numbers, device class names are not<br>unique to each device. For example, all of your<br>system's printers could be assigned the class<br>name LP. (LP, which stands for "line printer," is a<br>common device class name.) For more<br>information, refer to the <i>Controlling System</i><br><i>Activity</i> (32650-90155). It provides detailed<br>information about device class names, their<br>modes of operation, and how they are assigned in<br>the system. | LCLASS DISC<br>LCLASS (DISC,LP)                   |
| LDEV    | Lists the attributes of the specified logical device<br>or devices. If you omit the LDEV number, all of<br>the I/O devices and their characteristics are<br>listed. Each configured logical device (LDEV) has<br>a uniquely assigned LDEV number which<br>identifies a physical device associated with a<br>system.                                                                                                    | LDEV CLASS=(LP,EPOC)<br>LDEV (4/9,11/14)          |
| LPATH   | Lists information about the adapters and I/O<br>devices on a specified path level. You can list a<br>specific path, list paths a specific level, or list all<br>paths associated with an I/O manager.                                                                                                    | LPATH PATH=4<br>LPATH,1<br>LPATH MANAGER=CIPER_DM |
| LVOL    | Lists the attributes of the specified volume, which<br>is one disk pack. Each volume is a member of a<br>volume set and contains a volume label, a label<br>table, and a free space map. When you enter the<br>LVOL command for a specific volume, you will<br>see the volume's LDEV number, the amount of<br>transient and permanent space it has, its class<br>status, and the volume class it belongs to.                                                                                                    | LVOL MEMBER1                                      |

#### Table 5-2. I/O Configurator List Commands

#### Printing the configuration information

You can use the OFFLINE option to send the output of the listing commands, LCLASS, LDEV, LPATH or LVOL, to the file SYSGLIST. Using OFFLINE does not immediately generate printed output. The information is sent to SYSGLIST until you either enter the OCLOSE command or exit SYSGEN. Exiting SYSGEN or using OCLOSE closes SYSGLIST and prints the file.

For example, to print information about all devices with device class DISC and LP on your system, do the following:

1. At the I/O Configurator prompt  $(\geq io)$  enter:

io>LCLASS (DISC,LP) DEST=OFFLINE

Or, you can enter the command this way:

io>LCLASS (DISC,LP) OFFLINE

2. To close the file SYSGLIST and print the information, enter io>OCLOSE

#### Sample configuration data

Below is an example of the kind of information you might see if you entered the LDEV command, without additional parameters, at the I/O configurator prompt on a Series 925 system.

io>LDEV LDEV: 1 DEVNAME: OUTDEV: O MODE: ID: HP7937H RSIZE: 128 DEVTYPE: DISC PATH: 4.1.0 MPETYPE: 3 MPESUBTYPE: 10 CLASS: DISC SPOOL LDEV: 2 DEVNAME: OUTDEV: O MODE: ID: HP7937H RSIZE: 128 DEVTYPE: DISC MPETYPE: 3 MPESUBTYPE: 10 PATH: 4.1.1 CLASS: DISC SPOOL LDEV: 3 DEVNAME: OUTDEV: O MODE: ID: HP7937H RSIZE: 128 DEVTYPE: DISC PATH: 4.1.2 MPETYPE: 3 MPESUBTYPE: 10 CLASS: DISC SPOOL OUTDEV: O MODE: LDEV: 4 DEVNAME: ID: HP7937H RSIZE: 128 DEVTYPE: DISC PATH: 4.1.3 MPETYPE: 3 MPESUBTYPE: 10 CLASS: DISC SPOOL LDEV: 6 DEVNAME: OUTDEV: O MODE: ID: HP2566A RSIZE: 66 DEVTYPE: LP MPETYPE: 32 MPESUBTYPE: 9 PATH: 4.5.6 CLASS: LP 
 LDEV:
 7
 DEVNAME:
 OUTDEV:
 0
 MODE:

 ID:
 HP7980A
 RSIZE:
 128
 DEVTYPE: TAPE

 PATH:
 4.5.3
 MPETYPE:
 24
 MPESUBTYPE:
 5
 CLASS: TAPE LDEV: 10 DEVNAME: OUTDEV: LP MODE: JA RSIZE: 128 DEVTYPE: TAPE MPETYPE: 24 MPESUBTYPE: 5 ID: HP7980A PATH: 4.5.4 LDEV:20DEVNAME:OUTDEV:20MODE:JAIDID:HP2392ARSIZE:40DEVTYPE:TERM MPETYPE: 16 MPESUBTYPE: 0 PATH: 4.2.0 CLASS: CONSOLE LDEV: 100/111 NMMGR io>

Example 5-8. Listing Configured Devices: Series 925 System

#### Adding Objects in SYSGEN

When you use SYSGEN to add objects to the system configuration, there are four I/O Configurator commands available: ACLASS, ADEV, APATH and AVOL. They are defined in the table below. For more detailed information read *Performing System Manager Tasks* (32650-90004).

| Table 5-3. I/O | Configurator | Add | Commands |
|----------------|--------------|-----|----------|
|----------------|--------------|-----|----------|

| Command | Definition                                                                                                    | Examples                                                                             |
|---------|----------------------------------------------------------------------------------------------------|--------------------------------------------------------------------------------------|
| ACLASS  | Creates a new class name and associates devices<br>to the new class. You use the ACLASS command<br>to add a class name designation to a device that<br>is already configured with the ADEV command.<br>You also specify the mode with this command,<br>which can be one of JOB (accepts jobs and<br>sessions), IN (input only), OUT (output only), CIO<br>(concurrent I/O), NCIO (nonconcurrent I/O),<br>RANDOM (direct-access device such as a disk), and<br>DEFAULT (a mode assigned when the system is<br>initialized).                                             | ACLASS EPOC 19<br>ACLASS PLATES 31/34<br>MODE=RANDOM                                 |
| ADEV    | Adds a device to an existing I/O path that is<br>configured to the device adapter level. At a<br>minimum, you must specify the LDEV, the path,<br>and ID number, but you may also specify the<br>record size, an output device associated with the<br>device, the device operation mode, the class, a<br>class mode (other than the default assigned to<br>the device), physical and logical device managers,<br>the priority level of the physical device manager,<br>the compatability mode type and subtype,and a<br>device name.                                   | ADEV LDEV=30 PATH=4.5.9<br>ID=HP2688A<br>ADEV 8 PATH=2/4.2.1<br>ID=HP7978B RSIZE=132 |
| АРАТН   | Defines the I/O path to an adapter, not to a<br>device. (To add device level paths, you use the<br><b>ADEV</b> command.) If the path has already been<br>defined, you will get an error. At a minimum,<br>you must enter the path and an ID, which is<br>either the Hewlett-Packard product number or a<br>mnemonic name that designates different uses of<br>the same product. You may also specify the<br>physical and logical device managers, the<br>execution priority of the physical device manager,<br>and the maximum number of concurrent I/Os to<br>expect. | APATH PATH=4.2<br>ID=HP27113A                                                        |
| AVOL    | Adds a new volume to the system volume set<br>configuration. You must specify a unique name<br>you give to each volume member and its logical<br>device number. In addition, you may also specify<br>the volume class and the amounts of transient<br>and permanent disk space allocated on the<br>volume.                                                                                                    | AVOL VNAME=MEMBER2<br>LDEV=4 VCLASS=PROD                                             |

You use the NMMGR program to add non-local devices such as terminals, serial printers, UPS hardware and other objects to a system. To learn how to configure UPS devices, read "Introducing the UPS and UPS Monitor/iX Software" later in this chapter. To learn how to use NMMGR to configure other devices, read *Configuring Systems for Terminals, Printers, and Other Serial Devices* (32022-61000).

#### Changing Configurations in SYSGEN

When you use SYSGEN to change the system configuration, there are five I/O Configurator commands available: MADDRESS, MCLASS, MDEV, MPATH, and MVOL. They are defined in the table below and explained in the following sections.

| Command  | Definition                                                                                                    | Examples                                                                        |
|----------|----------------------------------------------------------------------------------------------------|---------------------------------------------------------------------------------|
| MADDRESS | Modifies the I/O path from one that exists to a<br>new path that does not already exist. You specify<br>the old path and the new path, both of which<br>must have the same number of levels.                                                                                                    | MADDRESS 2/4.0.2 6/4.0.3                                                        |
| MCLASS   | Changes I/O class information including the class<br>mode, the class name, and the devices associated<br>with the class.                                                                                                    | MCLASS CLASS =LP<br>NEWCLASS=BIGPRN MODE=OUT<br>MCLASS BONSAI SMALLPRN<br>28/29 |
| MDEV     | Changes the attributes of a configured device.<br>You specify the LDEV number of the device you<br>want to modify, then enter the new paramaters.<br>This commands changes the LDEV number itself,<br>the device ID, the device path, class, mode,<br>record size, physical and logical device manager,<br>the compatability mode type and subtype, and<br>the device name. | MDEV 8 18 HP7978H 4.3.0<br>MODE=JOB                                             |
| МРАТН    | Changes the attributes of an I/O path. You can<br>modify the path name, the product ID, the<br>physical and logical device managers, the<br>execution priority of the physical device manager,<br>and the maximum number of concurrent I/Os to<br>expect.                                                                                                    | MPATH 4.1 HP27113A<br>MPATH 2/4.3<br>PMGR=HPIB_DAM                              |
| MVOL.    | Modifies the attributes of a volume set member.<br>You can modify the volume name, volume class<br>and the amounts of transient and permanent disk<br>space allocated on the volume.                                                                                                    | AVOL VNAME=MEMBER2<br>TRANSIENT=30<br>PERMANENT=70                              |

#### Table 5-4. I/O Configurator Modify Commands

#### Deleting Objects in SYSGEN

When you use SYSGEN to delete objects from the system configuration, there are four I/O Configurator commands available to you: DCLASS, DDEV, DPATH, and DVOL. They are defined in the table below and explained in the following sections.

| Command | Definition                                                                                                    | Examples                            |
|---------|----------------------------------------------------------------------------------------------------|-------------------------------------|
| DCLASS  | Removes one or more class names from the<br>system. If the class does not exist, or if you<br>attempt to delete the DISC, CONSOLE, or<br>TAPE classes, SYSGEN displays an error<br>message.                                                                                                    | DCLASS EPOC<br>DCLASS (EPOC,FASTLP) |
| DDEV    | Removes a specific device, range of devices, all<br>products of a given product identification, all<br>devices of a given type, or all devices of a given<br>class name. You cannot delete the system disk<br>(LDEV 1) or the system console (LDEV 20).                                                                                     | DDEV LDEV=123<br>DDEV ID=HP2932A    |
| DPATH   | Deletes an I/O path and, optionally, all the I/O<br>paths below it in the configuration. If there are<br>I/O paths below the one you are deleting,<br>SYSGEN prompts you to confirm the action<br>before deleting them. If an I/O path is currently<br>used by a configured device, SYSGEN issues an<br>error and does not delete the path. | DPATH 4.2<br>DPATH 2/8.2            |
| DVOL    | Deletes a volume member from the system<br>configuration. To implement the change, you<br>must create a system load tape with the new<br>configuration and then use it to do an INSTALL.                                                                                                    | DVOL MEMBER2                        |

#### Table 5-5. I/O Configurator Delete Commands

#### Changing the configuration online

A new command file, DOIONOW, has been added to MPE/iX which allows the system manager to immediately implement device configuration changes made with SYSGEN. This command allows you to keep the system online and available to users more of the time, and gives you the flexibility to change the configuration on an "as needed" basis.

To change the configuration while the system is online, do the following:

- Make the necessary changes to the configuration with the I/O Configurator. (This process is no different than it was before; for more information, read the previous section of this chapter "Using SYSGEN's I/O Configurator".
- 2. Keep the configuration changes and exit SYSGEN. The information is saved in the file LOG4ONLN.PUB.SYS, which is used by the DOIONOW command.

|                               | 3. At the CI prompt, execute the DOIONOW command by entering:                                                                                                    |
|-------------------------------|----------------------------------------------------------------------------------------------------|
|                               | : DOIONOW                                                                                                    |
|                               | 4. DOIONOW passes the LOG4ONLN file, which contains the new configuration information, to IOCONFIG, which begins making the changes. If LOG4ONLN is not found, you will see the following error message displayed on the console:                                                                                                    |
|                               | NO PENDING SYSGEN CONFIG CHANGES                                                                                                    |
|                               | The DOIONOW command creates a log file, ONLNOLOG.PUB.SYS, which is used to record the commands executed by IOCONFIG. If the DOIONOW command generates an error, you may view this same log file to determine the cause. This log file is purged and a new one is created prior to invoking the new configuration, which means that it only contains information for the last execution of IOCONFIG. Once you have found the problem, you can then edit the input file for the DOIONOW command, LOG4ONLN.PUB.SYS, to avoid duplicating the events that created the error. |
| Using the IOCONFIG<br>Utility | With the release of version C.55.00 of MPE/iX, system managers can<br>now use a new utility, IOCONFIG, to change the I/O configuration<br>and implement the changes immediately without rebooting the<br>system.                                                                                                    |
|                               | The IOCONFIG utility automatically updates SYSGEN's base<br>configuration. IOCONFIG can completely replace the use of<br>SYSGEN for device configuration, especially when you need to make<br>configuration changes immediately; that is, without rebooting the<br>system. However, you should continue to use SYSGEN to configure<br>devices to have the changes take effect at the next reboot.                                                                                                    |
|                               | There is one occasion when you cannot use IOCONFIG in place of SYSGEN's I/O Configurator: when the current base configuration group is BOOTUP. IOCONFIG cannot modify configuration files in the BOOTUP group, since these files are designed to maintain a backup copy of the configuration files used in the last successful START NORECOVERY which includes INSTALL and UPDATE. Therefore, when BOOTUP is the current base configuration group, you must use SYSGEN to make the configuration changes on the next START NORECOVERY.                                   |
| Note                          | There is another new option for online device configuration<br>introduced with Version C.55.00 of MPE/iX. The system manager<br>can use the I/O Configurator in SYSGEN, and then issue the<br>DOIONOW command to immediately begin making the changes online.<br>This command is described earlier in this chapter.                                                                                                    |

You may use IOCONFIG in one of two ways: interactively or non-interactively which is sometimes called "command mode".

To use IOCONFIG interactively, you issue the IOCONFIG command, without command parameters, at the CI prompt. This starts the IOCONFIG utility, at which point you may enter any of the commands shown in the following table at the special prompt. When you are through using IOCONFIG, you must explicitly exit the utility.

| Command      | Abbreviations | Description                                                                                             |
|--------------|---------------|----------------------------------------------------------------------------------------------------|
| ADDDEVICE    | adev, ad      | Adds a device from the physical configuration to the active configuration.                              |
| LISTDEVICE   | ldev, ld      | Lists the active device configuration.                                                                  |
| DELETEDEVICE | ddev, dd      | Deletes a device from the active configuration.                                                         |
| ADDCLASS     | aclass, ac    | Adds a device class to the active configuration.                                                        |
| MODIFYCLASS  | mclass, mc    | Modifies a device class in the active configuration.                                                    |
| LISTCLASS    | lclass, lc    | Lists the active device class configuration.                                                            |
| DELETECLASS  | dclass, dc    | Deletes a device class from the active configuration.                                                   |
| ADDPATH      | apath, ap     | Adds an intermediate path to the active configuration.                                                  |
| LISTPATH     | lpath, lp     | Lists I/O paths for the active configuration.                                                           |
| DELETEPATH   | dpath, dp     | Deletes an I/O path from the active configuration.                                                      |
| REDO         | redo          | Re-executes the command previously executed.                                                            |
| HELP         | he, h         | Displays information about all commands or<br>about the specific command entered<br>following the HELP. |
| EXIT         | ex, e         | Exits IOCONFIG.                                                                                         |

**IOCONFIG Commands** 

To use IOCONFIG in command mode, you enter IOCONFIG followed by a single command passed as an INFO string at the CI prompt. For example, you might want to list the devices or device classes in the current configuration without executing any other command. To do so, you would enter:

:IOCONFIG "lc"

Device and device class configuration with the IOCONFIG utility is just like SYSGEN's. You can list device and device class information, or add and delete a device or a device class. You can also modify an existing device class to add or delete devices in the class, or to rename the class. All commands take effect immediately. As a side-effect, those commands that update the configuration also update the current SYSGEN boot configuration.

#### Adding a device with IOCONFIG

To configure a tape drive, disk or a system printer into the system, the system manager or operator uses the ADDDEVICE or ADEV command. The syntax of the command is identical to that of SYSGEN's ADEV command in IO level, except that the ID parameter is optional. The command syntax is as follows:

```
ADDDEVICE { [LDEV = ] #/#, #, ... \} \{ [PATH = ] device path \}
[[ID =] productid] [[RSIZE =] recordsize]
[ OUTDEV = ] output device ]
              JOB
              DATA
              INTERACTIVE
              DUPLICATIVE
                              \left\{ \left[ \left[ CLASS = \right] classname \right] \right\}
  [MODE =]
              INPUT
              OUTPUT
              AUTOREPLY
              NLIO
              NONE
               ΙN
               OUT
               CIO
NCIO
  CMODE =
                DEFAULT
[ [ PMGR = ] physicalmanagername ]
[[LMGR =] logicalmanagername]
[ [ PMGRPRI = ] physicalmanager priority ]
[[MPETYPE =] compmodetype]
[ [MPESUBTYPE = ] compmodesubtype ]
[DEVNAME =] device name]
```

To configure a SCSI device, it must be physically connected to the specified path, it must be operational, and there must be a device-defaults-data entry for the product ID (which is obtained from the device during configuration). If you omit the ID parameter, the IOCONFIG utility interrogates the hardware to identify the device. It then validates the ID that it retrieves by checking it against the list of supported devices.

When adding a printer to the configuration that has the class SPOOL, the spooler process for that device will automatically be started and a message indicating this will appear on the console.

## Listing one or more devices with IOCONFIG

The system manager or operator can list all devices in the system or one or more specified devices along with their configuration information using the LISTDEVICE or LDEV command. When you enter either command without parameters, information about all devices currently configured in the system is listed. By providing one or more parameters as the selection criteria, you can see information about particular devices.

The command syntax is as follows:

LISTDEVICE [[LDEV] = #/#,#, ... ]
[[ID] = product number]
[[TYPE] = device type]
[[CLASS] = classname, ... ]
[[DEST] = OFFLINE]

The system manager or operator may delete a device from the configuration using the DELETEDEVICE or DDEV command. A device is considered to be completely deconfigured when all its system-related resources are recovered. DDEV, at this time, can only deconfigure two kinds of devices completely: network printers and disks that are attached to single-ended SCSI adapters.

The syntax of the DDEV command is identical to that of SYSGEN's DDEV command in IO level. The command syntax is as follows:

```
DELETEDEVICE { [LDEV =]#/#,#, ... }
[ [ID =] deviceid]
[ [TYPE =] devicetype]
[ [CLASS =] classname]
```

#### Deleting a device with IOCONFIG

| Adding a device class<br>with IOCONFIG | To create a new device class in the system, the system manager or<br>operator uses the ADDCLASS or ACLASS command. The syntax of the<br>ACLASS command is identical to that of ACLASS in SYSGEN. All<br>devices that you designate as members of the class (using the LDEV<br>parameter) must be configured before issuing this command.                                                                                                |
|----------------------------------------|----------------------------------------------------------------------------------------------------|
| Note                                   | With the release of version C.55.00 of MPE/iX, the maximum<br>number of devices that you can configure has substantially increased.<br>When there is a large number of configured devices, you may notice<br>a slight delay in system response as you add more. For example,<br>when the number of devices configured exceeds approximately 2,000,<br>the delay will be evident. It is not, however, indicative of a system<br>problem. |

The syntax of the ADDCLASS command is as follows:

ADDCLASS { [CLASS = ] classname } { [LDEV = ]#/#,#, ... }  $\begin{bmatrix} MODE = \end{bmatrix} \begin{cases} IN \\ OUT \\ CIO \\ NCIO \\ RANDOM \\ DEFAULT \end{cases}$ 

Modifying a device class with IOCONFIG The system manager or operator can modify a device class by adding or deleting one or more devices in it or by renaming it using the MODIFYCLASS or MCLASS command. The syntax of this command is identical to that of MCLASS in SYSGEN. The command syntax is as follows:

 $\begin{array}{l} \text{MODIFYCLASS} \left\{ \begin{bmatrix} \text{CLASS} \end{bmatrix} = classname \right\} \\ \begin{bmatrix} \begin{bmatrix} \text{NEWCLASS} \end{bmatrix} = classname \end{bmatrix} \\ \begin{bmatrix} \begin{bmatrix} \text{ALDEV} \end{bmatrix} = logical \ device \ \#, \ \dots \end{bmatrix} \\ \begin{bmatrix} \begin{bmatrix} \text{DLDEV} \end{bmatrix} = logical \ device \ \#, \ \dots \end{bmatrix} \\ \begin{bmatrix} \begin{bmatrix} \text{DLDEV} \end{bmatrix} = logical \ device \ \#, \ \dots \end{bmatrix} \\ \begin{bmatrix} \begin{bmatrix} \text{MODE} \end{bmatrix} \end{bmatrix} \\ \begin{bmatrix} \text{IN} \\ \text{OUT} \\ \text{CIO} \\ \text{NCIO} \\ \text{RANDOM} \\ \text{DEFAULT} \end{bmatrix} \\ \end{array}$ 

Currently, the system allows any device in the system to belong to only one associated class at any time. For example, if a device X belongs to a class Y and Y is associated to some user, then the MODIFYCLASS command prevents you from adding X to another class Z which is also associated to any user at the time.

# Listing one or more device classes with IOCONFIG

The system manager or operator can list all device classes in the system, or one or more specified device classes, with their configuration information using the LISTCLASS or LCLASS command. When no parameter is used with this command, all device classes currently configured in the system are listed. By providing the names of those device classes with the CLASS keyword, you can view information about particular device classes.

The command syntax is as follows:

```
LISTCLASS [[CLASS]= classname, ...]
[[DEST]= OFFLINE]
```

#### Deleting a device class with IOCONFIG

Configuring a device

adapter with IOCONFIG

The system manager or operator can use the DELETECLASS or DCLASS command to delete a device class that is not currently associated to a user. To disassociate the device class from the user, the user must execute the DISASSOCIATE command at the Command Interpreter prompt.

The command syntax is as follows:

```
DELETECLASS { [CLASS =] classname,... }
```

#### It is often necessary to configure intermediate paths before a device can be configured into the system. For example, you must configure a SCSI device adapter before the first device on that SCSI bus can be configured. Intermediate path configuration is done just like in SYSGEN. At this time, the command to delete a path is only supported for the single-ended SCSI adapter. All other cases will fail with an error.

The command syntax is as follows:

ADDPATH { [PATH = ] devicepath } { [ID = ] productid }
[ [PMGR = ] physicalmgrname]
[ [PMGRPRI = ] physicalmgrpri]
[ [LMGR = ] logicalmgrname ]
[ [MAXIOS = ] maxconcurrentchannelIOs]

#### Listing an I/O path with IOCONFIG

An I/O path is the system address assigned to the device interface hardware and the physical path used to reach an I/O device. The system manager or operator can use the LISTPATH command to display information about adapters and I/O devices on a specified path in the active configuration. The command lists the configured I/O paths according to their paths or to their associated I/O manager. The syntax of the LISTPATH command appears below:

| LISTPATH | $\begin{bmatrix} PATH = \begin{bmatrix} path \end{bmatrix}$ |
|----------|-------------------------------------------------------------|
|          | LEVEL= [#]                                                  |
|          | MANAGER= [manager name,]                                    |
|          | DEST= [OFFLINE]                                             |

The LEVEL parameter lists I/O paths at the level you specify:

- Enter 1 to display channel adapter information
- Enter 2 to display device adapter information
- Enter 3 to display device information

The MANAGER parameter lists the I/O paths associated with the given manager or managers, if the manager(s) exist. If not, IOCONFIG displays a warning message.

Use the DEST parameter to send LISTPATH output to the file IOCLIST. This file remains open until you exit IOCONFIG, at which point the file is closed and printed.

Deleting an I/O path<br/>with IOCONFIGThe system manager or operator can delete an I/O path and<br/>all paths below it from the configuration with the DELETEPATH<br/>command. IOCONFIG will only delete a path if it is not currently in<br/>use or if it does not have an associated device. If either is true when<br/>you issue the DELETEPATH command, a warning message appears.

The syntax of the command is:

DELETEPATH [PATH =] device path

Currently, the only paths that can be completely deleted are those using a single-ended SCSI adapter.

#### Updating the device class association table with IOCONFIG

Many of the configuration commands implicitly update one or more system reserved device classes. For example, the ADEV command when used to configure a tape device, implicitly adds the new device in TAPE device class. Also, these commands explicitly update one or more device classes specified with the command.

The device class association information used by the ASSOCIATE and DISASSOCIATE commands is stored in ASOCIATE.PUB.SYS. This file is built when the system manager runs the program ASOCTBL.PUB.SYS. Therefore, after you have issued IOCONFIG commands, it is a good idea to update the file ASOCIATE.PUB.SYS by running ASOCTBL.

### **Modifying Logging Configurations**

The LOG configurator enables the system manager to change the attributes of user and system logging processes.

System logging records the use of certain system resources by accounts, groups, and users on a job or session basis. The system manager determines which events are logged.

User logging allows users and subsystems to record additions and modifications to databases and other files used in applications programs. The system manager determines the maximum number of logging processes and the maximum number of users per logging process.

| sysgen>LOG          |                 |              |           |
|---------------------|-----------------|--------------|-----------|
| ** LOG configura    | tor commands ** |              |           |
| show (sh)           | slog (sl)       | ulog (ul)    |           |
| clear (cl)(c)       | exit (ex)(e)    | help (he)(h) | hold (ho) |
| oclose (oc)<br>log> | redo            |              |           |

#### Example 6-1. Activating the LOG Configurator

| Using the LOG<br>Configurator Help<br>Facility | The help facility enables you to quickly identify the function and<br>syntax of those LOG configurator commands and options for<br>performing the multiple operations that define or change logging<br>processes. |  |  |  |
|------------------------------------------------|----------------------------------------------------------------------------------------------------|--|--|--|
|                                                | To obtain a list of the commands available for use in the LOG configurator, enter HELP at the LOG configurator prompt as shown in the following example:                                                          |  |  |  |

```
log>HELP
 ** LOG configurator commands **
 show (sh) slog (sl) ulog (ul)
 clear (cl)(c) exit (ex)(e) help (he)(h) hold (ho)
 oclose (oc) redo
log>
```

#### Example 6-2. LOG Configurator Help

To display the syntax for each available command, enter HELP ALL as shown in the following example:

```
log>HELP ALL
  command (abb) parameter=value
   _____
                _____
                [command = SLOG|ULOG|ALL]
  show (sh)
                [dest
                            = OFFLINE]
                             = event#,...]
  slog (sl)
                [on
                [off
                             = event#,...]
  ulog
                [nlogprocs = number processes allowed]
                [usersperproc = users per logging process]
log>
```

Example 6-3. LOG Configurator HELP ALL

Entering HELP commandname provides help for a specific command:

| log> | HELP | SHOW |
|------|------|------|
|      |      |      |

|                               | show (sh)                                                                                                    | [command<br>[dest              | = SLOG ULOG ALL]<br>= OFFLINE]         |  |  |
|-------------------------------|----------------------------------------------------------------------------------------------------|--------------------------------|----------------------------------------|--|--|
| Showing Current<br>LOG Values | The SHOW comma<br>SHOW has the folle                                                                                                    | nd displays the L              | OG values as currently set.            |  |  |
|                               | SHOW                                                                                                    | [COMMAND = S<br>U<br>[DEST = C | SLOG ]<br>JLOG ]<br>ALL ]<br>DFFLINE ] |  |  |
|                               | SLOG lists the state of the system logging events.                                                                                                    |                                |                                        |  |  |
|                               | ULOG lists the number of user logging processes and users per logging process currently configured.                                                                                                    |                                |                                        |  |  |
|                               | ALL lists all the in                                                                                                    | nformation associ              | ated with the LOG configurator.        |  |  |
|                               | OFFLINE redirects the output of the SHOW command to the SYSGEN<br>listing file, SYSGLIST. Using OFFLINE does not immediately generate<br>a printout. The information is sent to SYSGLIST until you either<br>enter the OCLOSE command or exit the configurator. Exiting the<br>configurator or using OCLOSE closes SYSGLIST and prints the file. |                                |                                        |  |  |
|                               | Using SHOW without using any parameters, is the same as specifying SHOW ALL. In addition, the value entered for the ULOG parameter includes the minimum, maximum, current, and default values.                                                                                                    |                                |                                        |  |  |
|                               | To show the current user logging process, enter SHOW ULOG:                                                                                                    |                                |                                        |  |  |
|                               |                                                                                                    |                                |                                        |  |  |
| log>SHOW ULOG                 |                                                                                                    |                                |                                        |  |  |

| configurable  | item<br>        | max<br> | min<br> | current |
|---------------|-----------------|---------|---------|---------|
| # of user log | gging processes | 128     | 2       | 64      |
| # users per 1 | Logging process | 1024    | 1       | 128     |

#### Example 6-4. Showing User Logging Processes

To view all currently configured values, enter SHOW ALL:

| configurable item             | max     | min | current |
|-------------------------------|---------|-----|---------|
| # of user logging processes   | 128     | 2   | 64      |
| # users per logging process   | 1024    | 1   | 128     |
| system log events             | event # | E   | status  |
| System Logging                | 100     | -   | ON      |
| Svstem Up                     | 101     |     | ON      |
| Job Initiation                | 102     |     | OFF     |
| Job Termination               | 103     |     | OFF     |
| Process Termination           | 104     |     | OFF     |
| NM File Close                 | 105     |     | OFF     |
| System Shutdown               | 106     |     | ON      |
| Power Failure                 | 107     |     | ON      |
| I/O Error                     | 111     |     | ON      |
| Physical Mount/Dismount       | 112     |     | OFF     |
| Logical Mount/Dismount        | 113     |     | 0FF     |
| Tape Label                    | 114     |     | 0FF     |
| Console Log                   | 115     |     | 0N      |
| Program File Event            | 116     |     | ON      |
| Native Mode Spooling          | 120     |     | ON      |
| Chdir                         | 127     |     | 0 F F   |
| Process Adoption              | 128     |     | 0FF     |
| File Owner Change             | 129     |     | 0 F F   |
| Architected Interface         | 130     |     | 0FF     |
| Additional Processor Launch   | 131     |     |         |
| Password Change               | 134     |     | OFF     |
| System Logging Configuration  | 135     |     | OFF     |
| Restore                       | 136     |     |         |
| Printer Access Failure        | 137     |     | OFF     |
| ACD Change                    | 138     |     |         |
| Stream Initiation             | 139     |     | ON      |
| User Logging                  | 140     |     | ON      |
| Process Creation              | 141     |     | OFF     |
| Security Configuration Change | 142     |     | OFF     |
| Chgroup                       | 143     |     |         |
| File Open                     | 144     |     | OFF     |
| CI Command Logging            | 145     |     | 0FF     |
| Maintenance Request           | 146     |     | OFF     |
| UPS Monitor Event Logging     | 148     |     | <br>0FF |
| Diagnostic Information        | 150     |     | 0N      |
| High Priority Machine Check   | 151     |     | ON      |
| Low Priority Machine Check    | 152     |     | ON      |
| Directory Open/Close Logging  | 155     |     | OFF     |
| aw Ell al                     | 100     |     | 000     |

Example 6-5. Showing All Configured Values

| Logging System<br>Events | System logging records the use of certain resources by accounts, groups, and users. System logging can be used for several purposes, such as billing or obtaining an overview of system use. System logging describes system use by creating a running log of actual events, correlating the event with a job and session. The system manager chooses which events to enable or disable by setting an event number to ON or OFF. (Refer to the preceding example for a list of event numbers and their definitions.) |
|--------------------------|----------------------------------------------------------------------------------------------------|
|                          | The SLOG command enables and disables the selected system logging events. SLOG has the following parameters:                                                                                                    |
|                          | SLOG (SL) [ON = $event \#$ , ]                                                                                                    |
|                          | $[OFF = event \#, \dots]$                                                                                                    |
|                          | Enable the logging of an event by entering SLOG $event\#, \ldots$ :                                                                                                    |
|                          | log>SLOG 100 (Event 100 enabled)                                                                                                    |
|                          | or                                                                                                    |
|                          | log>SLOG ON=100 (Event 100 enabled)                                                                                                    |
|                          | Disable the logging of an event by entering SLOG OFF= $event\#, \ldots$ :                                                                                                    |
|                          | log>SLOG OFF=100 (Event 100 disabled)                                                                                                    |
|                          | Entering SLOG without ON enables logging. Entering SLOG without an event number causes an error:                                                                                                    |
|                          | log> <u>SLOG</u>                                                                                                    |
|                          | (error - no parameters are specified)''                                                                                                    |
|                          | Logging event 100 is a special case. If 100 is off, no logging (except that forced on by $MPE/iX$ ) takes place.                                                                                                    |
| Note                     | Some events are permanently set to ON. Currently, events 101, 111, 135, 146, and 150 are forced on by MPE/iX.                                                                                                    |
|                          |                                                                                                    |

| Logging User Events                      | User logging provides a means for system users and subsystems to<br>record additions and modifications to databases and other files using<br>application programs. The system manager determines the maximum<br>number of logging processes and the maximum number of users per<br>logging process.                                                      |  |  |  |  |  |
|------------------------------------------|----------------------------------------------------------------------------------------------------|--|--|--|--|--|
|                                          | The ULOG command configures the user logging process parameters.<br>ULOG has the following parameters:                                                                                                    |  |  |  |  |  |
|                                          | ULOG (UL) [NLOGPROCS = numberprocesses allowed]                                                                                                    |  |  |  |  |  |
|                                          | [USERSPERPROC = usersperloggingprocess]                                                                                                    |  |  |  |  |  |
|                                          | NLOGPROCS controls the user logging ID (LID) table size. Lowering<br>NLOGPROCS loses all current logging ID information from the<br>tape created by SYSGEN. If NLOGPROCS remains unchanged or<br>increases, the current logging ID information is copied to tape. The<br>minimum and maximum number of processes allowed are 2 and 128,<br>respectively. |  |  |  |  |  |
|                                          | USERSPERPROC specifies the maximum number of users assigned<br>to each configured logging process. The minimum and maximum<br>number of users per logging process are 1 and 1024, respectively.                                                                                                    |  |  |  |  |  |
| Note                                     | Changing NLOGPROCS takes effect when a tape is created and an UPDATE CONFIG or INSTALL is conducted. Refer to Chapter 3 for information on installing or updating the operating system.                                                                                                    |  |  |  |  |  |
|                                          | To set the number of processes or users per process, enter ULOG<br>followed by the number of processes or users:<br>log> <u>ULOG 40</u> ** Number of Processes **                                                                                                    |  |  |  |  |  |
|                                          |                                                                                                    |  |  |  |  |  |
|                                          | or<br>log> <u>ULOG USERSPERPROC=40</u> ** Number of Users per Process **                                                                                                    |  |  |  |  |  |
|                                          |                                                                                                    |  |  |  |  |  |
| Clearing Log<br>Configuration<br>Changes | If you desire to clear all LOG configuration changes made, enter the CLEAR command at the LOG configurator prompt.<br>log> <u>CLEAR</u>                                                                                                    |  |  |  |  |  |

#### log>CLEAR

Once a SYSGEN> KEEP is done, the changes kept become permanent and CLEAR does not remove them.

| Saving configuration changes is a two-step procedure. After you alter<br>a configuration, you must, first, hold the changes before exiting the<br>configurator. Second, use the global module KEEP command to save<br>the changes.To hold changes, enter the HOLD command at the LOG configurator<br>prompt:<br>log>HOLD<br>You can work in a SYSGEN configurator, hold the changes, and<br>continue working in other SYSGEN configurators before saving the<br>changes.To save the changes, hold all desired changes, exit to SYSGEN's<br>global module, and issue the KEEP command:<br>sysgen>KEEP newgroupname<br>Refer to Chapter 4 for additional information on using the KEEP<br>command.Entering an MPEUse the colon (:) to introduce an MPE command from the LOG                                                                                                    | Holding and Saving<br>Configuration<br>Changes | Using the system logging and user logging commands described in<br>the following sections changes the LOG configuration specified in<br>the SYSGEN command line or global BASEGROUP command. These<br>changes are temporary and are easily lost if not properly saved. |  |  |  |  |
|----------------------------------------------------------------------------------------------------|------------------------------------------------|----------------------------------------------------------------------------------------------------|--|--|--|--|
| To hold changes, enter the HOLD command at the LOG configurator<br>prompt:log>HOLD<br>You can work in a SYSGEN configurator, hold the changes, and<br>continue working in other SYSGEN configurators before saving the<br>changes.To save the changes, hold all desired changes, exit to SYSGEN's<br>global module, and issue the KEEP command:sysgen>KEEP newgroupname<br>Refer to Chapter 4 for additional information on using the KEEP<br>command.Entering an MPEUse the colon (:) to introduce an MPE command from the LOG                                                                                                    |                                                | Saving configuration changes is a two-step procedure. After you alter<br>a configuration, you must, first, hold the changes before exiting the<br>configurator. Second, use the global module KEEP command to save<br>the changes.                                     |  |  |  |  |
| log>HOLD         You can work in a SYSGEN configurator, hold the changes, and continue working in other SYSGEN configurators before saving the changes.         To save the changes, hold all desired changes, exit to SYSGEN's global module, and issue the KEEP command:         sysgen>KEEP newgroupname         Refer to Chapter 4 for additional information on using the KEEP command.         Entering an MPE       Use the colon (:) to introduce an MPE command from the LOG                                                                                                    |                                                | To hold changes, enter the $\tt HOLD$ command at the LOG configurator prompt:                                                                                                    |  |  |  |  |
| You can work in a SYSGEN configurator, hold the changes, and<br>continue working in other SYSGEN configurators before saving the<br>changes.To save the changes, hold all desired changes, exit to SYSGEN's<br>global module, and issue the KEEP command:<br><br>sysgen>KEEP newgroupname<br>Refer to Chapter 4 for additional information on using the KEEP<br>command.Entering an MPEUse the colon (:) to introduce an MPE command from the LOG<br>and the product of the product of the pr |                                                | log>HOLD                                                                                                    |  |  |  |  |
| To save the changes, hold all desired changes, exit to SYSGEN's global module, and issue the KEEP command:         sysgen>KEEP newgroupname         Refer to Chapter 4 for additional information on using the KEEP command.         Entering an MPE       Use the colon (:) to introduce an MPE command from the LOG                                                                                                    |                                                | You can work in a SYSGEN configurator, hold the changes, and continue working in other SYSGEN configurators before saving the changes.                                                                                                    |  |  |  |  |
| sysgen>KEEP newgroupname         Refer to Chapter 4 for additional information on using the KEEP command.         Entering an MPE       Use the colon (:) to introduce an MPE command from the LOG                                                                                                    |                                                | To save the changes, hold all desired changes, exit to SYSGEN's global module, and issue the KEEP command:                                                                                                    |  |  |  |  |
| Refer to Chapter 4 for additional information on using the KEEP command.         Entering an MPE       Use the colon (:) to introduce an MPE command from the LOG                                                                                                    |                                                | sysgen>KEEP newgroupname                                                                                                    |  |  |  |  |
| <b>Entering an MPE</b> Use the colon (:) to introduce an MPE command from the LOG                                                                                                    |                                                | Refer to Chapter 4 for additional information on using the KEEP command.                                                                                                    |  |  |  |  |
| <b>Entering an MPE</b> Use the colon (:) to introduce an MPE command from the LOG                                                                                                    |                                                |                                                                                                    |  |  |  |  |
| <b>Command from the</b><br><b>LOG Configurator Configurator</b>                                                                                                    | Entering an MPE<br>Command from the            | Use the colon (:) to introduce an MPE command from the LOG configurator. To issue an MPE command, enter the command along with the colon. For example,                                                                                                    |  |  |  |  |
| log>:SHOWTIME                                                                                                    |                                                | log>:SHOWTIME                                                                                                    |  |  |  |  |
| THU, APR 20, 1989, 2:55PM                                                                                                    |                                                | THU, APR 20, 1989, 2:55PM                                                                                                    |  |  |  |  |

| Exiting the LOG<br>Configurator | Use the EXIT command to terminate the LOG configurator and<br>return to the SYSGEN global module. Exit may be abbreviated EX<br>or E. To end working in the LOG configurator, enter EXIT at the<br>LOG configurator prompt:<br>log> <u>EXIT</u><br>sysgen>                                                                                                    |
|---------------------------------|----------------------------------------------------------------------------------------------------|
| Printing a Log File             | To analyze your logs and to read what you are logging, you must<br>print your log files. To do this, use the LOGTOOL utility program. The<br>LOGTOOL utility runs under the online diagnostic system, and can be<br>invoked by entering SYSDIAG. When the diagnostic user interface<br>prompt (DUI>) appears, enter RUN LOGTOOL.<br>In order to print a log, issue the following:<br>1. : <u>SYSDIAG</u><br>2. DUI> <u>RUN LOGTOOL</u><br>3. LOGTOOL> <u>LIST LOG=log# OUTFILE=LP</u><br>4. LOGTOOL> <u>EXIT</u><br>5. DUI> <u>EXIT</u><br>5. DUI> <u>EXIT</u><br>Enter HELP after the LOGTOOL prompt for more information. The<br>STATUS command reports on the status of all system log files.<br>The following example shows the use of the STATUS command in the<br>sequence of printing a log. |
|                                 | :SYSDIAG<br>DUI >RUN LOGTOOL<br>LOGTOOL>status<br>LOGTOOL>list log=0027 outfile=LP<br>DUI >EXIT                                                                                                    |

If you do not specify the OUTFILE parameter, the log prints on your terminal screen. Typically this report is very long and ties up your terminal for quite some time. If this does happen, you can enter (CTRL) Y to break the process.

## Printing a subset of a log file

If you like, you can filter the output of LOGTOOL utility to show you information about only a specific user or users. The syntax for this is shown below.

```
LIST {LOG=log_name} 
[; JSNAME=job/session_name]; USER=user_name
; ACCOUNT=account_name] [ ... ]
```

The input for these commands should be no longer than 80 characters. Default for all parameters is the wildcard @.

For example, to select log records from log files 1 through 5, with log information about password changes (log type 134), and user identification JTEST, MARIA.PAYROLL, you would enter the following.

#### >LIST LOG=1/5;TYPE=134;JSNAME=JTEST;USER=MARIA;ACCOUNT=PAYROLL

This selection option is valid for the log types listed below:

102 Job Initiation 103 Job Termination **104** Process Termination 105 NM File Close (also 160) 108 Spooling Log 112 Physical Mount/Dismount 113 Logical Mount/Dismount 114 Tape Label 115 Console Log 116 Program File Event 120 Native Mode Spooling 130 Architected Interface 134 Password Change 135 System Logging Configuration 136 Restore 137 Printer Access Failure 138 ACD Change 139 Stream Initiation 140 User Logging 141 Process Creation 143 Chgroup 144 File Open

#### **Modifying Miscellaneous Configuration Elements**

The MISC configurator provides commands to configure various types of file information difficult to categorize elsewhere. The MISC configurator handles changes to job-related and session-related items, processes, system resource allocations, spool parameters, stack and heap sizes, and miscellaneous system information.

## Entering the MISC Configurator

To access the MISC configurator, enter the MISC command (abbreviated MI) at the SYSGEN prompt.

```
sysgen>MISC
       ** MISC configurator commands **
       drin (dr)
                                         job (jo)
                                                         lrin (lr)
                         io
       resource (re)
                         session (se)
                                         show(sh)
                                                         stack (st)
       system (sy)
       clear (cl)(c)
                         exit (ex)(e)
                                          help (he)(h)
                                                           hold (ho)
       oclose (oc)
                         redo
misc>
```

Example 7-1. Activating the MISC Configurator

#### Using the MISC Configurator Help Facility

The help facility enables you to identify quickly the function and syntax of MISC configurator commands.

To obtain a list of the commands available for use in the MISC configurator, enter HELP at the MISC configurator prompt.

```
misc>HELP
     ** MISC configurator commands **
     drin (dr)
                       io
                                       job (jo)
                                                        lrin (lr)
                      session (se)
     resource (re)
                                       show(sh)
                                                        stack (st)
     system (sy)
     clear (cl)(c)
                      exit (ex)(e)
                                        help (he)(h)
                                                         hold (ho)
     oclose (oc)
                       redo
misc>
```

#### Example 7-2. MISC Configurator HELP

Entering HELP ALL produces a list of all MISC configurator commands and syntax. Example 7-3 displays the output.

```
misc>HELP ALL
    commands (abb) parameter=value
     . . . . . . . . . . . . . . . .
                     _____
    drin (dr)
                     global
                              = global-rin#,...
    io (io)
                     [maxdyninput = dynamic input devs]
                     [maxdynoutput = dynamic output devs]
                                 = dynamic I/O devs]
                     [maxdynio
                     [cputime
[maxlimit
    job (jo)
                                  = second-count]
                                   = maximum job limit]
                     [pool
                                   = pool-size]
    lrin (lr)
                     [dest
                                  = OFFLINE]
    resource (re)
                     [grins
                              = global-rin-allocation]
                     [rins
                                 = total-rin-allocation]
                     「iomont
                                = io-monitor-table size]
                     [maxcmcode = cm code segment size]
                     [cmsegs = cm code segs per proc]
                     [maxxdata
                                   = max size of xdata seg]
                     [xdataperproc = max data segs/proc]
    session (se)
                     [maxlimit
                                   = maximum session limit]
                     [logontimeout = time in seconds]
                     [citimeout = time in minutes]
                     [pool
                                   = pool-size]
    show (sh)
                     [command = JOB|RESOURCE|SESSION|
                                    STACK | SYSTEM | ALL
                     dest
                                  = OFFLINE]
    stack (st)
                     [nm
                                 = default nm stack size]
                     [maxnm
                                 = max size of nm stack]
                     Гсm
                                 = default cm stack size]
                                 = max size of cm stack]
                     [maxcm
                                  = default heap size]
                     [heap
                     [maxheap
                                   = max size of nm heap]
    system (sy)
                     [userversion
                                         = x.yy.zz]
                     [logonprompt
                                        = max-255-characters]
                     [ciprompt
                                         = max-255-characters]
                     [enforcelogonudcs = ON|OFF]
```

Example 7-3. MISC Configurator HELP ALL Output

You can request help for a specific MISC configurator command by entering HELP *commandname* at the MISC configurator prompt:

misc>HELP RESOURCE

| resource | (re) | [grins        | = | globalrinallocation] |
|----------|------|---------------|---|----------------------|
|          |      | [rins         | = | totalrinallocation]  |
|          |      | [iomont       | = | iomonitortablesize]  |
|          |      | [maxcmcode    | = | cmcodesegmentsize]   |
|          |      | [cmsegs       | = | cmcodesegsperproc]   |
|          |      | [maxxdata     | = | maxsizeofxdataseg]   |
|          |      | [xdataperproc | = | maxdatasegsproc]     |
|          |      |               |   |                      |

| Showing Values of<br>Current<br>Configurable Items | The SHOW command, abbreviated SH, displays the values of the current configurable items referenced by it. SHOW has the following parameters:                                                                                                    |  |  |  |  |
|----------------------------------------------------|----------------------------------------------------------------------------------------------------|--|--|--|--|
|                                                    | SHOW (SH) [ [COMMAND =] [ IO ]<br>[ JOB ]<br>[ RESOURCE ]<br>[ SESSION ]<br>[ STACK ]<br>[ SYSTEM ]<br>[ ALL ]<br>[ [DEST =] OFFLINE ]                                                                                                    |  |  |  |  |
|                                                    | JOB displays the job-related limits and default operating points. The displayed information includes: the CPU time limit for batch jobs, the maximum system job limit, and the number of preinitialized job processes (POOL). Refer to the <i>MPE/iX Commands Reference Manual Volumes 1 and 2</i> (32650-90003 and 32650-90364) for information on the JOB command. |  |  |  |  |
|                                                    | Each of the remaining parameters has a corresponding command defined in this chapter.                                                                                                    |  |  |  |  |
|                                                    | <b>RESOURCE</b> displays system resource allocation values.                                                                                                    |  |  |  |  |
|                                                    | SESSION displays the session-related limits of the system and the default operating points.                                                                                                    |  |  |  |  |
|                                                    | STACK displays the sizes of the NM stack, CM stack, and the heap.                                                                                                    |  |  |  |  |
|                                                    | SYSTEM displays the settings of various system resource values, the system ID, and logon and command interpreter prompts.                                                                                                    |  |  |  |  |
|                                                    | ALL lists all of the information described above.                                                                                                    |  |  |  |  |
|                                                    | OFFLINE redirects the output of the SHOW command to the SYSGEN<br>listing file, SYSGLIST. Using OFFLINE does not immediately generate<br>a printout. The information is sent to SYSGLIST until you either                                                                                                    |  |  |  |  |

enter the OCLOSE command or exit the configurator. Exiting the configurator or using OCLOSE closes SYSGLIST and prints the file.

Entering SHOW without a parameter is the same as specifying SHOW ALL, which lists all current values. To see the resources allocated through the MISC configurator, enter SHOW or SHOW ALL at the MISC configurator prompt.

Example 7-4demonstrates the output from SHOW ALL:

| IO command          | parameter    | MAX   | MIN  | CURRENI |
|---------------------|--------------|-------|------|---------|
| DYNAMIC INPUT DEVS  | maxdyninput  | 999   | 0    | 2       |
| DYNAMIC OUTPUT DEVS | maxdynoutput | 999   | 0    | 4       |
| DYNAMIC IO DEVS     | msxdynio     | 999   | 0    | 332     |
| JOB command         | parameter    | MAX   | MIN  | CURRENT |
| DEFAULT CPU LIMIT   | cputime      | 32767 | 0    | (       |
| MAXIMUM LIMIT       | maxlimit     | 999   | 0    | 60      |
| POOL SIZE           | pool         | 200   | 1    | :       |
| RESOURCE command    | parameter    | MAX   | MIN  | CURREN  |
| GLOBAL RIN LIMIT    | grins        | 1365  | 0    | 48      |
| TOTAL RIN LIMIT     | rins         | 5459  | 5    | 15      |
| IOMONT LIMIT        | iomont       | 100   | 10   | 2       |
| MAX CM CODE SIZE    | maxcmcode    | 16384 | 1024 | 1638    |
| CM SEGS PER PROC    | cmsegs       | 255   | 1    | 6       |
| MAX XDATA           | maxxdata     | 32764 | 0    | 3276    |
| MAX XDATA PER PROC  | xdataperproc | 255   | 0    | 25      |
| SESSION command     | parameter    | MAX   | MIN  | CURREN  |
| MAXIMUM LIMIT       | maxlimit     | 999   | 1    | 6       |
| SECONDS TO LOGON    | logontimeout | 600   | 10   | 18      |
| CI TIMEOUT (MIN)    | citimeout    | 546   | 0    | (       |
|                     | n ]          | 200   | 1    |         |

Example 7-4. MISC Configurator SHOW ALL Output

| STACK command      | parameter  | M       | AX     | MIN    | CURRENI |
|--------------------|------------|---------|--------|--------|---------|
| DEFAULT NM STACK   | nm         | 262     | 2144   | 262144 | 262144  |
| MAXIMUM NM STACK   | maxnm      | 1068498 | 3944   | 262144 | 262144  |
| DEFAULT CM STACK   | cm         | 4       | 4096   | 256    | 1200    |
| MAXIMUM CM STACK   | maxcm      | 3:      | 1232   | 256    | 31232   |
| DEFAULT HEAP       | heap       | 524     | 4288   | 524288 | 524288  |
| MAXIMUM NM HEAP    | maxheap    | 524     | 4288   | 524288 | 524288  |
| SYSTEM command     | parameter  |         | VALUE  |        |         |
|                    |            |         |        |        |         |
| USER VERSION       | userversio | on      | X.50.1 | 0      |         |
| LOGON PROMPT       | logonpromp | ot      | MPE/iX | :      |         |
| CI PROMPT          | ciprompt   |         | :      |        |         |
| RELEASE            |            |         | X.50.1 | 0      |         |
| ENFORCE LOGON UDCS | enforcelog | gonudcs | OFF    |        |         |

Example 7-4 MISC Configurator SHOW ALL Output (continued)

Example 7-5 demonstrates using the SHOW command to see the values allocated to a particular parameter:

| misc> <u>SHOW JOB</u> |           |       |     |         |
|-----------------------|-----------|-------|-----|---------|
| JOB command           | parameter | MAX   | MIN | CURRENT |
|                       |           |       |     |         |
| DEFAULT CPU LIMIT     | cputime   | 32767 | 0   | 0       |
| MAXIMUM LIMIT         | maxlimit  | 999   | 0   | 60      |
| POOL SIZE             | pool      | 200   | 1   | 1       |

Example 7-5. MISC Configurator SHOW Output
| Deleting Global<br>Resource<br>Identification | A resource identification number (RIN) identifies a user-defined resource. A RIN allows a user to exclusively access resources including $I/O$ devices, disk files, and programs. |                                                                                                    |                                                       |                                                       |                            |  |  |  |
|-----------------------------------------------|----------------------------------------------------------------------------------------------------|----------------------------------------------------------------------------------------------------|-------------------------------------------------------|-------------------------------------------------------|----------------------------|--|--|--|
| Numbers (RIN)                                 | The DRIN co<br>resource ide                                                                                                    | The DRIN command (abbreviated DR) removes allocated global resource identification numbers. DRIN has the following parameter: |                                                       |                                                       |                            |  |  |  |
|                                               | DRIN (D                                                                                                    | R) [GLOBAL                                                                                                    | =] global-rin                                         | number                                                |                            |  |  |  |
|                                               | To delete a<br>RIN at the I                                                                                                    | global RIN or a<br>MISC configura                                                                                             | range of global<br>tor prompt:                        | l RINs, enter D                                       | RIN and the                |  |  |  |
|                                               | misc>DR                                                                                                    | IN 4                                                                                                    | ** Delete                                             | es single RIN                                         | **                         |  |  |  |
|                                               | misc>DR                                                                                                    | IN (1,2,3,4,1                                                                                                    | 5,84) ** Del                                          | etes group o                                          | f RINs **                  |  |  |  |
|                                               | The changes<br>containing t<br>used to upd                                                                                                    | made using th<br>he changes is go<br>ate the configur                                                                         | e DRIN commar<br>enerated and th<br>ration or install | nd take effect of<br>the newly created<br>the system. | nly if a tape<br>l tape is |  |  |  |
| Configuring                                   | The JOB command (abbreviated JO) configures job-related limits and default operating modes. JOB has the following parameters:                                                     |                                                                                                    |                                                       |                                                       |                            |  |  |  |
|                                               | JOB (JO) [CPUTIME = secondcount ]<br>[MAXLIMIT = maximumjoblimit ]<br>[POOL = poolsize ]                                                                                          |                                                                                                    |                                                       |                                                       |                            |  |  |  |
|                                               | CPUTIME sets the default CPU time limit for batch jobs.                                                                                                    |                                                                                                    |                                                       |                                                       |                            |  |  |  |
|                                               | MAXLIMIT sets the maximum job limit that may be set through the LIMIT command.                                                                                                    |                                                                                                    |                                                       |                                                       |                            |  |  |  |
|                                               | <b>POOL</b> is the number of precreated JSMAIN processes ready to be used when someone logs on.                                                                                   |                                                                                                    |                                                       |                                                       |                            |  |  |  |
|                                               | Table 7-1 shows the minimum and maximum numbers for the JOB command parameters:                                                                                                   |                                                                                                    |                                                       |                                                       |                            |  |  |  |
|                                               | Table 7-1.Minimum and Maximum Values for JOB CommandParameters                                                                                                    |                                                                                                    |                                                       |                                                       |                            |  |  |  |
|                                               |                                                                                                    | Parameter                                                                                                    | Minimum                                               | Maximum                                               |                            |  |  |  |
|                                               |                                                                                                    | CPUTIME                                                                                                    | 0                                                     | 32767                                                 |                            |  |  |  |
|                                               |                                                                                                    | MAXLIMIT                                                                                                    | 0                                                     | 2700                                                  |                            |  |  |  |
|                                               |                                                                                                    | POOL                                                                                                    | 1                                                     | 200                                                   |                            |  |  |  |

To change a job-related parameter value, enter the  $\tt JOB$  command and at least one parameter to change:

|                                     | <pre>misc&gt;JOB CPUTIME=500 ** Using Keyword Parameter **</pre>                                                                                                    |  |  |  |  |  |
|-------------------------------------|----------------------------------------------------------------------------------------------------|--|--|--|--|--|
|                                     | <pre>misc&gt;JOB 5 8 150 ** Using Position Parameters **</pre>                                                                                                    |  |  |  |  |  |
|                                     | In the preceding example, the first command sets the CPU execution<br>time to 500 seconds. The second command sets the CPU execution<br>time to 5 seconds, the maximum job limit to 8, and the pool size to<br>150.                                                                                                    |  |  |  |  |  |
| Displaying Allocated<br>Global RINs | The LRIN command (abbreviated LR) displays allocated global RINs that are currently allocated either to the console or offline. LRIN has the following parameter:                                                                                                    |  |  |  |  |  |
|                                     | LRIN (LR) [[DEST =] OFFLINE]                                                                                                    |  |  |  |  |  |
|                                     | OFFLINE redirects the output of the LRIN to the SYSGEN listing file,<br>SYSGLIST. Using OFFLINE does not immediately generate a printout.<br>The information is sent to SYSGLIST until you either enter the<br>OCLOSE command or exit the configurator. Exiting the configurator<br>or using OCLOSE closes SYSGLIST and prints the file. |  |  |  |  |  |
|                                     | To display the RIN ownership on the console screen, enter LRIN without a parameter:                                                                                                    |  |  |  |  |  |
|                                     | misc>LRIN                                                                                                    |  |  |  |  |  |
|                                     | rin username                                                                                                    |  |  |  |  |  |
|                                     | 3 MANAGER .SYS                                                                                                    |  |  |  |  |  |
|                                     | 148 MANAGER .QASYS                                                                                                    |  |  |  |  |  |
|                                     | 149 MANAGER .QASYS<br>150 MANAGER .QASYS                                                                                                    |  |  |  |  |  |
| Note                                | This example may vary depending on which system you have.                                                                                                    |  |  |  |  |  |

#### Setting Resource Allocations

The RESOURCE command (abbreviated RE) sets system resource allocations. RESOURCE has the following parameters:

| RESOURCE | (RE) | [GRINS        | = | global- $rin$ - $allocation$ ] |
|----------|------|---------------|---|--------------------------------|
|          |      | [RINS         | = | total-rin-allocation]          |
|          |      | [IOMONT       | = | io-monitor-table-size]         |
|          |      | [MAXCMCODE    | = | cm code segment size]          |
|          |      | [CMSEGS       | = | cm code segs per proc]         |
|          |      | [MAXXDATA     | = | max size of xdata seg]         |
|          |      | [XDATAPERPROC | = | max data segs/proc]            |

GRINS sets the number of global RINs to be allocated.

RINS sets the total number of global and local RINs to be allocated.

IOMONT sets the size of the I/O monitor area.

MAXCMCODE sets the maximum CM code segment size allowed for any given process.

MAXXDATA sets the maximum extra data segment size allowed.

XDATAPERPROC sets the maximum number of extra data segments for any given process.

**Note** Changes to GRINS and RINS take effect only if a tape containing the changes is generated and the newly created tape is used to update the configuration or install the system.

Table 7-2 shows the minimum and maximum values for the **RESOURCE** command parameters.

| Parameters   |         |         |  |  |
|--------------|---------|---------|--|--|
| Parameter    | Minimum | Maximum |  |  |
| GRINS        | 1       | 1365    |  |  |
| RINS         | 5       | 5459    |  |  |
| IOMONT       | 10      | 100     |  |  |
| MAXCMCODE    | 1024    | 16384   |  |  |
| CMSEGS       | 1       | 255     |  |  |
| MAXXDATA     | 0       | 32764   |  |  |
| XDATAPERPROC | 0       | 255     |  |  |

|         |     | Table   | 7-2.   |     |          |
|---------|-----|---------|--------|-----|----------|
| Minimum | and | Maximum | Values | for | RESOURCE |
|         |     | Param   | eters  |     |          |

To set one of the system resource allocations, enter the **RESOURCE** command and at least one parameter that is to change:

|      | misc>RESOURCE GRINS=40                  | ** Keyword **                 |
|------|-----------------------------------------|-------------------------------|
|      | misc> <u>RE</u> ,,80 1024               | ** Positional **              |
|      | misc> <u>RE 50,,80 1024 CMSEGS=50</u>   | <pre>** Combination **</pre>  |
| Note | Setting IOMONT too low (below 10) preve | ents the system from booting. |

| Setting<br>Session-Related<br>Limits | The SESSION command (abbreviated SE) configures session-related limits and default operating points. SESSION has the following parameters:                                      |              |                                                   |                                             |                                                        |        |
|--------------------------------------|----------------------------------------------------------------------------------------------------|--------------|---------------------------------------------------|---------------------------------------------|--------------------------------------------------------|--------|
|                                      | SESS                                                                                                    | ION (SE)     | [MAXLIMIT<br>[LOGONTIMEOUT<br>[CITIMEOUT<br>[POOL | = maxim<br>= time i<br>= time i<br>= pool-s | num session limi<br>in seconds]<br>in minutes]<br>ize] | [t]    |
|                                      | MAXLIMI                                                                                                    | T sets the m | aximum session i                                  | limit.                                      |                                                        |        |
|                                      | LOGONTI<br>system.                                                                                                    | MEOUT sets t | he number of sec                                  | conds a us                                  | ser has to log on                                      | to the |
|                                      | CITIMEOUT sets the number of minutes a user may be inactive at the<br>terminal before being automatically logged off the system. A value of<br>zero prevents automatic log off. |              |                                                   |                                             |                                                        |        |
|                                      | <b>POOL</b> is the number of precreated JSMAIN processes ready to be used when someone logs on.                                                                                 |              |                                                   |                                             |                                                        |        |
|                                      | Table 7-3 show the minimum and maximum values for SESSION command parameters.                                                                                                   |              |                                                   |                                             |                                                        |        |
|                                      | Table 7-3.<br>Minimum and Maximum Values for SESSION Parameters                                                                                                    |              |                                                   |                                             |                                                        |        |
|                                      |                                                                                                    | Param        | neter Mi                                          | nimum                                       | Maximum                                                |        |
|                                      |                                                                                                    | MAXLIMIT     |                                                   | 1                                           | 2700                                                   |        |
|                                      |                                                                                                    | LOGONTIMEOU  | JT                                                | 10                                          | 2700                                                   |        |
|                                      |                                                                                                    | CITIMEOUT    |                                                   | 0                                           | 546                                                    |        |
|                                      |                                                                                                    | POOL         |                                                   | 1                                           | 200                                                    |        |

To configure a session-related limit, enter the SESSION command and at least one parameter to change. Here are three examples of the SESSION command. They show parameters in keyword, positional, and in combination formats, respectively.

misc>SESSION MAXLIMIT=80 LOGONTIMEOUT=300

#### misc>SE 200 150,,8

#### misc>SE 200 10 POOL=8

Setting Sizes of Native Mode and Compatibility Mode Stacks

The STACK command (abbreviated ST) configures the default sizes of the NM and CM stacks and the heap. STACK has the following parameters:

| STACK | (ST) | [NM      | = | default nm stack size]     |
|-------|------|----------|---|----------------------------|
|       |      | [MAXNM   | = | max size of nm stack size] |
|       |      | [CM      | = | default cm stack size]     |
|       |      | [MAXCM   | = | max size of cm stack]      |
|       |      | [HEAP    | = | default nm heap-size]      |
|       |      | [MAXHEAP | = | max size of nm heap]       |

NM sets the default NM stack size, which is expressed in bytes. The NM value must be less than the values of MAXNM (see below).

MAXNM sets the maximum NM stack size, which is expressed in bytes.

CM sets the default CM stack size, which is expressed in words (16 bits in length). The value set for the CM parameter must be less than the value set for the MAXCM parameter (see below).

MAXCM sets the maximum allowable CM stack size.

**HEAP** sets the default heap size, which is expressed in bytes. The value must not exceed **MAXHEAP** (see below).

MAXHEAP sets the maximum heap size, which is expressed in bytes.

To change one of the STACK parameters, enter the STACK command and at least one parameter to change. Here are two examples. The first is keyword and the second is positional.

mi>STACK NM=262144 CM=4096

mi>STACK 262144 262144,,20000

Table 7-5 shows the minimum and maximum values of the STACK command parameters.

| Parameter | Minimum | Maximum    |
|-----------|---------|------------|
| NM        | 262144  | 1068498944 |
| MAXNM     | 262144  | 1068498944 |
| СМ        | 256     | 4096       |
| MAXCM     | 256     | 31232      |
| HEAP      | 524288  | 1068498944 |
| MAXHEAP   | 524288  | 1068498944 |

Table 7-4. Min. and Max. Values for STACK Parameters

| Setting Strings and<br>String Parameters | The SYSTEM comm<br>parameters. SYST                                                                                                    | The SYSTEM command (abbreviated SY) sets various strings and parameters. SYSTEM has the following parameters: |                                                      |                    |  |  |  |
|------------------------------------------|----------------------------------------------------------------------------------------------------|----------------------------------------------------------------------------------------------------|------------------------------------------------------|--------------------|--|--|--|
|                                          | SYSTEM (SY)                                                                                                    | [ [USERVERSI)<br>[ [LOGONPROM]<br>[ [CIPROMPT                                                                 | $\begin{array}{llllllllllllllllllllllllllllllllllll$ | string]<br>string] |  |  |  |
|                                          | <b>USERVERSION</b> allows the system manager to identify the system with<br>a version meaningful to your environment. This might identify some<br>conbination of third-party products. |                                                                                                    |                                                      |                    |  |  |  |
|                                          | LOGONPROMPT sets                                                                                                    | LOGONPROMPT sets the system prompt.                                                                           |                                                      |                    |  |  |  |
|                                          | CIPROMPT sets the                                                                                                    | CIPROMPT sets the prompt used by the command interpreter.                                                     |                                                      |                    |  |  |  |
|                                          | Table 7-6 shows the default values for the SYSTEM command parameters:                                                                                                    |                                                                                                    |                                                      |                    |  |  |  |
|                                          | Table 7                                                                                                    | -5. Default Value                                                                                             | s for SYSTEM                                         | Parameters         |  |  |  |
|                                          |                                                                                                    | Parameter                                                                                                    | Value                                                |                    |  |  |  |
|                                          |                                                                                                    | USERVERSION                                                                                                   | A.50.00                                              |                    |  |  |  |
|                                          |                                                                                                    | PROMPT                                                                                                    | MPE/iX:                                              |                    |  |  |  |
|                                          |                                                                                                    | CIPROMPT                                                                                                    | :                                                    |                    |  |  |  |
|                                          |                                                                                                    |                                                                                                    |                                                      |                    |  |  |  |
|                                          | To set one of the                                                                                                    | parameters relat                                                                                              | ing to the SYS                                       | TEM command, enter |  |  |  |
|                                          | the command and at least one parameter to change. Here are two                                                                                                    |                                                                                                    |                                                      |                    |  |  |  |

examples of the keyword and positional formats:

misc>SYSTEM USERVERSION=A.A1.35

misc>SYSTEM A.A1.35 150:

| Note                                           | A changed USERVERSION, as in the previous example, is lost if the MISC configurator information is saved to the group CONFIG.SYS. The ID information is retained if it is saved to any group other than CONFIG.SYS. To change user version, generate a system load tape (SLT) and update with it. |  |  |  |  |
|------------------------------------------------|----------------------------------------------------------------------------------------------------|--|--|--|--|
| Clearing MISC<br>Configuration<br>Changes      | If you desire to clear all MISC configuration changes made, enter the CLEAR command at the MISC configurator prompt.<br>misc>CLEAR<br>Once a SYSGEN> KEEP is done, the changes become permanent and<br>CLEAR does not remove them.                                                                |  |  |  |  |
| Holding and Saving<br>Configuration<br>Changes | Using the MISC configurator commands described in the previous sections changes the configuration specified in the SYSGEN command line or global BASEGROUP command. These changes are temporary and are lost if not properly saved.                                                               |  |  |  |  |
|                                                | Saving configuration changes is a two-step procedure. After you alter<br>a configuration, you must first hold the changes before exiting the<br>configurator. Second, use the global module KEEP command to save<br>the changes.                                                                  |  |  |  |  |
|                                                | To hold changes, enter the $\tt HOLD$ command at the MISC configurator prompt:                                                                                                    |  |  |  |  |
|                                                | misc>HOLD                                                                                                    |  |  |  |  |
|                                                | You can work in a SYSGEN configurator, hold the changes, and<br>continue working in other SYSGEN configurators before saving the<br>changes.                                                                                                    |  |  |  |  |
|                                                | To save the changes, first hold all desired changes, exit to SYSGEN's global module, and issue the KEEP command:                                                                                                    |  |  |  |  |
|                                                | sysgen>KEEP newgroupname                                                                                                    |  |  |  |  |
|                                                | For additional information on using the KEEP command, refer to Chapter 4.                                                                                                    |  |  |  |  |
|                                                |                                                                                                    |  |  |  |  |

| Entering an MPE<br>Command from the<br>MISC Configurator | Use the colon (:) to introduce an MPE command while in the MISC<br>configurator. To issue an MPE command, enter the command along<br>with the colon. For example:<br>misc>:SHOWTIME<br>THU, APR 20, 1989, 2:55PM<br>misc>                              |
|----------------------------------------------------------|----------------------------------------------------------------------------------------------------|
| Exiting the MISC<br>Configurator                         | Use the EXIT command to terminate the MISC configurator and<br>return to the SYSGEN Global module. EXIT may be abbreviated EX<br>or E. To end working in the MISC configurator, enter EXIT at the<br>MISC configurator prompt:<br>misc>EXIT<br>sysgen> |

# **Modifying System File Configurations**

|                                         |         | The SY<br>system<br>changes<br>features<br>and rep                 | SFILE configurat<br>libraries, program<br>s are made to a lis<br>s of the IO configue<br>place objects through                                                           | for enables the system<br>as, and the system<br>st of the files. SYS<br>urator that permi-<br>ugh a series of rela | tem manager to chan<br>n message catalog. T<br>SFILE has many of<br>t the user to add, do<br>ted commands. | ange<br>Fhe<br>the<br>elete, |
|-----------------------------------------|---------|--------------------------------------------------------------------|----------------------------------------------------------------------------------------------------|----------------------------------------------------------------------------------------------------|----------------------------------------------------------------------------------------------------|------------------------------|
|                                         | No      | te In orde<br>you mu<br>the new                                    | r for SYSFILE co<br>st generate a boo<br>vly created boot t                                                                                                    | nfigurator change<br>t tape. Update or<br>ape to implement                                                         | s to become permar<br>install the system<br>the changes.                                                   | ent,<br>with                 |
| Entering the<br>SYSFILE<br>Configurator |         | Examp<br>To acce<br>(abbrev                                        | Example 8-1 demonstrates activating the SYSFILE configurator.<br>To access the SYSFILE configurator, enter the SYSFILE command<br>(abbreviated SY) at the SYSGEN prompt: |                                                                                                    |                                                                                                    |                              |
|                                         | sysgen> | <u>SY</u>                                                          | _                                                                                                    |                                                                                                    |                                                                                                    |                              |
|                                         | ** SYS  |                                                                    | igurator commar                                                                                                    | nds **                                                                                                    |                                                                                                    |                              |
|                                         |         | aauto (aa)<br>cmsl (cm)<br>dsprog (ds)<br>rcat (rc)<br>rnmlib (rn) | aboot (ab)<br>dauto (da)<br>lcmsl (lc)<br>rcmsl (rcm)<br>rsprog (rs)                                                                                                    | acmsl (ac)<br>dboot (db)<br>rauto (ra)<br>rdcc (rd)<br>show (sh)                                                   | asprog (as)<br>dcmsl (dc)<br>rboot (rb)<br>ripl (ri)                                                       |                              |
|                                         |         | clear (cl)(c)                                                      | exit (ex)(e)                                                                                                    | help (he)(h)                                                                                                    | hold (ho)                                                                                                  |                              |

#### Example 8-1. Activating the SYSFILE Configurator

For additional information on entering the SYSFILE configurator, refer to Chapter 4.

# Using the SYSFILE<br/>Configurator Help<br/>FacilityThe help facility enables you to identify quickly the function and<br/>syntax of SYSFILE configurator commands and options.The help facility operates similarly to the global help facility.<br/>Example 8-2 demonstrates using the SYSFILE configurator's help<br/>facility to list all available SYSFILE commands. To obtain the list of<br/>commands, enter HELP at the SYSFILE configurator prompt:

```
sysfile>HELP
       ** SYSFILE configurator commands **
       aauto (aa)
                        aboot (ab)
                                        acmsl (ac)
                                                       asprog (as)
       cmsl (cm)
                        dauto (da)
                                        dboot (db)
                                                       dcmsl (dc)
                                                       rboot (rb)
       dsprog (ds)
                        lcmsl (lc)
                                        rauto (ra)
       rcat (rc)
                        rcmsl (rcm)
                                        rdcc (rd)
                                                       ripl (ri)
       rnmlib (rn)
                                        show (sh)
                        rsprog (rs)
       clear (cl)(c)
                        exit (ex)(e)
                                        help (he)(h)
                                                       hold (ho)
```

Example 8-2. SYSFILE Configurator HELP

Example 8-3 demonstrates using the SYSFILE configurator's help facility for listing all SYSFILE commands and their syntax. To display the syntax for each available command at the current level, enter HELP ALL:

| sysfile> <u>HELP ALL</u>  |                 |                                                                                 |  |
|---------------------------|-----------------|---------------------------------------------------------------------------------|--|
| commands (abb)            | parameter=value |                                                                                 |  |
| aauto (aa)                | file<br>type    | = filename<br>= DISC TAPE BOTH                                                  |  |
| aboot (ab)                | image<br>file   | = boot image name<br>= filename                                                 |  |
| acmsl (ac)                | type<br>seg     | = DISC TAPE BOTH<br>= segment-name                                              |  |
|                           | file<br>[mode   | = filename<br>= S C P U]                                                        |  |
| asprog (as)               | prog<br>file    | = program-name<br>= filename                                                    |  |
| cmsl (cm)<br>dauto (da)   | [sl<br>type     | = sl-name]<br>= DISC TAPE BOTH                                                  |  |
| dboot (db)<br>dcmsl (dc)  | image<br>seg    | <pre>= boot-image-name, = segment-name</pre>                                    |  |
| dsprog (ds)<br>lcmsl (lc) | prog<br>[seg    | = program-name,<br>= segment-name]                                              |  |
| rauto (ra)                | file            | = autoboot filename<br>= DISCITAPEIBOTH                                         |  |
| rboot (rb)                | image<br>file   | = boot-image-name<br>= filename                                                 |  |
| rcat (rc)                 | type<br>name    | = DISCHAPEBUIH<br>= filename                                                    |  |
| rcms1 (rcm)               | seg<br>file     | = segment-name<br>= filename                                                    |  |
| rdcc (rd)                 | file            | = S[C[P[0]<br>= filename<br>= IPL imago namo                                    |  |
| 1191 (11)                 | file            | = IFL Image name<br>= IPL file name<br>= DISCITADELBOTH                         |  |
| rnmlib (rn)               | file            | = filename<br>= program-pamo                                                    |  |
| show (sh)                 | file            | = program name<br>= filename<br>= AUTO   DOGT   CATALOC   CMSL   DCC   IDI      |  |
| 2110M (211)               | [dest           | <pre>- AGIG BOUT CATALOG CMSL BCC IPL<br/>NMLIB SPROG ALL]<br/>= OFFLINE]</pre> |  |

Example 8-3. SYSFILE Configurator HELP ALL

To request help for a specific SYSFILE configurator command, enter HELP commandname at the SYSFILE configurator prompt:

```
sysfile>HELP ABOOT
aboot (ab) image = boot image name
file = filename
type = DISC|TAPE|BOTH
sysfile>
```

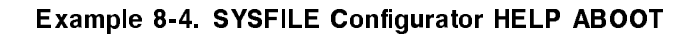

| Using SYSFILE<br>Configurator<br>Commands | The SYSFILE configurator commands perform five actions (add, delete, replace, list, and specify) on eight objects (autoboot image, boot image, compatibility mode segmented library (CMSL), system program, system catalog, network configuration (NETWORK CONFIG), initial program loader (IPL) image, and native mode library (NM LIBRARY)). In addition, the SYSFILE configurator provides other commands, some of which are common to other SYSGEN configurators: CLEAR, EXIT, HELP, HOLD, OCLOSE, and the colon (:) |
|-------------------------------------------|----------------------------------------------------------------------------------------------------|
|                                           | Table 8-1 shows a command matrix of the add, delete, replace, list,<br>and specify commands. The objects are listed from top to bottom,<br>and the actions are listed from left to right.                                                                                                    |

|                       | ADD    | DELETE | REPLACE | LIST  | SPECIFY |
|-----------------------|--------|--------|---------|-------|---------|
| AUTO<br>BOOT<br>IMAGE | AAUTO  | DAUTO  | RAUTO   |       |         |
| BOOT<br>IMAGE         | ABOOT  | DBOOT  | RBOOT   |       |         |
| CM SL<br>SEGMENT      | ACMSL  | DCMSL  | RCMSL   | LCMSL | CMSL    |
| SYSTEM<br>PROGRAM     | ASPROG | DSPROG | RSPROG  |       |         |
| SYSTEM<br>CATALOG     |        |        | RCAT    |       |         |
| NETWORK<br>CONFIG     |        |        | RDCC    |       |         |
| IPL<br>IMAGE          |        |        | RIPL    |       |         |
| NM<br>LIBRARY         |        |        | RNMLIB  |       |         |

Table 8-1. SYSFILE Configurator Command Matrix

All commands have a two- or three-character abbreviation.

| Note    | The examples used to demonstrate SYSFILE configurator commands<br>may produce display screens that do not exactly match output from<br>your system. What SYSGEN displays depends entirely on how your<br>system is configured.                                                                                                   |
|---------|----------------------------------------------------------------------------------------------------|
| Caution | Do not use the SYSFILE> RSPROG command to rename<br>Hewlett-Packard supplied MPE/iX HP 3000 system files. A renamed<br>system file can corrupt your system during an update. This problem<br>can occur if you have third party software installed on your system<br>and you have renamed some system files to use this software. |
|         | Use the SHOW command in SYSFILE to ensure that all<br>Hewlett-Packard supplied system files have retained their original<br>name. System filenames in both columns should be identical. If<br>they are not identical, rename the files in the second column to the<br>filename in the first column.                              |

#### Displaying Current File Information

The SHOW command (abbreviated SH) displays the file information currently set through SYSFILE. SHOW has the following parameters:

[FILE = AUTO SHOW (SH) ٦ Г ВООТ [ CATALOG ] [ CMSL ٦ F DCC ] [ IPL ] ٦ [ NMLIB ☐ SPROG ٦ [ ALL ] [DEST = OFFLINE ]

AUTO shows all the autoboot images.

BOOT shows all the boot images currently configured.

CATALOG shows the system catalog in use.

CMSL shows the CMSL (compatibility mode segmented library) in use.

DCC shows which file will be used for network configuration.

IPL shows the IPL images in use.

NMLIB shows the NM library names.

SPROG shows the specified system program names.

ALL shows all of the above information.

OFFLINE redirects the output of the SHOW command to SYSGEN's listing file, SYSGLIST. Using OFFLINE does not immediately generate a printout. The information is sent to SYSGLIST until you either enter the OCLOSE command or exit SYSGEN. Exiting SYSGEN or using OCLOSE closes SYSGLIST and prints the file.

To see current file information, enter the SHOW command and at least one parameter:

sysfile>SH NMLIB

NM LIB = NL.PUB.SYS

To show all the current system file information for system libraries, programs and the message catalog, enter SHOW ALL or SHOW:

| sysfile>SHOW ALL<br>DISC AUTOBOOT<br>TAPE AUTOBOOT<br>SYSTEM CATALOG<br>CM SL<br>NMCONFIG FILE | <pre>= NONE = NONE = CATALOG.PUB.SYS = SL.PUB.SYS = NONE</pre> |              |
|------------------------------------------------------------------------------------------------|----------------------------------------------------------------|--------------|
| NM LIB                                                                                         | = NL.PUB.SYS                                                   |              |
| BOOT FILE                                                                                      | FILENAME                                                       | TYPE         |
| ISL.MPEXL.SYS                                                                                  | ISL.MPEXL.SYS                                                  | disc boot    |
| DUMP.MPEXL.SYS                                                                                 | DUMP.MPEXL.SYS                                                 | disc boot    |
| START.MPEXL.SYS                                                                                | START.MPEXL.SYS                                                | disc boot    |
| INSTALL.MPEXL.SYS                                                                              | INSTALL.MPEXL.SYS                                              | tape boot    |
| UPDATE.MPEXL.SYS                                                                               | UPDATE.MPEXL.SYS                                               | tape boot    |
| A1002AI.MPEXL.SYS                                                                              | A1002AI.MPEXL.SYS                                              | both boot    |
| A1002AM.MPEXL.SYS                                                                              | A1002AM.MPEXL.SYS                                              | both boot    |
| A1002AP.MPEXL.SYS                                                                              | A1002AP.MPEXL.SYS                                              | both boot    |
| A1100AI.MPEXL.SYS                                                                              | A1100AI.MPEXL.SYS                                              | both boot    |
| A1100AM.MPEXL.SYS                                                                              | A1100AM.MPEXL.SYS                                              | both boot    |
| A1100AP.MPEXL.SYS                                                                              | A1100AP.MPEXL.SYS                                              | both boot    |
| CAEXR.MPEXL.SYS                                                                                | CAEXR.MPEXL.SYS                                                | both boot    |
| IOMAP.MPEXL.SYS                                                                                | IOMAP.MPEXL.SYS                                                | both boot    |
| CLKUTIL.MPEXL.SYS                                                                              | CLKUTIL.MPEXL.SYS                                              | both boot    |
| DISCUTIL.MPEXL.SYS                                                                             | DISCUTIL.MPEXL.SYS                                             | both boot    |
| SADPATCH.MPEXL.SYS                                                                             | SADPATCH.MPEXL.SYS                                             | both boot    |
| SAT.MPEXL.SYS                                                                                  | SAT.MPEXL.SYS                                                  | both boot    |
| MPROC.MPEXL.SYS                                                                                | MPROC.MPEXL.SYS                                                | both boot    |
| UNIPROC.MPEXL.SYS                                                                              | UNIPROC.MPEXL.SYS                                              | both boot    |
| MDIAG.MPEXL.SYS                                                                                | MDIAG.MPEXL.SYS                                                | both boot    |
| TDIAG.MPEXL.SYS                                                                                | TDIAG.MPEXL.SYS                                                | both boot    |
| EDBC.MPEXL.SYS                                                                                 | EDBC.MPEXL.SYS                                                 | both boot    |
| EDPROC.MPEXL.SYS                                                                               | EDPROC.MPEXL.SYS                                               | both boot    |
| IPL FILE                                                                                       | FILENAME                                                       | TYPE         |
| ISL2.MPEXL.SYS                                                                                 | <br>ISL2.MPEXL.SYS                                             | <br>tape ipl |
| MMSAVE.MPEXL.SYS                                                                               | MMSAVE.MPEXL.SYS                                               | disc ipl     |

Example 8-5. SYSFILE Configurator SHOW ALL Output

| SYSTEM PROGRAM                                                                                   | FILENAME                                                                                         | TYPE                                                                    |
|--------------------------------------------------------------------------------------------------|--------------------------------------------------------------------------------------------------|-------------------------------------------------------------------------|
|                                                                                                  |                                                                                                  |                                                                         |
| IFHPIBFS.PUB.SYS                                                                                 | IFHPIBFS.PUB.SYS                                                                                 | system prog                                                             |
| XL.PUB.SYS                                                                                       | XL.PUB.SYS                                                                                       | system prog                                                             |
| PSIMDBDL.DIAG.SYS                                                                                | PSIMDBDL.DIAG.SYS                                                                                | system prog                                                             |
| PSINIODL.DIAG.SYS                                                                                | PSINIODL.DIAG.SYS                                                                                | system prog                                                             |
| SYSDIAG.PUB.SYS                                                                                  | SYSDIAG.PUB.SYS                                                                                  | system prog                                                             |
|                                                                                                  |                                                                                                  | , i i                                                                   |
| •                                                                                                |                                                                                                  |                                                                         |
|                                                                                                  | •                                                                                                |                                                                         |
| DTCSWI04.PUB.SYS                                                                                 | DTCSWIO4.PUB.SYS                                                                                 | system prog                                                             |
| DTCSWIO4.PUB.SYS<br>DTCSWJO4.PUB.SYS                                                             | DTCSWIO4.PUB.SYS<br>DTCSWJO4.PUB.SYS                                                             | system prog<br>system prog                                              |
| DTCSWIO4.PUB.SYS<br>DTCSWJO4.PUB.SYS<br>DTCSWKO4.PUB.SYS                                         | DTCSWIO4.PUB.SYS<br>DTCSWJO4.PUB.SYS<br>DTCSWKO4.PUB.SYS                                         | system prog<br>system prog<br>system prog                               |
| DTCSWIO4.PUB.SYS<br>DTCSWJO4.PUB.SYS<br>DTCSWKO4.PUB.SYS<br>DTCSWLO4.PUB.SYS                     | DTCSWIO4.PUB.SYS<br>DTCSWJO4.PUB.SYS<br>DTCSWKO4.PUB.SYS<br>DTCSWLO4.PUB.SYS                     | system prog<br>system prog<br>system prog<br>system prog                |
| DTCSWIO4.PUB.SYS<br>DTCSWJO4.PUB.SYS<br>DTCSWKO4.PUB.SYS<br>DTCSWLO4.PUB.SYS<br>DTCSWMO4.PUB.SYS | DTCSWIO4.PUB.SYS<br>DTCSWJO4.PUB.SYS<br>DTCSWKO4.PUB.SYS<br>DTCSWLO4.PUB.SYS<br>DTCSWMO4.PUB.SYS | system prog<br>system prog<br>system prog<br>system prog<br>system prog |

#### Example 8-5. SYSFILE Configurator SHOW ALL Output (continued)

The add commands (AAUTO, ABOOT, ACMSL, and ASPROG) add objects to the list of files dumped onto SYSGEN's tape:

AAUTO adds an autoboot file to the list of files.

ABOOT adds a boot image to the list of files.

ACMSL adds a segment to a temporary copy of the CMSL, which SYSGEN automatically manages.

ASPROG adds a system program or other file to the list of files.

# Adding autoboot files The AAUTO command (abbreviated AA) adds an autoboot file to the list of files dumped onto SYSGEN's tape. The command has the following parameters:

AAUTO (AA) [FILE =] autobootfilename [TYPE = DISC] [ TAPE ] [ BOTH ]

FILE specifies the file name that contains autoboot commands. If it is not fully qualified with group and account name, it defaults to the current group and account. If the specified file does not exist, an error occurs, and the system issues a message.

Note

Always use fully qualified file names.

TYPE specifies the type of autoboot files to add. TYPE allows the following types:

| DISC | Specifies that the file is applicable to a disk boot only.             |
|------|------------------------------------------------------------------------|
| TAPE | Specifies that the file is applicable to a tape boot only.             |
| ВОТН | Specifies that the file is applicable to both disk boot and tape boot. |

There can be only one disk and one tape autoboot file, although neither is required. The tape and disk autoboot files become TAPEAUTO.MPEXL.SYS and AUTOBOOT.MPEXL.SYS, respectively.

Adding boot files The ABOOT command (abbreviated AB) adds a boot image to the system file configuration. The command has the following parameters:

ABOOT (AB) [IMAGE =] bootimagename [FILE =] filename [TYPE = DISC ] [ TAPE ] [ BOTH ]

IMAGE specifies the name of a boot image. If the specified boot image already exists, an error occurs.

FILE adds the file name of the boot image. If the file name is not fully qualified, it defaults to the current group and account. If SYSGEN is run from a different group and account when the tape is made, unexpected results occur (for example, cannot find the specified files). If the file to be added does not exist, an error occurs.

**TYPE** specifies the type of boot images to add. **TYPE** allows the following types:

- **DISC** Specifies that the file is applicable to a disk boot only.
- **TAPE** Specifies that the file is applicable to a tape boot only.
- **BOTH** Specifies that the file is applicable to both disk boot and tape boot.

To add file information for the boot image, enter the **ABOOT** command, file name, and at least one parameter:

sysfile>ABOOT START2.UTIL.SYS START2.UTIL.SYS TYPE=DISC

Adding a segment to the compatibility mode segmented library (CMSL) The ACMSL command (abbreviated AC) adds a segment to the CMSL. The command has the following parameters:

ACMSL (AC) [SEG =] segmentname [FILE =] filename [MODE = S] [ C] [ P] [ U]

SEG specifies a new segment name with a maximum of eight characters. If an existing *segmentname* is specified, an error occurs.

FILE specifies a file name to be added to the CMSL. The *filename* parameter can be fully qualified with group and account. If not, it defaults to the current group and account. If *filename* cannot be found, an error occurs.

MODE indicates where the added SL segment is to reside. It expects one of the four options listed below. Other entries cause errors.

- P Declares a segment to be a permanently allocated user segment. This parameter performs the same function as the ALLOCATE command.
- **S** Declares a segment to be a permanently allocated system intrinsic segment (in virtual memory).
- C Declares a segment to be a core-resident system intrinsic segment.
- U Declares a segment to be a temporarily allocated user segment.

#### Adding file names to dump to tape

The ASPROG command (abbreviated AS) adds a system program or other file to the list of files to be saved on tape. The command has the following parameters:

ASPROG (AS) [PROG =] program-name [FILE =] filename

**PROG** expects a system program name. If the specified *program-name* already exists in the system program list, an error occurs.

FILE expects a file name to be used as the system program. If it is not fully qualified with group and account name, it defaults to the current group and account. If the specified *filename* does not exist, an error occurs.

To add a program to tape, enter the program and file name:

sysfile>ASPROG FCOPY.PUB.SYS FCOPY.PUB.SYS

| Deleting Objects<br>from the SYSGEN | The delete commands (DAUTO, DBOOT, DCMSL, and DSPROG) delete<br>objects from the list of files dumped to tape with SYSGEN's global<br>module TAPE command:<br>DAUTO deletes the specified autoboot type from the list of files. |  |  |
|-------------------------------------|----------------------------------------------------------------------------------------------------|--|--|
| lape                                |                                                                                                    |  |  |
|                                     | DBOOT deletes boot images from the list of files.                                                                                                    |  |  |
|                                     | DCMSL deletes segments from the CMSL.                                                                                                    |  |  |
|                                     | $\tt DSPROG$ removes system programs or files from the configuration.                                                                                                    |  |  |
| Deleting autoboot<br>images         | The DAUTO command (abbreviated DA) deletes the specified autoboot type from the list of files dumped onto SYSGEN's tape. The command has the following parameter:                                                               |  |  |
|                                     | DAUTO [TYPE = DISC]<br>[ TAPE ]<br>[ BOTH ]                                                                                                    |  |  |
|                                     | <b>TYPE</b> specifies the type of autoboot file deleted. The following types are allowed:                                                                                                    |  |  |
|                                     | <b>DISC</b> Specifies that the file applies to disk only.                                                                                                    |  |  |
|                                     | <b>TAPE</b> Specifies that the file applies to tape only.                                                                                                    |  |  |
|                                     | <b>BOTH</b> Specifies that the file applies to both disk and tape.                                                                                                    |  |  |
|                                     | Deleting an autoboot file, creating a SYSGEN tape, and updating<br>your system using the newly generated tape does not remove the disk<br>autoboot file from the system. Remove the disk file using the ISL<br>INSTALL command. |  |  |
| Deleting boot images                | The DBOOT command (abbreviated DB) deletes a boot image file<br>name. If the boot image has an associated library, DBOOT also deletes<br>the library. DBOOT has the following parameter:                                        |  |  |
|                                     | DBOOT (DB) [IMAGE =] bootimagename                                                                                                    |  |  |
|                                     | IMAGE is a repeated parameter that specifies which boot image names<br>you want to delete. If a specified boot image name does not exist in<br>the configuration, a warning is issued.                                          |  |  |

|                                                               | Use the SHOW command to display a listing of the applicable boot image file names.                                                                       |
|---------------------------------------------------------------|----------------------------------------------------------------------------------------------------|
|                                                               | To delete one or more boot image file names, enter $\tt DBOOT$ and the file name(s) to be removed at the SYSFILE prompt:                                 |
|                                                               | sysfile>DBOOT <i>filename</i>                                                                                                    |
| Deleting compatibility<br>mode segments from a<br>SYSGEN tape | The DCMSL command (abbreviated DC) deletes segments from the compatibility mode segmented library (CMSL). The DCMSL command has the following parameter: |
|                                                               | DCMSL (DC) [SEG =] segment-name,                                                                                                    |
|                                                               | SEG is a repeated parameter that specifies the existing segment name.<br>If a nonexistent segment name is specified, an error occurs.                    |
|                                                               | Use the LCMSL command to list the contents of the $CMSL$ .                                                                                               |
| Removing system<br>programs from a<br>SYSGEN tape             | The DSPROG command (abbreviated DS) removes system programs or files from the system configuration. DSPROG has the following parameter:                  |
|                                                               | DSPROG (DS) [PROG =] programname,                                                                                                    |
|                                                               | <b>PROG</b> is a repeated parameter that specifies the system program name to be deleted. If a specified program name does not exist, an error occurs.   |
|                                                               | To remove a program or file name, enter the command and name:                                                                                            |
|                                                               | sysfile>DS FCOPY.PUB.SYS                                                                                                    |
|                                                               | Deleting a system program does not remove it from the disk. To<br>remove it from disk, an ISL INSTALL must be performed.                                 |
|                                                               |                                                                                                    |
| Replacing Objects<br>on the SYSGEN<br>Tape                    | The replace commands (RAUTO, RBOOT, RCAT, RCMSL, RDCC, RIPL,<br>RNMLIB, and RSPROG) replace or modify information in the list of<br>SYSGEN dump files.   |
|                                                               | $\tt RAUTO$ replaces an existing autoboot image or modifies the autoboot type.                                                                           |
|                                                               | <b>RBOOT</b> replaces an existing boot image or modifies the boot type.                                                                                  |
|                                                               | RCAT replaces the message catalog.                                                                                                    |
|                                                               |                                                                                                    |

RCMSL replaces a segment in the temporary copy of the CMSL.

**RDCC** replaces network configuration file dumped to the SYSGEN tape.

RIPL replaces an existing IPL image.

**RNMLIB** replaces a native mode (NM) library.

RSPROG replaces an existing system program or other file.

# Replacing autoboot images

The RAUTO command (abbreviated RA) replaces an existing autoboot image in the list of files dumped to SYSGEN's tape. The command has the following parameters:

RAUTO (RA) [FILE =] autobootfilename] [TYPE = DISC ] [ TAPE ] [ BOTH ]

FILE specifies a file name to replace the designated autoboot image. If it is not fully qualified with group and account name, it defaults to the current group and account. If the specified file does not exist, an error occurs.

**TYPE** specifies the boot image type. The various types are defined as follows:

- **DISC** Specifies that the file is applicable to a disk boot only.
- **TAPE** Specifies that the file is applicable to a tape boot only.
- **BOTH** Specifies that the file is applicable to both disk boot and tape boot.

To modify or replace an autoboot image file name, enter the command, fully qualified file name, and type:

#### sysfile>RAUTO filename TYPE=DISC

Use the SHOW command to display the autoboot image file names maintained by the system.

#### **Replacing boot images**

The RBOOT command (abbreviated RB) modifies the boot type of an existing boot image file name or replaces the boot image file name with another boot image file name. The command has the following parameters:

RBOOT (RB) [IMAGE =] boot-image-name [FILE =] filename [TYPE = DISC ] [ TAPE ] [ BOTH ]

IMAGE specifies an existing boot image name to be modified or replaced. If the specified boot image does not exist, an error occurs.

FILE specifies a file name to replace the designated boot image. If it is not fully qualified with group and account name, it defaults to the current group and account. If the specified file does not exist, an error occurs.

**TYPE** specifies the boot image type. The various types are defined as follows:

- **DISC** Specifies that the file is applicable to a disk boot only.
- TAPE Specifies that the file is applicable to a tape boot only.

To modify or replace a boot image file name, enter the command, image name, and fully qualified file name. Here are two examples.

#### sysfile>RBOOT imagename TYPE=DISC

#### sysfile>RBOOT imagename filename DISC

Use the SHOW command to display the boot image file names maintained by the system.

| Configuring a message<br>catalog | The RCAT command (abbreviated $RC$ ) configures the message catalog to be used on the target system. RCAT has the following parameter:                                                                                                    |
|----------------------------------|----------------------------------------------------------------------------------------------------|
|                                  | RCAT (RC) [NAME =] filename                                                                                                    |
|                                  | The system message catalog contains all the system and subsystem messages. It is retained under a known file name (CATALOG.PUB.SYS).                                                                                                    |
|                                  | NAME specifies a catalog file name. If the name is not fully qualified, it defaults to the current group and account.                                                                                                    |
|                                  | To replace the default catalog name CATALOG.PUB.SYS with a new catalog name, enter RCAT and the fully qualified file name:                                                                                                    |
|                                  | <pre>sysfile&gt;RCAT filename.group.account</pre>                                                                                                    |
|                                  | If the new message catalog file was not previously created, an error occurs.                                                                                                    |
| Note                             | For information on how to modify an existing message catalog, refer<br>to the Message Catalogs Programmer's Guide (32650-60012).                                                                                                    |
| Replacing a CMSL<br>segment      | The RCMSL command (abbreviated RCM) replaces a segment in the CMSL. RCMSL has the following parameters:                                                                                                    |
|                                  | RCMSL (RCM) [SEG =] segment-name<br>[FILE =] filename<br>[MODE = S]<br>[C]<br>[P]<br>[U]                                                                                                    |
|                                  | SEG specifies a new segment name of maximum eight characters. If a nonexistent segment name is specified, an error occurs.                                                                                                    |
|                                  | FILE specifies a file name to be added to the CMSL. The <i>filename</i> parameter can be fully qualified with group and account. If not, it defaults to the current group and account. If the file name cannot be found, an error occurs. |
|                                  | MODE indicates where the added SL segment is to reside. It expects one of the four options listed below. Other input causes an error.                                                                                                    |
|                                  | P Declares a segment to be a permanently allocated user segment.<br>This parameter requests the same function as the ALLOCATE command.                                                                                                    |
|                                  | <b>S</b> Declares a segment to be a permanently allocated system intrinsic segment (in virtual memory).                                                                                                    |
|                                  | <b>C</b> Declares a segment to be a core-resident system intrinsic segment.                                                                                                    |
|                                  | U Defaults if MODE is not specified.                                                                                                    |
|                                  |                                                                                                    |

Use the LCMSL command to display the segments maintained in the CMSL.

#### Replacing or defining a network configuration file

The RDCC command (abbreviated RD) defines the network configuration file to be used. This command also checks for conflicts with SYSGEN's I/O configuration. The file named becomes NMCONFIG.PUB.SYS for SYSGEN's tape only. The user must install or update the system from tape before the file can be used by the network software.

RDCC has the following parameter:

RDCC (RD) [FILE =] filename

The FILE parameter identifies the network configuration file. If the name is not fully qualified, it defaults to the current group and account. If no file parameter is entered, the network configuration file is changed back to NMCONFIG.PUB.SYS.

To add the network configuration file information to the current SYSGEN configuration information, enter the command and file name. Then, follow this sample sequence:

| sysfile>RDCC filename. | .group.account                     |
|------------------------|------------------------------------|
| sysfile>HOLD           | (Cross-validation conflicts noted) |
| sysfile>EXIT           |                                    |
| sysgen>10              | (Make I/O changes if necessary)    |
|                        | (Conflicts also noted here)        |
| sysgen>KEEP NETWORK    | (Conflicts also noted here)        |
| sysgen>TAPE            | (Conflicts also noted here)        |

For additional information, refer to Chapter 5. For additional information on remote configurations, refer to the Asynchronous Serial Communications System Administrator's Reference Manual (32022-61001) and the HP 3000/iX Network Planning and Configuration Guide (36922-61023).

**Replacing an IPL image** The RIPL command (abbreviated RI) replaces an existing IPL image in the list of files dumped onto SYSGEN's tape. The command has the following parameters:

RIPL (RI) [IMAGE =] *imagename* [FILE =] *filename* 

IMAGE specifies an existing IPL image to be modified or replaced. If the specified image does not exist, an error occurs and the system issues a message.

FILE specifies a file name to replace the specified IPL image. If it is not fully qualified with group and account name, it defaults to the current group and account. If the specified file does not exist, an error occurs and the system issues a message.

There can be only one disk and one tape IPL, each of which is replaced by its image name. Both IPL files must reside on the tape. To replace an IPL image, enter the command and the image and file names:

sysfile>RIPL imagename filename

| Replacing the native<br>mode library | The RNMLIB command (abbreviated RN) replaces the system NM library that resides in NL.PUB.SYS. The RNMLIB command has the following parameters:                                                                                                    |  |  |  |  |  |  |
|--------------------------------------|----------------------------------------------------------------------------------------------------|--|--|--|--|--|--|
|                                      | RNMLIB (RN) [FILE = ]filename                                                                                                    |  |  |  |  |  |  |
|                                      | FILE is the file name of the library to replace the current one. If the file name is not fully qualified, it defaults to the current group and account. If the file name does not exist, an error occurs.                                                                                                    |  |  |  |  |  |  |
|                                      | To replace an existing NM library, enter the following command format:                                                                                                    |  |  |  |  |  |  |
|                                      | <pre>sysfile&gt;RNMLIB filename.group.account</pre>                                                                                                    |  |  |  |  |  |  |
| Replacing a system<br>program        | The RSPROG command (abbreviated RS) replaces an existing system program. RSPROG has the following parameters:                                                                                                    |  |  |  |  |  |  |
|                                      | RSPROG (RS) [PROG =] programname [FILE =] filename                                                                                                    |  |  |  |  |  |  |
|                                      | PROG specifies an existing program name. If the name entered does not exist, an error occurs.                                                                                                    |  |  |  |  |  |  |
|                                      | FILE specifies the file name to replace the specified system program.<br>If the file name is not fully qualified with group and account name, it<br>defaults to the current group and account. If the file name does not<br>exist, an error occurs.                                                                              |  |  |  |  |  |  |
|                                      | Enter the command, an existing program name, and the fully qualified file name to replace the system program:                                                                                                    |  |  |  |  |  |  |
|                                      | <pre>sysfile&gt;RSPROG programname.group.account filename.group.account</pre>                                                                                                    |  |  |  |  |  |  |
|                                      | Use the SHOW command (SH SPROG) to display all the system programs maintained by the configuration.                                                                                                    |  |  |  |  |  |  |
| Caution                              | Do not use the SYSFILE> RSPROG command to rename<br>Hewlett-Packard supplied MPE/iX HP 3000 system files. A renamed<br>system file can corrupt your system during an update. This problem<br>can occur if you have third party software installed on your system<br>and you have renamed some system files to use this software. |  |  |  |  |  |  |
|                                      | Use the SHOW command in SYSFILE to ensure that all<br>Hewlett-Packard supplied system files have retained their original<br>name. System filenames in both columns should be identical. If<br>they are not identical, rename the files in the second column to the<br>filename in the first column.                              |  |  |  |  |  |  |

#### Using a Segmented Library File as CMSL

The CMSL command (abbreviated CM) specifies an SL file to be used as the compatibility mode SL. CMSL has the following parameter:

CMSL (CM) [SL =] slname

The *slname* parameter is an SL file name. If the SL file name is not fully qualified, it defaults to the current group and account. If an SL name is not specified, the default is SL.PUB.SYS.

Enter the command and a fully qualified SL name to change the default, SL.PUB.SYS, as shown in the following example.

sysfile>CMSL NEWSL.PUB.SYS

| Listing CMSL<br>Contents | The LCMSL command (abbreviated LC) lists the contents of the CMSL or a single segment in the CMSL. LCMSL has the following parameter:                                                                                                    |
|--------------------------|----------------------------------------------------------------------------------------------------|
|                          | LCMSL (LC) [SEG =] segmentname                                                                                                    |
|                          | The segment name designates which segment to list. If the segment<br>name is not specified, the entire contents of the CMSL is listed.                                                                                                    |
|                          | If SYSGEN cannot locate the segment name, an error is generated, and the command is rejected by the segmenter.                                                                                                    |
|                          | To list the contents of a single segment, enter the command and the segment name:                                                                                                    |
|                          | sysfile>LCMSL cminin                                                                                                    |
|                          | To list the entire CMSL, enter the command without a parameter.                                                                                                    |
| Note                     | The LCMSL command locks whichever SL it is listing. If the CMSL is SL.PUB.SYS, and no changes have been made (changes force a temporary SL to be created), any program that uses the SL stops. This can cause the system to appear to be down. |

| Clearing SYSFILE<br>Configurator<br>Changes                    | <pre>If you desire to clear all SYSFILE configuration changes made, enter<br/>the CLEAR command at the SYSFILE configurator prompt:<br/>sysfile&gt;CLEAR<br/>Once a SYSGEN&gt; KEEP is done, the changes become permanent and<br/>CLEAR does not remove them.</pre> |
|----------------------------------------------------------------|----------------------------------------------------------------------------------------------------|
| Holding and Saving<br>Configuration<br>Changes                 | Using the SYSFILE configurator commands described in the previous sections changes the configuration specified in the SYSGEN command line or global BASEGROUP command. These changes are temporary and are lost if not properly saved.                              |
|                                                                | Saving configuration changes is a two-step procedure. After you alter<br>a configuration, you must first, hold the changes before exiting the<br>configurator. Second, use the global module KEEP command to save<br>the changes.                                   |
|                                                                | To hold changes, enter the HOLD command (abbreviated $HO$ ) at the SYSFILE configurator prompt:                                                                                                    |
|                                                                | sysfile>HOLD                                                                                                    |
|                                                                | You can work in a SYSGEN configurator, hold the changes, and<br>continue working in another SYSGEN configurator before saving the<br>changes.                                                                                                    |
|                                                                | To save the changes, hold all desired changes, exit to SYSGEN's global module, and issue the KEEP command (abbreviated KE or K):                                                                                                    |
|                                                                | sysgen>KEEP newgroupname                                                                                                    |
|                                                                |                                                                                                    |
| Entering an MPE<br>Command from the<br>SYSFILE<br>Configurator | Use the colon (:) to introduce an MPE command while in the SYSFILE configurator. To issue an MPE command, enter the command following the colon. For example:<br>sysfile>:SHOWTIME                                                                                  |
|                                                                | THU, APR 20, 1989, 2:55PM                                                                                                    |
|                                                                | sysfile>                                                                                                    |
|                                                                |                                                                                                    |

| Exiting the SYSFILE<br>Configurator | Use the EXIT command (abbreviated $EX$ or $E$ ) to deactivate the SYSFILE configurator and to return to the SYSGEN global module. |
|-------------------------------------|----------------------------------------------------------------------------------------------------|
| Ū                                   | To exit the configurator, enter EXIT at the SYSFILE configurator prompt:                                                          |
|                                     | sysfile>EXIT<br>sysgen>                                                                                                    |

## Halting System Activity

A system shutdown does not imply turning off power to the computer hardware. Instead, *system shutdown* means stopping the computer's operating system. Stopping system activity makes the computer inaccessible to users. You would need to shut down the system for maintenance, for a physical move, for changing the system configuration, or for security reasons.

If done properly, a shutdown preserves all system and user files. Before the shutdown occurs, backlogged reports can be printed, or they can be saved to tape and replaced when the system is running again.

The shutdown procedure usually consists of several steps, including the following:

- telling users well in advance of a planned shutdown
- warning users a few minutes before the shutdown
- preventing anyone from starting a new job or session, or printing new reports
- clearing the backlog of reports before the shutdown (This step is unnecessary unless you need the space that these reports are using.)
- answering any console requests
- shutting open communication lines
- aborting remaining jobs and sessions
- entering the =SHUTDOWN command

The next several sections describe procedures associated with shutting down a system. Read through the remainder of this chapter before attempting a shutdown based on these instructions. Become familiar with the commands and options used in each process. Examine the processes for areas that you may need to customize for your system.

| Including Shutdown<br>Information in the<br>Welcome Message | Include shutdown information in the welcome message. Remember to<br>include information about the time of the shutdown and whom a user<br>should contact with questions. Enter:<br>:WELCOME<br>#Return<br>This erases the present WELCOME message. Enter for a second<br>time:<br>:WELCOME<br># |  |  |  |  |  |  |
|-------------------------------------------------------------|----------------------------------------------------------------------------------------------------|--|--|--|--|--|--|
|                                                             | When the pound sign prompt $(#)$ appears, enter the message line by line, terminating each line with <u>Return</u> . Enter <u>Return</u> at the prompt to terminate the WELCOME message facility.                                                                                               |  |  |  |  |  |  |
|                                                             | When users log on to the computer, the message notifies them<br>of the impending shutdown. They can then plan their schedules<br>accordingly.                                                                                                    |  |  |  |  |  |  |
| Telling Users about<br>the Shutdown                         | Use the TELL command to alert users to the upcoming shutdown<br>approximately 15 minutes beforehand. Enter:<br>: <u>TELL @S;Shutdown in 15 minutes. Please log off.</u><br>This message reaches all active terminals, except those in quiet mode.                                               |  |  |  |  |  |  |
| Limiting System Use                                         | Use the LIMIT and JOBFENCE commands to prevent any new users<br>from logging on or any scheduled jobs from starting. Enter:<br>:LIMIT 0,0<br>: JOBFENCE 14                                                                                                    |  |  |  |  |  |  |
|                                                             | The command LIMIT 0,0 limits the number of concurrently running jobs and sessions. The two parameters, in this case, 0,0, define the allowed number of jobs and sessions, respectively.                                                                                                    |  |  |  |  |  |  |
|                                                             | The command JOBFENCE 14 defines the minimum input priority that<br>a job or session must have to execute. The parameter 14 raises the<br>jobfence to the highest level.                                                                                                    |  |  |  |  |  |  |

#### Shutting the Spool Queues and Handling the Remaining Reports

To verify that the printer is available, to shut down spool queues, and to begin removing backlogged reports, complete the following steps:

1. Verify the printer is active. Enter:

:SHOWDEV nn (nn is your printer's ldev number.)

2. Shut down the spool queue.

Entering the SHUTQ command shuts down the spool queues to prevent users from sending reports to the printer. Enter:

:SHUTQ nn (nn is your printer's ldev number.)

or

:SHUTQ devname

```
(devname is the device name of the spooled device)
```

3. List the backlog of existing reports. Enter:

#### :LISTSPF

This lists all spool files. If the system responds NO SUCH FILE(S), you have no spool files. Since output spool files are permanent files, they will still be present when the system is restarted.

Warning Users Two<br/>Minutes Before<br/>Shutting Down the<br/>SystemThe TELL command, mentioned in previous sections, does not send<br/>its message to sessions in quiet mode. The WARN command, however,<br/>sends its message to all sessions, including those in quiet mode.<br/>Warn users two minutes before shutting down the system. Enter:<br/><br/>: WARN @S;SYSTEM SHUTDOWN IN 2 MINUTES. LOG OFF.

| Closing Any Open<br>Communication<br>Lines<br>Note | Close any of the system's open communication lines. Enter both of<br>the following to deactivate the NS3000/XL product:<br>:NSCONTROL ABORT<br>:NETCONTROL STOP<br>NSCONTROL ABORT ensures that all network management processes are<br>shut down.<br>If you have any other communications products, consult their<br>manuals for instructions on deactivating them. |  |  |  |  |  |  |  |
|----------------------------------------------------|----------------------------------------------------------------------------------------------------|--|--|--|--|--|--|--|
| Shutting Down the<br>System                        | To shut down the system, enter:<br><u>CTRL</u> A<br>=SHUTDOWN                                                                                                    |  |  |  |  |  |  |  |
|                                                    | The following keywords can also be entered in the SHUTDOWN command to document the shutdown:                                                                                                    |  |  |  |  |  |  |  |
|                                                    | SYSTEM<br>NETWORK<br>DTC<br>TERMINAL<br>TAPE<br>DISC<br>OTHER                                                                                                    |  |  |  |  |  |  |  |
|                                                    | You can use these options to indicate the reason that you are<br>shutting down the system. For example, if you shut down to clear a<br>dtc hang, use the DTC option.                                                                                                    |  |  |  |  |  |  |  |
|                                                    | CTRL) A<br>=Shutdown dtc                                                                                                    |  |  |  |  |  |  |  |
|                                                    | The console responds by listing shutdown messages similar to these:                                                                                                    |  |  |  |  |  |  |  |
|                                                    | Shutdown of operating system begins. (Shut 1)<br>Shutdown of user processes begins (Shut 2)<br>Shutdown of jobs & sessions begins. (Shut 3)<br>Spoolers notified of a shutdown. (Shut 16)                                                                                                    |  |  |  |  |  |  |  |
|                                                    | Shutdown of system processes begins. (Shut 4)<br>Shutdown of system managers begins. (Shut 5)<br>Shutdown of operating system complete. (Shut 6)                                                                                                    |  |  |  |  |  |  |  |

# Using the Access Port (AP)

This section describes the access port (AP) commands and provides the procedures for enabling a remote console, for configuring a system remote support modem port, and for performing the AP self-test.

| Configuring the<br>Console | Some of the terminal configuration parameters are important for<br>proper AP operation. Both terminals connected to ports T0 (system<br>console) and T1 (remote support modem port) should be configured<br>with the following parameter settings:                                                                                                    |  |  |  |  |  |  |  |
|----------------------------|----------------------------------------------------------------------------------------------------|--|--|--|--|--|--|--|
|                            | From the DATACOMM CONFIGURATION menu:                                                                                                    |  |  |  |  |  |  |  |
|                            | Parity/DataBits None/8<br>Chk Parity NO<br>EnqAck YES<br>CS(CB)Xmit NO<br>RecvPace Xon/Xoff<br>XmitPace NONE                                                                                                    |  |  |  |  |  |  |  |
|                            | From the TERMINAL CONFIGURATION menu:                                                                                                    |  |  |  |  |  |  |  |
|                            | LocalEcho OFF<br>SPOW(B) NO<br>Line/Page(D) LINE (**necessary during control mode**)<br>ReturnDef (Return)                                                                                                    |  |  |  |  |  |  |  |
|                            | Parameters not mentioned can be set to any value and do not affect AP operation.                                                                                                    |  |  |  |  |  |  |  |
| Note                       | The AP is designed to operate with the HP 700/92 terminal. There have been no deliberate steps taken to preclude operation with other terminals (for example, the AP does not check the terminal identification and refuse to operate with anything else), but no other terminals have been tested for proper operation. Use other terminals at your own risk. |  |  |  |  |  |  |  |

#### Entering Control Mode and Using the Command Interpreter

Control mode is the mode of operation needed to use the access port commands. Activate the AP control mode interface by entering (CTRL (B) at the system console:

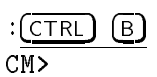

To use the access port command interpreter, enter a two-character AP command at the control mode prompt (CM>), followed by a carriage return:

CM>RS

Execution of this command irrecoverably halts all system processing and I/O activity and restarts the computer system. :

If the AP command parser does not recognize the two characters entered as a command, the system displays an error message similar to the following:

Illegal command, type HE for help.

| Interpreting the<br>System Status Line |       | When<br>the so<br>this fo | When in control mode, the AP displays the system status line across<br>the softkey labels of the system console. The system status line has<br>this format: |   |   |     |   |     |   |   |        |        |    |  |
|----------------------------------------|-------|---------------------------|----------------------------------------------------------------------------------------------------|---|---|-----|---|-----|---|---|--------|--------|----|--|
| $\int$                                 | CODE: | xxxx                      | REMOTE:                                                                                                    | < | 1 | > < | 2 | > < | 3 | > | ACCESS | FAULT: | уу |  |

Table A-1 describes the information presented in the status line.

| Field | Meaning                                                                                                    |
|-------|----------------------------------------------------------------------------------------------------|
| xxxx  | Represents the four digit LED error code display.                                                                                                    |
| 1     | May have one of three values: enabled, pending, or<br>disabled. These correspond to the status of the remote<br>console accessibility. The remote console can either be<br>accessed (enabled), disconnected (disabled), or waiting for a<br>user session to end (pending). |
| 2     | May be either active or inactive. Active indicates that a remote console is currently being used. Inactive indicates that a remote console is not currently being used.                                                                                                    |
| 3     | May have one of two values: single or multiple. This designates whether the AP allows a single attempt (single) or multiple attempts (multiple) to access the remote console.                                                                                              |
| уу    | Displays the number of times someone tried to access the remote console but failed to give the proper password.                                                                                                    |

Table A-1. Status Line Display

The status line is updated with each change, such as when the system cycles through its self-test.

### Using Access Port Commands

The AP has several commands for manipulating its activities. Table A-2 lists these commands and their functions.

| Command | Function                                                                                                    |  |  |  |
|---------|----------------------------------------------------------------------------------------------------|--|--|--|
| CA      | Configure system remote support modem port.                                                                 |  |  |  |
| co      | Returns console from control mode to console mode.                                                          |  |  |  |
| DI      | Disconnects line to remote console.                                                                         |  |  |  |
| DR      | Disables access to the system by a remote console.                                                          |  |  |  |
| DS      | Disables display of system status line during console mode.                                                 |  |  |  |
| ER      | Enables access by a remote console.                                                                         |  |  |  |
| ES      | Enables display of system status line during console mode.                                                  |  |  |  |
| HE      | Displays the help screen.                                                                                   |  |  |  |
| RS      | Stops all processing, initiates SPU self-test, and loads software from load device if enabled for autoboot. |  |  |  |
| SE      | Transfers remote terminal from console/control mode to session mode.                                        |  |  |  |
| ТА      | Initiates access port self-test.                                                                            |  |  |  |
| тс      | Transfers processor execution to operating-system-specific<br>routine. Initiates a system soft reset.       |  |  |  |
| TE      | Sends messages (up to 80 characters) between local and remote consoles.                                     |  |  |  |

#### Table A-2. Access Port Commands
| Using the AP<br>Facility | Не | <b>Ip</b> Obtain online help by entering either HELP or the abbreviated command, HE.                                                      |
|--------------------------|----|----------------------------------------------------------------------------------------------------|
|                          |    | The command issues the following display:                                                                                                 |
|                          |    | CM> <u>HELP</u>                                                                                                    |
|                          |    | Access Port Revision $xxx  m.d.y$                                                                                                    |
|                          | CA | Configure system remote support modem port.                                                                                               |
|                          | CO | Enter console mode.                                                                                                    |
|                          | DI | Disconnect line to remote console terminal.                                                                                               |
|                          | DR | Disable access by a remote console terminal (enables session access).                                                                     |
|                          | DS | Disable display of system status line during console mode.                                                                                |
|                          | ER | Enable access by a remote console terminal (disables session access).                                                                     |
|                          | ES | Enable display of system status line during console mode.                                                                                 |
|                          | ΗE | Display this screen.                                                                                                    |
|                          | RS | Stop all processing, initiate SPU Self-Test, load software from load device if enabled for autoboot.                                      |
|                          | SE | Transfer remote terminal from console/control to session mode.                                                                            |
|                          | ТΑ | Initiate Access Port Self-Test.                                                                                                    |
|                          | ТС | Transfer processor execution to operating system specific routine                                                                         |
|                          | ΤE | Send message between local and remote console terminals.                                                                                  |
|                          |    | In the preceding display, $xxx$ is the number of the revision of the operating firmware contained on the AP and $m.d.y$ is the month, day |

operating firmware contained on the AP and m.d.y is the month, day and year the firmware revision was released. These identifications are necessary to manage ROM updates in the field if they become necessary.

## Returning from Control Mode to Console Mode

The access port command, CO, returns the console from control mode to console mode. Once returned to console mode, the system console operates in its normal session mode. This command does not generate messages.

| Configuring the<br>Access Port | Issuing the AP command, CA, allows either the local or remote<br>console operator to reconfigure the baud rate for the remote<br>support modem port, the setting of the T1 RATE line, and the<br>system identification. The AP accepts any configuration, making no<br>judgment on the validity. |
|--------------------------------|----------------------------------------------------------------------------------------------------|
|                                | Using the CA command generates the following prompts:                                                                                                    |
|                                | CM>CA (Return)                                                                                                    |
|                                | Current remote support modem port configuration:                                                                                                    |
|                                | Bit rate 9600 bits/sec<br>Rate Select/CCITT 111 High rate (ON)<br>System identification: Joe's Sink and Pipe Shop                                                                                                    |
|                                | Do you wish to change the configuration? (Y/N): $\underline{Y}$ (Return)                                                                                                    |
|                                | Enter your changes. <cr> retains the current value.</cr>                                                                                                    |
|                                | Current bit rate is 9600 bits/sec. Select the new bit rate.<br>(0=300, 1=1200, 2=2400, 3=4800, 4=9600): Return                                                                                                    |
|                                | Rate Select (CCITT 111) is currently HIGH (ON). Choose the new setting (H=high or ON, L=low or OFF): <u>H</u> (Return)                                                                                                    |
|                                | Current System identification: Joe's Sink and Pipe Shop.<br>New identification (limited to 1 to 24 displayable characters<br>or space for none): Yi's Jug and Bottle Shop (Return)                                                                                                    |
|                                | New configuration (takes effect at next remote connection):                                                                                                    |
|                                | Bit rate 9600 bits/sec<br>Rate Select/CCITT 111 High rate (ON)<br>System identification: Yi's Jug and Bottle Shop                                                                                                    |
|                                | CM>                                                                                                    |
|                                | The baud rate for the remote console port can be set to 300, 1200, 2400, 4800, or 9600 bits per second. This should be equal to the speed that is supported by your modem (usually 2400).                                                                                                    |

The remote console port rate can be turned on or off. ON is the high voltage and OFF is the low voltage, within the definitions for control lines for both RS-232c and V.28.

The system identification is a displayable character ASCII string (24 characters maximum) that is stored on the AP, for the AP's exclusive use. The AP identification has absolutely nothing whatsoever to do with any other system identification stored elsewhere in the SPU. No other entity has access to it, and the AP has no access to any other system identification.

Enter up to 24 characters as the system identification. Characters 00 hex through 1F hex are control characters and are not considered displayable. Entering a space at the system identification prompt deletes the previous identification string.

The new configuration is written to nonvolatile memory (NVM) at the end of command processing. It is not used until the next incoming call is answered and the configuration has been written to NVM. If CA is executed by a remote user and the line is lost, the new configuration is still not in effect and the remote user can redial and pick up the process where the disconnection occurred.

For NVM failure, the configuration uses default parameters. These values are 1200 bits per second, for the bit rate; rate select (CCITT 111) high; and system identification set to the null string.

If, during the configuration of the remote support modem, the AP encounters any unexpected or inappropriate input, it may respond with a combination of the following messages.

Expecting "Y" or "N" (APERR 11) Expecting "H" or "L" (APERR 12) String was truncated to 24 characters. (APMSG 04) Your selection is outside of the legal range. (APERR 14)

### **Enabling Remote** The command ER enables remote access to control and console modes through the remote support modem port. The command is **Console Access** only valid from the system console. ER allows you to set the remote access password, the number of password tries, and single or multiple access. Using the ER command generates the following prompts: CM>ER (Return) Current remote console access configuration: Mode: Multiple Password: The quick brown fox Password faults: 10 Do you wish to change the configuration? (Y/N): Y (Return) Enter your changes. <CR> retains the current value. Current mode: Multiple Select the new setting (S=single, M=multiple): (Return ) Current password: The quick brown fox New password (1 to 24 displayable characters or space if no password is to be required): (Return) Current password fault limit: 10 New number of password faults (Range: 0-99 or space. Space or 0 will permit unlimited password faults.): 5 (Return) New remote console access configuration: Mode: Multiple Password: The quick brown fox Password faults: 5 Remote console access is now enabled. CM> The new access status settings do not take effect until you finally answer the change query with NO.

|                                      | If, during the process of updating the access status settings, the AP encounters any unexpected or inappropriate input, it may respond with a combination of the following messages:                                                                                       |
|--------------------------------------|----------------------------------------------------------------------------------------------------|
|                                      | Expecting "Y" or "N" (APERR 11)                                                                                                    |
|                                      | Expecting "S" or "M" (APERR 16)                                                                                                    |
|                                      | String was truncated to 24 characters. (APMSG 04)                                                                                                    |
|                                      | Your selection is outside of the legal range. (APERR 14)                                                                                                    |
|                                      | Command may not be executed by a remote user. (APERR 13)                                                                                                    |
|                                      | Upon NVM failure, the following default values are used: remote disabled, multiple access mode, maximum fault limit $= 3$ , no password required.                                                                                                    |
|                                      |                                                                                                    |
| Sending Messages<br>to Both Consoles | The AP treats all displayable characters following the TE command<br>as a comment. They are displayed but not executed. This allows you<br>to enter a message of up to 80 characters at the master terminal that<br>can be viewed by both consoles. For example, entering: |
|                                      | CM>TE System backup begins in 5 minutes.                                                                                                    |
|                                      | displays the message:                                                                                                    |
|                                      | System backup begins in 5 minutes.                                                                                                    |
|                                      | at the remote console.                                                                                                    |
|                                      |                                                                                                    |
| Disabling Remote<br>Console Access   | Entering DR disables remote access by the remote support modem port to control and console modes.                                                                                                    |
|                                      | If the command is successful, the system displays the message:                                                                                                    |
|                                      | Remote console access disabled.                                                                                                    |
| Note                                 | The remote enabled light on the front panel goes out once remote console access is terminated.                                                                                                    |

| Disconnecting the<br>Remote Line                               | Entering the DI command initiates a clean disconnect from the telephone line connected to the remote support modem port. This command is valid only from a remote console. If a local operator attempts to use this command, the system issues a message:<br>Command may not be executed by a local user. (APERR 15) The system displays the message, Remote line is disconnected, when the line is disconnected.                                                                                                    |
|----------------------------------------------------------------|----------------------------------------------------------------------------------------------------|
| Connecting the<br>Remote Support<br>Modem to a Session<br>Port | This command is valid from the remote support modem port only.<br>Entering SE causes the remote support modem port to connect<br>through to a session port. If DTR is on, the remote support port's<br>modem remains connected. The remote support modem is able to<br>initiate a session using a normal connection protocol, as if a new<br>modem connection had just been established. To reenter control<br>mode, the remote support port modem must drop the connection and<br>redial.<br>Using this command and the port operation, a user at the Response |
|                                                                | Center is able to use control, console, and session mode without any<br>intervention by the local operator. (The operator must enable remote<br>capability of the system.)<br>The following message is generated if the local console operator tries<br>to execute the SE command:<br>Command may not be executed by local user. (APERR 15)                                                                                                    |
| Enabling the SPU<br>Hex Status Display                         | The ES command displays the system status line, including the front<br>panel LED codes, on console terminals during console mode. Console<br>terminal performance and software performance may be affected<br>when a remote console is connected to the system.<br>The operating system writes the LED display every 0.5 seconds.<br>For a 300-bit per second modem, 60 percent of the available<br>throughput is taken by the writing of the LED code. For a 1200-bit<br>per second modem, 15 percent of the line capacity is used.                            |

|                                         | To minimize the effect, the entire system status line is not displayed.<br>In console mode, the following display is shown:                                                                                                    |
|-----------------------------------------|----------------------------------------------------------------------------------------------------|
|                                         | CODE: xxxx                                                                                                    |
|                                         | The status line is placed over the softkey labels. To temporarily view the soft keys display, enter a <u>(Return</u> ).                                                                                                    |
|                                         | After successfully executing the command, the following message is displayed:                                                                                                    |
|                                         | System status display during console mode is enabled.                                                                                                    |
|                                         |                                                                                                    |
| Disabling the SPU<br>Hex Status Display | Entering DS disables the display of the system status line, including<br>the system front panel hex display codes on the console during<br>console mode. See the ES command for more details.                                                                                                    |
|                                         | The system displays a message when the command is successful:                                                                                                    |
|                                         | System status display during console mode is disabled.                                                                                                    |
| Hard Resetting the<br>SPU               | Issuing the RS command causes the AP to reset the entire SPU,<br>halting all processing and I/O activity with the exception of itself<br>and a few operations that must maintain state even over resets.<br>The AP clears all data from the standard output (SO) and data<br>processing first-in-first-out (DP FIFO) buffers. When the first<br>character arrives from either buffer, the AP returns the console from<br>control mode to console mode. |
| Note                                    | The AP command interpreter is active during the period between command execution and the arrival of characters (on either buffer ports) from the system, though the control mode prompt (CM>) isn't available.                                                                                                    |
|                                         | Executing this command generates messages and prompts essential to resetting the system.                                                                                                    |

|               | If the AP command interpreter encounters errors or inappropriate input during the reset $(RS)$ process, it may display a combination of the following messages:                                                      |
|---------------|----------------------------------------------------------------------------------------------------|
|               | Expecting "Y" or "N" (APERR 11)                                                                                                    |
|               | Unable to verify assertion of RESET_SYS backplane signal (APERR 01).                                                                                                    |
|               | RESET SYS backplane signal asserted, but unable to<br>verify SPU deassertion of PPON backplane<br>signal (APERR 02).                                                                                                 |
|               | PPON not reasserted by SPU after RESET_SYS deassertion (APERR 03).                                                                                                    |
|               | The last three messages appear as a result of certain failures detected<br>by the AP during the reset process. These messages are key to<br>isolating the cause of the failure of the failed field-replaceable unit. |
|               | Once the reset is complete, the system displays the following message:                                                                                                    |
|               | SPU hardware was successfully reset. (APMSG 02)                                                                                                    |
| rring Control | The TC command initiates a transfer of control or soft reset of the                                                                                                    |

| Transferring Control<br>(Soft Reset) | The TC command initiates a transfer of control, or soft reset, of the system.            |
|--------------------------------------|------------------------------------------------------------------------------------------|
|                                      | Should an error be encountered during a TC, the system displays following error message: |
|                                      | Unable to verify assertion of TOC_SYS backplane signal (APERR 04).                       |

| Testing the AP |                                                                                                    | Enter<br>during                                                                                                    | ing TA ex<br>g self-tes | cecutes t<br>t: | he AP se | elf-test. | The syst | em displ               | ays a me | ssage |
|----------------|----------------------------------------------------------------------------------------------------|----------------------------------------------------------------------------------------------------|-------------------------|-----------------|----------|-----------|----------|------------------------|----------|-------|
|                | <pre>CM&gt;TA Return Console data arriving during self-test execution will be lost. Type Y to confirm your intention to execute AP Self-Test (Y/N): Y Starting AP Self-Test. Last subtest will be 30.</pre>                      |                                                                                                    |                         |                 |          |           |          |                        |          |       |
|                |                                                                                                    |                                                                                                    |                         |                 |          |           |          |                        |          |       |
|                |                                                                                                    |                                                                                                    |                         |                 |          |           |          |                        |          |       |
|                |                                                                                                    |                                                                                                    |                         |                 |          |           |          |                        |          |       |
|                | Exect                                                                                                    | uting t                                                                                                    | est numl                | per:            |          |           |          |                        |          |       |
|                | 00                                                                                                    | 01                                                                                                    | 02                      | 03              | 04       | 05        | 06       | 07                     | 08       | 09    |
|                | 10                                                                                                    | 11                                                                                                    | 12                      | 13              | 14       | 15        | 16       | 17                     | 18       | 19    |
|                | 20<br>30                                                                                                    | 21                                                                                                    | 22                      | 23              | 24       | 25        | 26       | 27                     | 28       | 29    |
|                | AP Self-Test passed. (APMSG 01)<br>If the self-test fails:<br>AP Self-Test failed subtest $xx$ (APERR 05).                                                                                                    |                                                                                                    |                         |                 |          |           |          |                        |          |       |
|                |                                                                                                    |                                                                                                    |                         |                 |          |           |          |                        |          |       |
|                |                                                                                                    |                                                                                                    |                         |                 |          |           |          |                        |          |       |
|                | where $xx$ is the number of the test causing the failure. If the self-test hangs, the last number displayed is the failing subtest, provided that the numbers have appeared in numerical order (which is the expected sequence). |                                                                                                    |                         |                 |          |           |          | -test<br>that<br>ected |          |       |
|                |                                                                                                    | During the execution of self-test, some of the test numbers shown<br>above may have the mnemonics NC, NT1H, or NS1H appended to<br>them. Whether or not these appear depends upon the test hood<br>configuration present at the time of test execution. |                         |                 |          |           |          |                        | n<br>to  |       |
| Not            | The master terminal after the completion of the self-test is the terminal that was master when the test was initiated.                                                                                                    |                                                                                                    |                         |                 |          |           |          |                        |          |       |
|                |                                                                                                    |                                                                                                    |                         |                 |          |           |          |                        |          |       |

| Using Control<br>Commands     | The following section describes additional commands that can be<br>executed with the simultaneous use of the control key.                                                                                                    |
|-------------------------------|----------------------------------------------------------------------------------------------------|
| Entering control mode         | Both a local and remote user can enter (CTRL) (B) to initiate a mode change from console mode to control mode.                                                                                                    |
| Halting scrolling             | Entering <u>CTRL</u> (5) causes the AP to stop passing characters from<br>its port queues to the consoles. The queues continue to accept<br>characters from the system. The XOFF is not passed to the system<br>port being used for the transfer.                                                                                                    |
| Allowing scrolling            | Entering CTRL Q causes the AP to resume passing characters from<br>its port queues to the consoles if this was previously stopped by<br>XOFF character. The XON is not passed to the system port being<br>used for the transfer.                                                                                                    |
| Entering escape<br>characters | The escape character $(CTRL)$ $(V)$ nullifies whatever character follows it, except for XON and XOFF characters. Any character following a $(CTRL)$ $(V)$ has no effect on AP operation.                                                                                                    |
| Changing master<br>consoles   | Only one console can operate as the system console at a time. It is<br>referred to as the master. The other, usually the remote terminal,<br>can view data but cannot enter data until it takes control. Break is<br>used to take control back and forth between the system console and<br>an enabled remote console. When the remote console enters Break, it<br>becomes the master console, and vice versa. In order to enter data at<br>the remote terminal, you must press (Break). |

### Interpreting AP Error and Informational Messages

The AP provides two classes of messages. A message that is followed by (APERR XX) is an error message. "XX" indicates the error number. A message that is followed by (APMSG XX) is an informational message, although it can indicate a potential error. Error and informational numbers may be duplicated; for example, there is both an APERR O1 and an APMSG O1.

### Error Codes and Error Messages

| MESSAGE | Unable to verify assertion of RESET SYS backplane signal (APERR 01)                                                                                                    |  |  |  |  |
|---------|----------------------------------------------------------------------------------------------------|--|--|--|--|
| CAUSE   | This message, displayed during execution of the RS command, means that the backplane signal RESET_SYS- is not asserted when the AP attempts to reset the SPU.                                                                                                    |  |  |  |  |
|         | This error might be caused by any one or a combination of four conditions.                                                                                                    |  |  |  |  |
|         | Failure of the AP drive circuitry causes this error to be detected, and the SPU is not reset.                                                                                                    |  |  |  |  |
|         | The circuitry that permits the AP to read this line may have failed. If this is the case, the error message is displayed, but the SPU is reset in the proper manner.                                                                                                    |  |  |  |  |
|         | The CIO backplane may contain a short between the <b>RESET_SYS-</b> line and another low impedance line that is driving a high-logic level.                                                                                                    |  |  |  |  |
|         | Some other device connected to the <b>RESET_SYS</b> - line may be driving a high-logic level that the AP cannot overdrive.                                                                                                    |  |  |  |  |
| MESSAGE | RESET_SYS backplane signal asserted, but unable to verify SPU<br>deassertion of PPON backplane signal (APERR 02)                                                                                                    |  |  |  |  |
| CAUSE   | This message, generated during execution of the RS command, indicates that the PPON backplane signal is not deasserted within 2 seconds after the RESET_SYS- line is asserted.                                                                                                    |  |  |  |  |
|         | This error may be caused by three conditions. If the receiver, which senses this state<br>of this line on the AP, has failed, the system displays the message. The SPU resets<br>normally. The AP also resets itself as soon as the <b>RS</b> command has completed, if this<br>is the cause of the failure. |  |  |  |  |
|         | If the wiring between the assembly that receives <b>RESET_SYS-</b> and the AP is defective, neither the SPU nor AP resets.                                                                                                    |  |  |  |  |
|         | If the portion of the power system that generates PPON is defective, the SPU does not reset, and the AP probably does not reset.                                                                                                    |  |  |  |  |
| MESSAGE | PPON not reasserted by SPU after RESET_SYS deassertion (APERR 03)                                                                                                    |  |  |  |  |
| CAUSE   | This message, displayed by the <b>RS</b> command, means that PPON has not reasserted<br>within 2 seconds after being deasserted. Once this occurs, the AP becomes<br>insensitive to being reset by the deassertion of PPON.                                                                                  |  |  |  |  |
|         | This error is most likely the result of a fault in the assembly that generates the PPON signal.                                                                                                    |  |  |  |  |

| MESSAGE | Unable to verify assertion of TOC_SYS backplane signal (APERR 04)                                                                                                    |  |  |  |
|---------|----------------------------------------------------------------------------------------------------|--|--|--|
| CAUSE   | Information not currently available.                                                                                                    |  |  |  |
| MESSAGE | AP Self-Test failed subtest xx (APERR 05)                                                                                                    |  |  |  |
| CAUSE   | This message is displayed when a failure occurs during the execution of AP self-test.<br>XX gives the decimal number of the failing subtest.                                                                                                    |  |  |  |
| MESSAGE | AP failed subtest xx of idle Self-Test. (APERR 06)                                                                                                    |  |  |  |
| CAUSE   | This message is displayed when the idle self-test fails.                                                                                                    |  |  |  |
|         | Since idle self-test executes whenever the AP microprocessor has idle time, this message may appear at any time, in any AP context, including during console mode operation.                                                                                                    |  |  |  |
| MESSAGE | AP failed subtest xx of prior idle Self-Test. (APERR 07)                                                                                                    |  |  |  |
| CAUSE   | This message is displayed when a switch in modes is made after idle self-test has failed previously.                                                                                                    |  |  |  |
| MESSAGE | Permitted accesses to NVM exceeded. (APERR 08)                                                                                                    |  |  |  |
| CAUSE   | This message is displayed each time that the AP accesses NVM after the counter in NVM indicates that the permitted number of accesses to the last block of NVM has been exhausted. The AP should be replaced at the next visit by HP service personnel. The NVM may survive for up to 20,000 more accesses after this message begins to occur, or it may fail almost immediately.                                                                                  |  |  |  |
| MESSAGE | CRC error on NVM. (APERR 09)                                                                                                    |  |  |  |
| CAUSE   | This message is displayed when the AP has exhausted the permitted number of accesses to all blocks of NVM. The default settings for NVM parameters are used. Notify your HP service personnel. The AP must be replaced.                                                                                                    |  |  |  |
| MESSAGE | Illegal command, type HE for help. (APERR 10)                                                                                                    |  |  |  |
| CAUSE   | The first two characters entered in a command line for the AP command interpreter are not an AP command. Help displays all legal commands.                                                                                                    |  |  |  |
| MESSAGE | Expecting "Y" or "N" (APERR 11)                                                                                                    |  |  |  |
| CAUSE   | The AP is expecting one of the letters Y or N, in either uppercase or lowercase, as the reply to the query displayed on the screen.                                                                                                    |  |  |  |
| MESSAGE | Expecting "H" or "L" (APERR 12)                                                                                                    |  |  |  |
| CAUSE   | The AP is expecting one of the letters H or L, in either uppercase or lowercase, as<br>the reply to the query displayed on the screen. $\mathbb{H}$ stands for high, and if chosen,<br>causes the specified signal to be set to the high voltage level, which is nominally +9<br>Volts referenced to ground. L stands for low, and if chosen, causes the specified signal<br>to be set to the low voltage level, which is nominally -9 volts referenced to ground. |  |  |  |

| MESSAGE | Command may not be executed by a remote user. (APERR 13)                                                                                                    |  |  |
|---------|----------------------------------------------------------------------------------------------------|--|--|
| CAUSE   | The command entered is a valid AP command, but is intended for use from the local console port (port T0) only. No action has been taken.                                    |  |  |
| MESSAGE | Your selection is outside of the legal range. (APERR 14)                                                                                                    |  |  |
| CAUSE   | Either numeric data has been entered when alphabetic input is expected (or vice versa), or the value of numeric data entered is outside of the permissible range of values. |  |  |
| MESSAGE | Command may not be executed by a local user. (APERR 15)                                                                                                    |  |  |
| CAUSE   | This command is a valid AP command, but is intended for use from the remote support modem port (port T1) only. No action has been taken.                                    |  |  |
| MESSAGE | Expecting "S" or "M" (APERR 16)                                                                                                    |  |  |
| CAUSE   | The only permissible input at this time is the letter $S$ for single or the letter $M$ for multiple. They may be entered either in uppercase or lowercase.                  |  |  |
| MESSAGE | Syntax error. (APERR 17)                                                                                                    |  |  |
| CAUSE   | Any error other than those covered by error messages APERR 18 and APERR 19 when using the DM, AM, DD, or AD commands, causes this error message.                            |  |  |
| MESSAGE | Illegal hexadecimal entry. (APERR 18)                                                                                                    |  |  |
| CAUSE   | If any of the hex parameters entered with the $DM$ , $AM$ , $DD$ , or $AD$ commands are not valid hex numbers, this error message is be output.                             |  |  |
| MESSAGE | Illegal address or address range. (APERR 19)                                                                                                    |  |  |
| CAUSE   | Attempting to address outside the legal range of addresses with the DM, AM, DD, or AI commands causes this error message to be given.                                       |  |  |

## **Informational Messages**

| AP self-test passed. (APMSG 01)                                                                                                    |  |  |  |
|----------------------------------------------------------------------------------------------------|--|--|--|
| AP self-test was executed, and it has passed. The message is accurate in almost all cases; however, it is possible that the message will appear without the test having executed to completion. This case can be detected by observing whether the full complement of subtests has been executed in the proper order.                                                                             |  |  |  |
| AP self-test detects only approximately 70 percent of the faults on the AP.                                                                                                    |  |  |  |
| SPU hardware was successfully reset. (APMSG 02)                                                                                                    |  |  |  |
| This message indicates that the AP did not enter the three possible error states<br>does not mean that the AP has somehow detected that the processor has restar<br>or that it was cleared, for example. The AP has no way to determine the intern<br>state of any other assembly in the SPU.                                                                                                    |  |  |  |
| Console terminal not set to 9600 bits per second. Console port will operate at xxxx bits per second. (APMSG 03)                                                                                                    |  |  |  |
| The AP senses the setting of the console connected to local console port using ENQ/ACK. The console should be operating at 9600 bits per second. If it is operating at 4800, 2400, 1200, 600 or 300 bits per second, the AP senses this and operates the port at this baud rate.                                                                                                    |  |  |  |
| If the above message appears on the terminal screen, the AP and the terminal are<br>both set for the same baud rate. If the terminal is accidentally set for other than<br>9600, the above-referenced procedure should be followed to reset the terminal and<br>AP for 9600. If the terminal is set for 9600, the AP or the terminal is defective.                                                |  |  |  |
| String was truncated to 24 characters. (APMSG 04)                                                                                                    |  |  |  |
| You can enter only up to 24 displayable characters in the answer to the query on the screen. All characters past the twenty-fourth were discarded. No action is necessary if the resulting truncated string is acceptable as the answer to the query. If the resulting string is not acceptable, continue command execution until you are again prompted for the string and enter the new string. |  |  |  |
| AP configuration lost. Use CA and ER commands to recover. (APMSG 05)                                                                                                    |  |  |  |
| If this message recurs after each reset, power on, or self-test execution, the AP is defective.                                                                                                    |  |  |  |
|                                                                                                    |  |  |  |

## Startup, Dump, and Shutdown Listings

This appendix lists the messages, received at the console during successful ISL startup (START), load (UPDATE and INSTALL), dump (DUMP), and shutdown (SHUTDOWN) operations.

The START listing begins at the control mode prompt and illustrates the system reset, processor-dependent code (PDC), and input/output-dependent code (IODC) messages. This listing, similar to the uninterrupted autoboot sequence shown in Chapter 2, halts at the ISL prompt, waits for the user to enter the ISL START command, and continues by listing the messages received until the operating system is running.

Each of the other listings (UPDATE, INSTALL, and DUMP) begins at the ISL prompt where the UPDATE, INSTALL, or DUMP command is entered, and continues through the operation. Each listing ends at the ISL prompt from the subsequent autoboot after each operation.

START SequenceRefer to Chapter 3 for information on the steps involved in the<br/>startup process. The following listing shows the Series 950 ISL START<br/>(autoboot on) sequence received at the console. Sequences from other<br/>installations may vary:CM> TCProcessor Dependent Code (PDC) revision 2.8Console path= 2/4.1.0.0.0.0.0Primary boot path= 2/4.0.0.0.0.0Alternate boot path= 6/4.3.0.0.0.032 MB of memory configured and tested.

Soft Booted- -memory state is valid Autoboot from primary path enabled. To override, press any key within 10 seconds.

```
10 seconds expired--proceeding with autoboot
console IO Dependent Code (IODC) revision 3
Boot
        IO Dependent Code (IODC) revision 3
Booted.
MMSAVE Version 9.90
DUMPAREA protected, proceeding to ISL without memsave
ISL loaded
ISL Revision 2738 September, 1987
    Cannot find an auto-execute file. AUTOBOOT ABORTED.
ISL> START
MPE/XL launch facility
Initialize_genesis - Version : <<870204.1552>>
THU, MAY 26, 1988, 4:28:32 PM (y/n)?
[TMUX_DAM] 15 7 12 14
Initialize genesis completed.
Create Console Messages kso completed.
Initialize memory manager completed.
Initialize resident kernel completed.
beginning recovery
setup complete - beginning recovery of free space map and label table
completed recovery of free space map and label table
completed recovery of files
begin posting of recovered files
recovery completed
NEW and TEMP files deallocated for MPEXL_SYSTEM_VOLUME_SET:MEMBER1
    (LDEV 1)
Initialize volume management completed.
Opening the native system library completed.
Initialize process management completed.
Initialize debug subsystem completed.
Initialize file system completed.
Initialize loader completed.
Initialize non-resident services completed.
Begin binding compatibility mode SL
Compatibility mode SL binding complete
Create port process has been completed.
                - Protection of the system file 'AUTOBOOT.MPEXL.SYS',
    Warning
```

```
failed.
Protection of system files has been completed.
The following is a list of the boot options -
   last boot command:
                         INSTALL
                                   last configuration group:
                                                                 CONFIG
                                   current configuration group: CONFIG
   current boot command: START
   logon = OPERATOR.SYS
   NORECOVERY
                                        MULTI-USER
   MULTI-DISK
                                        SYSSTART
Entering - System I/O configuration.
The path 2 has already been configured.
The path 2/4 has already been configured.
The path 2/4.0 has already been configured.
The path 2/4.0.0 has already been configured.
The path 2/4.0.2 was configured but is not available.
The path 2/4.1 has already been configured.
The path 2/4.1.0 has already been configured.
The path 2/4.3.0 was configured but is not available.
The path 2/4.3.4 was configured but is not available.
The path 2/4.3.5 was configured but is not available.
The path 2/8.0.0 was configured but is not available.
The path 2/8.0.1 was configured but is not available.
The path 2/8.0.2 was configured but is not available.
The path 2/8.0.3 was configured but is not available.
The path 2/8.1.0 was configured but is not available.
The path 2/8.1.1 was configured but is not available.
The path 2/8.1.2 was configured but is not available.
The path 2/8.1.3 was configured but is not available.
The path 6/4.0.0 was configured but is not available.
The path 6/4.0.1 was configured but is not available.
The path 6/4.0.2 was configured but is not available.
The path 6/4.3.4 was configured but is not available.
The path 6/4.3.5 was configured but is not available.
The path 6/4.3.7 was configured but is not available.
Leaving - System I/O configuration.
```

#### SYSTEM I/O AT BOOT TIME

| ldev: | 1       | HP7937H    | config   | ured  | ava        | ilab  | le 2 | /4.0.0 |     |      |    |    |
|-------|---------|------------|----------|-------|------------|-------|------|--------|-----|------|----|----|
| ldev: | 2       | HP7937H    | config   | ured  | ava        | ilab] | le 2 | /4.0.1 |     |      |    |    |
| ldev: | З       | НР7933Н    | config   | ured  | not-ava:   | ilab] | le 2 | /4.0.2 |     |      |    |    |
| ldev: | 6       | HP2567A    | config   | ured  | ava        | ilab  | le 6 | /4.3.6 |     |      |    |    |
| ldev: | 7       | HP7980A    | config   | ured  | ava        | ilab] | le 6 | /4.3.0 |     |      |    |    |
| ldev: | 8       | HP7978B    | config   | ured  | not-ava:   | ilab] | le 2 | /4.3.0 |     |      |    |    |
| ldev: | 10      | HP7980A    | config   | ured  | not-ava:   | ilab] | le 6 | /4.3.7 |     |      |    |    |
| ldev: | 19      | HP2680A    | config   | ured  | not-ava:   | ilab] | le 6 | /4.3.4 | :   |      |    |    |
| ldev: | 20      | HP2392A    | config   | ured  | ava        | ilab  | le 2 | /4.1.0 |     |      |    |    |
| ldev: | 21      | HP7937H    | config   | ured  | not-ava:   | ilab  | le 6 | /4.0.0 |     |      |    |    |
| ldev: | 22      | HP7937H    | config   | ured  | not-ava:   | ilab  | le 6 | /4.0.1 |     |      |    |    |
| ldev: | 23      | HP7937H    | config   | ared  | not-ava:   | ilab  | le 6 | /4.0.2 |     |      |    |    |
| ldev: | 25      | HP7937H    | config   | ured  | not-ava:   | ilab] | le 2 | /8.0.0 |     |      |    |    |
| ldev: | 26      | HP7937H    | config   | ured  | not-ava:   | ilabI | le 2 | /8.0.1 |     |      |    |    |
| ldev: | 27      | НР7933Н    | config   | ured  | not-ava:   | ilab] | le 2 | /8.0.2 |     |      |    |    |
| ldev: | 28      | НР7933Н    | config   | ured  | not-ava:   | ilabI | le 2 | /8.0.3 |     |      |    |    |
| ldev: | 29      | HP2688A    | config   | ured  | not-ava:   | ilab] | le 6 | /4.3.5 |     |      |    |    |
| ldev: | 30      | HP2688A    | config   | ared  | not-ava:   | ilab] | le 2 | /4.3.4 |     |      |    |    |
| ldev: | 31      | НР7937Н    | config   | ured  | not-ava:   | ilab] | le 2 | /8.1.0 |     |      |    |    |
| ldev: | 32      | НР7937Н    | config   | ured  | not-ava:   | ilab] | le 2 | /8.1.1 |     |      |    |    |
| ldev: | 33      | НР7935Н    | config   | ured  | not-ava:   | ilab] | le 2 | /8.1.2 |     |      |    |    |
| ldev: | 34      | НР7935Н    | config   | ared  | not-ava:   | ilab] | le 2 | /8.1.3 |     |      |    |    |
| ldev: | 39      | HP2688A    | config   | ured  | not-ava:   | ilab] | le 2 | /4.3.5 |     |      |    |    |
|       |         |            |          |       |            |       |      |        |     |      |    |    |
| ME    | MORY A  | VAILABLE I | FOR USE  | (byt  | ces) ::    | 33554 | 4432 |        |     |      |    |    |
|       |         |            |          |       |            |       |      |        |     |      |    |    |
| Enter | ing -   | Initialize | e system | n men | nber volu  | nes   |      |        |     |      |    |    |
| Leavi | ng -    | Initialize | e syster | n men | nber volu  | nes   |      |        |     |      |    |    |
| Enter | ing -   | Mount all  | volume   | 5     |            |       |      |        |     |      |    |    |
|       |         |            |          |       |            |       |      |        |     |      |    |    |
| VOLUM | E ALRE  | ADY MOUNTI | ED ON LI | DEV 1 | L (AVR 10) | )     |      |        |     |      |    |    |
| А     | volume  | has been   | mounte   | d on  | ldev 1     |       |      |        |     |      |    |    |
|       |         |            |          |       |            |       |      |        |     |      |    |    |
| LONER | . VOLUM | E MOUNTED  | ON LDE   | V2 (  | (AVR 11)   |       |      |        |     |      |    |    |
| А     | volume  | has been   | mounte   | d on  | ldev 2     |       |      |        |     |      |    |    |
|       |         |            |          |       |            |       |      |        |     |      |    |    |
| Wa    | rning   | - Volu     | ume is 1 | not a | available  | for   | moun | ting.  | The | ldev | is | 3  |
| Wa    | rning   | - Volu     | ume is n | not a | available  | for   | moun | ting.  | The | ldev | is | 25 |
| Wa    | rning   | - Volu     | ume is 1 | not a | available  | for   | moun | ting.  | The | ldev | is | 26 |
| Wa    | rning   | - Volu     | ume is 1 | not a | available  | for   | moun | ting.  | The | ldev | is | 27 |
| Wa    | rning   | - Volu     | ume is 1 | not a | available  | for   | moun | ting.  | The | ldev | is | 28 |
| Wa    | rning   | - Volu     | ume is 1 | not a | available  | for   | moun | ting.  | The | ldev | is | 31 |
| Wa    | rning   | - Volu     | ume is 1 | not a | available  | for   | moun | ting.  | The | ldev | is | 32 |
| Wa    | rning   | - Volu     | ume is n | not a | available  | for   | moun | ting.  | The | ldev | is | 33 |
| Wa    | rning   | - Volu     | ume is n | not a | available  | for   | moun | ting.  | The | ldev | is | 34 |
| Wa    | rning   | - Volu     | ume is n | not a | available  | for   | moun | ting.  | The | ldev | is | 21 |
| Wa    | rning   | - Volu     | ume is n | not a | available  | for   | moun | ting.  | The | ldev | is | 22 |
| រ ្   | rning   | - Volu     | ume is n | not a | available  | for   | moun | ting.  | The | ldev | is | 23 |

Leaving - Mount all volumes

The current boot command has been saved on the system master. NMLG FILE NUMBER O ON. [PSI\_DUMP\_SURR] Version A.00.01.026 16:30/11/DCC STARTUP - ENTER - version C0005105 compiled 880322 16:30/11/DCC warning 128-1, (Startup) can not open NMCONFIG, status FF09008F. 16:30/18/DCC ERROR 14-1, Configuration file open error 001000B4. 16:30/11/DCC STARTUP - ERROR System State: Initializing Mode. Reply Information Table has been initialized! System State: Multiuser Mode. SYSTEM LOG FILE #1 IS ON Initializing Job & Session Initiate Operator Log On SESSION Scheduling Initialized JOB Scheduling Initialized Successfully launched diagnostic monitor process. ACCT EXISTS, USER NAME DOESN'T. (CIERR 1438) 16:31/24/MISSING USER NAME DURING LOGON ON LDEV #20. (js 11) MPE XL:

| DUMP Sequence | Refer to Chapter 3 for information on the steps involved in the DUMP process. The following represents a DUMP sequence for Series 950 through Series 955 systems received at the console. DUMP sequences for other installations may vary. |  |  |  |  |
|---------------|----------------------------------------------------------------------------------------------------|--|--|--|--|
| Caution       | Do not use the <b>RS</b> command from the console or push the reset<br>button on the front panel to reset the system for a dump. Hard<br>resetting the system initiates a processor self-test that invalidates<br>dump data.               |  |  |  |  |
|               | CM> <u>TC</u>                                                                                                    |  |  |  |  |
|               | Processor Dependent Code (PDC) revision 3.2                                                                                                    |  |  |  |  |
|               | Console path = 2/4.1.0.0.0.0.0<br>Primary boot path = 2/4.0.0.0.0.0.0<br>Alternate boot path = 6/4.3.0.0.0.0.0                                                                                                    |  |  |  |  |
|               | 32 MB of memory configured and tested.                                                                                                    |  |  |  |  |
|               | Soft Bootedmemory state is valid                                                                                                    |  |  |  |  |
|               | Autoboot from primary path enabled.<br>To override, press any key within 10 seconds.                                                                                                    |  |  |  |  |
|               | ** A key is pressed **                                                                                                    |  |  |  |  |
|               | Boot from primary boot path (Y or N)?> $\underline{Y}$                                                                                                    |  |  |  |  |
|               | Interact with IPL (Y or N)?> $\underline{Y}$                                                                                                    |  |  |  |  |
|               | Booting.                                                                                                    |  |  |  |  |
|               | Console IO Dependent Code (IODC) revision 4<br>Boot IO Dependent Code (IODC) revision 4                                                                                                    |  |  |  |  |
|               | Booted.<br>MMSAVE Version 2.2<br>DUMPAREA found, save main memory to disc<br>ISL loaded                                                                                                    |  |  |  |  |
|               | ISL Revision A.00.28 July 15, 1993                                                                                                    |  |  |  |  |
|               | ISL> <u>DUMP</u>                                                                                                    |  |  |  |  |

MPE/XL launch facility MPE/XL Dump Version A.00.00 - initialization A full dump, including secondary storage, was requested. Enter user identification string for this dump (80 chars or less): TEST DUMP 6/9/88 Initialize\_genesis - Version : <<870204.1552>> WED, JUN 8, 1988, 2:30:04 PM (y/n)? [TMUX\_DAM] 15 7 12 14 Initialize memory manager completed. MPE/XL Dump Facility Version A.00.00 Determine pre-compression size of secondary storage for ldev1 52 Megabytes of transient objects will be dumped for this device Determine pre-compression size of secondary storage for ldev2 6 Megabytes of transient objects will be dumped for this device Tape compression enabled. density set at 6250 BPI on tape drive tape is ready Begin dump of Processor Internal Memory. Processor Internal Memory dump complete. Begin dump of main memory. 32 Megabytes of main memory will be dumped . . . . . . . . . . . . . . . . Dump of memory save area complete. . . . . . . . . . . . . . . . . Main memory dump complete. Begin dump of secondary storage for ldev1 52 Megabytes of transient objects will be dumped for this device Secondary storage dump for ldev1 complete. Begin dump of secondary storage for ldev2 7 Megabytes of transient objects will be dumped for this device Secondary storage dump for ldev2 complete. Dump completed - autoboot in progress.

Processor Dependent Code (PDC) revision 2.8 Console path = 2/4.1.0.0.0.0Primary boot path = 2/4.0.0.0.0.0Alternate boot path = 6/4.3.0.0.0.032 MB of memory configured and tested. Soft Booted- -memory state is valid Autoboot from primary path enabled. To override, press any key within 10 seconds. 10 seconds expired- -proceeding with autoboot Console IO Dependent Code (IODC) revision 3 Boot IO Dependent Code (IODC) revision 3 Booted. MMSAVE Version 9.90 DUMPAREA protected, proceeding to ISL without memsave ISL loaded ISL Revision 2738 September, 1987 Cannot find an auto-execute file. AUTOBOOT ABORTED.

ISL>

| Shutdown Sequence | This sequence, unlike the previous four, begins at the MPE prompt.<br>(Presumably, the system is up and running before it is shut down.)<br>Refer to Chapter 9 for information on the steps involved in shutting<br>down the system.                                                                                                    |  |  |  |  |
|-------------------|----------------------------------------------------------------------------------------------------|--|--|--|--|
|                   | The following represents a shutdown sequence for Series 950 through<br>Series 980 systems received at the console. Sequences from other<br>installations may vary.                                                                                                    |  |  |  |  |
|                   | :TELL @S;SHUTDOWN IN 15 MINUTES. PLEASE LOG OFF.<br>:LIMIT 0,0<br>:JOBFENCE 14<br>:SHOWOUT SP                                                                                                    |  |  |  |  |
|                   | NO SUCH FILE(S)                                                                                                    |  |  |  |  |
|                   | :WARN @S;SYSTEM SHUTDOWN IN 2 MINUTES. PLEASE LOG OFF.<br>:SHOWJOB JOB=@S                                                                                                    |  |  |  |  |
|                   | JOBNUM STATE IPRI JIN JLIST INTRODUCED JOB NAME<br>#S669 EXEC 20 20 WED 8:22A OPERATOR.SYS                                                                                                    |  |  |  |  |
|                   | 1 JOBS (DISPLAYED)<br>O INTRO<br>O WAIT; INCL O DEFERRED<br>1 EXEC; INCL 1 SESSIONS<br>O SUSP<br>JOBFENCE= 14; JLIMIT=0; SLIMIT=0                                                                                                    |  |  |  |  |
|                   | :WARN @S;SYSTEM SHUTDOWN IN 1 MINUTE. ALL USERS WILL&<br>BE LOGGED OFF AT THAT TIME.<br>:CTRL (A)<br>=SHUTDOWN<br>Shutdown of operating system begins. (Shut 1)<br>Shutdown of user processes begins (Shut 2)<br>Shutdown of jobs and sessions begins. (Shut 3)<br>Spoolers notified of a shutdown. (Shut 16)<br>Shutdown of system processes begins. (Shut 4)<br>Shutdown of system managers begins (Shut 5) |  |  |  |  |
|                   | Shutdown of operating system complete. (Shut 6)                                                                                                    |  |  |  |  |

# **Reading Stable Storage and Nonvolatile Memory**

Certain types of system errors and failures may indicate problems with the stable storage or nonvolatile memory (NVM). In these cases, your HP customer engineer may request that you note the contents of certain locations in these storages. ISL provides two commands, **READSS** and **READNVM**, that read the contents of storage addresses in stable storage and nonvolatile memory (NVM).

## Reading Stable Storage Contents

Stable storage contains the boot path information along with other critical file system parameters in a minimum area of 96 bytes of high-reliability memory. The storage maintains the critical parameters even if the storage card is removed from the backplane. After the initial memory controller is initialized, the processor-dependent code (PDC) accesses stable storage to determine the boot device and console selection process.

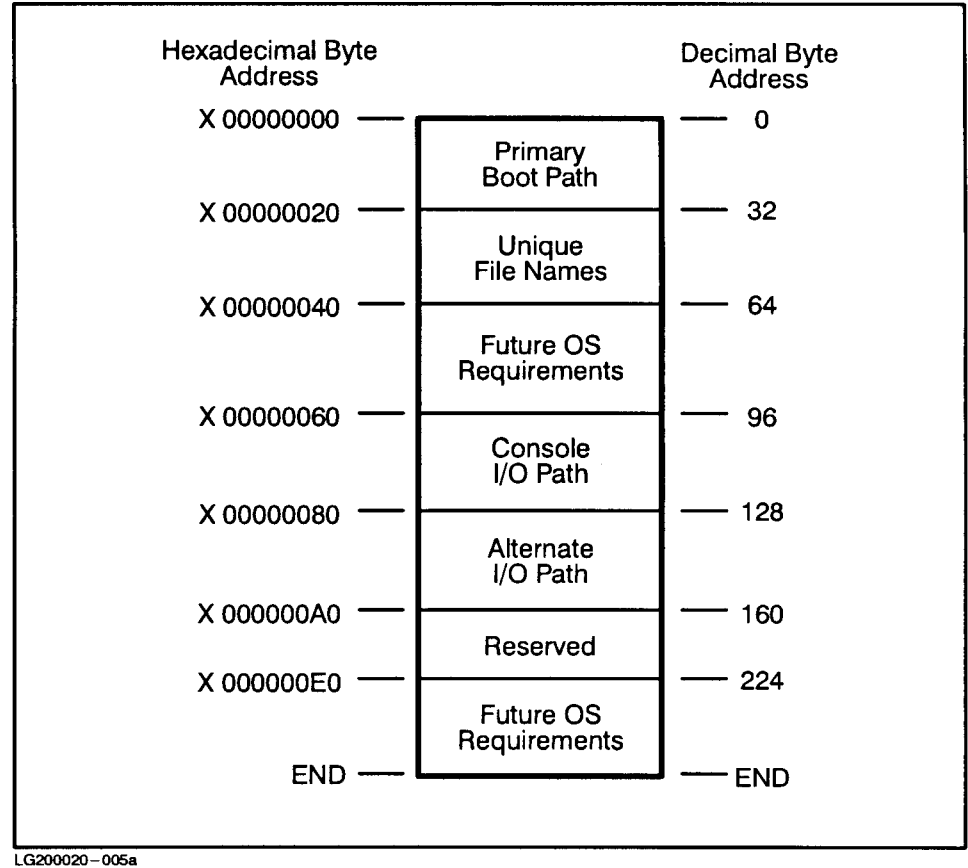

The stable storage contents are allocated as shown in the following figure.

Figure C-1. Stable Storage Contents

Note

Byte addresses are numbered beginning with 0. For example, 0 is the first byte, 1 is the second.

Decimal byte address 0 contains the status of the autoboot and autosearch flags. The byte contains two hexadecimal values. The first two binary digits of the first value show the flag status as either ON (1) or OFF (0). Byte 7, obtained by reading decimal address 4, contains the logical module index.

The console path and alternate paths are stored in the same format as the primary boot path. Unlike the primary boot path, the first byte of the first word of the console and alternate boot paths is set to hex 00. The autoboot and autosearch flags are not stored with these paths.

To read one word (4 bytes) of stable storage, use the ISL command  $\tt READSS:$ 

ISL> <u>READSS x</u> (<u>Return</u>) or ISL> <u>READSS</u> (<u>Return</u>) Input SS address: <u>4</u> Address 4 contains 0xFFFFFF08

In the last byte (number 7), 08 indicates the module number, 8.

| Reading Nonvolatile<br>Memory (NVM) | NVM stores system activity parameters, including a circular queue of<br>the last six ISL utilities executed, which is useful as a diagnostic aid<br>in the event of a system crash or failure. |  |  |
|-------------------------------------|----------------------------------------------------------------------------------------------------|--|--|
|                                     | NVM contains initialization information in a 92-byte block starting<br>at decimal byte address 36. NVM stores this information as shown in<br>figure C-2.                                      |  |  |

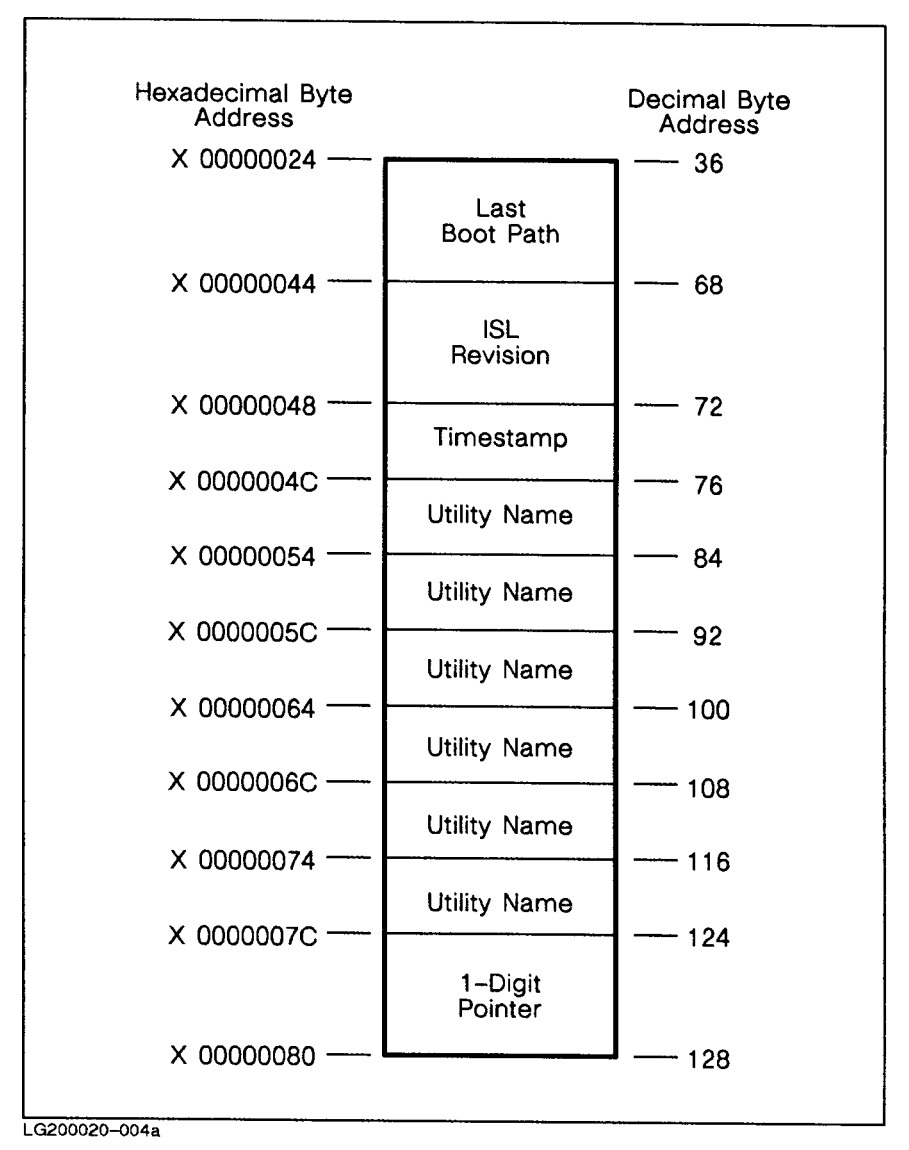

Figure C-2. NVM Contents

To read an NVM location, enter the ISL READNVM command and enter the hexadecimal or decimal address. The output is always in hexadecimal. In the following examples, addresses are referred to in decimal notation and the output is in hexadecimal notation.

The last boot path, starting at byte address decimal 36, contains the status of the autoboot and autosearch flags during the boot sequence.

Address decimal 68 contains the ISL revision number in ASCII.

ISL> READNVM 68

Address 68 contains 0x32363334 \*\*\* ISL Revision 2738 \*\*\* The TIMESTAMP is in seconds since 1/1/70. Locations 76 through 123 contain the names of the utilities booted. They are placed into a circular queue. The pointer at location 124 (first two digits) is positioned to the last utility executed. The pointer ranges from 1-6 (decimal) or 01-06 (hexadecimal), indicating which utility (1-6 - top to bottom on figure C-2) was last executed.

#### ISL> READNVM 124

Address 124 contains 0x030600AC

(The last six digits vary)

The first two digits, 03, indicate that the pointer is positioned to the third utility name location (decimal address 92) in the queue.

Read location 92 to find the hexadecimal representation of the name:

#### ISL> READNVM 92

#### Address 92 contains 0x53544152

(53=S 54=T 41=A 52=R which spells out STAR)

Since each location is limited to four characters, additional characters are located in the next word:

#### ISL> READNVM 96

#### Address 96 contains 0x54202020

 $(54=T \ 20=Blank which adds the last T for start)$ 

Table C-1 lists the ISL utility names and the hexadecimal representation for both uppercase and lowercase spellings.

| Utility | Uppercase                | Lowercase                     |
|---------|--------------------------|-------------------------------|
| START   | $53 \ 54 \ 41 \ 52 \ 54$ | $73 \ 74 \ 61 \ 72 \ 74$      |
| UPDATE  | 55  50  44  41  54  45   | $75 \ 70 \ 64 \ 61 \ 74 \ 65$ |
| INSTALL | 49 4E 53 54 41 4C<br>4C  | 69 6E 73 73 61 6C<br>6C       |
| DUMP    | 44 55 4D 50              | 64 75 6D 70                   |

Table C-1. Codes for ISL Utility Names.

# **Default Configurations Used by INSTALL and UPDATE**

The INSTALL utility on a factory system load tape replaces a system's configuration files with a default configuration. These defaults allow the system manager or system supervisor to boot the system to a fully operational level. You should then alter the functioning configuration to meet your system's needs using SYSGEN.

START uses CONFIG as its default configuration group. Before a system can actually use the START command default to start the system, however, a functioning set of configuration files must reside in the configuration group CONFIG.

Since multiple configuration groups reside on a factory system load tape, CONFIG is empty on disk after an INSTALL until the system manager copies an appropriate configuration group into it using SYSGEN. The following is a list of appropriate configuration groups depending upon which 900 Series system you are working with.

The next sections show portions of the default input and output (I/O) configurations carried by:

| GROUP NAME | SYSTEM DESCRIPTION                      | CARDS           |
|------------|-----------------------------------------|-----------------|
| CONF9X71   | 9X7 with 1 disk drive                   | $\mathbf{SCSI}$ |
| CONF9X72   | 9X7 with 2 disk drives                  | SCSI            |
| CONF9X73   | 9X7 with 3 disk drives                  | SCSI            |
| CONF9X74   | 9X7 with 4 disk drives                  | SCSI            |
| CONF9X75   | 9X7 with 3 disk drives<br>2 DDS devices | SCSI            |
| CONFG9X8   | 9X8LX or 9X8RX                          | $\mathbf{SCSI}$ |
| CONFG920   | 920                                     | HP-IB           |
| CONFG922   | 922 or 922LX or 922RX                   | HP-IB           |
| CONFG925   | 925 or 925LX                            | HP-IB           |
| CONFE925   | 925 with CIO expander bay               | HP-IB           |
| ALINK925   | 925 or 925LX                            | HP-FL           |
| ALINE925   | 925 with CIO expander bay               | HP-FL and HB-IB |
| CONFG932   | 932                                     | HP-IB           |
| ALINK932   | 932                                     | HP-FL & HB-IB   |
| CONFG935   | 935 with CIO expander bay               | HP-IB           |
| ALINK935   | 935 with CIO expander bay               | HP-FL and HB-IB |
| CONFG948   | 948                                     | HP-IB           |
| ALINK948   | 948                                     | HP-FL and HP-IB |
| CONFG949   | 949 with CIO expander bay               | HP-IB           |
| ALINK949   | 949 with CIO expander bay               | HP-FL and HB-IB |
| CONFG950   | 950                                     | HP-IB           |
| ALINK950   | 950                                     | HP-FL and HP-IB |
| CONFG955   | 955                                     | HP-IB           |
| ALINK955   | 955                                     | HP-FL and HP-IB |
| CONFG958   | 958                                     | HPIB            |
| ALINK958   | 958                                     | HP-FL and HP-IB |
| CONFG960   | 960                                     | HP-IB           |
| CONFSCSO   | 960                                     | SCSI            |
| ALINK960   | 960                                     | HP-FL and HP-IB |
| CONFG980   | 980                                     | HP-IB           |
| ALINK980   | 980                                     | HP-FL and HP-IB |

Table D-1. Default Configurations for the 900 Series

|                                       | GROUP NAME                                                                                                    | SYSTEM DESCRIPTION                                                                                                    | CARDS                                                                                   |  |  |
|---------------------------------------|----------------------------------------------------------------------------------------------------|----------------------------------------------------------------------------------------------------|-----------------------------------------------------------------------------------------|--|--|
|                                       | CONFG990                                                                                                    | 990                                                                                                    | PB-FL and SCSI                                                                          |  |  |
|                                       | ALINK990                                                                                                    | 990                                                                                                    | PB-FL                                                                                   |  |  |
|                                       | CONFG991                                                                                                    | 991                                                                                                    | PB-FL and SCSI                                                                          |  |  |
|                                       | ALINK991                                                                                                    | 991                                                                                                    | PB-FL                                                                                   |  |  |
|                                       | CONFG992                                                                                                    | 992                                                                                                    | PB-FL and SCSI                                                                          |  |  |
|                                       | ALINK992                                                                                                    | 992                                                                                                    | PB-FL                                                                                   |  |  |
|                                       | CONFG995                                                                                                    | 995                                                                                                    | PB-FL and SCSI                                                                          |  |  |
|                                       | ALINK995                                                                                                    | 995                                                                                                    | PB-FL                                                                                   |  |  |
| Note                                  | The PB-FL card is t<br>such as 99X systems                                                                                                    | he FL card that is used in p                                                                                                  | precision bus systems                                                                   |  |  |
| Note                                  | NoteFor specific information on how to start the system with the def<br>configuration files, as well as possible additional default configur<br>files, refer to the HP 3000 MPE/iX Installation, Update, and Aa<br>Manual (36123-90001).The configuration groups for the Series 935, CONFG935 and ALIN<br> |                                                                                                    |                                                                                         |  |  |
|                                       |                                                                                                    |                                                                                                    |                                                                                         |  |  |
| Copying Default<br>Configuration File | This section discusse<br>used by the UPDATE :                                                                                                    | es renaming the default confi<br>and INSTALL utilities mentio                                                                 | guration files groups<br>oned in Chapter 3.                                             |  |  |
| Groups                                | The INSTALL utility<br>default configuration<br>system operator to b<br>may then alter the fi                                                                                                    | replaces a system's configur<br>a. These defaults allow the s<br>boot the system to a fully op<br>unctioning configuration to | ation files with a<br>ystem manager or<br>perational level. They<br>meet their system's |  |  |
|                                       | needs.<br>The UPDATE utility o<br>with defaults. Durin<br>operator has the cho<br>stored on the system<br>with the default.                                                                                                    | ptionally replaces a system'<br>g an update, the system ma<br>ice of whether or not to use<br>a volume or to replace the cu   | s configuration files<br>nager or system<br>a configuration<br>irrent configuration     |  |  |

Table D-2. Default Configurations for the 900 Series (continued)

\_\_\_\_\_

|                                   | B<br>se<br>C<br>g               | Before a system can properly use its START command, a functioning<br>set of configuration files must reside in the configuration group<br>CONFIG. The START command uses CONFIG as its default configuration<br>group. |                                                                      |                                                    |  |  |
|-----------------------------------|---------------------------------|----------------------------------------------------------------------------------------------------|----------------------------------------------------------------------|----------------------------------------------------|--|--|
|                                   | S<br>(S<br>a)                   | ince multiple config<br>SLT), CONFIG is emp<br>ppropriate configura                                                                                                    | uration groups resid<br>pty until the system<br>ation group into it. | le on a system load tape<br>1 manager copies an    |  |  |
| Using SYSG<br>Copy the Fil        | EN to Y                         | ou must use SYSG<br>nethods to copy con<br>orrupts the files.                                                                                                    | EN to copy configur<br>figuration files remo                         | ation groups. Using other<br>oves key elements and |  |  |
|                                   | T<br>C                          | To copy a default configuration group into the configuration group CONFIG, follow the instructions outlined below:                                                                                                    |                                                                      |                                                    |  |  |
|                                   | 1                               | 1. Activate SYSGEN.                                                                                                    |                                                                      |                                                    |  |  |
|                                   |                                 | Entering SYSGEN a                                                                                                    | activates SYSGEN's                                                   | global module.                                     |  |  |
| :SYSGEN<br>SYSGEN ve<br>Copyright | rsion B.06.01<br>1987 Hewlett-1 | : catalog versior<br>Packard Co. All                                                                                                    | n B.06.02 FRI, MA<br>Rights Reserved                                 | Y 20, 1988                                         |  |  |
| *                                 | * First level                   | command **                                                                                                    |                                                                      |                                                    |  |  |
| i                                 | o<br>ysfile (sy)                | log (lo)                                                                                                    | misc (mi)                                                            | spu (sp)                                           |  |  |
| b                                 | asegroup (ba)<br>ape (ta)       | keep (ke)                                                                                                    | permyes (pe)                                                         | show (sh)                                          |  |  |
| с                                 | lear (cl)(c)                    | exit (ex)(e)                                                                                                    | help (he)(h)                                                         | oclose (oc)                                        |  |  |

2. Specify the base group on which to operate.

Specify the group that more closely matches your system. Enter:

sysgen>BASEGROUP basegroupname

3. Modify the configuration if necessary.

If your system requires a configuration other than that provided by default, use the IO configurator to modify the current base group to meet your system's requirements. Refer to the chapter in this manual, that discusses the types of changes that you must

redo

sysgen>

make. After making any changes, hold them (issue the HOLD command in each configurator used to make changes), and return to SYSGEN's global module.

4. Save the configuration to disk as CONFIG.

After you have completed making changes, if any, save the configuration to the CONFIG group. Enter:

#### sysgen>KEEP CONFIG

5. Generate a system load tape (SLT) if desired.

To create an SLT that contains the new configuration, use CONFIG as the base group, and save it to tape, as discussed in Chapter 3.

6. Use the new configuration and restart the system.

If you modified the configuration and now desire to implement it on the system, shut down and restart the system.

To shut down the system enter:

CTRL A

=SHUTDOWN

7. The system responds by listing shutdown messages:

```
Shutdown of operating system begins. (Shut 1)
Shutdown of user processes begins. (Shut 2)
Shutdown of jobs & sessions begins. (Shut 3)
Spoolers notified of a shutdown. (Shut 16)
Shutdown of system processes begins. (Shut 4)
Shutdown system manager begins. (Shut 5)
Shutdown of operating system complete. (Shut 6)
```

8. Reset the system using RS or TC. Restart it by specifying NORECOVERY.

#### ISL> START NORECOVERY

9. Prepare the system for normal production.

You may wish to check certain items to ensure that the system is ready for production. These items can include:

- jobfence parameters
- limit parameters
- LAN status
# **Verifying Attached Devices**

This section discusses using the initial system loader's IOMAP or ODE utility to verify which devices are attached and configured to a 900 Series HP 3000 computer system.

| Overview                         | SYSGEN provides utilities for listing the configured paths and<br>associated devices of a system. It does not, however, provide a utility<br>for listing the devices actually attached to the system. (A valid<br>configured path does not require an associated device.) The initial<br>system loader (ISL) provides the ODE utility for 9X8LX and 9X8RX<br>systems and for other systems the IOMAP utility for locating the<br>devices attached to a system. |
|----------------------------------|----------------------------------------------------------------------------------------------------|
|                                  | A list of attached peripherals aids the system manager in assessing<br>a system's needs, deciding where (on which I/O paths) to add<br>or remove peripheral devices, resolving I/O path conflicts (as<br>with SYSGEN and NMMGR), and restoring or copying a system's<br>configuration.                                                                                                    |
| Displaying<br>Configured Devices | ODE and IOMAP are utilities that are located in the ISL boot directory<br>of a 900 Series HP 3000 computer system. They can be launched<br>only from ISL, which indicates that the system is down. You must<br>run ODE on 9X8LX and 9X8RX systems. You can run IOMAP on all<br>other systems.                                                                                                    |

When running with default options, IOMAP and ODE running MAPPER perform the following operations:

- displays the current configuration of the processor, including the presence of coprocessor boards, analyzer cards, memory sizes of cache and translation look-aside buffer (TLB) cards, the processor model number, and the processor-dependent code (PDC) firmware revision
- checks all possible I/O paths to determine if a component is present, and identifies every component (such as a module, bus converter, adapter, device, or unit)
- displays a table showing all configured components
- performs self-test and/or loopback tests on all components with self-test and/or loopback capabilities
- does not test any devices (terminals, data communication lines, or other serial devices) connected to external ports of the terminal multiplexer

The test modes of IOMAP include identify-test, loopback test, and self-test. Identify-test attempts to identify each component in every I/O path or specified path. The information received includes I/O path to the component, component name, component ID number, firmware revision (if applicable), hardware revision (if applicable), and an indication of which test modes are available for the component.

The loopback test performs component-dependent loopback tests where feasible. The result of this test is reported as pass, fail, unimplemented, or untestable.

The self-test initiates the internal self-test of each component that has a self-test routine. The result of this test is reported as pass, fail, unimplemented, or untestable.

# **Running IOMAP**

NoteFor 9X8LX and 9X8RX systems, you must run ODE instead of IOMAP.Refer to Running ODE later in this chapter.

To run IOMAP:

1. Remove all users from the system.

If your system is not currently in use, skip to step 2.

a. Log on at the system console as MANAGER.SYS. Enter:

```
:HELLO MANAGER [/userpass].SYS [/acctpass]
```

b. Tell users of the approaching shutdown.

Notice that entering ISL makes the system inaccessible to users. Use the TELL command to alert users (except those in quiet mode) to the impending system shutdown. Ten minutes beforehand, ask users to log off. Enter:

:TELL @S;SYSTEM SHUTDOWN IN 10 MIN. PLEASE LOG OFF.

c. Prevent new system activity. Enter:

#### :LIMIT 0,0

#### :JOBFENCE 14

The command LIMIT 0,0 limits the number of concurrently running jobs and sessions. The two parameters  $\mathbf{x}$ ,  $\mathbf{x}$  define the allowed number of jobs and sessions, respectively.

The command JOBFENCE defines the minimum input priority that a job or session must have to execute. The parameter, 14, raises the jobfence to the highest level.

d. Warn users five minutes prior to the system shutdown to end their sessions. Use the WARN command to alert all sessions (including those in quiet mode) to the shutdown. Enter:

```
:WARN @S; SYSTEM LOSS IN 5 MIN. PLEASE LOG OFF.
```

e. Locate all jobs and sessions still in progress or scheduled. Enter:

:SHOWJOB JOB=@J

#### :SHOWJOB JOB=@S

The command SHOWJOB displays the status information about jobs or sessions.

f. Abort jobs and sessions still executing. Enter:

```
:ABORTJOB #Jnnn (#Jnnn is the number for each job)
```

- :ABORTJOB #Snnn (#Snnn is the number for each session)
- 2. Reset the system. Enter:

# :(<u>ctrl</u>) (<u>A</u>)

#### =SHUTDOWN

3. Once the system issues the final shutdown message:

```
Shutdown of operating system complete. (Shut 6)
```

Enter:

#### :(CTRL) (B)

#### CM> RS

Reset messages appear at the console while the system runs its self-test.

If autoboot is enabled on your system, interrupt it so that you receive the ISL prompt (ISL>). Refer to Chapter 3 for information on interrupting an autoboot sequence.

4. Enter the ISL IOMAP command at the ISL prompt.

Enter:

#### ISL>IOMAP

5. The system responds:

IOMAP Revision A.01.63 July 23, 1993 IOMAP Running: ce81 This program has the capability to identify the configuration of the system and its I/O paths and devices. Many of the components of the I/O system can be tested with selftest and loopback diagnostics. Without changing any parameters, this program will map all existing I/O components in the system, but will not perform any other diagnostics. If loopback test is selected, be sure the loopback test hood is plugged onto HPPB GPIO card, so that external loopback on the card is possible. If sefltest or loopback test is selected for a LAN card, be sure the T-connector is plugged onto the card. If selftest is selected for a device with removable media, make sure that is media in the device. You may enter break mode by pressing control-C or control-Y. You may press control-X to erase what you just typed in. Do you wish to modify any program parameters? [y,n] (n): N Identify: Loop 1: All I/O components are being identified...

| I/O Configu                                                                        | ration:                | Tvpe   | HW SW Revisions Tests   |
|------------------------------------------------------------------------------------|------------------------|--------|-------------------------|
| Path                                                                               | Component Name         | ID     | Mod Mod Hdwr Firm Avail |
| 0                                                                                  | Native Processor       | <br>ОН |                         |
| č<br>4                                                                             | CIO Channel Adapter    | 8H     | 4H 10H 0 0              |
| 4.1                                                                                | HP-IB card             | 2H     | 6 2733 ST LB            |
| 4.1.0                                                                              | 7937H disc drive       | 214H   |                         |
| 4.1.1                                                                              | 7937H disc drive       | 214H   |                         |
| 4.1.2                                                                              | 7937H disc drive       | 214H   |                         |
| 4.1.3                                                                              | 7937H disc drive       | 214H   |                         |
| 4.1.4                                                                              | 7937H disc drive       | 214H   |                         |
| 4.2                                                                                | Console Device Adapter |        |                         |
| 4.3                                                                                | LAN card               | 6H     | 3 2716 ST               |
| 4.4                                                                                | LAN card               | 6H     | 2 2716 ST               |
| 4.5                                                                                | HP-IB card             | 2H     | 6 2733 ST LB            |
| 4.5.2                                                                              | HPC1707A CD-ROM drive  | 250H   | 0 -                     |
| 4.5.3                                                                              | 7980 mag tape unit     | 180H   |                         |
| 4.6                                                                                | HP-IB card             | 2H     | 6 2733 ST LB            |
| 4.6.3                                                                              | 7978A/B mag tape unit  | 178H   |                         |
| 8                                                                                  | Memory Controller      | 1 H    | 2H 8H 4 O LB            |
| 12                                                                                 | Memory Controller      | 1 H    | 2H 8H 4 O LB            |
| 16                                                                                 | Memory Controller      | 1H     | 2H 8H 4 O LB            |
| Identify Loop 1 (1H) complete.                                                     |                        |        |                         |
| Do you want to exit this program and return to ISL? [y,n] (n): Y<br>IOMAP Exiting. |                        |        |                         |

#### Example E-1. Example of IOMAP

This IOMAP is from a Series 925 system. The paths and other information may vary, depending on the system and configuration.

**Exiting IOMAP** After running **IOMAP** a prompt appears at the end of the listing:

Do you want to exit this program and return to ISL?

Answer YES to this question to exit IOMAP. Answering NO returns you to the following prompt:

Do you wish to modify any program parameters?

# **Running ODE** To run ODE :

1. Remove all users from the system.

If your system is not currently in use, skip to step 2.

a. Log on at the system console as MANAGER.SYS. Enter:

:HELLO MANAGER[/userpass].SYS[/acctpass]

b. Tell users of the approaching shutdown.

Notice that entering ISL makes the system inaccessible to users. Use the TELL command to alert users (except those in quiet mode) to the impending system shutdown. Ten minutes beforehand, ask users to log off. Enter:

:TELL @S;SYSTEM SHUTDOWN IN 10 MIN. PLEASE LOG OFF.

c. Prevent new system activity. Enter:

#### :LIMIT 0,0

#### :JOBFENCE 14

The command LIMIT 0,0 limits the number of concurrently running jobs and sessions. The two parameters  $\mathbf{x}$ ,  $\mathbf{x}$  define the allowed number of jobs and sessions, respectively.

The command JOBFENCE defines the minimum input priority that a job or session must have to execute. The parameter, 14, raises the jobfence to the highest level.

d. Warn users five minutes prior to the system shutdown to end their sessions. Use the WARN command to alert all sessions (including those in quiet mode) to the shutdown. Enter:

```
:WARN @S; SYSTEM LOSS IN 5 MIN. PLEASE LOG OFF.
```

e. Locate all jobs and sessions still in progress or scheduled. Enter:

:SHOWJOB JOB=@J

#### :SHOWJOB JOB=@S

The command SHOWJOB displays the status information about jobs or sessions.

f. Abort jobs and sessions still executing. Enter:

```
:ABORTJOB #Jnnn (#Jnnn is the number for each job)
```

- :ABORTJOB #Snnn (#Snnn is the number for each session)
- 2. Reset the system. Enter:

#### :(<u>CTRL</u>) (A)

#### =SHUTDOWN

3. Once the system issues the final shutdown message:

```
Shutdown of operating system complete. (Shut 6)
```

Enter:

#### :(CTRL) (B)

#### CM> SP

Reset messages appear at the console while the system runs its self-test.

If autoboot is enabled on your system, interrupt it so that you receive the ISL prompt (ISL>). Refer to Chapter 3 for information on interrupting an autoboot sequence.

4. Type the following to run ODE:

# ISL>ODE

5. Initiate the MAPPER module:

# ISL>RUN MAPPER

MAPPER displays the current configuration using the same format as IOMAP (see example E-1 for an example display).

**Exiting MAPPER** To exit MAPPER type:

# CM> EXIT

**Exiting ODE** To exit ODE type:

CM> EXIT

# Adding Peripherals to a System

|                                               | Three type                                                                                                    | s of device adapters are available on HP $3000$ systems:                                                                                                    |
|-----------------------------------------------|----------------------------------------------------------------------------------------------------|----------------------------------------------------------------------------------------------------|
|                                               | HP-IB                                                                                                    | Hewlett-Packard Interface Bus                                                                                                    |
|                                               | HP-FL                                                                                                    | Hewlett-Packard Fiber-optic Link                                                                                                    |
|                                               | SCSI                                                                                                    | Small Computer System Interface                                                                                                    |
|                                               | Before a device can be used on your system you must define a<br>pathway, consisting of various interface components, from the system<br>to the device. Each pathway component, and the device itself, is<br>defined (or configured) by specifying the IO Configurator APATH<br>or ADEV command, the component's address, and the component's<br>identifier. |                                                                                                    |
|                                               | This section<br>other devic                                                                                                    | n also provides a procedure for configuring additional es.                                                                                                    |
|                                               | For additio<br>procedures                                                                                                    | nal information on the commands used in these<br>, refer to Chapter 5.                                                                                                    |
| Note                                          | The examp<br>devices, de<br>950 throug<br>that you we<br>specific har<br>shipped wi<br>representat                                                                                                    | eles in this section refer to an assortment of <i>identifiers</i> for<br>vice adapters, channel adapters and, in the case of Series<br>h 980 systems, bus converters. The specific identifiers<br>ould use in configuring your system depend on your<br>edware. For more information refer to the documentation<br>th your hardware or contact your Hewlett-Packard support<br>ive. |
| Series 917LX<br>through Series 977<br>Systems | HP-FL and<br>first two co<br>step is not<br>for multi-u                                                                                                    | SCSI devices are supported on these systems. The<br>onfiguration steps are the same for both devices. A third<br>required for single-unit HP-FL devices but is required<br>nit HP-FL devices. The third step is required for SCSI                                                                                                    |

devices regardless of whether or not the device is multi-unit.

# **HP-FL/SCSI Devices** The first two configuration levels consist of the device adapter address and the device address.

To configure a device adapter with a path of 48, for example, enter:

#### APATH 48,ID=nnnn

Where nnnnn is a valid device adapter identifier such as HP28616A or HP28642A-SCSI.

#### **HP-FL** Devices

To configure the device use the ADEV command and the device address. For example, for a device address of 2, you would enter:

#### ADEV 48.2, ID=nnnn

where nnnnn is a device identifier such as HP7937FL or HPC2474R.

If you are configuring an HP-FL device that is not a multi-unit device, you are done.

# **SCSI** Devices

For a SCSI device you must use the word PSEUDO as the device identifier as follows:

#### APATH 48.2, ID=PSEUDO

**Unit Identifier** The third-level provides the unit address for multi-unit devices. It is required for SCSI devices regardless of whether they are single or multi-unit. It is required for HP-FL devices only when they are configured as multi-unit devices.

To configure a unit address of 3, for example, on the disk drive configured above, enter:

#### ADEV 48.2.3, ID=nnnn

where nnnnn is a valid device identifier.

If the device is not a multi-unit device or if a multi-unit device is being configured as a single unit, the device unit address of 0 is used to complete the address. For example, to use the device configured above as a single-unit device, enter the following:

#### ADEV 48.2.0, ID=nnnnn

where nnnnn is a valid device identifier.

| Series 920, 922, 932,<br>948, 958, 925, 935, | You can configure these systems with HP-IB, HP-FL and some SCSI interfaces.                                                                                                    |
|----------------------------------------------|----------------------------------------------------------------------------------------------------|
| 949 CIO Systems                              | Three or four levels of addressing are required: a channel adapter<br>module number (or interface slot number), the device adapter<br>address the device address and possibly a unit address.                                                                                                    |
| Note                                         | The operating system will not boot from a CIO SCSI device.                                                                                                    |
| Channel Adapter                              | The first address level is the channel adapter module number. For<br>example, to configure a channel adapter number of 4 you would<br>enter:                                                                                                    |
|                                              | APATH 4, ID=nnnn                                                                                                    |
|                                              | where nnnnn is a channel adapter module identifier such as HP19744A, HPA1101A or HPA1741A.                                                                                                    |
| Device Adapter                               | To configure a device adapter (with an address of $3$ for example) to the channel adapter module enter:                                                                                                    |
|                                              | APATH PATH 4.3, ID=nnnn                                                                                                    |
|                                              | where nnnnn is a device adapter identifier such as HP27113A, HP28616A or HP28642A.                                                                                                    |
| HP-FL/HP-IB Devices                          | To configure a device (with an address of 1 for example) to the device adapter:                                                                                                    |
|                                              | ADEV PATH 4.3.1, ID=nnnn                                                                                                    |
|                                              | where nnnnn is a device identifier such as HP7957A HP7937FL or $\mathrm{HPC2474R}$ .                                                                                                    |
| Note                                         | For reasons relating to backward compatibility, optical disk library<br>(SCSI device) configuration for CIO does not utilize the following<br><b>PSEUDO</b> device identifier. Instead, optical disk libraries are configured<br>with a valid device identifier similar to HP-FL and HP-IB devices.<br>For more information refer to the installation documentation for the<br>device. |
| SCSI Devices                                 | For a SCSI interface you must use the word <b>PSEUDO</b> as the device identifier as follows:                                                                                                    |
|                                              | PATH 4.3.1, ID=PSEUDO                                                                                                    |
|                                              |                                                                                                    |

| Unit Identifier                                  | The fourth-level provides the unit address for multi-unit devices. It<br>is required for SCSI devices regardless of whether they are single or<br>multi-unit. It is required for HP-FL and HP-IB devices only when<br>they are configured as multi-unit devices.              |  |      |
|--------------------------------------------------|----------------------------------------------------------------------------------------------------|--|------|
|                                                  | To configure a unit address of 3, for example, on the device configured above, enter:                                                                                                    |  |      |
|                                                  | ADEV 4.3.1.3, ID=nnnn                                                                                                    |  |      |
|                                                  | where nnnnn is a valid device identifier.                                                                                                    |  |      |
|                                                  | If the device is not a multi-unit device or if a multi-unit device is<br>being configured as a single unit, the device unit address of 0 is used<br>to complete the address. For example, to use the device configured<br>above as a single-unit device, enter the following: |  |      |
|                                                  | ADEV 4.3.1.0, ID=nnnnn<br>where nnnnn is a valid device identifier.                                                                                                    |  |      |
|                                                  |                                                                                                    |  | Note |
|                                                  |                                                                                                    |  |      |
| Series 920, 922, 932,<br>948, 958 NIO<br>Systems | These machines support both CIO and NIO. This section deals with NIO configuration.                                                                                                    |  |      |
|                                                  | The first two configuration levels consist of the device adapter<br>address and the device address. A third level is required for SCSI<br>devices or multi-unit HP-FL devices.                                                                                                |  |      |
| <b>_</b> · · · · ·                               |                                                                                                    |  |      |

| 948. 958 NIO   | NIO configuration.                                                                                                    |
|----------------|----------------------------------------------------------------------------------------------------|
| Systems        | The first two configuration levels consist of the device adapter<br>address and the device address. A third level is required for SCSI<br>devices or multi-unit HP-FL devices. |
| Device Adapter | To configure a device adapter with a path of 48, for example, enter:                                                                                                    |
|                | APATH 48, ID=nnnn                                                                                                    |
|                | Where nnnnn is a valid device adapter identifier such as HP28616A or HP28642A-SCSI.                                                                                            |
| HP-FL Devices  | To configure an HP-FL device use the ADEV command and the device<br>address. For example, for a device address of 2, you would enter:                                          |
|                | ADEV 48.2, ID=nnnn                                                                                                    |
|                | where nnnnn is a device identifier such as $\mathrm{HP7937FL}$ or $\mathrm{HPC2474R}$ .                                                                                        |
|                | If you are configuring an HP-FL device that is not a multi-unit device, you are done.                                                                                          |

| SCSI Devices    | For a SCSI interface you must use the word $\tt PSEUDO$ as the device identifier as follows:                                                                                                    |
|-----------------|----------------------------------------------------------------------------------------------------|
|                 | APATH 48.2, ID=PSEUDO                                                                                                    |
| Unit Identifier | The third level provides the unit address for multi-unit devices. It is<br>required for SCSI devices regardless of whether they are single or<br>multi-unit.                                                                                                    |
|                 | To configure a unit address of 3, for example, on the device<br>configured above, enter:                                                                                                    |
|                 | ADEV 48.2.3, ID=nnnn                                                                                                    |
|                 | where nnnnn is a valid device identifier.                                                                                                    |
|                 | If the device is not a multi-unit device or if a multi-unit device is<br>being configured as a single unit, the device unit address of 0 is used<br>to complete the address. For example, to use the device configured<br>above as a single-unit device, enter the following: |
|                 | ADEV 48.2.0, ID=nnnn                                                                                                    |
|                 | where nnnnn is a valid device identifier.                                                                                                    |

| Series 950 Through<br>Series 980 Systems | These systems require a four or five-level address consisting of the<br>bus converter number, the channel adapter module number (interface<br>slot number), the device adapter number the device address, and<br>possibly a unit address. HP-FL, HP-IB and some SCSI devices are<br>supported. |
|------------------------------------------|----------------------------------------------------------------------------------------------------|
| Bus Converter                            | To configure a bus converter number of 6:<br><u>APATH 6,ID=nnnnn</u><br>where nnnnn is a bus converter identifier such as HPA1105A.                                                                                                    |
| Channel Adapter                          | To configure a channel adapter module number of 4:<br><u>APATH 6/4,ID=nnnnn</u><br>where nnnnn is a channel adapter module identifier such as<br>HP19744A.                                                                                                    |

| Device Adapter      | To configure a device adapter with an address of 3 to the channel adapter module identifier:                                                                                                    |
|---------------------|----------------------------------------------------------------------------------------------------|
|                     | ADEV PATH 6/4.3, ID=nnnn                                                                                                    |
|                     | where nnnnn is a device adapter identifier such as $\mathrm{HP28616A}$ .                                                                                                    |
| HP-FL/HP-IB Devices | To configure a device with an address of 1 to the device adapter:                                                                                                    |
|                     | ADEV PATH 6/4.3.1, ID=nnnnn                                                                                                    |
|                     | where nnnnn is a device identifier such as HP7937FL or HP7937H.                                                                                                    |
| Note                | For reasons relating to backward compatibility, optical disk library<br>(SCSI device) configuration for CIO does not utilize the following<br><b>PSEUDO</b> device identifier. Instead, optical disk libraries are configured<br>with a valid device identifier similar to HP-FL and HP-IB devices.<br>For more information refer to the installation documentation for the<br>device. |
| SCSI Devices        | For a SCSI device you must use the word <b>PSEUDO</b> as the identifier:                                                                                                    |
|                     | PATH 6/4.3.1, ID=PSEUDO                                                                                                    |
| Unit Identifier     | The fifth-level provides the unit address for multi-unit devices (such<br>as the Magneto Optical Device or a Cascade Disk Drive). It is<br>required for SCSI devices regardless of whether they are single or<br>multi-unit. It is required for HP-FL devices only when they are<br>configured as multi-unit devices.                                                                  |
|                     | To configure a unit address of 3, for example, on the device configured above, enter:                                                                                                    |
|                     | ADEV 6/4.3.1.3, ID=nnnn                                                                                                    |
|                     | where nnnnn is a valid device identifier.                                                                                                    |
|                     | If the device is not a multi-unit device or if a multi-unit device is<br>being configured as a single unit, the device unit address of 0 is used<br>to complete the address. For example, to use the device configured<br>above as a single-unit device, enter the following:                                                                                                    |
|                     | ADEV 6/4.3.1.0, ID=nnnn                                                                                                    |
|                     | where nnnnn is a valid device identifier.                                                                                                    |
|                     |                                                                                                    |

| HP-FL Peripherals | The HP-FL card provides the computer system with a high-speed<br>serial connection to peripherals over a fiber optic data link. Device<br>specific data is converted to a format compatible with the CIO bus.                                                                                                    |
|-------------------|----------------------------------------------------------------------------------------------------|
|                   | The high-speed data transfers of HP-FL cards requires that HP-FL<br>devices occupy the lowest-priority CIB slots on CIO machines.<br>Therefore, HP-IB systems (which can only be CIO because HP-IB is<br>not supported on NIO) may require reconfiguration to accommodate<br>HP-FL cards. The reconfiguration requires the primary, secondary,<br>and alternate boot paths to change also. Systems that are initially<br>configured to accommodate HP-FL cards may not require significant<br>modification to accept additional HP-FL cards. |
|                   | The instructions for configuring HP-IB devices may provide<br>assistance when used for HP-FL devices, but you must modify the<br>instructions and examples to fit your particular HP-FL installation.<br>Appendix D lists the default configurations provided for use with<br>HP-FL systems.                                                                                                    |
|                   | Contact your HP representative before attempting to use HP-FL cards in your system.                                                                                                    |

# Adding a Peripheral to Any System

Adding a disk drive, tape drive, or printer to a system's configuration includes the following steps:

- enter SYSGEN
- view the system's current configuration
- activate the IO configurator
- make the necessary I/O configuration changes
- hold the changes
- save the changes
- verify the accuracy of the new configuration
- 1. Activate SYSGEN's global module.

Enter the SYSGEN command at the system prompt.

```
:SYSGEN
SYSGEN version B.06.01 : catalog version B.06.02
                                                  FRI, May 20,
1988
 ** First level command **
                  log (lo)
                               misc (mi)
                                                 spu (sp)
 io
 sysfile (sy)
basegroup (ba)
                  keep (ke)
                                permyes (pe)
                                                 show (sh)
 tape (ta)
              exit (ex)(e) help (he)(h)
 clear (lc)(c)
                                                 oclose (oc)
 redo
sysgen>
```

#### 2. Select the base group to modify.

If you desire to modify the default configuration groups, copy the groups to other group names and modify the copies using the IO configurator. Copying the groups preserves uncorrupted versions of the default or current configurations.

To copy configuration groups, use the BASEGROUP command to activate the desired configuration group. Use the KEEP command to save the group of files to another group name. Refer to Chapter 4 for more information on using the BASEGROUP and KEEP commands. After deciding which copied configuration group to modify, use the global module BASEGROUP command to activate the group:

#### sysgen>BASEGROUP groupname

Use the I/O configuration contained in CONFG935 as an example configuration for this exercise.

3. Activate the IO configurator.

Enter the global module command, IO, at the SYSGEN prompt to activate the IO configurator:

```
sysgen>IO
** IO configurator commands **
aclass (ac)
                  adev (ad)
                                   apath (ap)
                                                    avol (av)
dclass (dc)
                  ddev (dd)
                                   dpath (dp)
                                                    dvol (dv)
lclass (lc)
                  ldev (ld)
                                   lpath (lp)
                                                    lvol (lv)
maddress(ma)
                  mclass (mc)
                                   mdev (md)
                                                    mpath (mp)
mvol (mv)
clear (cl)(c)
                  exit (ex)(e)
                                   help (he)(h)
                                                    hold (ho)
oclose (oc)
                  redo
io>
```

4. Obtain I/O configuration listings.

Enter LCLASS, LDEV, and LPATH, at the IO configurator prompt to get current I/O configuration listings:

#### io>LCLASS DEST=OFFLINE

#### io>LDEV DEST=OFFLINE

#### io>LPATH DEST=OFFLINE

#### io>OCLOSE

The OCLOSE command closes SYSGEN's listing file, SYSGLIST, and prints the information in the file.

Refer to Chapter 5 for more information on using the LCLASS, LDEV, LPATH, and OCLOSE commands.

5. Decide on which LDEV to add the drive.

View the LDEV command output. Choose any unused LDEV and consider assigning it to the disk drive. For this example, use LDEV 4.

6. Decide on the class of the added peripheral.

View the LCLASS listing. If it contains a class (DISC) assigned to a particular type of peripheral (in this case, a disk drive), use that class for your addition. Remember, each device can simultaneously belong to up to eight classes.

If your configuration does not contain a class name for the additional peripheral, the system will create a class name for you if you use a name that does not exist. Class names may not exceed eight characters and must begin with an alphabetic character.

7. Add the path.

Since you are adding the drive to a newly installed HP-IB card, you must define the path down to the device adapter level. Use the APATH command to define the path.

For example, add the drive to a newly installed HP-IB card (ID number, HP27113A). The HP Service Representative who installed the card placed it in the CIO expander (CA 36) on channel adapter 2, and device adapter slot 2. Enter:

# io>APATH 36.2 HP27113A

Refer to Chapter 5 for additional information on using the APATH command.

8. Add the device.

Use the ADEV command to add the device, including the device address, to the path specified with the APATH command. Enter:

```
io>ADEV LDEV=4 PATH=36.2.0 ID=HP7937H CLASS=DISC
```

Refer to Chapter 5 for additional information on using the ADEV command.

9. Hold all changes.

Enter the IO configurator HOLD command at the IO configurator prompt:

#### io>HOLD

Refer to Chapter 5 for additional information on using the  $\tt HOLD$  command.

10. Exit the IO configurator.

Enter the EXIT command at the IO configurator prompt:

#### io>EXIT

#### sysgen>

11. Save changes in a permanent file.

Enter the global module KEEP command at the SYSGEN prompt:

#### sysgen>KEEP CONFIG

CONFIG is the group name under which you save the modified files. Each time you start up the system, the group CONFIG will then be the default.

Refer to Chapter 4 for additional information on using the KEEP command.

12. Generate a boot tape.

Mount a write-enabled tape on the tape drive. Enter:

#### sysgen>TAPE

The system may place a tape request similar to the following:

```
?11:10/#S1/46/LDEV# FOR "SYSGTAPE" ON TAPE (NUM)?
```

If this message appears, respond:

# (CTRL) A

#### =REPLY pin,7

where pin is the PIN (in this instance 46) from the third location in the tape request.

After all the files are stored, unload the tape, and write protect it. Label the tape, and store it, in a secure location, with any other backup materials.

13. Exit SYSGEN and reboot the system.

#### sysgen>EXIT

Note Any disk device smaller than 400 Mbytes should not be installed as the system disk (LDEV 1). A disk this size or smaller is too small to run the operating system and its subsystems. A 400-Mbyte or smaller disk, however, can be used as any other LDEV.

In this procedure, the system manager chains (configures) a tape drive to another configured device, (commonly referred to as a host device). The host device doesn't have to be physically attached to the system to configure the tape drive but when the tape drive is connected, the host device must be present.

# **UPS and UPS Monitor/iX Software**

A new method of power failure protection is available on the HP 3000 Series 991 and 995 computer systems and the Series 9X8 systems. Instead of battery backup units, they will have one or more HP model A2998A PowerTrust UPS (Uninterruptible Power Supply) devices.

Like the battery backup method of power failure, the UPS devices protect the HP 3000 system against the loss of work in progress in cases of utility AC power failures of up to fifteen minutes in duration. Furthermore, they have been designed to appear similar to the battery backup method which minimizes their effect on system operation and management procedures.

UPS devices offer two principal advantages over the battery backup method:

- In a minimal UPS-based system, the degree of power failure protection is equivalent to that provided by the battery backup unit. You can, however, add more UPS devices to the system and provide reserve power to selected peripherals. Depending upon how much of the system is provided with UPS power, it can run a partial or full workload non-stop through limited periods of AC power failure.
- The UPS contains a serial I/O communications interface that, in conjunction with UPS Monitor/iX software, notifies the system operator of any problems. Like the battery backup hardware that the UPS devices replace, a system-wide power failure recovery message is broadcast to all active user terminals and to the console upon the return of power following a failure. In addition to console messages, the UPS Monitor/iX software also posts a variety of status and warning messages to the system log files which you can review and analyze to evaluate system performance.

| Configuring a UPS<br>device                   | You can use one of two configuration methods to add UPS devices to<br>a Series 9X8 systems. For the first or only UPS, which is attached<br>to the third serial port on the system's LAN/Console I/O interface<br>card, you use NMMGR to set the data preconfigured in the default<br>configuration group supplied with the FOS tape. You perform this<br>procedure once, immediately after you install a new system. For<br>additional UPS devices, which are attached to a DTC serial I/O<br>port, you use NMMGR to supply all of the information necessary to<br>configure the device(s). (As the final step in this second method, you<br>will cross-validate the configuration files with SYSGEN.) |
|-----------------------------------------------|----------------------------------------------------------------------------------------------------|
|                                               | On a Series 991 or 995, all UPS devices are attached to the system<br>via a DTC serial I/O port. As a result, you use NMMGR to<br>configure them in a procedure similar to configuring terminals, and<br>then cross-validate the configuration files with SYSGEN. Use this<br>procedure any time you need to configure UPS devices.                                                                                                    |
| Note                                          | Each UPS device, and only a UPS device, <i>must</i> have its device class<br>name set to HPUPSDEV during I/O configuration. Otherwise, the UPS<br>Monitor/iX software will not be able to initialize and communicate<br>with the UPS device(s) correctly.                                                                                                    |
| To configure the first<br>UPS on a Series 9X8 | After you have installed a new Series 9X8 system, you must "set" the<br>UPS configuration data supplied in default configuration group. To<br>configure the first UPS, do the following:                                                                                                    |
|                                               | 1. Boot the system using the default configuration group.                                                                                                    |
|                                               | 2. At the MPE prompt, start the NMMGR program. Enter:                                                                                                    |
|                                               | : RUN NMMGR. PUB. SYS                                                                                                    |
|                                               | 3. Press the Open Config softkey twice and wait while NMMGR opens a configuration file.                                                                                                    |
|                                               | 4. Enter a node name and press the Save Data softkey.                                                                                                    |
|                                               | 5. Press the Go to DTS softkey to display the DTS configuration screen.                                                                                                    |
|                                               | <ol> <li>Tab to the third field and enter the physical path of the<br/>LAN/Console I/O interface card, then press the Save Data<br/>softkey.</li> </ol>                                                                                                    |
|                                               | 7. Press the Go to UPS Port softkey and at the UPS Port screen,<br>verify that the LDEV number is correct, the Parity Checking<br>option is set to <b>none</b> , and the baud rate to <b>1200</b> . Make any<br>changes to this screen if it is necessary to correct the values.                                                                                                    |
|                                               | <ol> <li>Press the Save Data softkey to save your UPS Port<br/>configuration. (Note that the upper right corner of the screen<br/>will change from Data: N to Data: Y.)</li> </ol>                                                                                                    |

|                                                   | <ol> <li>Press Prior Screen twice and at the Main screen, press<br/>Utility.</li> </ol>                                                                                                    |
|---------------------------------------------------|----------------------------------------------------------------------------------------------------|
|                                                   | 10. At the Utility screen, press Validate Link/DTS to cross-validate the DTC configuration with the SYSGEN configuration.                                                                                                    |
|                                                   | 11. Once validation is complete, press Prior Screen three times                                                                                                    |
|                                                   | and at the Open Configuration File screen, press Exit Program to exit NMMGR.                                                                                                    |
|                                                   | 12. Reboot the system to make the new configuration effective.                                                                                                    |
|                                                   | 13. Turn power to the DTC hardware off and then on again to<br>download the correct baud rate for the UPS port to the DTC<br>hardware. (On some systems, cycling the power to a DTC may<br>require you to unplug it and plug it in again.)             |
| Note                                              | If you don't know the path of the Console/LAN interface card, start SYSGEN's I/O configurator and at the io> prompt, use the LDEV command to check the path:                                                                                           |
|                                                   | io>LDEV_LDEV=20                                                                                                    |
|                                                   | The console will be on an I/O path of the form XX/XX.0, such as $56/56.0$ . The UPS device that you are configuring will have a path of the form XX/XX.3 (for example, 56.3). Exit the I/O configurator and Sysgen and use this information in step 6. |
| To configure a UPS<br>connected via a DTC<br>port | Use the following steps when you are configuring additional UPS devices (i.e., those other than the first one) on the Series 9X8 system and for configuring all UPS devices on the Series 991 and 995 systems.                                         |
|                                                   | 1. At the MPE prompt, start the NMMGR program. Enter:                                                                                                    |
|                                                   | : RUN NMMGR.PUB.SYS                                                                                                    |

- 2. Press the **Open Config** softkey twice and wait while NMMGR opens a configuration file.
- 3. Press Go to DTS to enter the DTS configurator.
- 4. Press Go to DTC and choose the appropriate DTC configurator for the system (DTC16ix, DTC16MX, DTC16, DTC48, etc.).
- 5. Choose an available LDEV number for the UPS you are configuring, and determine which DTC port (DTC card number and port number) the UPS is connected to.
- 6. Press the Config Card softkey to enter the DTC card configurator.

|                                   | <ol> <li>Add each UPS by entering its logical device number in the Ldev<br/>field and UP10D12 in the Profile Name field. When you have<br/>added all UPS devices, press Save Data</li> </ol>                                                                                                    |  |  |  |  |
|-----------------------------------|----------------------------------------------------------------------------------------------------|--|--|--|--|
|                                   | 8. Press the Validate Link/DTS softkey to cross-validate the DTC configuration with the SYSGEN configuration.                                                                                                    |  |  |  |  |
|                                   | <ol> <li>Once validation is complete, press Prior Screen until<br/>you see the Open Configuration File screen, and then press<br/>Exit Program to exit NMMGR.</li> </ol>                                                                                                    |  |  |  |  |
|                                   | If you see a message that the NETXPORT subsystem has not been validated, ignore it and exit the program.                                                                                                    |  |  |  |  |
|                                   | 10. Shut down the system.                                                                                                    |  |  |  |  |
|                                   | 11. Turn power to the DTC hardware off and then on again to<br>download the correct baud rate for the UPS port to the DTC<br>hardware. (On some systems, cycling the power to a DTC may<br>require you to unplug it and plug it in again.)                                                                                                    |  |  |  |  |
|                                   | 12. Reboot the system to make the new configuration effective.                                                                                                    |  |  |  |  |
| To use UPS Monitor/iX<br>software | Once you have configured UPS devices on the system, they will<br>automatically be monitored by the UPS Monitor/iX software. This<br>software causes the UPS devices to emulate the traditional battery<br>backup method of system powerfail handling and recovery.                                                                                                    |  |  |  |  |
|                                   | The UPS Monitor/iX process behaves in one of two ways, depending<br>on the system on which Release 5.0 of MPE/iX has been installed:                                                                                                    |  |  |  |  |
|                                   | • When installed on a system that has been configured with UPS devices, UPS Monitor/iX runs continually while the system is up to monitor all of the UPS devices for power failure and any other hardware status conditions. It reports these conditions to the system operator's console via console messages and records them in the system log file.                                                                                                    |  |  |  |  |
|                                   | ■ When installed on an old system that does not use UPS devices,<br>UPS Monitor/iX is launched at startup, discovers that there are no<br>UPS devices on the system, and terminates itself. In this case, the<br>system uses the existing battery backup method of system power<br>failure protection.                                                                                                    |  |  |  |  |
| Note                              | UPS monitoring is event number 148 in the system log files. The default is ON (i.e. UPS hardware conditions are recorded in the files) regardless of whether the system has UPS power fail protection or not. In the latter case, when no UPS devices have been configured, the system log files will receive and record two UPS-related messages each time the system starts: one indicating that the UPS Monitor/iX process has been launched and a second message which says that no UPS devices are found in the I/O configuration. |  |  |  |  |

# System behavior when<br/>AC power failsWhenever input AC power to any UPS device fails, the UPS<br/>hardware switches to internal battery operation to continue to deliver<br/>output AC power to the computer equipment. No actual power<br/>failure occurs at the computer equipment itself and, as a result,<br/>the SPU continues to operate. However, the actual behavior of the

provided with UPS power. In the "minimal" case, where only the SPU and any Remote Busses receive UPS power (and assuming that disks are external to the SPU), the system is most likely to appear to be dormant (like a traditional battery backup method system) because the system can not make progress once the disks lose power and spin down. The system will simply enter its "idle loop", waiting for disk I/O operations to complete, and that won't happen until AC power returns and the disks spin up again.

system will vary depending on how much of the system equipment is

But in expanded UPS coverage systems, where some or all of the disks receive UPS power, the system may continue to run to some extent. Again, it depends on what resources the system needs to perform its workload. Batch jobs that only need CPU, memory, and disk I/O can continue to run undisturbed. Processing that requires tape or printer or terminal I/O will be blocked if those peripherals do not have UPS power.

UPS Monitor/iX issues a warning message to the system console to notify the operator that the particular UPS (identified by its LDEV number) has reported to the system that its input AC power has failed. In the following example, UPS Monitor/iX reports and power failure and a recovery shortly thereafter:

:showtime
FRI, AUG 13, 1993, 11:27 AM
:
:11:27/50/UPS LDEV 102 reports loss of AC input power. (UPSERR 0033)
\*\*RECOVERY FROM POWER FAIL\*\*
11:27/50/UPS LDEV 102 reports AC input power restored. (UPSWRN 0036)
:

#### Example ?. Sample Console Messages from UPS Monitor/iX

UPS Monitor/iX also writes a system log file entry that denotes the input power loss to the UPS device. Read "To enable logging of UPS activity" and "To review UPS activity recorded in the system log file", later in this chapter for more information.

| System Behavior When<br>AC Power Returns | The behavior of the system when AC input power returns to the UPS<br>is very similar to that of the battery backup method systems. One of<br>two things will happen: a recovery from power failure (if AC power<br>returns before the UPS battery that backs up the SPU becomes<br>exhausted) or a system crash.<br>If AC power returns before the UPS battery becomes exhausted (up<br>to fifteen minutes when starting with fully charged UPS batteries;<br>less if the batteries were already partially discharged), then the<br>system recovers from the AC power failure and resumes normal<br>operation. In this case, UPS Monitor/iX displays a message on the<br>system console, posts an entry in the system log files, and broadcasts<br>the following message to all active user terminals: |  |  |  |  |
|------------------------------------------|----------------------------------------------------------------------------------------------------|--|--|--|--|
|                                          |                                                                                                    |  |  |  |  |
|                                          | ** RECOVERY FROM POWERFAIL **                                                                                                    |  |  |  |  |
|                                          | If the UPS battery that powers the SPU becomes exhausted before AC input power returns, then the system really does lose AC power and crashes. In this case, when AC power does return and the UPS turns on again, the system reboots just as if it used battery backup.                                                                                                    |  |  |  |  |
| To enable logging of<br>UPS activity     | The UPS Monitor/iX program posts UPS status and alarm messages<br>to the system log files. If system logging for the UPS Monitor/iX<br>(which is event number 148) is turned on, you can review the<br>messages to troubleshoot your system configuration and evaluate<br>system performance.                                                                                                    |  |  |  |  |
|                                          | As the default, event 148 is ON. To verify that it is or, if necessary, to turn it on, do the following:                                                                                                    |  |  |  |  |
|                                          | 1. At the MPE prompt, start SYSGEN by entering:                                                                                                    |  |  |  |  |
|                                          | :SYSGEN                                                                                                    |  |  |  |  |
|                                          | 2. At the <b>sysgen&gt;</b> prompt, start the LOG configurator by entering:                                                                                                    |  |  |  |  |
|                                          | sysgen>LOG                                                                                                    |  |  |  |  |
|                                          | 3. To display which system logging events are enabled or disabled, enter:                                                                                                    |  |  |  |  |
|                                          | log>SHOW_SLOG                                                                                                    |  |  |  |  |
|                                          | You will see a list of information similar to the example shown on<br>the next page.                                                                                                    |  |  |  |  |
|                                          | 4. To turn UPS Monitor/iX logging on (if it is currently listed as OFF), enter:                                                                                                    |  |  |  |  |
|                                          | log> <u>SLOG ON=148</u>                                                                                                    |  |  |  |  |
|                                          | 5. To exit the LOG configurator and SYSGEN, enter the EXIT command twice. You will see the MPE prompt displayed on your screen.                                                                                                    |  |  |  |  |
|                                          |                                                                                                    |  |  |  |  |

|      | system log events            | event # | status |  |
|------|------------------------------|---------|--------|--|
|      |                              |         |        |  |
|      | System logging enabled       | 100     | UFF    |  |
|      | System up record             | 101     | UN     |  |
|      | Job initiation record        | 102     | UFF    |  |
|      | Job termination record       | 103     | UFF    |  |
|      | Process termination record   | 104     | UFF    |  |
|      | NM file close record         | 105     | UFF    |  |
|      | System shutdown record       | 106     | UN     |  |
|      | Power failure record         | 107     | ON     |  |
|      | Spooling log record          | 108     | OFF    |  |
|      | I/O error record             | 111     | ON     |  |
|      | Physical mount/dismount      | 112     | OFF    |  |
|      | Logical mount/dismount       | 113     | OFF    |  |
|      | Tape labels record           | 114     | OFF    |  |
|      | Console log record           | 115     | ON     |  |
|      | Program file event           | 116     | ON     |  |
|      | NCS spooling log record      | 120     | ON     |  |
|      | Architected interface record | 130     | ON     |  |
|      | Password changes             | 134     | ON     |  |
|      | System logging configuration | 135     | ON     |  |
|      | Restore logging              | 136     | ON     |  |
|      | Printer access failure       | 137     | ON     |  |
|      | ACD changes                  | 138     | ON     |  |
|      | Stream initiation            | 139     | ON     |  |
|      | User logging                 | 140     | ON     |  |
|      | Process creation             | 141     | ON     |  |
|      | Chgroup record               | 143     | ON     |  |
|      | File open record             | 144     | ON     |  |
|      | Maintenance request log      | 146     | OFF    |  |
|      | UPS Monitor Event Logging    | 148     | OFF    |  |
|      | Diagnostic Information       | 150     | ON     |  |
|      | High Priority Machine Check  | 151     | ON     |  |
|      | Low Priority Machine Check   | 152     | ON     |  |
|      | Directory Open/Close Logging | 155     | OFF    |  |
|      | CM File Close                | 160     | OFF    |  |
|      | Chdir                        | 161     | OFF    |  |
|      | Process Adoption             | 162     | OFF    |  |
|      | File Owner Change            | 163     | OFF    |  |
| log> | 5                            |         |        |  |

| Example | ?. | Sample | System | Log | Config | yuration |
|---------|----|--------|--------|-----|--------|----------|
|---------|----|--------|--------|-----|--------|----------|

# To review UPS activity recorded in the system log file

UPS Monitor/iX status and alarm messages are recorded in the system log files as event number 148. You can use the LOGTOOL utility to review entries in the system log file about the performance and condition of UPS devices on your system. To do so, follow these steps:

1. List the names of the log files currently on your system. At the MPE prompt, enter:

#### :LISTFILE LOG@.PUB.SYS

Note the number of the last log file in the list (other than LOGDCC). You will use it in step 5.

2. Start the system diagnostic utility. At the MPE prompt, enter:

#### :SYSDIAG

3. Run the LOGTOOL utility. Enter:

#### DUI >RUN LOGTOOL

4. To review the current logfile, use the SWITCHLOG command to close it and open a new one.

#### DUI >SWITCHLOG

5. List the UPS-related messages (which are recorded as system log event number 148) in the log file that you want to review. For example, if the last log file displayed with the LISTFILE command was LOG00017, enter:

DUI >LIST LOG=17; TYPE=148

Or, if the last log file was LOG00017 and you then issued the SWITCHLOG command, to see the most recent log file you would enter:

#### DUI >LIST LOG=18;TYPE=148

In a moment, you will see the contents of the system log files for event 148, which stores UPS-related messages. If event 148 was disabled, you are informed that no messages are found.

# Glossary

#### abort

A procedure that terminates a program or session if an irrecoverable error, mistake, or malfunction occurs.

#### access

The process of obtaining data from files or acquiring the use of a device. Access implies an input/output (I/O) operation, and is used as a synonym for I/O.

#### access port (AP)

The port located in the channel I/O (CIO) section of the system card cage that provides a user support interface for issuing hard and soft resets through software commands from the console. It allows a remote console to be enabled and to switch between console and session modes.

#### account

A collection of users and groups. Each account has a unique name on the system. It is the method used to organize a system's users and files and to allocate use of system resources such as central processor time, online connect time, and file space. Accounts are the principal billing entity for the use of these resources. Every user must specify an account to access the system.

#### account level security

The types of file access assigned by the system manager to the account when it is created. The types of access are READ, LOCK, APPEND, WRITE, and EXECUTE, abbreviated R, L, A, W, and X respectively. They may be assigned to any user (ANY), members of the account only (AC), or members of the group only (GU). The types of file access permitted are the first level of system security. The account manager may further restrict groups and users within an account by assigning them a limited set of file access modes.

#### account librarian capability (AL capability)

A capability assigned by the account manager to a user within the account. An account librarian is allowed special file access modes to maintain specified files within the account.

#### account manager capability (AM capability)

A capability assigned by the system manager to one user within each account who is then responsible for establishing users and groups.

#### account member

A person who has been granted access to the system through the use of a valid user name within an account. Account members are created by the account manager, who defines the user name and assigns the appropriate capabilities and security restrictions for the user.

#### account structure

The method of providing organization, security, and billing for the system. It is used to allocate use of system resources such as central processor time, online connect time, and file space. The account is the principal billing entity for the use of system resources.

# alpha character

A character in the range of A through Z (or a through z).

# alphanumeric character

A character in the range of A through Z, a through z, or 0 through 9.

# alternate boot path

The path used for booting the system from a boot tape.

# application

A set of computer instructions or programs that guide the computer through a specific task or set of tasks. Examples of applications include spreadsheets, word processing programs, graphics, database management, and communications.

# application program

A set of computer instructions that guides the computer through a specific set of tasks. Applications include spreadsheets, word processing, graphics, database management, and data communication programs.

# architecture

1) The unique set of machine instructions, registers, and other components that provide the conceptual basis of a computer. 2) In networking, a structured modular network design in which different data communications tasks are assigned to different layers or levels.

#### attribute

File access codes and special capabilities that enable the computer to determine what functions it will or will not allow a user, group, or account to perform.

#### autoboot

The process of automatically starting the system.

#### automatic restart

Main memory battery backup to automatically restart the system after a power failure. Temporary power line interruptions can be tolerated with no data loss and without needing to restart the system.

# backup

The process that duplicates computer data to offline media, such as magnetic tape. Backups protect data if a system problem should occur.

# batch access capability (BA Capability)

A default capability assigned to accounts and users that allows users to submit batch jobs.

# battery backup unit

A box within the SPU that contains a battery to supply power to main memory during a power failure.

# boot

The process of loading, initializing, and running an operating system.

# boot path

The pointers to the set of files that are used to bring up the system from disk or tape. The primary boot path is used for booting the system from disk resident software. The alternate boot path is used for booting the system from a boot tape. The console boot path is used to determine if the system can autoboot without operator intervention.

# boot tape

A tape created by backing up the system configuration with the system generator (SYSGEN) utility program that is used to reload the system configuration. Also referred to as a system load tape. Equivalent to MPE V/E coldload tape.

# capability

A method for determining what commands account members are allowed to execute. Capabilities are assigned to accounts, groups, and users to provide system security and access to the operating system. Account capabilities are assigned by the system manager when the account is created. The account manager then assigns capabilities to groups and users within the account.

# channel

A path within a data communications line through which data flows.

# channel I/O (CIO)

Input/output instructions for a channel.

#### channel I/O adapter

A device that provides the interface between the central bus (CTB) and the channel I/O buses. Each channel I/O adapter serves as a high performance channel multiplexer providing a full direct memory access (DMA) for all HP-IB and LAN I/O channels and synchronizing the differing speeds and bandwidths of the CTB and channel I/O buses.

#### channel I/O bus (CIB)

A device that provides a synchronous bi-directional data path between the central bus (CTB) and I/O devices.

#### channel number

The number assigned to the device controller board in the I/O card cage. It is used to calculate the logical address of the device, or device reference table (DRT) number.

#### CIO adapter (CA)

The interface slot number containing the adapter for the CIO Bus and central bus (CTB).

#### **CIO** expander

The channel input and output expander that provides eight additional peripheral card slots to the SPU.

#### class

A user-defined collection of objects.

#### class name

1) A label that is either unique to, or associated with, one or more devices in the system's I/O configuration, used to reference a particular device or class of devices. Device class names may be up to eight alphanumeric characters long, beginning with a letter. A single logical device can have multiple device classnames. The HP 2680 laser printer, for example, is referred to as EPOC (electrophotographic output for computers), PP (page printer), or SLP (system line printer). Directing output to any of these class names sends the output to a laser printer. 2) An abstract entity that can own objects in an HP SQL DBEnvironment. 3) A set of one or more SQL or ISQL commands in a file that can be executed with the ISQL START command.

#### command interpreter (CI)

A program that reads command lines entered at the standard input device, interprets them, determines if they are valid, and if so, executes them.

#### communication link

The software and hardware that moves data from the driver and card of one computer to the driver of an adjacent computer.

#### compatibility

The ability of software developed for one computer to work on another computer. See compatibility mode.

#### compatibility mode (CM)

A method of providing object code compatibility between MPE V/E-based systems and the 900 Series HP 3000 system. Compatibility mode allows current Hewlett-Packard customers to move applications and data to the 900 Series HP 3000 system without changes or recompilation.

#### configuration

1) The way in which computer and peripheral devices are programmed to interact with each other. 2) The layout of the computer system, including MPE table, memory, and buffer sizes. The configuration tells which peripheral devices are connected to the computer and how they can be accessed.

#### connect time

The amount of time, in minutes, that a user, group, or account has used the CPU for a session or job. It can be displayed by executing the MPE **REPORT** command.

#### console

A terminal given unique status by the operating system. The operator uses the console to monitor and manage jobs, sessions and resources, respond to requests, and communicate with other user terminals. It is used to boot the system and receive system loader error messages, system error messages, and system status messages.

#### console boot path

The path used to determine if the system can autoboot without operator intervention.

#### console command

A command that is executable only from the system console at the = prompt (generated by pressing <u>CTRL</u> and the <u>A</u> key at the console keyboard). Console commands cannot be entered by other users because <u>CTRL</u> <u>A</u> has no meaning on a standard terminal. The logical console, however, can be moved to a standard terminal.

#### console logging

A system logging event. It records console commands in the system log file.

#### continuation character

An ampersand (&) character entered as the last character of a command line. A continuation character tells the command interpreter that the command is longer than one line and is continuing onto a second or more subsequent lines.

#### control-Y

A break function activated by simultaneously pressing the (CTRL) key and the (Y) key on a terminal's keyboard. It is typically a subsystem break and does not affect MPE commands. In documentation this two-key sequence is shown as (CTRL) (Y).

#### CPU time

The amount of time, in seconds, that a user, group, or account has used the CPU. It can be displayed by executing the MPE REPORT command.

#### crash

1) The unexpected shutdown of a program or system. If the operating system crashes, it is called a system crash, and requires the system to be rebooted. 2) A head crash or disk crash. This occurs when the read/write heads on a disk drive (that normally ride on a thin cushion of air above the disk) make physical contact with the disk surface, destroying data and the disk track. The extent of damage to the system depends on which disk was involved and how much of the disk was corrupted. A crash of the system disk is serious, since it contains the directory of user files as well as operating system programs, the I/O configuration, and the account structure.

#### create volumes capability (CV Capability)

The ability to define and access non system domain disks with the NEWSET command (private volumes with the NEWVSET command for MPE V/E). Users and accounts assigned CV capability are automatically given use volumes (UV) capability.

#### cumulative backup

A backup strategy where a full backup is done once a week and partial backups on all other work days.

#### data communications

The transmission of information from one computer or terminal to another. It is sometimes shortened to datacom.

#### data communications and terminal subsystems

The methodology used to connect all asynchronous devices to a 900 Series HP 3000, except for the system console.

#### default

A predefined value or condition that is assumed, and used by the operating system if no other value or condition is specified.
# device adapter

A device that manages communications between the computer and a peripheral device. It is the same as an I/O interface card.

# device class

A collection of devices that have some user-defined relation. The file system supports a means of maintaining collections of devices but is cognizant of the relation only for certain device class names.

# device file

A file associated with a non shareable device (a spool file). Input and output spool files are identified by a number in the DFID (device file identification) column of the SHOWIN and SHOWOUT command displays. A device file can also refer to any non-disk device, such as \$STDIN and \$STDLIST, the default input and output device files for a terminal.

# device independence

A characteristic of the operating system that allows users to selectively redirect input or output from a program, session, or job using the FILE command without regard to the nature of the device. File equations created with the FILE command are in effect only for the duration of the job or session in which they were defined.

# device subtype

A number ranging from 0 to 15 that defines a specific device and its associated software driver. There can be several device subtypes within one basic type. For example, a graphics terminal and one without graphics capabilities can share the same device type, but are assigned different subtype numbers.

# device type

A number that defines a type of device. For example, 0 represents a moving-head disk and 16 is the device type number assigned to line printers.

# diagnostician capability (DI Capability)

A capability usually assigned only to the Hewlett-Packard customer engineer (CE). It allows the CE to conduct certain CPU and diagnostic tests.

# directory

A system table showing the group or account in which a file is located. A directory may contain other information such as size of the file, its creation date, any modification dates, file creator, or file security information.

# DISCFREE

A utility that supplies information about a system's unused disk space, transient and permanent space, and the volume's total space capacity. The information is supplied in either a histogram or a condensed format. Equivalent to the MPE V/E FREE5 utility.

# disk

A circular plate of magnetically coated material used to store computer data. A disk may be fixed, removable, hard, or flexible.

### disk drive

A peripheral device that reads information from and writes information to the disk.

# disk file

A file stored on disk.

# disk I/O

The electromechanical process of transferring the code and data that are stored on disk to and from main memory.

# disk pack

A set of one or more disk platters stacked inside a plastic cylindrical container.

#### disk sector

A section of a disk's surface. A file is stored in one or more sectors.

# distributed systems line (DS Line)

The communication line between two computers, controlled by the distributed systems network.

#### distributed systems network (DSN)

A system of hardware and software data communications products spanning multiple Hewlett-Packard product lines.

#### distributed terminal controller (DTC)

An intelligent controller with microprocessors to handle workstation connection preprocessing and communications with the system.

#### **DRT** number

Device reference table number. The physical I/O address of a device controller, displayed in the second column of the I/O Configuration Table listed during the SYSDUMP dialog. An MPE V/E index into the DRT.

### DUMP

A utility program that writes the current state of the system's main memory and secondary storage to tape for analysis. DUMP also, optionally, attempts a software reboot from disk.

# EXCLUSIVE access

A restriction limiting file access to one user at a time. **EXCLUSIVE** access is particularly important during file updates, when two or more people modifying the same record within a file, at the same time, could destroy data consistency.

#### execute

To carry out the instructions or to perform the routine indicated by entering a command or program name.

### executing state

The state of a job or session when it is in progress. Other possible states are INTRO, WAIT, EXEC\*, and SUSP.

#### extent

A group of one or more contiguous sectors on a volume used to allocate permanent disk space. Extents can be variable length; any number of extents can exist for a given file.

#### file

A group of related records that represents ASCII text (text files) or binary data (such as executable code). Every file must have a file name so the user can access the file's contents.

### file code

A four-digit integer that identifies the special function of a file. Users can assign a file code between 0 and 1023 to a file they create to classify it according to its purpose.

# file equation

A method of equating a file name to a device or another file. The FILE command is used to establish the relationship of the file to the device. Generally used to direct the input to or output from a program, job, or session to a particular device by referring to the device class, such as TAPE or LP.

# file identifier

A number associating a name with a file system object. The file identifier is given to users to access objects via the file system.

# file name

A string of up to eight alphanumeric characters, the first of which must be an alphabetic character. The file name is assigned when the file is created or first saved.

# file number

An integer value assigned by the FOPEN intrinsic that is used to refer to a file in a user program. File numbers zero through seven are reserved for the operating system.

# file space

The number of sectors of disk space that a user, group, or account is using. It is determined by executing the **REPORT** command.

# foreign disk

A non-system domain disk that MPE V/E does not recognize as a private volume or serial disk. Foreign disks are non shareable devices, and can be formatted either sequentially or for direct record access. Foreign disks, such as private volumes and serial disks, do not have entries in the system volume table.

# formal file designator

An alias file name that is used either programmatically or in a file equation to refer to a file. The formal file designator is not the file name found in the system file directory.

# free space map

A map of allocated and available disk sectors on the volume set.

# fully qualified file name

A complete file description that includes the file name, the group to which the file belongs, and the account to which the the group belongs. The fully qualified file name of the LETTER file in the PUB group of the SYS account is expressed as LETTER.PUB.SYS.

# function keys

Special keys on the terminal keyboard that are labelled sequentially, F1, F2, F3, and so on, and that correspond to the windows that appear at the bottom of the terminal screen. Function keys perform various activities.

# Fundamental Operating Software (FOS)

The programs, utilities, and subsystems supplied on the master installation tape (MIT) for MPE.

# group

Part of an account that is used to organize the account's files. All files must be assigned to a group. Each group must have a unique name within an account. Groups are the smallest entity for which use of system resources is reported. A PUB group is designated for each account when it is created. Additional groups are created within the account, as needed, by the account manager.

# group-level security

The file access modes, and the types of users to whom they are available, as specified by the account manager when the group is created. File access modes assigned to a group are limited to those types permitted to the account.

# group librarian capability (GL capability)

A capability assigned by the account manager to a user within an account. A group librarian is allowed special file access modes for the maintenance of certain files within the user's home group.

### hard reset

A method of resetting the computer or a terminal. A hard reset erases all information in memory.

### hardware

All the physical components of the computer, including the CPU cabinet, tape drives, disk drives, terminals, and other peripherals.

#### help facility

An online utility providing information on all commands. Information can be accessed by topic areas and tasks.

### Hewlett-Packard Data-Link Control II (HP-DLC-II)

A standard that defines the elements and procedures for a balanced, bit-oriented, Level II protocol of the Open Systems Interconnection (OSI) model.

#### Hewlett-Packard Graphics Language (HP-GL)

The graphics instruction set for Hewlett-Packard film recorders and plotters.

#### Hewlett-Packard Interface Bus (HP-IB)

A channel consisting of an HP-IB cable connected to an HP-IB interface card that is connected to the system's backplane. It performs protocol translation between the CPU and HP-IB. For the 900 Series HP 3000 system up to six devices can be connected to a single HP-IB channel. Disk drives, tape drives, and system printers are connected via an HP-IB which is HP's implementation of the IEEE standard 488-1975 interface.

# High Level Data-Link Control (HDLC)

Types of protocols that eliminate much of the handshaking (and resultant time-consuming line turnarounds).

#### histogram

A graphical representation of data.

#### home directory

The default group, within an account, used as the current working directory when none is specified at logon time.

#### home group

The group to which a user is automatically logged on to if no other group is specified with the HELLO or JOB command. If no home group is assigned, the user must always specify a group when logging on. The account manager assigns the home group when a user's name is first defined.

# host computer

1) The primary or controlling computer in a multiple computer installation. 2) In a network, the computer that primarily provides services such as computation, database access, or special programs or programming languages, to other users on the network.

#### implied run

The ability to run a program without explicitly using the RUN command. In MPE/iX it is not necessary to specify RUN FCOPY.PUB.SYS to invoke and run the FCOPY program. It is only necessary to enter FCOPY.

#### incremental backup

A backup strategy where a full backup is done once a week and partial backups are done on every other work day.

# initial program load (IPL)

The initialization procedure that causes an operating system to begin operation.

# initial system loader (ISL)

The software used to bring up MPE/iX or to perform a memory dump to tape. It provides a user interface to obtain information about or to alter the bootpath.

# input

1) The data to be processed. 2) The process of transferring data from external storage to the computer.

# input/output (I/O)

The process of, or equipment used in, transmitting information to or from the computer.

#### input priority

A number in the range of 1 (lowest priority) to 14 (highest priority) assigned to input jobs. The input priority can be assigned by the system (default is 8) or by the user. Jobs with a input priority less than or equal to the system outfence (default 7) are deferred.

#### INSTALL

The MPE/iX initial system loader (ISL) utility that performs a system load from tape and builds essential operating system files and data structures on disk. Equivalent to the MPE V/E RELOAD operation.

#### interactive session

A session that allows users to enter commands and data at the terminal and receive an immediate response. Interactive sessions are useful for data entry and retrieval, text editing, or program development where direct dialog with the computer is preferred.

# interactive access capability (IA capability)

A capability assigned to accounts and users allowing users to initiate sessions with the HELLO command.

# interactive user

A user who enters commands at a terminal.

# I/O bay

A cabinet containing the card cages and device controller boards for peripherals connected to the HP 3000.

# I/O dependent code (IODC)

The portion of the operating system software that contains I/O module dependent data and code used by Processor Dependent Code (PDC) in configuring the I/O module and in booting the system.

# I/O path

The address of the interface hardware and the physical path to reach a device. It is constructed top down from where the device is physically attached to the system. The path is determined by the CIO adapter module number, the device adapter (DA) slot number, and the device address.

# job

A method of submitting a single command to process multiple operating system and utility commands. Once submitted, the job executes independently of the user's session. Jobs are used to compile source programs, modify files, or perform other functions not requiring user interaction.

### job limit

A limit set to manage the number of jobs executing on the system. The system manager or operator can restrict system usage by reducing the number of jobs allowed to run. If the LIMIT command is used to set the job limit to O (zero), no additional jobs can log onto the system.

#### keyword

A word assigned a specific meaning by the operating system, a subsystem, a computer language, or a utility.

### keyword parameters

Words that have special meaning to the command interpreter and are used to modify the intent or effect of an MPE command. Keyword parameters, unlike positional parameters, may appear in any order after a command has been entered on the command line. An entire keyword parameter group, such as PASS=password, must be separated from other keyword parameters by a semicolon (;).

# LAN 3000/XL LINK

The hardware and communications software needed to connect 900 Series HP 3000 machines to a network for system-to-system communication.

# LAN cables

Cables used to connect the distributed terminal controller (DTC) and the system.

# LDEV number

See logical device number.

# library

A file containing a set of procedures and variables that can be accessed by programs.

# Local Area Network (LAN)

A computer network confined to a single location. For example, connecting two or more computer systems within a single office together creates a LAN.

# Local Area Network Interface Controller (LANIC)

A hardware card that fits into the backplane of the HP 3000 system and provides a physical layer for IEEE 802.3 local area networks.

# local network

The network to which the local node belongs.

# local node

The system where you are physically located and logged on, and at which you enter commands.

# locked state

The status of an output spoolfile when it is unavailable for printing.

# lockword

A word used as a security device on files. A lockword can be assigned to a file when it is created or renamed, and must be supplied to regain access to the file. The word can be from one to eight alphanumeric characters long and must begin with an alphabetic character.

# log file

A file that maintains a record of events. Each event is recorded in a separate log record, and is correlated with the job or session causing the event.

# logging

1) The process of recording all system modifications to a tape or disk file for the purpose of recovery or accountability. If the system fails, the log file can be used to restore the system to its state prior to the failure. 2) The process used by DBCore to record the activity of a DBEnvironment to enable either rollback or rollforward recovery if necessary.

#### logging shutdown

A shutdown marking the end of the logging cycle. In most cases, it is performed just prior to either system or database backup.

# logical device (LDEV)

A disk file, a set of disk files, or a physical device associated with a data stream between a host and a remote system.

#### logical device number

A number assigned to all hardware components of a computer system and used for identification purposes.

# logoff

A method of terminating a session. To log off the system, enter the BYE or EXIT command.

# logon

A method of initiating a session. To log on to MPE/iX, enter the HELLO command and a valid user and account name, plus a group name if necessary, and any required passwords.

# logon group

The group specified when logging on using the HELLO command. The syntax is *username.accountname, groupname*. Once the desired group is accessed, resident files can be referred to without fully qualifying them.

# logon identity

A security device used to verify users to the system. A logon identity includes a valid user name and account name in the form *user.account*.

#### logon prompt

A system prompt that indicates the computer is ready to initiate a session.

# logon session

An identification device used when logging on. The correct syntax is *sessionname*, *username*. *accountname*.

# master volume

The only volume needed to define a volume set. It contains the configuration data, the root directory, a free space map, file label table, and a volume label with a unique volume set ID for the volume set.

### member volume

A volume containing a volume label indicating that it belongs to a volume set. It may be used by one or more volume classes.

#### memory error logging

A facility that records all memory errors. It begins automatically when the system is initialized.

#### memory mapped I/O

A configuration in which each device or I/O interface card is assigned a set of memory locations, or memory mapped I/O registers.

### menu

A display on the terminal screen showing the options available within a program. Many application programs use menus to show the options a user can select.

# MPE/iX

Multi-Programming Executive with integrated POSIX. The operating system for the 900 Series HP 3000 computers. MPE/iX manages all system resources and coordinates the execution of all programs running on the system.

# multiple RIN capability (MR capability)

A capability assigned to accounts and users allowing a user multiple RINs (resource identification numbers) so they can lock more than one resource or device at a time. MR capability is usually restricted to only a few users, since simultaneous resource locking can lock (or hang) the entire system.

# multiple RINs

The mechanism that allows an account, group, or user to lock more than one resource at a time by specifying the multiple RIN (MR) capability with the ALTACCT, ALTGROUP, or ALTUSER commands.

# native mode (NM)

The native run-time environment of MPE/iX. In native mode, source code has been compiled into the native instruction set of the 900 Series HP 3000 system.

# network

A group of computer systems connected so that they can exchange information and share resources.

# network administrator capability (NA capability)

A capability that allows a user to manage the data communications subsystem at a specified location.

# network architecture

A structured, modular design for networks.

### network services (NS)

A group of software products that provide the user interface to the network. They allow batch jobs submittals, file transfers, virtual terminal access, and other services.

#### node

One end of a communications link or a computer system in a network. For example, if two HP 3000 computers are connected via a DS line, each system is considered a node.

#### node manager capability (NM capability)

A capability assigned to users allowing them to control communications subsystems at their node.

### node name

A string of up to 31 characters, not including control characters or spaces, that uniquely identifies a node on a local area network (LAN).

#### non-shareable device capability (ND capability)

A capability assigned to accounts and users allowing account members to own non-shareable devices such as unspooled tape drives and line printers, serial disks, private volumes (on MPE V/E), and foreign disks.

#### nonsystem volumes

Volumes that are member volumes of a volume set. They do not need to be mounted for the operating system to run.

# operating system

The software that allows the computer to operate. It consists of programs such as basic file and I/O manipulators. All subsystems run upon the operating system.

#### operator command

Commands executed only at the system console by the system operator. Operator commands can be distributed to specific users at the operator's discretion with the ALLOW, ASSOCIATE, and JOBSECURITY commands.

#### OPERATOR.SYS

The user and account that MPE automatically logs on to at the console when the system is started. **OPERATOR.SYS** may or may not be assigned special capabilities. Unlike the system supervisor (who is assigned OP capability), or the system manager (who is assigned SM capability), there is no mnemonic that entitles the operator to execute a special subset of commands. The operator's power and responsibilities derive solely from control of the system console and any capabilities assigned to it by the account manager of the SYS account.

### optional parameter

A parameter that is not required when entering a command or calling an intrinsic. In reference manuals, optional parameters are surrounded by square brackets ([]).

# outfence

A number in the range of 1 (lowest priority) to 14 (highest priority), used to control access to the system printer. If a job does not have an input priority higher than the system outfence (default 7), it will not print.

### output

Data transferred from internal to secondary (external) storage in a computer. Also, the process of transferring information from the computer to a peripheral device.

### output priority

A number in the range of 1 (lowest priority) to 13 (highest priority) assigned to an output spool file either by the system (a default value) or by a user. It is used to determine the order in which files will be printed.

#### parameter

A value in a list of values that is passed to a procedure. The parameter is used in calculations or operations in the procedure.

#### path

The course within a computer that a message takes, typically through software protocol handlers.

# peripheral

A hardware device attached to and controlled by a computer, such as a terminal, tape drive, disk drive, or printer.

#### permanent file

A disk file with an entry in the system directory. To delete the file, it must be erased from the system with the PURGE command or with certain invocations of the FCLOSE intrinsic.

#### permanent space

Disk space reserved for use by permanent structures such as files, the label table, or the free space map.

#### port

An outlet from the computer used to connect the computer to peripheral devices. A cable runs between the outlet and the device.

#### positional parameters

One or more terms appearing in a specific order on the command line that modify the intent or effect of the command. If a positional parameter is omitted, the user must supply a comma in its place.

# power down

To turn the system power off.

### power up

To turn the system power on.

#### preventive maintenance (PM)

The regular housecleaning chores performed to keep the system from suffering performance degradation and to prevent problems from developing on the system.

### primary boot path

The path used to boot the system from disk-resident software.

#### priority request

The use of the optional parameter ;HIPRI in the HELLO and JOB commands. This capability, granted to system supervisors and system managers, allows a job to be dispatched or a session to be initiated, overriding the current jobfence or execution limit.

# private volumes

MPE V/E removable disk volumes that are not included in the system I/O configuration table and, therefore, must be brought online with an explicit LMOUNT command. To access a private volume, a user's logon group and account must be assigned to a specific volume set with the VS parameter of the ALTGROUP and ALTACCT commands. Private volumes are nonsystem domain devices. Equivalent to MPE/iX mountable or nonsystem volumes.

# privileged mode capability (PM capability)

A capability assigned to accounts, groups, or users allowing unrestricted memory access, access to privileged CPU instructions, and the ability to call privileged procedures.

#### process

The unique execution of a program or procedure by a particular user at a particular time. If several users execute the same program, each is a separate process. Similarly, if the same user runs several programs, each execution is also considered a distinct process.

#### process handling capability (PH capability)

A capability optionally assigned to accounts, groups, and users allowing a currently executing process to create other processes. PH capability also allows process suspension, interprocess communication, and process deletion. Since the proliferation of processes results in heavy system resource usage, PH capability is typically restricted to only a few users.

# process identification number (PIN)

A number assigned to a process by MPE when the process is created. It is used internally by MPE (in the process control block (PCB) table) and during requests for system resources at the console (when the operator responds to requests by referencing the PIN in the **REPLY** command).

# processor dependent code (PDC)

An MPE/iX hardware routine to read and initialize the I/O paths used for booting or rebooting the system.

# program

A sequence of instructions that tells the computer how to perform a specific task.

# programmatic sessions capability (PS capability)

A capability allowing a user to execute the STARTSESS command and to call the STARTSESS and ABORTSESS intrinsics.

# prompt

The character(s) displayed at the terminal screen indicating that the system is ready for a command. The default MPE command interpreter's prompt is a colon (:). Other subsystems have different prompts.

# PUB group

A group created when an account is created whose files are usually accessible to all users within the account.

# PUB.SYS

The public group of the system account. PUB.SYS is the group in which programs and applications available to all users of the system reside.

# quiet mode

A session mode in which messages sent from other jobs or sessions to a terminal are not displayed. Users control quiet mode with the SETMSG command. To determine who is running quietly, execute the SHOWJOB command. Those sessions not receiving messages are indicated by the word QUIET in the third column of the listing. A WARN message from the system console overrides quiet mode, and should be used for all critical communication, such as informing the user of an impending system shutdown.

# remote access

Communication with a computer from a physically separate location.

# remote mode

A mode in which a terminal transmits and receives data from a remote (or host) computer.

#### remote node

A node that is not physically located where you are and which you communicate with via data communication.

#### remote session

A session initiated from an area physically separated from the computer.

#### remote system

A computer system physically separated from other computer systems.

#### remote system console

A terminal which provides remote access to the SPU as a system console or terminal session.

# remote terminal

A terminal that is indirectly connected to the computer, using a modem and telephone hook up.

# required parameter

A parameter that is required when entering a command or calling an intrinsic. In reference manuals, required parameters are surrounded by braces ({}).

#### resource

Any device or item used by a computer, for example I/O devices, disk files, or programs.

# resource identification number (RIN)

A number identifying a user-defined resource. Users are normally allowed to lock only a single RIN, which means they can have exclusive access to one resource at a time, such as an I/O device, a file, or a program.

#### resource sharing

The most significant feature of a network. With resource sharing, elements at each node are accessible from other nodes in the network. These elements may include disk files, printers, magnetic tapes, terminals, and other programs.

#### response center support (RCS)

An HP support agreement coverage that provides telephone assistance with software usage and problems.

#### restore

The process of retrieving user files from SYSGEN (MPE/iX), SYSDUMP (MPE V/E), and STORE tapes or from serial disk and writing them to disk. Restoring is executed with the RESTORE command.

### restricting data

A way of limiting access to data by grouping data into volumes, volume classes, and volume sets.

#### $\mathbf{run}$

To execute a program.

# run time

The environment in which a process is running or executing.

#### save files capability (SF capability)

The capability allowing users to save the files they create. It is assigned by default to accounts and users.

#### search path

A mechanism that controls which file is opened once a command is determined not to be a UDC nor an MPE command.

#### sector

A portion of a track on a disk, and the smallest addressable piece of the disk. MPE-formatted disks use 128-word sectors (256 bytes).

### security

1) The provisions that prevent unauthorized users from entering the system, accessing data, or using resources, programs, or capabilities. 2) The provisions included in MPE to protect the system from unauthorized use. MPE offers several methods of creating a secure environment. The most basic level of security includes organizing files into groups and users into accounts, either of which may be assigned a password. Security also refers to the ability to read, write, append, lock, and execute files, optionally assigned to accounts by the system manager and to groups and users by the account manager.

#### segmented library (SL)

A file structure containing code segments that are shareable, general-use MPE, utility, and subsystem procedures not unique to a particular process. The three levels of SLs are group library SL, available to any user who can access the group; the public library SL, accessible to account users; and the system library SL, used by all system users.

#### session

A mode in which the HP 3000 system is used interactively by entering commands and data through a terminal's keyboard and receiving immediate responses to input. A session is initiated with the HELLO command and is ended with the BYE command, or a second HELLO command that logs the user off the first session and onto another session.

### single-user mode

A DBEnvironment startup mode that allows only one DBE session to be active at a time.

#### single-user state

A condition of the MPE/iX operating system in which the system console provides the only communication mechanism between the system and its user.

# single-user system

A system that can communicate with only one fixed terminal.

#### soft reset

A reset that initializes a variety of terminal functions but does not reset the memory.

# software

A set of programs, instructions, rules, and procedures concerned with the operation of a computer.

#### spooling

An activity that permits the concurrent use of output devices and batch job input. (SPOOL is an acronym for simultaneous peripheral operations online.) If multiple users send output to a nonshareable device, such as a tape drive or line printer, their output is directed to spool files on disk. The output is printed on a priority basis as the printer becomes available and the users can proceed with other processing activities without waiting for the printer. Multiple batch jobs can also be submitted concurrently. The jobs are spooled to disk and executed according to the priority level specified by its submitter with the JOB command.

# spool queue

Disk space where spool files are kept.

# START

An initial system loader (ISL) utility and its options that is used to start the system from disk and to build the system data structures. This utility is used to recover from a hang or failure or to reboot the system after scheduled downtime. The START RECOVERY option is equivalent to the MPE V/E WARMSTART procedure, and the START NORECOVERY option is equivalent to the MPE V/E COOLSTART procedure.

#### \$STDIN

A system-defined file name that refers to the standard input device used to initiate a session or job; usually a terminal keyboard, card reader, or tape drive.

# \$STDLIST

A system-defined file name indicating the standard job or session listing file corresponding to the particular input device being used. The listing device is usually a printer for batch jobs and a terminal for sessions.

# storage device

A device (such as a disk pack, a disk cartridge, a flexible disk, magnetic tape, or cartridge tape) onto which data can be stored and subsequently retrieved.

# STORE

1) The process of saving HP 3000 files to tape or serial disk. Storing is executed by using the STORE command. 2) A machine instruction that tells the CPU to take information from a register and put it in memory.

# stream

To run batch jobs or data from a session or a job by using the MPE STREAM command. Once a job is streamed, it will execute as a separate process without requiring any further user input or supervision.

# subsystem

A software program that performs a specific function, such as compiling programs, copying files, or editing text. Subsystems are executed by entering a single command at the colon prompt. At that point a different prompt is displayed, and a set of commands specific to the subsystem become available to the user. The user must explicitly exit the subsystem, usually by entering E or EXIT.

# SYS account

A special account on the HP 3000 system, included with the system when it is first installed. It contains all MPE files (stored in the segmented library), supported subsystems, utility programs, and compilers.

# system

A group of one or more CPUs that communicate through buses without the use of data communications software.

# system abort

An orderly system failure. MPE trys to clean up by closing files and flushing buffers when possible.

# system configuration

The process of tailoring the operating system to accommodate the current physical layout and workload of a particular installation. The configuration is typically modified when new terminals, another line printer, or a disk drive are added. The system also can be reconfigured to assign new class names to existing devices, change the size of system tables or virtual memory, modify system logging, or alter any other configuration parameter.

# system console

1) A workstation given a unique status by the operating system. It is used by the operator to execute specific commands for the purpose of managing sessions, jobs, and system resources. It is associated with all boot or system loader error messages, system error messages, and certain system status messages. 2) The terminal, usually logical device 20, that the system operator uses to monitor system activity, respond to resource requests, and send messages to user's terminals. The console (and its associated privileges and responsibilities) may be transferred to another logical device with the CONSOLE command.

### system control panel

A panel on the computer, containing control switches and status indicator lights.

#### system-defined files

The files defined by MPE and made available to all users to indicate standard input or output devices, special temporary files, and files opened for output that do not perform an actual write operation.

#### system disk

The disk volume mounted as logical device 1. It contains MPE, I/O configuration information, the account structure and file directory, and utilities and subsystems. It also contains an area reserved for virtual memory and can be used to store user files.

# system domain

An MPE V/E configuration for disk drives. System domain disks contain only shareable files, and remain online until the system is shut down. Because information about all system domain disks is entered into the system volume table, a system domain disk can be taken offline only by altering the I/O configuration during the SYSDUMP dialog and coldloading the new configuration. Equivalent to MPE/iX system volume.

#### system failure

An internally detected error from which recovery is not possible. Rather than continue to operate, risking data integrity, the operating system halts the computer.

# system file directory

A directory maintained by MPE that records the name, group, and account of each permanent file on the system. The directory contains the size of each file, its location on the disk, who may access it, and other information.

#### system generator (SYSGEN)

The MPE/iX utility used to create or modify system and I/O configurations; add, remove, and replace program files and boot files; replace system libraries; generate a full system backup; and

create a boot tape to bring up an MPE/iX system with the new configuration. Equivalent to MPE V/E SYSDUMP and INITIAL utilities.

#### system halt

The condition following a system shutdown or system failure, indicated by no response at the system console or to any user command.

# system load tape

A tape that contains the system load utilities, base system files, and user files. It is generated with the SYSGEN utility. Equivalent to the MPE V/E coldload tape.

### system logging

The facility that records details of system resource requests in a series of log files on disk. The system manager or operator can select which system events to record such as job or session initiation or termination, program termination, file closing, file spooling completion, and system shutdown. I/O device failures are recorded in the system log and are used to detect problems before they interfere with overall system operation.

#### system manager

The person who manages the computer installation, is responsible for creating accounts, and assigns capabilities and resource limits.

#### system manager capability (SM capability)

A capability assigned to the user name and account to which the person designated as system manager logs on. The system manager is responsible for the structure, security, and overall operation of the system by establishing accounts and assigning capabilities and resource-use limits to each. The system manager assigns account manager and system supervisor capabilities to specific users.

#### system processor unit (SPU)

The box in which all the processor boards and cards reside.

#### system startup

A method of loading the MPE operating system from either disk or tape by bringing a subset of the MPE initiator program into memory.

# system supervisor capability (OP capability)

A capability assigned by the system manager to the system supervisor's user name and account. The system supervisor is responsible for performing backups, altering the system configuration, and in general, tuning the computer so that it continues to perform well and meet the needs of users.

# system volume

An MPE/iX system volume set. It contains a bootable system image and system configuration on its master volume. It is the only volume needed to load and start the system. It is always mounted and named MPEXL\_SYSTEM\_VOLUME\_SET.

### temporary file

A file that exists only for the duration of a session or job.

# terminal

A hardware device connected to a computer and used for entering and receiving data. A terminal consists of a keyboard and a display screen.

# terminal type

Hewlett-Packard's classification for terminal models and their capabilities.

### throughput

A measurement of a computer system's speed and productivity.

#### transaction

A logical unit of work.

# transaction logging

A method of tracking each unit of work to facilitate recovery from the abnormal end of transaction processing and system failures. A transaction log file is automatically generated and maintained by the transaction management facility. Files can be restored to a consistent state by copying the contents of the log file into the data file.

# transient space

Disk space used for temporary processes such as stacks and operating system data structures.

# unit number

A part of an address used for devices. A number whose meaning is software-dependent and device-dependent, but which is often used to specify a particular disk drive in a device with a multidrive controller.

#### UPDATE

1) The MPE/iX ISL utility that performs a system load from tape. It replaces the current base system files on disk, and optionally replaces configuration files. The ISL UPDATE CONFIG option is equivalent to the MPE V/E COLDSTART procedure, and the UPDATE NOCONFIG option is equivalent to the MPE V/E UPDATE operation. 2) An MPE V/E coldload option that loads all files in the PUB group of the SYS account from the backup media. I/O configuration data, the directory, and user files are loaded from the system disk. UPDATE is typically used to install a new version of system software or to load MPE from another computer. Equivalent to the MPE/iX ISL UPDATE utility UPDATE NOCONFIG option.

# use communications subsystems capability (CS capability)

A capability assigned to accounts and users allowing access to the MPE communications subsystems.

#### user command

A set of MPE/iX commands that a user has grouped together to perform a specific task. A user command is stored in a command file and does not have to be entered into a catalog. User commands are last in MPE's search path for commands.

#### user level security

The file access modes permitted the user. User level security must duplicate, or be a subset of, the file access permitted the user's account and group.

#### user logging

A facility that enables users and subsystems to record additions and modifications to files. If necessary, user logging also provides the means whereby recorded entries can be used to recover the files themselves.

#### use volumes capability (UV capability)

A capability assigned at the account and user level allowing users to access private disk volumes.

#### utility program

An operating system program that performs specific functions such as file copying, sorting, merging, memory dump analysis, or monitoring available disk space.

# variable

A value that can be changed, as opposed to a constant, usually represented by a letter or a group of alphanumeric characters.

# volume

A single disk pack. Each volume is a member of a volume set and contains a volume label, a label table, and a free space map.

#### volume class

A class used for the allocation and restriction of disk space. A volume class is a logical subset or partition within a volume set and can bridge any number of physical member volumes of a volume set.

#### volume name

The name given to a volume set or volume class with the NEWSET command. The name can be assigned only by a user with CV (create volume) capability, usually the system manager or account manager. The volume name is an ASCII character string of up

to eight alphanumeric characters, beginning with an alphabetic character.

### volume number

The part of an address used for a device number whose meaning is software and device dependent, but is often used to specify a particular volume on a multivolume disk drive.

# volume set

A group of up to 255 related disk packs. One volume of the volume set must be designated as the master volume for the set. Each volume set is assigned a name by which it is identified and referenced. MPE/iX recognizes both system volume sets and nonsystem, or mountable, volume sets.

#### volume set information table (VSIT)

A part of a master volume of a volume set containing the volume set configuration data.

#### volume testing

The verification that the system continues to operate when loaded to each limit, the determination of what occurs when those limits are exceeded, and the determination of what occurs when the system is emptied after being in a full state.

# VOLUTIL

The MPE/iX utility that provides volume initialization and maintenance, volume label and membership inquiries, and volume space and sector status. Equivalent to the MPE V/E VINIT subsystem.

#### welcome message

A file containing a greeting and important system information. It is created by the system operator and displayed each time a user logs onto the system.

#### work file

A temporary file created when a text editor is invoked. A work file is a copy (in memory) of a permanent disk file. Any changes to the work file are lost unless the user saves the updated version of the file.

# write

To put information in a certain place.

#### write-enable

To remove a disk's write-protection, allowing the disk to be written upon.

#### write-protect

To protect stored data so that it cannot be overwritten.

# Index

Α

```
AAUTO
  SYSFILE configurator command, 8-8
ABOOT
  SYSFILE configurator command, 8-8, 8-9
ABORTJOB
  MPE/iX command, E-4, E-8
access panel lock, 2-5
access port
  configuring, A-6
access port (AP), 2-2
  support interface, 2-2
  testing, A-13
  using, A-1
access port(AP)
  using, 2-2
access port commands, A-4
  RS, 2-1
  TC, 2-1
  Using, A-4
account
  SYS, 4-2
accounts used to store configuration data, 4-2
ACLASS
  I/O Configurator command, 5-11
ACMSL
  SYSFILE configurator command, 8-10
  SYSFILE Configurator command, 8-8
activating the configurators
  SYSGEN utility, 4-15
activating the I/O configurator, 5-5
adding a boot image to the SYSGEN tape, 8-8
adding an autoboot FILE to the SYSGEN tape, 8-8
adding a segment to a temporary copy of the CMSL, 8-8
adding classes in SYSGEN, 5-11
adding devices in SYSGEN, 5-11
adding file names to DUMP to TAPE, 8-10
adding I/O paths in SYSGEN, 5-11
adding objects to the SYSGEN tape, 8-8
ADEV
  I/O Configurator command, 5-11
alternate boot path
  example, 2-7
alternate boot paths, 5-2
analyser cards, E-1
APATH
```

I/O Configurator command, 5-11 AP error messages interpreting, A-15 AP help facility using, A-5 AP informational messages interpreting, A-15 AP. See access port, 2-2 ASPROG SYSFILE configurator command, 8-8, 8-10 autoboot and autosearch autoboot, 3-6 autosearch, 3-6 boot search, 3-6 manual, 3-6 AUTOBOOT command, 2-11, 3-6 autoboot file, 1-2, 2-13 listing current contents, 3-9 autoboot flag, 2-5 enabling and disabling, 3-6 autoboot images deleting, 8-11 replacing, 8-13 autobooting a Series 925, 2-12 autobooting a system, 1-2 autoexecute file, 1-2, 2-5, 2-13 AUTOSEARCH command, 3-6 autosearch flag enabling and disabling, 3-6 AVOL I/O Configurator command, 5-11 backing up the system, 3-30, 3-32, 3-34, 4-1 base configuration group, 4-1 see configuration group, 4-1 base group specifying, 4-9 basegroup, 4-1 see configuration group, 4-1 BASEGROUP SYSGEN command, 4-9, 6-7, F-8 base system files, 3-11 boot command options, 2-14 boot error codes, 2-15, 2-16 boot images deleting, 8-11 replacing, 8-14 booting sequences, 1-2 booting the system, 2-12 boot path CA module number for series 922-949, 2-8 DA slot number for series 922-949, 2-8 device address for series 922-949, 2-8 improper, 2-15

В

boot paths, 2-7, 5-2
alternate, 5-2
console, 5-2
primary, 5-2
boot tape, 1-2, 4-2
boot utilities. See ISL utilities, 3-11
bus converter, 2-9, 5-3

С

cache, E-1 CA module number, 2-8 central bus, 5-2 see CTB, 5-2central bus (CTB), 2-8, 2-9 changing the I/O configuration online, 5-14 channel adapter, 5-2 channel adapter (CA), 2-8, 2-9 channel I/O bus, 5-2 channel I/O bus (CIB), 2-9 CIO bus, 5-2classesadding in SYSGEN, 5-11 CLEAR LOG configurator command, 6-6 MISC configurator command, 7-13 SYSGEN command, 4-2, 4-17 clearing configuration changes, 6-6, 7-13 SYSGEN utility, 4-17 CMSL, 8-8 adding a segment to, 8-10 replacing a segment of, 8-15 see compatibility mode segment library, 8-8 codes for ISL utility names, C-5 command interpreter using, A-2 commands I/O configurator, 5-8 commands, access port RS, 2-1 TC, 2-1 commands in SYSSTART file, 3-13 commands - I/O configurator HELP, 5-5 LCLASS, 5-8 LDEV, 5-8 LPATH, 5-8 LVOL. 5-8 MADDRESS, 5-7 OCLOSE, 5-9 commands - I/O Configurator ACLASS, 5-11 ADEV, 5-11 APATH, 5-11 AVOL, 5-11 DCLASS, 5-13

DDEV, 5-13 DPATH, 5-13 DVOL, 5-13 MADDRESS, 5-12 MCLASS, 5-12 MDEV, 5-12 MPATH, 5-12 MVOL, 5-12commands - IO configurator ADEV, F-1-11 APATH, **F-1-11** EXIT, F-11 HOLD, F-10 LCLASS, F-9 LDEV, F-9 LPATH, F-9 OCLOSE, F-9 commands -  $\operatorname{ISL}$ IOMAP, E-4 ODE, E-8 START, 4-2, 5-4, D-3 commands - LOG configurator CLEAR, 6-6EXIT, 6-8 HELP, 6-2HOLD, 6-7 OCLOSE, 6-3 SHOW, 6-3 SLOG, 6-5 ULOG, 6-6 commands - MISC configurator CLEAR, 7-13 DRIN, 7-7 EXIT, 7-14 help, 7-2 HOLD, 7-13 JOB, 7-7 LRIN, 7-8 OCLOSE, 7-8 **RESOURCE**, 7-9 SESSION, 7-10 SHOW, 7-4 **STACK**, 7-11 SYSTEM, 7-12 commands - MPE/iX ABORTJOB, E-4, E-8 HELLO, E-3, E-7JOBFENCE, E-3, E-7 LIMIT, E-3, E-7 SHOWJOB, E-4, E-8 TELL, E-3, E-7 WARN, E-4, E-8 commands - MPE XL REPLY, F-11 SHOWDEV, 5-4

commands - SYSFILE configurator AAUTO, 8-8 ABOOT, 8-8, 8-9 ACMSL, 8-8, 8-10 ASPROG, 8-8, 8-10 DAUTO, 8-11 **DBOOT**, 8-11 DCMSL, 8-11, 8-12 DSPROG, 8-11, 8-12 help, 8-2 RAUTO, 8-12 RBOOT, 8-12, 8-14 RCAT, 8-12, 8-15 RCMSL, 8-12, 8-15 RDCC, 8-12, 8-16 RIPL, 8-12 RNMLIB, 8-12 RSPROG, 8-12 SHOW, 8-6 commands - SYSGEN BASEGROUP, 4-9, 6-7, F-8 CLEAR, 4-2, 4-17 EXIT, 4-24 HOLD, 4-17 I/O, 5-5 IO, F-9 KEEP, 4-1, 4-17, 6-7, 7-13, F-8, F-11 LOG, 6-1 MISC, 7-1 OCLOSE, 4-14, 4-19 PERMYES, 4-10 SHOW, 4-14 SYSFILE, 8-1 TAPE, 4-18, F-11 command syntax SYSGEN utility, 4-8 compatibility mode segment library, 8-8 see CMSL, 8-8 CONFIG UPDATE option, 3-27 CONFIG group, 4-2 CONFIG SYS, 3-27, D-1 configuration disk drives, F-1-11 HP-FL, **F-1-11** HP-IB, F-1-11 retaining current, 3-30, 3-34 SCSI, F-1-11 configuration changes clearing, 6-6, 7-13 holding, 7-13 saving, 7-13 configuration data, 4-1 account used to store, 4-2 erasing changes, 4-2

modifying, 5-1 storing, 1-2 configuration files copying, D-4 creating, 4-1 permanent, 4-1 temporary, 4-1 configuration group, 4-1 configuring a message catalog, 8-15 configuring job related limits, 7-7 configuring local devices, 5-1 configuring terminals, 1-2 configuring the console, A-1 confirming potentially serious actions SYSGEN utility, 4-10 console messages sending, A-9 console mode returning from control mode, A-5 console path, 5-2 example, 2-7 constructing I/O paths, 5-2 control mode entering, 2-3, A-2, A-14 control mode (CM), 2-2 co-processor, E-1 copying default configuration file groups, D-3 creating configuration files, 4-1 CTB, 5-2 see central bus, 5-2 CTRL B, 2-2

# **D** DAUTO

SYSFILE configurator command, 8-11 DBOOT SYSFILE configurator command, 8-11 DCLASS I/O Configurator command, 5-13 DCMSL SYSFILE configurator command, 8-11, 8-12 DDEV I/O Configurator command, 5-13 default configuration groups ALINE925, D-1, D-4 ALINK925, D-1, D-4 ALINK932, D-1 ALINK935, D-1, D-4 ALINK948, D-1 ALINK958, D-1 ALINK990, D-1 ALINK991, D-1 ALINK992, D-1 ALINK995, D-1 CONF9X71, D-1

CONF9X72, D-1 CONF9X73, D-1 CONF9X74, D-1 CONF9X75, D-1 CONFE925, D-1, D-4 CONFE950, D-1, D-4 CONFG920, D-1 CONFG922, D-1 CONFG925, D-1, D-4 CONFG932, D-1 CONFG935, D-1, D-4 CONFG948, D-1 CONFG950, D-1, D-4 CONFG958, D-1 CONFG990, D-1 CONFG991, D-1 CONFG992, D-1 CONFG995, D-1 CONFSCS0, D-1 default options INSTALL utility, 3-32 START utility, 3-12 UPDATE utility, 3-27 defining a network configuration file, 8-16 defining system parameters, 1-2 deleting autoboot images, 8-11 deleting boot images, 8-11 deleting classes in SYSGEN, 5-13 deleting compatibility mode segments from a SYSGEN tape, 8-12 deleting devices in SYSGEN, 5-13 deleting global resource identification numbers, 7-7 deleting I/O paths in SYSGEN, 5-13 deleting objects from the SYSGEN tape, 8-11 detecting system independent errors, 4-19 determining I/O paths, 5-2 device adapter, 5-2 device adapter (DA), 2-9 device adapter (DA) slot number, 2-8 device address, 5-2 devices listing, 2-11, 5-8 verifying, E-1 disk boots, 3-1 displaying autoboot and autosearch settings, 3-8 displaying current file information, 8-6 displaying fastsize value, 3-8 displaying local RINs, 7-8 displaying state of configurators SYSGEN utility, 4-14 DPATH I/O Configurator command, 5-13 DRIN MISC configurator command, 7-7 DSPROG SYSFILE configurator command, 8-11, 8-12

```
DUMP, 2-1
     DUMPAREA, 3-1
     dumping a system, 3-11
     dump listing, B-1
     DUMP sequence, B-6
     DUMP utility, 3-11, 3-34, 3-35
       default options, 3-35
       SUBSET option, 3-35
     DVOL
       I/O Configurator command, 5-13
Ε
     enabling and disabling the autoboot flag, 3-6
     enabling and disabling the autosearch flag, 3-6
     entering an MPE command from the LOG configurator, 6-7
     entering an MPE command from the MISC configurator, 7-14
     entering IOMAP, E-3
     entering ODE, E-7
     entering the I/O configurator, 5-5
     entering the LOG configurator, 6-1
     entering the MISC configurator, 7-1
     entering the SYSFILE configurator, 8-1
     entering the SYSGEN global module, 4-2
     erasing configuration changes, 4-2
     error codes, A-15
     error messages, A-15
     escape characters
       entering, A-14
     EXIT
       LOG configurator command, 6-8
       MISC configurator command, 7-14
       SYSGEN command, 4-24
     exiting IOMAP, E-6
     exiting MAPPER, E-9
     exiting MODE, E-9
     exiting SYSGEN, 4-24
     exiting the LOG configurator, 6-8
     exiting the MISC configurator, 7-14
F
     fastsize, 3-2, 3-8
     file information
       displaying, 8-6
     first level commands, using, 4-6
     first-time installation, 3-31, 3-33
     formal file designators
       $STDINX, 4-2
       $STDLIST, 4-2
       SYSGIN, 4-2
```

```
full system backup , 4-1
```

SYSGOUT, 4-2

G generating a boot tape, 4-18 global resource identification numbers deleting, 7-7 see GRINS, 7-7 GRIN, 7-7 see global resource identification numbers, 7-7 group CONFIG, 4-2 halting commands Н SYSGEN utility, 4-8 halting SYSGEN command actions, 4-8 hard reset, 2-1, 2-2 hardware clock. 3-9 HELLO MPE/iX command, E-3, E-7 help facility I/O configurator, 5-5 MISC configurator, 7-2 SYSFILE configurator, 8-2 SYSGEN global module, 4-4 **HELP** facility LOG configurator, 6-2 Hewlett-Packard Fiber-optic Link, F-1-11 Hewlett-Packard Interface Bus, F-1-11 HOLD LOG configurator command, 6-7 MISC configurator command, 7-13 SYSGEN command, 4-17 holding configuration changes, 4-17, 6-7, 7-13 HP-FL, F-1-11 HP-IB, F-1-11 L identify test, E-2 informational messages, A-18 initial program load (IPL), 2-1, 2-11 initial system loader, 2-1, 4-2 input/output dependent code (IODC), 2-1, 2-12, 3-1 input/output (I/O) configurator, 5-1 input/output (IO) configurator, 4-1 INSTALL, 2-1 ISL utility, D-3 using to recover system, 3-31 installing the operating system, 3-30 preliminary steps, 3-33 required steps, 3-33

INSTALL options, 3-32 INSTALL utility, 3-11, 3-30, D-1

- interactively booting a system, 1-2
- interrupting AUTOBOOT, 2-13
- I/O SYSGEN command, 5-5 IO

SYSGEN command, F-9

I/O configuration modifying, 5-1 I/O configuration changes online, 5-14 I/O configurator, 5-1 help facility, 5-5 I/O configurator commands HELP, 5-5LCLASS, 5-8 LDEV, 5-8 LPATH, 5-8 LVOL, 5-8 MADDRESS, 5-7 OCLOSE, 5-9I/O Configurator commands ACLASS, 5-11 ADEV, 5-11 APATH, 5-11 AVOL, 5-11 DCLASS, 5-13 DDEV, 5-13 DPATH, 5-13 DVOL, 5-13 MADDRESS, 5-12MCLASS, 5-12 MDEV, 5-12 MPATH, 5-12 MVOL, 5-12 IO configurator commands ADEV, F-1-11 APATH, **F-1-11** EXIT, F-11 HOLD, F-10 LCLASS, F-9 LDEV, F-9 LPATH, F-9 OCLOSE, F-9 **IOCONFIG Utility**, 5-14 IODC, 5-2 see I/O dependent code, 5-2 IODC See input/output dependent code, 2-1 IOMAP exiting, E-6 functions, E-1 ISL command, E-4 ISL utility, E-1 IOMAP utility, 5-4 activating, E-3 I/O path alternate boot path, 2-8 console boot path, 2-8 definition, 2-8 primary boot paths, 2-8 I/O paths, 2-7 determining, 5-2

series 922-949, 2-8 IPL. See initial program load, 2-1 ISL, 2-1, 2-5, 3-1, 3-6 ALTPATH, 3-2, 3-7 AUTOBOOT, 2-12, 3-2 AUTOSEARCH, 3-2 boot utilities, 3-39 CLKUTIL, 3-9 commands, 3-1 CONSPATH, 3-2, 3-7 defined, 1-1 DISPLAY, 3-2, 3-8 DUMP, 3-11, 3-34, 3-35 flag status, 3-6 HELP, 3-2 INSTALL, 3-11, 3-30, D-1 IOMAP, 2-11, 3-8 LISTAUTOFL, 3-2, 3-9 LISTF, 3-2, 3-5 LS, 3-2LSAUTOFL, 3-2, 3-9 options, 3-1 PRIMPATH, 3-2, 3-7 READNVM, 3-2, 3-9 READSS, 3-2, 3-9 see initial system loader, 4-2 START, 3-12, D-1 UPDATE, 3-11, 3-26 utilities, 1-1, 3-1 utility options, 3-41 ISL commands IOMAP, E-4 ODE, E-8 START, 4-2, 5-4, D-3 ISL HELP facility using, 3-3 ISL settings example, 3-8 series 950-980, 3-9 ISL utilities INSTALL, D-3 IOMAP, 5-4, E-1 listing, 3-5 START, 4-2 UPDATE, D-3 ISL utility, 2-1 ISL utility names codes for, C-5

JOB MISC configurator command, 7-7 JOBFENCE MPE/iX command, E-3, E-7 JOBFENCE command, 9-2 KEEP SYSGEN command, 4-1, 4-17, 6-7, 7-13, F-8, F-11 keeping configuration changes, 4-17 keyword parameters SYSGEN utility, 4-8 LCLASS I/O configurator command, 5-8 IO configurator command, F-9 LDEV I/O configurator command, 5-8 IO configurator command, F-9 LDEV number, 5-8 see logical device number, 5-8 LIF. See logical interchange format, 2-13 LIMIT MPE/iX command, E-3, E-7 LIMIT command, 9-2 limits configuring job related, 7-7 setting session related, 7-10 listing autoboot and autosearch settings, 3-8 listing classes, 5-8 listing devices, 2-11, 5-8 listing paths, 5-8 listing RINS, 7-8 listing volumes, 5-8 LISTSPF command, 9-3 loading a system, 3-11 load listing, B-1 local devices configuring, 5-1 LOG SYSGEN command, 6-1 LOG configurator, 6-1 entering an MPE command from, 6-7 exiting, 6-8 HELP facility, 6-2 see logging configurator, 6-1 LOG configurator commands CLEAR, 6-6 EXIT, 6-8 HELP, 6-2HOLD, 6-7 OCLOSE, 6-3 SHOW, 6-3 SLOG, 6-5 ULOG, 6-6

J

Κ

L
logging system, 6-1 user, 6-1 logging (LOG) configurator, 4-1, 6-1 see LOG configurator, 4-1, 6-1 logical device number see LDEV number, 5-8 logical interchange format (LIF), 2-13 logical interface format (LIF), 3-1 LOG values showing, 6-3 loopback test, E-2 LPATH I/O configurator command, 5-8 IO configurator command, F-9 LRIN MISC configurator command, 7-8 LVOL I/O configurator command, 5-8 MADDRESS I/O configurator command, 5-7 I/O Configurator command, 5-12 MAPPER exiting, E-9 master consoles changing, A-14 MCLASS I/O Configurator command, 5-12 MDEV I/O Configurator command, 5-12 message catalog configuring, 8-15 mid bus, 5-3 MISC SYSGEN command, 7-1 MISC configurator, 7-1 entering an MPE command from, 7-14 exiting, 7-14 help facility, 7-2 see miscellaneous configurator, 7-1 MISC configurator command CLEAR, 7-13 EXIT, 7-14 HOLD, 7-13 JOB, 7-7 LRIN, 7-8 OCLOSE, 7-8 RESOURCE, 7-9 SESSION, 7-10 STACK, 7-11 SYSTEM, 7-12 MISC configurator commands **DRIN**, 7-7

Μ

help, 7-2 SHOW, 7-4 miscellaneous (MISC) configurator, 4-1, 7-1 see MISC configurator, 4-1, 7-1 MMSAVE, 3-1 modifying addresses in SYSGEN, 5-12 modifying classes in SYSGEN, 5-12 modifying devices in SYSGEN, 5-12 modifying I/O configurations, 5-1 modifying paths in SYSGEN, 5-12 modifying system parameters, 1-2 MPATH I/O Configurator command, 5-12 MPE/iX commands ABORTJOB, E-4, E-8 HELLO, E-3, E-7 JOBFENCE, E-3, E-7 LIMIT, E-3, E-7 SHOWJOB, E-4, E-8 TELL, E-3, E-7 WARN, E-4, E-8 MPE XL commands REPLY, F-11 SHOWDEV, 5-4 MPE XL utilities SYSGEN, D-4 MVOL I/O Configurator command, 5-12 NETCONTROL command, 9-4 network configuration file defining, 8-16 replacing, 8-16 NOCONFIG UPDATE option, 3-27 nonvolatile memory (NVM), 3-9, C-3 NOSTART INSTALL option, 3-32

INSTALL option, 3-32 UPDATE option, 3-27 NSCONTROL command, 9-4 NVM. See nonvolatile memory, 3-9

## **O** OCLOSE

Ν

I/O configurator command, 5-9
IO configurator command, F-9
LOG configurator command, 6-3
MISC configurator command, 7-8
SYSGEN command, 4-14, 4-19
ODE

exiting, E-9
ISL command, E-8

ODE utility

activating, E-7
Online device configuration, 5-14

path information stable storage, 3-7 PDC, 5-2, E-1 see processor dependent code, 5-2 PDC See processor dependent code, 2-1 peripheral devices defined, 1-2 permanent configuration files, 4-1 PERMYES SYSGEN command, 4-10 PERMYES in batch mode, 4-23 PERMYES in command files, 4-23 positional parameters SYSGEN utility, 4-8 primary boot paths, 5-2 example, 2-7 processor dependent code (PDC), 2-1, 2-12, 3-1 processor test series 950-980, 2-11

#### R RAUTO

Ρ

SYSFILE configurator command, 8-12 RBOOT SYSFILE configurator command, 8-12, 8-14 RCAT SYSFILE configurator command, 8-12, 8-15 RCMSL SYSFILE configurator command, 8-12, 8-15 RDCC SYSFILE configurator command, 8-12, 8-16 recovery, system failure, 3-26, 3-29, 3-31 redirecting SYSGEN input and output, 4-22 re-installation, 3-31 reload (INSTALL), 3-31 remote console disabling access, A-9 enabling access, A-8 remote line disconnecting, A-10 remote support modem connecting to a session port, A-10 removing configuration changes, 4-17 removing system programs from a SYSGEN tape, 8-12 repeated parameters SYSGEN utility, 4-8 replacing a CMSL segment, 8-15 replacing a network configuration file, 8-16 replacing autoboot images, 8-13 replacing boot images, 8-14 replacing objects on the SYSGEN tape, 8-12 replacing operating system, 3-26 REPLY MPE XL command, F-11 reset, 2-2

reset button series 950-980, 2-5 **RESET** buttons, 2-5 reset switch series 922 through 949, 2-5 resetting a series 922-949, 2-6 resetting a series 950-980, 2-6 resetting Series 949 systems (example) autoboot enabled, 2-7 resetting the system, 2-1, 2-2, 2-5 hard reset, 2-1 soft reset, 2-1 via the front panel switches, 2-5 RESOURCE MISC configurator command, 7-9 resource allocations setting, 7-9 resource identification numbers deleting, 7-7 see RIN, 7-7 resources allocating, 7-9 retaining current configuration, 3-30, 3-34 RIN, 7-7 listing, 7-8 see resource identification numbers, 7-7 RIPL SYSFILE configurator command, 8-12 RNMLIB SYSFILE configurator command, 8-12 RS, 2-2 access port command, 2-1 hard reset, 2-1 RSPROG SYSFILE configurator command, 8-12

S saving configuration changes, 4-17, 6-7, 7-13 scheduling an INSTALL, 3-32 scheduling an UPDATE, 3-27 scripting PERMYES, 4-23 scrolling allowing, A-14 halting, A-14 SCSI, F-1-11 self-test, 2-1, E-2 series 922-949, 2-11 series 950-980, 2-11 Series 920 default configuration, D-1 Series 922 default configuration, D-1 Series 922-949, 2-6 Series 922LX default configuration, D-1

Series 922RX default configuration, D-1 Series 925 default configuration, D-1 Series 925LX default configuration, D-1 Series 932 default configuration, D-1 Series 935 default configuration, D-1 Series 948 default configuration, D-1 Series 949 default configuration, D-1 Series 950 default configuration, D-1 Series 950-980, 2-6 Series 958 default configuration, D-1 Series 960 default configuration, D-1 Series 980 default configuration, D-1 Series 990 default configuration, D-1 Series 991 default configuration, D-1 Series 992 default configuration, D-1 Series 995 default configuration, D-1 Series 9X7 default configuration, D-1 SESSION MISC configurator command, 7-10 sessions setting related limits, 7-10 setting resource allocations, 7-9 setting session related limits, 7-10 setting sizes of native mode and compatibility mode stacks, 7-11 setting strings and string parameters, 7-12 SHOW LOG configurator command, 6-3 MISC configurator command, 7-4 SYSFILE configurator command, 8-6 SYSGEN command, 4-14 SHOWDEV MPE XL command, 5-4 SHOWDEV command, 9-3 showing current file information, 8-6 showing current LOG values, 6-3 showing the state of configurators, 4-14 showing values of current configurable items, 7-4 SHOWJOB MPE/iX command, E-4, E-8

shutdown abbreviated list of steps, 1-3 definition, 1-3 SHUTDOWN command, 1-3, 9-4 shutdown listing, B-1 shutdown sequence, B-9 SHUTQ command, 9-3 shutting down the system, 1-3 SLOG LOG configurator command, 6-5 slot number, 5-2 SLT, 4-18, 4-19, D-4 see system load tape, D-4 Small Computer System Interface, F-1-11 soft reset, 2-1, 2-2, A-12 soft reset. See also TC, 2-1 software clock, 3-9 specifying the base group, 4-9 spool queues shutting, 9-3 SPU hex status display disabling, A-11 enabling, A-10 stable storage, 3-7 contents, C-2 reading, 3-9, C-1 STACK MISC configurator command, 7-11 stacks setting sizes of compatibility mode, 7-11 setting sizes of native mode, 7-11 START INSTALL option, 3-32 ISL command, 4-2, 5-4, D-3 ISL utility, 4-2 UPDATE option, 3-27 starting a system, 3-11 START listing, B-1 START options, 3-12 START sequence, B-1 startup abbreviated list of steps, 1-1 autoboot vs. interactive, 1-2 definition, 1-1 overview, 2-1 startup listing, B-1 START utility, 3-12 status line display, A-3 **\$STDINX** formal file designator, 4-2 **\$STDLIST** formal file designator, 4-2 strings setting, 7-12 strings parameters

setting, 7-12 subparameters SYSGEN utility, 4-8 support, 3-2 SYS account, 4-2 SYSFILE SYSGEN command, 8-1 SYSFILE configurator, 4-20, 8-1 entering, 8-1 help facility, 8-2 see system file configurator, 8-1 SYSFILE configurator commands AAUTO, 8-8 ABOOT, 8-8, 8-9 ACMSL, 8-8, 8-10 ASPROG, 8-8, 8-10 DAUTO, 8-11 **DBOOT**, 8-11 DCMSL, 8-11, 8-12 DSPROG, 8-11, 8-12 he,p, 8-2 **RAUTO**, 8-12 RBOOT, 8-12, 8-14 RCAT, 8-12, 8-15 RCMSL, 8-12, 8-15 RDCC, 8-12, 8-16 RIPL, 8-12 RNMLIB, 8-12 RSPROG, 8-12 SHOW, 8-6 SYSGEN, 3-30, 3-34, D-1 I/O map, 3-8 SYSGEN commands BASEGROUP, 4-9, 6-7, F-8 CLEAR, 4-2, 4-17 EXIT, 4-24 halting, 4-8 HOLD, 4-17 I/O, 5-5 IO, F-9 KEEP, 4-1, 4-17, 6-7, 7-13, F-8, F-11 LOG, 6-1 MISC, 7-1 OCLOSE, 4-14, 4-19 PERMYES, 4-10 SHOW, 4-14 SYSFILE, 8-1 TAPE, 4-18, F-11 SYSGEN global module help facility, 4-4 SYSGEN IO configurator LPATH command, 2-10 SYSGEN tape deleting compatibility mode segments from, 8-12 deleting objects from, 8-11

placing objects on, 8-12 removing system programs from, 8-12 SYSGEN utility, 1-2, D-4 activating, 4-2 activating the configurators, 4-15 clearing configuration changes, 4-17 confirming serious actions, 4-10 displaying state of configurators, 4-14 entering the I/O configurator, 5-5 entering the LOG configurator, 6-1 exiting, 4-24 generating a boot tape, 4-18 global module, 4-1 halting commands, 4-8 holding configuration changes, 4-17 keyword parameters, 4-8 positional parameters, 4-8 redirecting input and output, 4-22 repeated parameters, 4-8 saving configuration changes, 4-17 subparameters, 4-8 SYSFILE configurator, 4-20 using first level commands, 4-6 SYSGEN Utility command syntax, 4-8 SYSGIN formal file designator, 4-2 SYSGOUT formal file designator, 4-2 SYSMAP, 3-8 SYSSTART file, 3-13 example, 3-14 SYSSTART file modules, 3-16 SYSTEM MISC configurator command, 7-12 system configuration adding a disk drive, F-1-11 defined, 1-2 disk drives, F-1-11 **PSEUDO** id for SCSI interface, **F-2** series 917LX through 977, F-1-2 series 920 through 949 CIO, F-3-4 series 920 through 958 NIO, F-4-5 series 950 through 980, **F-5-11** system dependent errors, 4-19 system failure recovery from, 3-26, 3-29, 3-31 system file (SYSFILE) configurator, 4-1, 8-1 see SYSFILE configurator, 4-1, 8-1 system generator (SYSGEN) utility see SYSGEN utility, 1-2 system independent errors, 4-19 system initialization, 5-2 system load, 3-11 system load tape, D-4

see SLT, D-4 system load tape (SLT), D-1 system logging, 6-1, 6-5 system main bus (SMB), 2-9 system parameters defining, 1-2 modifying, 1-2 system reload (INSTALL), 3-31 system shutdown overview, 9-1 system shutdown. See shutdown, 1-3 system startup. See startup, 1-1 system status line interpreting, A-2 system testing, E-2 identify, E-2 loopback, E-2 self-test, E-2

# **T** TAPE

SYSGEN command, 4-18, F-11 tape boots, 3-1 TC, 2-1, 2-2 access port command, 2-1 See also transfer of control, 2-1 soft reset, 2-1 TELL command, 9-2, E-3, E-7 temporary configuration files, 4-1 terminals configuring, 1-2 testing the access port, A-13 TLB, E-1 see translation look aside buffer (TLB), E-1 transfer of control, 2-1, 2-2, A-12 transfer of control. See also soft reset, 2-1 translation look aside buffer (TLB), E-1

## U ULOG

LOG configurator command, 6-6 UPDATE. 2-1 ISL utility, D-3 UPDATE options, 3-27 UPDATE utility, 3-11, 3-26 updating the operating system, 3-26 preliminary steps, 3-28 required steps, 3-28 user logging, 6-1, 6-6 using first level (global module) commands, 4-6 using I/O configurator commands, 5-7 using SYSGEN to copy configuration files, D-4 using the help facility in SYSGEN's global module, 4-4 using the system generator (SYSGEN), 4-1 utilities SYSGEN, 1-2

SYSGEN, activating, 4-2 SYSGEN, global module, 4-1 utilities - ISL INSTALL, D-3 IOMAP, 5-4, E-1 START, 4-2 UPDATE, D-3 utilities - MPE XL SYSGEN, D-4

**V** verifying attached devices, E-1

# W WARN

MPE/iX command, E-4, E-8 WARN command, 9-3 WELCOME command, 9-2